การยืนยันตัวบุคคลเพื่อเข้าใช้งานระบบเครือข่ายอินเทอร์เน็ต ของสำนักงานป้องกันควบคุมโรคที่ 11 จังหวัดนครศรีธรรมราช

นายเอกชัย แก้วเรืองฤทธิ์

สำนักงานป้องกันควบคุมโรคที่ 11 จังหวัดนครศรีธรรมราช กรมควบคุมโรค

#### บทคัดย่อ

สำนักงานป้องกันควบคุมโรคที่ 11 จังหวัดนครศรีธรรมราช ได้ดำเนินการตามนโยบายระบบ ราชการ 4.0 ของรัฐบาล เพื่อให้มีการนำระบบเทคโนโลยีสารสนเทศและการสื่อสาร มาใช้ในการสนับสนุน การปฏิบัติงานให้เป็นไปอย่างเหมาะสม มีประสิทธิภาพ ซึ่งโดยทั่วไปในการปฏิบัติงานบุคลากรมีความ ้จำเป็นต้องใช้เทคโนโลยีสารสนเทศในการวิเคราะห์ ประมวลผลข้อมูลด้านโรคและสุขภาพและได้ทำการ ้จัดเก็บไว้ในเครื่องคอมพิวเตอร์ที่อยู่ในเครือข่ายของหน่วยงาน ส่งผลให้มีความเสี่ยงในการงานเทคโนโลยี สารสนเทศ เพื่อให้การเข้าถึงสารสนเทศและการสื่อสารต่าง ๆ รวมทั้งระบบอินเทอร์เน็ตมีความมั่นคง ้ปลอดภัย ป้องกันการรั่วไหลของข้อมูลและเป็นการป้องกันโปรแกรมไม่ประสงค์ดีต่าง ๆ และเป็นการปฏิบัติ ตามนโยบายและแนวปฏิบัติในการรักษาความมั่นคงปลอดภัยด้านสารสนเทศ ของกระทรวงสาธารณสุข พ.ศ. 2565 จึงได้ได้ตระหนักถึงความสำคัญของการควบคุมการเข้าถึงระบบเครือข่ายเพื่อเป็นการป้องกัน ้ปัญหาที่อาจจะเกิดขึ้นจากการให้บริหารเครือข่ายทั้งทางตรงและทางอ้อม จึงต้องมีการควบคุมการเข้าถึง การบริการทางเครือข่ายผู้รับการประเมินในนำหลักงาน PDCA (Plan – Do – Check - Act) มาเป็น แนวทางในการพัฒนาระบบ และได้นำเครื่องมือ VMware ESXi ซึ่งเป็นเครื่องมือในการบริหารจัดการเครื่อง คอมพิวเตอร์เสมือนจริงมาใช้ รวมกับการใช้ Windows Server 2012 พร้อมทั้งการจัดทำ Active Directory Domain Services และ Watchguard Firebox M4600 ที่ใช้ในการกำหนด Policy เพื่อเป็น การควบคุมการเข้าถึงเครือข่าย หลังจากที่ได้พัฒนาแล้วจึงได้มีการทดสอบจากผู้พัฒนาระบบเพื่อตรวจสอบ ความถูกต้องของการทำงาน และมีการวางแผนปรับปรุงข้อผิดพลาดที่จะนำไปสู่การพัฒนาระบบให้ดียิ่งขึ้น ต่อไป

ดังนั้น จากการพัฒนาระบบงานดังกล่าว สำนักงานป้องกันควบคุมโรคที่ 11 จังหวัด นครศรีธรรมราช จึงมีระบบการยืนยันตัวบุคลคลในการเข้าใช้งานอินเทอร์เน็ตเพื่อใช้ในการตรวจสอบ กำกับดูแล ผู้ใช้งานให้ใช้ระบบเทคโนโลยีสารสนเทศ และการสื่อสารให้เป็นไปอย่างเหมาะสม มีประสิทธิภาพ มีความมั่นคงปลอดภัย และสามารถดำเนินงานได้อย่างต่อเนื่อง

### กิตติกรรมประกาศ

การจัดทำเอกสารผลงาน เรื่อง "การยืนยันตัวบุคคลเพื่อเข้าใช้งานระบบเครือข่ายอินเทอร์เน็ต ของสำนักงานป้องกันควบคุมโรคที่ 11 จังหวัดนครศรีธรรมราช" ฉบับนี้ สำเร็จลุล่วงได้ด้วยดี ขอขอบพระคุณผู้บริหารทุกท่านที่เล็งเห็นความสำคัญความมั่นคงปลอดภัยด้านเทคโนโลยีสารสนเทศซึ่งควร นำมาใช้ในการดำเนินงานภายในหน่วยงาน และนางสาวกรรณิกา สุวรรณา หัวหน้ากลุ่มงานยุทธศาสตร์ แผนงาน และเครือข่าย เป็นอย่างสูง ที่ให้การสนับสนุนในการพัฒนาระบบเทคโนโลยีสารสนเทศ ขอบคุณ บุคลากรภายในหน่วยงานทุกท่านที่ให้ความร่วมมือและเห็นความสำคัญของการใช้ระบบเทคโนโลยี และ การสื่อสารให้เป็นไปอย่างเหมาะสม มีประสิทธิภาพ มีความมั่นคงปลอดภัยต่อไป

ขอบพระคุณคณาจารย์ทุกท่านที่ถ่ายทอดวิชาความรู้ในด้านต่างๆ ให้สามารถนำทฤษฎีองค์ความรู้ ที่ได้เรียนรู้นำมาปรับใช้ในการทำงาน

ขอบพระคุณผู้เขียนบทความ งานวิจัย เอกสารต่างๆ ทั้งในรูปแบบเอกสาร และในรูปแบบออนไลน์ ทุกท่านทั้งที่ได้ระบุ และไม่ได้ระบุไว้ในเอกสารผลงานนี้ซึ่งทำให้มีข้อมูลที่ใช้ในการศึกษาค้นคว้า และอ้างอิง หากมีข้อบกพร่องประการใด ผู้ขอรับประเมินขอน้อมรับไว้ และพัฒนาปรับปรุงในโอกาสต่อไป

นายเอกชัย แก้วเรื่องฤทธิ์

# สารบัญ

|          |                                                                | หน้า |
|----------|----------------------------------------------------------------|------|
| บทคัดย่  | อ                                                              | ก    |
| กิตติกรร | รมประกาศ                                                       | ข    |
| สารบัญ   |                                                                | ዋ    |
| สารบัญ   | ภาพ                                                            | จ    |
| สารบัญ   | ตาราง                                                          | ณ    |
| บทที่ 1  | บทนำ                                                           | 1    |
|          | 1.1 ความเป็นมา และความสำคัญของผลงาน                            | 1    |
|          | 1.2 วัตถุประสงค์ของการดำเนินการ                                | 2    |
|          | 1.3 กรอบแนวคิด                                                 | 2    |
|          | 1.4 ประโยชน์ที่คาดว่าจะได้รับ                                  | 3    |
|          | 1.5 คำจำกัดความ                                                | 3    |
| บทที่ 2  | ความรู้ทางวิชาการหรือแนวคิดที่ใช้ในการดำเนินการ                | 4    |
|          | 2.1 หลักการของวงจรคุณภาพ (PDCA)                                | 4    |
|          | 2.2 การพิสูจน์ตัวตน (Authentication)                           | 7    |
|          | 2.3 องค์ประกอบด้านความมั่นคงปลอดภัยของระบบสารสนเทศ : CIA Triad | 8    |
|          | 2.4 เทคโนโลยีที่ใช้ในการปฏิบัติงาน                             | 9    |
|          | 2.5 กฎหมาย นโยบาย มาตรฐาน ที่เกี่ยวข้องกับการปฏิบัติงาน        | 12   |
|          | 2.6 แนวคิดทฤษฎีเกี่ยวกับการประเมิน                             | 14   |
|          | 2.7 ทฤษฎีการคำนวณหากลุ่มตัวอย่าง                               | 15   |
| บทที่ 3  | วิธีการดำเนินการ                                               | 16   |
|          | 3.1 เครื่องมือที่ใช้วิจัย                                      | 16   |
|          | 3.2 การเก็บรวบรวมข้อมูล                                        | 16   |
|          | 3.3 วิเคราะห์ข้อมูล                                            | 17   |
|          | 3.4 การดำเนินการวิจัย                                          | 18   |
|          | 3.5 การวางแผนพัฒนากตามหลัก PDCA                                | 22   |

# สารบัญ (ต่อ)

|         |                                                                               | หน้า |
|---------|-------------------------------------------------------------------------------|------|
| บทที่ 4 | ผลการดำเนินการ                                                                | 24   |
|         | 4.1 ขั้นตอนการวางแผน (Plan)                                                   | 24   |
|         | 4.2 ดำเนินการตามแผนการพัฒนา (Do)                                              | 37   |
|         | 4.3 ผลการตรวจสอบการทำงาน (Check)                                              | 68   |
|         | 4.4 ขั้นตอนการดำเนินงานให้เหมาะสม (Act)                                       | 83   |
|         | 4.5 การวัดผลการพัฒนาระบบและแบบประเมินประสิทธิภาพ                              | 88   |
| บทที่ 5 | บทสรุป และข้อเสนอแนะ                                                          | 103  |
|         | 5.1 สรุปผล                                                                    | 103  |
|         | 5.2 การนำไปใช้ประโยชน์/ผลกระทบ                                                | 104  |
|         | 5.3 ความยุ่งยากและซับซ้อนในการดำเนินงาน                                       | 104  |
|         | 5.4 ปัญหาและอุปสรรคในการดำเนินงาน                                             | 105  |
|         | 5.5 ข้อเสนอแนะ                                                                | 105  |
| บรรณา   | นุกรม                                                                         | 106  |
| ภาคผน   | วก                                                                            | 108  |
|         | ภาคผนวก ก ประกาศใช้แนวปฏิบัติในการรักษาความมั่นคงปลอดภัยด้านสารสนเทศ          | 108  |
|         | ภาคผนวก ข ประกาศการใช้งานระบบพิสูจน์ยืนยันตัวตน                               | 110  |
|         | ภาคผนวก ค คู่มือการใช้งานบนคอมพิวเตอร์                                        | 112  |
|         | ภาคผนวก ง คู่มือการใช้งานบนมือถือ                                             | 116  |
|         | ภาคผนวก จ คู่มือการเปลี่ยนรหัสผ่าน                                            | 122  |
|         | ภาคผนวก ฉ แบบสอบถาม                                                           | 128  |
|         | ภาคผนวก ช ผลการเข้าใช้งานระบบเครือข่ายอินเทอร์เน็ตของบุคลากรในระยะเวลา 90 วัน | 131  |

# สารบัญภาพ

|                                                                                         | หน้า |
|-----------------------------------------------------------------------------------------|------|
| ภาพที่ 1 กรอบแนวคิดการพัฒนาระบบ                                                         | 2    |
| ภาพที่ 2 หลักการพัฒนา PDCA (Plan – Do – Check - Act)                                    | 4    |
| ภาพที่ 3 ตัวอย่างการแบ่ง Organizational Unit                                            | 10   |
| ภาพที่ 4 จำลองการทำงานของ Lightweight Directory Access Protocol (LDAP)                  | 11   |
| ภาพที่ 5 แสดงผังงาน (Flowchart) เปรียบเทียบการเข้าถึงเครือข่ายด้วยรูปแบบเดิมเปรียบเทียบ | 25   |
| กับระบบใหม่โดยสามารถแสดงให้เห็นถึงกระบวนการยืนยันตัวบุคคลของระบบใหม่                    |      |
| ภาพที่ 6 แสดงลำดับกระบวนการทำงานของระบบในภาพรวม                                         | 26   |
| ภาพที่ 7 แสดงลำดับกระบวนการทำงานของระบบในภาพรวม (User)                                  | 27   |
| ภาพที่ 8 แสดงลำดับกระบวนการทำงานของระบบในภาพรวม (Administrator)                         | 28   |
| ภาพที่ 9 แสดงขั้นตอนการเข้าสู่ระบบ และการขอสิทธิ์การใช้งาน                              | 30   |
| ภาพที่ 10 แสดงขั้นตอนการเปลี่ยนรหัสผ่าน                                                 | 31   |
| ภาพที่ 11 แสดงขั้นตอนการรับข้อมูลจากงานการเจ้าหน้าที่ เพื่อทำการลงทะเบียน               | 32   |
| เพิ่ม/ลบ สิทธิ์การใช้งาน                                                                |      |
| ภาพที่ 12 แสดงผังงานการทำงานของระบบรายงานข้อมูลจราจรคอมพิวเตอร์                         | 33   |
| ภาพที่ 13 แสดงตัวอย่างข้อมูลที่ได้ทำการวิเคราะห์แล้วก่อนบันทึกลงระบบ Active Directory   | 35   |
| ภาพที่ 14 แสดงขั้นตอนการร้องขอตรวจสอบประวัติการใช้งานระบบเครือข่ายอินเทอร์เน็ต          | 36   |
| โดยข้อมูลจราจรทางคอมพิวเตอร์                                                            |      |
| ภาพที่ 15 แสดงหน้าต่างการเข้าใช้งานโปรแกรม VMware vSphere Client                        | 37   |
| ภาพที่ 16 แสดงหน้าต่างการกำหนด CPUs cores ของเครื่องเสมือนจริง                          | 38   |
| ภาพที่ 17 แสดงหน้าต่างการกำหนด Memory ของเครื่องเสมือนจริง                              | 39   |
| ภาพที่ 18 แสดงหน้าต่างการกำหนด Disk size ของเครื่องเสมือนจริง                           | 40   |
| ภาพที่ 19 แสดงหน้าต่างรายละเอียดการตั้งค่าทั้งหมดของเครื่องเสมือนจริงตามที่ได้กำหนดไว้  | 41   |
| ภาพที่ 20 แสดงการเลือก ISO Files ของ Windows ที่จะทำการติดตั้ง                          | 42   |
| ภาพที่ 21 แสดงการกำหนด IP address ของเครื่อง Server                                     | 43   |
| ภาพที่ 22 แสดงหน้าต่างการติดตั้ง Roles and Features                                     | 44   |
| ภาพที่ 23 ทำการเลือกเซิร์ฟเวอร์ที่จะทำการติดตั้ง Roles                                  | 45   |

# สารบัญภาพ (ต่อ)

|                                                                              | หน้า |
|------------------------------------------------------------------------------|------|
| ภาพที่ 24 แสดงหน้าต่างการเลือก Roles ที่จะทำการติดตั้ง                       | 46   |
| ภาพที่ 25 แสดงหน้างต่างสรุปการตั้งค่า Roles ที่ได้ทำการเลือกติดตั้ง          | 47   |
| ภาพที่ 26 แสดงหน้าต่างการกำหนด domain name                                   | 48   |
| ภาพที่ 27 แสดงหน้าต่างรายละเอียดการตั้งค่า domain controller และปุ่ม Install | 49   |
| ภาพที่ 28 แสดงหน้าต่าง Server Manager ผลการติดตั้ง Roles ของ Server          | 50   |
| หลังจาก Install เสร็จแล้ว                                                    |      |
| ภาพที่ 29 แสดงหน้าต่างการเปิดใช้งาน Network Policy Server                    | 51   |
| ภาพที่ 30 แสดงผลของการกำหนด Password Policy                                  | 52   |
| ภาพที่ 31 การสร้าง organization unit (OU) เพื่อกำหนดชื่อตามกลุ่มงาน          | 53   |
| ภาพที่ 32 แสดงหน้าต่างรายละเอียดข้อมูล New User                              | 54   |
| ภาพที่ 33 แสดงหน้าต่างการกำหนด Password New User                             | 55   |
| ภาพที่ 34 แสดงหน้าต่างสรุปผลการสร้าง User                                    | 55   |
| ภาพที่ 35 แสดงตัวอย่างการคลิกขวาที่ New User แล้วเลือกเมนู Add to a group    | 56   |
| ภาพที่ 36 แสดงหน้าต่างการ Select Groups หลังจากที่ได้ทำการ Check Names       | 56   |
| ภาพที่ 37 แสดงจำนวนรูปแบบการเชื่อมต่อที่สามารถเชื่อมต่อได้บน Firewall        | 57   |
| ภาพที่ 38 แสดงวิธีการกำหนด Domain Name                                       | 58   |
| ภาพที่ 39 แสดงการกำหนด session Authentication โดยกำหนดค่าการใช้งาน           | 59   |
| ภาพที่ 40 แสดงหน้าต่าง Firewall Policies > ADD Policy                        | 60   |
| ภาพที่ 41 แสดงหน้าต่างการ ADD Member type เป็น group ที่ได้กำหนดไว้ใน ADDS   | 60   |
| ภาพที่ 42 แสดงผลการ configure firewall policy ที่ได้กำหนดให้ User            | 61   |
| จาก group ODPC11 สามารถเข้าถึงเครือข่าย                                      |      |
| ภาพที่ 43 แสดงหน้าต่างการเลือก Windows 10 ISO Files สำหรับติดตั้ง            | 62   |
| ภาพที่ 44 แสดงหน้าต่างการกำหนด IP Address                                    | 63   |
| ภาพที่ 45 แสดงหน้าต่างการติดตั้ง Watchguard System manager                   | 64   |
| ภาพที่ 46 แสดงหน้าต่างการกำหนดการเชื่อมต่อ WatchGuard System Manager         | 65   |
| ภาพที่ 47 แสดงรายการ Device ของ Firebox ที่ได้ทำการเชื่อมต่อไว้              | 66   |

# สารบัญภาพ (ต่อ)

| ภาพที่ 48 แสดงหน้าต่างการกำหนดการตั้งค่าการ์ดเก็บ Log Files                       | 67  |
|-----------------------------------------------------------------------------------|-----|
| ภาพที่ 49 แสดงหน้าต่าง Firewall Management เมนู TEST CONNECTION FOR LDAP          | 68  |
| AND ACTIVE DIRECTORY                                                              |     |
| ภาพที่ 50 แสดงหน้าต่างการทดสอบด้วย Username และ Password ที่ถูกต้อง               | 69  |
| ภาพที่ 51 แสดงหน้าต่างการทดสอบด้วย Username และ Password ที่ถูกต้อง               | 69  |
| ภาพที่ 52 หน้าต่างแสดงผลการเข้าสู่ระบบสำเร็จ                                      | 71  |
| ภาพที่ 53 แสดงหน้าต่างการแจ้งเตือนเข้าใช้งานไม่สำเร็จ                             | 71  |
| ภาพที่ 54 แสดงหน้าต่างการเข้าสู่โปรแกรมจัดเก็บ Log Files                          | 72  |
| ภาพที่ 55 แสดงหน้าต่างการเข้าสู่โปรแกรมจัดเก็บ Log Files                          | 72  |
| ภาพที่ 56 แสดงหน้าต่าง Dash board ของการจัดเก็บ Log Files                         | 73  |
| ภาพที่ 57 แสดงหน้าต่างโปรแกรม PuTTY สำหรับเชื่อมต่อไปยัง Firewall                 | 73  |
| ภาพที่ 58 แสดงหน้าต่างโปรแกรม PuTTY สำหรับ login เข้าใช้งาน                       | 74  |
| ภาพที่ 59 แสดงการใช้คำสั่ง show log-setting watchguard-log-server                 | 74  |
| เพื่อดูปลายทางในการจัดเก็บ Log ของ Firewall                                       |     |
| ภาพที่ 60 แสดงผลการทดสอบหลังใช้งานระบบ Authentication                             | 76  |
| ภาพที่ 61 แสดงผลการตรวจสอบผู้ใช้งานระบบเครือข่ายก่อนการใช้งาน ระบบ Authentication | 77  |
| ภาพที่ 62 แสดงผลการตรวจสอบผู้ใช้งานระบบเครือข่ายหลังการใช้งาน ระบบ Authentication | 77  |
| ภาพที่ 63 แสดงระบุระยะเวลาในการค้นหาข้อมูล Log ย้อนหลัง                           | 80  |
| ภาพที่ 64 แสดงผลการตรวจสอบการจัดเก็บข้อมูลจราจรทางคอมพิวเตอร์ (Log Files)         | 81  |
| ภาพที่ 65 แสดงตัวอย่างข้อมูลการค้นหา Log Files                                    | 82  |
| ภาพที่ 66 แสดงผลปรับปรุงขนาดของพื้นที่ในการจัดเก็บเพิ่มจากเดิม 100 GB เป็น 300 GB | 83  |
| ภาพที่ 67 แสดงการจัดลำดับ Policy บน Firewall                                      | 85  |
| ภาพที่ 68 แสดงผลการค้นหาประวัติการใช้งานอินเทอร์เน็ตตามข้อมูลที่ได้รับการร้องขอ   | 86  |
| ภาพที่ 69 แสดงการ Export ข้อมูลให้อยู่ในรูปแบบ CSV เพื่อส่งมอบให้แก่ผู้ร้องขอ     | 87  |
| ภาพที่ 70 ประกาศใช้แนวปฏิบัติในการรักษาความมั่นคงปลอดภัยด้านสารสนเทศ              | 109 |
| ภาพที่ 71 ประกาศการใช้งานระบบพิสูจน์ยืนยันตัวตน                                   | 111 |

# สารบัญภาพ (ต่อ)

|                                                       | หน้า |
|-------------------------------------------------------|------|
| ภาพที่ 72 หน้าต่างการเข้าสู่ระบบ                      | 113  |
| ภาพที่ 73 หน้าต่างแจ้งเตือนการเชื่อมต่อเครือข่าย      | 113  |
| ภาพที่ 74 หน้าต่างการระบบ URL                         | 114  |
| ภาพที่ 75 หน้าต่างการอนุญาตการเข้าถึง                 | 114  |
| ภาพที่ 76 หน้าต่างการเข้าสู่ระบบ                      | 115  |
| ภาพที่ 77 หน้าเว็บไซด์ Google                         | 115  |
| ภาพที่ 78 หน้าต่างการเข้าสู่ระบบสำเร็จ                | 115  |
| ภาพที่ 79 หน้าต่างการเชื่อมต่อ Wireless               | 117  |
| ภาพที่ 80 หน้าต่างการลืม Wireless                     | 118  |
| ภาพที่ 81 หน้าต่างการยืนยันการลืม Wireless            | 119  |
| ภาพที่ 82 หน้าต่างการเชื่อมต่อ Wireless ใหม่อีกครั้ง  | 120  |
| ภาพที่ 83 หน้าต่างการเข้าสู่ระบบ Authentication       | 121  |
| ภาพที่ 84 ตัวอย่าง User และ Password ที่ได้รับ        | 123  |
| ภาพที่ 85 QR code เข้าสู่หน้าเว็บเปลี่ยนรหัสผ่าน      | 123  |
| ภาพที่ 86 หน้าเว็บไซต์ ให้กดปุ่ม Advanced หรือขั้นสูง | 124  |
| ภาพที่ 87 หน้าต่างการ Proceed to unsafe               | 124  |
| ภาพที่ 88 หน้าต่างการเปลี่ยนรหัสผ่าน                  | 125  |
| ภาพที่ 89 หน้าต่างการเปลี่ยนรหัสผ่าน                  | 126  |
| ภาพที่ 90 หน้าต่างการเปลี่ยนรหัสผ่าน                  | 126  |
| ภาพที่ 91 แบบฟอร์มการแจ้งลืมชื่อผู้ใช้หรือรหัสผ่าน    | 127  |

# สารบัญตาราง

|                                                                                     | หน้า |
|-------------------------------------------------------------------------------------|------|
| ตารางที่ 1 โครงสร้างตารางข้อมูล                                                     | 16   |
| ตารางที่ 2 ประเด็นและรายละเอียดเกณฑ์การให้คะแนน                                     | 21   |
| ตารางที่ 3 แสดงผลการเปรียบเทียบทรัพยากรของหน่วยงาน                                  | 24   |
| ตารางที่ 4 แสดงตารางโครงสร้างการจัดเก็บข้อมูล                                       | 35   |
| ตารางที่ 5 แสดงผลการทดสอบระบบ                                                       | 70   |
| ตารางที่ 6 แสดงผลการตรวจสอบการทำงาน                                                 | 71   |
| ตารางที่ 7 การตรวจสอบคุณลักษณะเครื่องเซิร์ฟเวอร์                                    | 75   |
| ตารางที่ 8 การตรวจสอบคุณลักษณะเฉพาะเครื่องคอมพิวเตอร์ log files                     | 75   |
| ตารางที่ 9 แสดงผลการเปรียบเทียบการทดสอบการใช้งานก่อนและหลังติดตั้งระบบ              | 76   |
| ตารางที่ 10 เปรียบเทียบการทำงานก่อนและหลังการใช้งานระบบ                             | 78   |
| ตารางที่ 11 สรุปผลการเข้าใช้งานระบบเครือข่ายอินเทอร์เน็ตของบุคลากรในระยะเวลา 90 วัน | 78   |
| ตารางที่ 12 แสดงความหมายของข้อมูลที่จัดเก็บเป็น Log Files                           | 80   |
| ตารางที่ 13 แสดงตารางการบำรุงรักษาเครื่อง Server                                    | 84   |
| ตารางที่ 14 แสดงสถิติการใช้งานระบบจัดเก็บข้อมูลจราจรคอมพิวเตอร์ (Log Files)         | 88   |
| ของสำนักงานป้องกันควบคุมโรคที่ 11 จังหวัดนครศรีธรรมราช จำนวน 90 วัน                 |      |
| ระหว่างวันที่ 24 กันยายน พ.ศ. 2566 ถึงวันที่ 22 ธันวาคม พ.ศ. 2566                   |      |
| ตารางที่ 15 ผลการประเมิน                                                            | 92   |
| ตารางที่ 16 ผลการศึกษาปัจจัยส่วนบุคคล แยกตามช่วงอายุ                                | 94   |
| ตารางที่ 17 ผลการศึกษาปัจจัยส่วนบุคคล ด้านกลุ่มที่ปฏิบัติงาน                        | 94   |
| ตารางที่ 18 ผลการศึกษาปัจจัยด้านระดับการปฏิบัติงาน                                  | 95   |
| ตารางที่ 19 แสดงผลการประเมินความสำเร็จของระบบด้านประสิทธิภาพของระบบ                 | 97   |
| ของผู้บริหารและหัวหน้ากลุ่ม                                                         |      |
| ตารางที่ 20 แสดงผลการประเมินความสำเร็จของระบบด้านประสิทธิภาพของระบบของผู้ปฏิบัติงาน | 97   |
| ตารางที่ 21 แสดงผลการประเมินความสำเร็จของระบบด้านประสิทธิภาพของระบบ                 | 97   |
| ตารางที่ 22 แสดงผลการประเมินความสำเร็จของระบบด้านความสำคัญของการป้องกันระบบ         | 98   |
| ของผู้บริหารและหัวหน้ากลุ่ม                                                         |      |

# สารบัญตาราง (ต่อ)

|                                                                                         | หน้า |
|-----------------------------------------------------------------------------------------|------|
| ตารางที่ 23 การประเมินความสำเร็จของระบบด้านความสำคัญของการป้องกันระบบของผู้ปฏิบัติงาน   | 99   |
| ตารางที่ 24 แสดงผลการประเมินความสำเร็จของระบบด้านความสำคัญของการป้องกันระบบ             | 99   |
| ตารางที่ 25 แสดงผลการประเมินความสำเร็จของระบบด้านความน่าเชื่อถือของระบบ                 | 100  |
| ของผู้บริหารและหัวหน้ากลุ่ม                                                             |      |
| ตารางที่ 26 แสดงผลการประเมินความสำเร็จของระบบด้านความน่าเชื่อถือของระบบของผู้ปฏิบัติงาน | 100  |
| ตารางที่ 27 แสดงผลการประเมินความสำเร็จของระบบด้านความน่าเชื่อถือของระบบ                 | 100  |
| ตารางที่ 28 แสดงผลการประเมินความสำเร็จของระบบด้านคุณภาพการให้บริการ                     | 101  |
| ของผู้บริหารและหัวหน้ากลุ่ม                                                             |      |
| ตารางที่ 29 แสดงผลการประเมินความสำเร็จของระบบด้านคุณภาพการให้บริการของผู้ปฏิบัติงาน     | 102  |
| ตารางที่ 30 แสดงผลการประเมินความสำเร็จของระบบด้านคุณภาพการให้บริการ                     | 102  |
| ตารางที่ 31 ผลของการตรวจสอบการใช้งานระบบการยืนยันตัวบุคคลเพื่อเข้าใช้งาน                | 103  |
| ระบบเครือข่ายอินเทอร์เน็ต                                                               |      |
| ตารางที่ 32 แสดงผลการประเมินความสำเร็จของระบบในการใช้งานระบบใน 4 ปัจจัย                 | 104  |

# บทที่ 1

### บทนำ

### 1.1 ความเป็นมาและความสำคัญของการดำเนินงาน

สำนักงานป้องกันควบคุมโรคที่ 11 จังหวัดนครศรีธรรมราช สังกัดกรมควบคุมโรค เป็นหน่วยงานวิชาการ ด้านป้องกันควบคุมโรค มีบทบาทหน้าที่ในการเฝ้าระวัง ติดตาม นิเทศ ถ่ายทอดองค์ความรู้ด้านการป้องกัน ควบคุมโรคแก่หน่วยงานเครือข่าย โดยทั่วไปการปฏิบัติงานของบุคลากรมีความจำเป็นต้องใช้เทคโนโลยี สารสนเทศในการวิเคราะห์ ประมวลผลข้อมูลด้านโรคและสุขภาพ ซึ่งได้จัดเก็บไว้ในเครื่องคอมพิวเตอร์ที่อยู่ใน เครือข่ายของหน่วยงาน ส่งผลให้มีความเสี่ยงในงานเทคโนโลยีสารสนเทศ

สำนักงานป้องกันควบคุมโรคที่ 11 จังหวัดนครศรีธรรมราช ได้ดำเนินการตามนโยบายระบบราชการ 4.0 ของรัฐบาล เพื่อให้มีการนำระบบเทคโนโลยีสารสนเทศและการสื่อสาร มาใช้ในการสนับสนุนการ ปฏิบัติงานให้เป็นไปอย่างเหมาะสม มีประสิทธิภาพ แม้การนำเทคโนโลยีสารสนเทศและการสื่อสารมาใช้ใน หน่วยงานจะช่วยให้การดำเนินงานมีประสิทธิภาพมากยิ่งขึ้น แต่ส่งผลให้มีความเสี่ยงต่อความมั่นคง ปลอดภัยของข้อมูล การใช้งานระบบอินเทอร์เน็ต และการป้องกันโปรแกรมไม่ประสงค์ดี เพื่อให้การเข้าถึง สารสนเทศและการสื่อสารต่าง ๆ รวมทั้งระบบอินเทอร์เน็ตมีความมั่นคงปลอดภัย ป้องกันการรั่วไหลของ ข้อมูล รวมทั้งเป็นการปฏิบัติตามนโยบายและแนวปฏิบัติในการรักษาความมั่นคงปลอดภัยด้านสารสนเทศ ของกระทรวงสาธารณสุข พ.ศ. 2565

หน่วยงานได้ตระหนักถึงความสำคัญของการควบคุมการเข้าถึงระบบเครือข่ายเพื่อเป็นการป้องกัน ปัญหาที่อาจจะเกิดขึ้นจากการให้บริการเครือข่ายทั้งทางตรงและทางอ้อม จึงดำเนินการควบคุมการเข้าถึง การบริการทางเครือข่าย โดยต้องกำหนดสิทธิ์ในการเข้าถึงเครือข่าย ผู้ที่จะเข้าใช้งานต้องลงบันทึกเข้าใช้ งาน (Login) ซึ่งจะแสดงตัวตนด้วยชื่อผู้ใช้งาน และต้องมีการพิสูจน์ยืนยันตัวตน (Authentication) ด้วยการใช้รหัสผ่านก่อนเข้าใช้งาน และกำหนดระยะเวลาเชื่อมต่อระบบสารสนเทศเพื่อให้การใช้งานระบบ เครือข่ายและอินเทอร์เน็ตของหน่วยงานมีความมั่นคงปลอดภัยสามารถควบคุมการเข้าถึงโดยไม่ได้รับ อนุญาตจากบุคคลภายนอกได้

ดังนั้นการยืนยันตัวบุคคลเพื่อการเข้าใช้งานระบบเครือข่ายอินเทอร์เน็ตของสำนักงานป้องกันควบคุม โรคที่ 11 จังหวัดนครศรีธรรมราช จึงเป็นไปตามนโยบายและแนวปฏิบัติ ทำให้มีการพัฒนาระบบการยืนยัน ตัวบุคคลที่เข้าใช้งานระบบเครือข่ายอินเทอร์เน็ต เพื่อทำการจัดเก็บข้อมูลบุคลากรของหน่วยงานที่มีสิทธิ์ การใช้งาน และเป็นการจัดเก็บข้อมูลการจราจรทางคอมพิวเตอร์ซึ่งเป็นไปตามพระราชบัญญัติว่าด้วยการ กระทำผิดเกี่ยวกับคอมพิวเตอร์ พ.ศ. 2560 ฉบับที่ 2 รวมทั้งเป็นการสร้างความมั่นคงปลอดภัยในการใช้ งานระบบเทคโนโลยีสารสนเทศของหน่วยงาน

# 1.2 วัตถุประสงค์ของการดำเนินการ

 เพื่อให้สามารถควบคุมการเข้าถึงการใช้งานระบบเครือข่ายอินเทอร์เน็ตของสำนักงานป้องกันควบคุมโรค ที่ 11 จังหวัดนครศรีธรรมราช

2. เพื่อให้สามารถยืนยันตัวบุคคลที่ใช้งานระบบเครือข่ายอินเทอร์เน็ตของสำนักงานป้องกันควบคุมโรคที่
 11 จังหวัดนครศรีธรรมราช

เพื่อให้สามารถสืบค้นข้อมูลการจราจรทางคอมพิวเตอร์ (Log File) ย้อนหลังได้ไม่น้อยกว่าเก้าสิบวัน
 เป็นไปตามพระราชบัญญัติว่าด้วยการกระทำความผิดเกี่ยวกับคอมพิวเตอร์ พ.ศ. 2560 มาตราที่ 26

# 1.3 กรอบแนวคิด

การดำเนินงานในครั้งนี้ เป็นการพัฒนาระบบยืนยันตัวบุคคลที่ใช้งานระบบเครือข่ายอินเทอร์เน็ตของ สำนักงานป้องกันควบคุมโรคที่ 11 จังหวัดนครศรีธรรมราช เพื่อเป็นการป้องกันไม่ให้บุคคลภายนอกที่ไม่ได้รับ อนุญาตเข้าถึงระบบสารสนเทศของหน่วยงาน ซึ่งเน้นที่กระบวนการพิสูจน์ตัวตน (Identification and Authentication) ของผู้ใช้บริการ โดยใช้หลักการ PDCA (Plan – Do – Check - Act) ซึ่งเป็นเครื่องมือที่ใช้ เพื่อปรับปรุงกระบวนการทำงานอย่างเป็นระบบ นำมาใช้เป็นแนวคิดหลักในการพัฒนาระบบสารสนเทศ

### ปัญหา

- ไม่สามารถป้องกันการ
  เข้าถึงระบบเครือข่าย
- อินเทอร์เน็ต

- ไม่มีกระบวนการระบุ ตัวตนผู้เข้าใช้งาน

เครือข่าย - ไม่มีการจัดเก็บประวัติ การใช้งานเครือข่าย

อินเทอร์เน็ต

# การพัฒนากระบวนการ ยืนยันตัวบุคคล

- P (วางแผน) วางแผน
 พัฒนาระบบการยืนยันตัว
 บุคคล

- D (ทำ) พัฒนาระบบ
 การยืนยันตัวบุคคล

- C (ตรวจสอบ)
 ตรวจสอบและปรับปรุง

A (ดำเนินการ) นำ
 ปัญหาที่ตรวจสอบได้มา
 ดำเนินการแก้ใช้และ
 นำไปใช้งาน

ภาพที่ 1 กรอบแนวคิดการพัฒนาระบบ

ผลของการพัฒนากระบวนการ ยืนยันตัวบุคคล

มีระบบการยืนยันตัวบุคคลใน
 การควบคุมการเข้าใช้งาน
 เครือข่าย

## 1.4 ประโยชน์ที่คาดว่าจะได้รับ

 สำนักงานป้องกันควบคุมโรคที่ 11 จังหวัดนครศรีธรรมราช ได้ปฏิบัติตามแนวปฏิบัติการรักษาความ มั่นคงปลอดภัยด้านสารสนเทศ ทำให้หน่วยงานมีความมั่นคงปลอดภัยด้านเทคโนโลยีสารสนเทศ ป้องกัน การเข้าถึงระบบเครือข่ายจากบุคคลภายนอกที่ไม่ได้รับอนุญาต

 สำนักงานป้องกันควบคุมโรคที่ 11 จังหวัดนครศรีธรรมราช มีระบบที่สามารถยืนยันตัวบุคคลที่ใช้ งานระบบเครือข่ายอินเทอร์เน็ตโดยแสดงตัวตนด้วยชื่อผู้ใช้งาน และมีการพิสูจน์ยืนยันตัวตน (Authentication) ด้วยการใช้รหัสผ่านก่อนเข้าใช้งานซึ่งเป็นการควบคุมการเข้าถึงเครือข่าย

 สำนักงานป้องกันควบคุมโรคที่ 11 จังหวัดนครศรีธรรมราช มีระบบที่สามารถจัดเก็บข้อมูลจราจร ทางคอมพิวเตอร์ไว้ไม่น้อยกว่าเก้าสิบวันนับแต่วันที่ข้อมูลนั้นเข้าสู่ระบบคอมพิวเตอร์ ตามพระราชบัญญัติว่า ด้วยการกระทำผิดเกี่ยวกับคอมพิวเตอร์ พ.ศ. 2560 ฉบับที่ 2 ทำให้สามารถดูข้อมูลประวัติการใช้งาน อินเทอร์เน็ตได้ย้อนหลังได้

### 1.5 คำจำกัดความ

1. Active Directory (AD) เป็นโครงสร้างระบบจัดการผู้ใช้และความปลอดภัยของ Windows Server

 Active Directory Domain Service (AD DS) เป็นบริการไดเรกทอรีของ Windows Server ช่วย ให้ผู้ดูแลระบบสามารถจัดการและกำหนดสิทธิ์การเข้าถึงทรัพยากรต่างๆ

3. Authentication หมายถึง กระบวนการระบุตัวตนและกระบวนการพิสูจน์ตัวตนว่าบุคคลนั้นเป็น ผู้มีสิทธิ์เข้าใช้งานระบบเครือข่ายอินเทอร์เน็ตของหน่วยงาน

4. User หมายถึง ผู้ใช้งานระบบซึ่งเป็นบุคลากรภายใต้สำนักงานป้องกันควบคุมโรคที่ 11 จังหวัด นครศรีธรรมราช

5. ระบบการยืนยันตัวบุคคล หรือระบบ Authentication หมายถึง ระบบยืนยันตัวบุคคลเพื่อเข้าใช้งาน ระบบเครือข่ายอินเทอร์เน็ตของสำนักงานป้องกันควบคุมโรคที่ 11 จังหวัดนครศรีธรรมราช

6. Log Files คือ ข้อมูลการจราจารทางคอมพิวเตอร์ที่เกิดขึ้นจากการใช้งานระบบเครือข่ายอินเทอร์เน็ต

7. หน่วยงาน หมายถึง สำนักงานป้องกันควบคุมโรคที่ 11 จังหวัดนครศรีธรรมราช

# บทที่ 2

# ความรู้ทางวิชาการหรือแนวคิดที่ใช้ในการดำเนินการ

การศึกษาเรื่องการยืนยันตัวบุคคลเพื่อเข้าใช้งานระบบเครือข่ายอินเทอร์เน็ตของสำนักงานป้องกัน ควบคุมโรคที่ 11 จังหวัดนครศรีธรรมราช ผู้ศึกษาได้ทบทวนวรรณกรรมที่เกี่ยวข้องเพื่อกำหนดกรอบ การศึกษา ดังนี้

- 2.1 ระบบวงจรคุณภาพ PDCA
- 2.2 การพิสูจน์ตัวตน (Authentication)
- 2.3 องค์ประกอบด้านความมั่นคงปลอดภัยของระบบสารสนเทศ : CIA Triad
- 2.4 เทคโนโลยีที่ใช้ในการปฏิบัติงาน
- 2.5 กฎหมาย นโยบาย มาตรฐาน ที่เกี่ยวข้องกับการปฏิบัติงาน
- 2.6 แนวคิดทฤษฎีเกี่ยวกับการประเมิน
- 2.7 ทฤษฎีการคำนวณหากลุ่มตัวอย่าง Taro Yamane

## 2.1 หลักการของวงจรคุณภาพ (PDCA) [1]

PDCA หรือวงจรเดมิง (Deming Cycle) หรือวงจรชูฮาร์ต (Shewhart Cycle) คือ วงจรบริหารงานคุณภาพ ประกอบไปด้วย 4 ขั้นตอน Plan – Do – Check - Act เป็นกระบวนการที่ใช้ปรับปรุงการทำงานขององค์กร อย่างเป็นระบบ โดยมีเป้าหมายเพื่อแก้ปัญหาและเกิดการพัฒนาอย่างต่อเนื่อง (Continuous improvement)

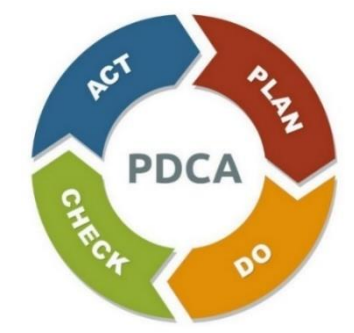

ภาพที่ 2 หลักการพัฒนา PDCA (Plan – Do – Check - Act)

โครงสร้าง PDCA ประกอบ 4 ขั้นตอน ดังนี้

| P – Plan | คือ การวางแผน |
|----------|---------------|
|          |               |

- D DO คือ การปฏิบัติตามแผน
- C Check คือ การตรวจสอบ
- A Act คือ การปรับปรุงการดำเนินการ

#### 2.1.1 P - Plan ระบุและวิเคราะห์ปัญหา

เริ่มต้นการวางแผนจะต้องมีเป้าหมายที่ชัดเจนเสียก่อน โดยขั้นตอนนี้ต้องกำหนดให้ครอบคลุม ทั้งกระบวนการตั้งแต่เริ่มไปจนถึงสุดสิ้นสุด

การค้นหาปัญหาขององค์กร (Problem Recognition) คือ การกำหนดเป้าหมายที่ชัดเจนในการ ปรับปรุงโดยใช้ระบบเข้ามาช่วยนำข้อมูลปัญหาที่ได้มาจำแนกจัดกลุ่มและจัดลำดับความสำคัญ เพื่อใช้คัดเลือกโครงการที่เหมาะสมที่สุดมาพัฒนา โดยโครงการที่จะทำการพัฒนาต้องสามารถแก้ปัญหาที่มี ในองค์กรและให้ประโยชน์กับองค์กรมากที่สุด

Action Plan [2] คือ แผนปฏิบัติการทำงาน ที่ผ่านการคิดและการวางแผนมาอย่างละเอียดแล้ว เพื่อเป็นตัวกำหนดแผนการดำเนินงานทั้งหมดให้บรรลุวัตถุประสงค์ หรือกล่าวง่าย ๆ คือ ถูกสร้างมาให้เป็น แบบแผนในการปฏิบัติงาน โดยจะระบุรายละเอียดในแต่ละช่วงของการปฏิบัติงานว่า มีกิจกรรมอะไรบ้าง หรือมีการปฏิบัติงานกันอย่างไร ซึ่ง Action Plan นี้จะช่วยตรวจสอบการทำงานในแต่ละขั้นตอนของ แผนปฏิบัติการทำงาน ให้สำเร็จลุล่วงตามเป้าหมาย

นอกจากนี้การใช้ Action Plan ยังสามารถบ่งบอกได้ถึงความสำเร็จของแต่ละงานได้ด้วย ช่วยให้ทุก คนที่มีความเกี่ยวข้องกับงาน มีแนวโน้มเข้าใจและปฏิบัติไปในทิศทางเดียวกัน ซึ่งก็จะช่วยให้การทำงาน สำเร็จได้อย่างราบรื่น เร็ว และง่ายขึ้น

องค์ประกอบของ Action Plan มีดังนี้

- ชื่อแผนงาน (Name) ในการทำงานแต่ละชิ้นจำเป็นจะต้องระบุชื่อแผนงานให้ชัดเจน เพราะจะช่วยให้คนในทีม หรือคนที่เกี่ยวข้องกับชิ้นงานสามารถปฏิบัติตามได้อย่างถูกต้อง และไม่สับสน

 กระบวนการทำงาน (Process) โดยจะต้องระบุขั้นตอนหลัก ๆ ไว้ตั้งแต่ขั้นตอนแรกจนถึงขั้นตอน สุดท้าย

 กิจกรรมการทำงาน (Activity) คือสิ่งที่เอาไว้ระบุสิ่งที่ต้องทำในแต่ละขั้นตอนของการทำงาน เพื่อกำหนดให้ทีมหรือผู้ที่เกี่ยวข้องปฏิบัติงานไปในทิศทางเดียวกัน

 กำหนดช่วงระยะเวลา (Deadline) โดยจะต้องระบุช่วงระยะเวลาของแต่ละกิจกรรม และขั้นตอน ทั้งหมดของกระบวนการทำงานว่าเริ่มและสิ้นสุดเมื่อใด เพื่อตรวจสอบความสำเร็จในแต่ละขั้นตอน

- แผนสำรอง (Backup plan) ควรมีไว้ในกรณีแผนที่วางไว้เกิดมีปัญหาหรืออุปสรรค ดังนั้นจึงควรมี แผนสำรองเพื่อให้งานสำเร็จลุล่วงตามเป้าหมาย

- ประเมินความเสี่ยง (Risk) ที่อาจเกิดขึ้นในแผนการทำงานทั้งหมด รวมถึงในแต่ละกิจกรรมด้วย

- ผู้รับผิดชอบ (Owner) ในแผนการทำงานทั้งหมด จะต้องมีผู้รับผิดชอบเพื่อคอยตรวจสอบและ ติดตามงานทั้งกระบวนการ เพื่อให้งานสำเร็จตามแผนที่วางไว้

- งบประมาณ (Budget) ขั้นตอนใด ๆ ที่กำหนดไว้จะต้องคำนึงถึงงบประมาณที่ตั้งเอาไว้ด้วย เพื่อลดความเสียหายที่อาจเกิดขึ้นได้

### 2.1.2 D – DO พัฒนาทางออกและดำเนินการตามแผน

หลังจากกำหนดแผนแล้วก็ถึงเวลาที่จะลงมือทำ เพราะจะต้องนำแผนดังกล่าวมาใช้จริง ดำเนินการจริง เพื่อให้เห็นผลลัพธ์จริง

ในขั้นตอนนี้ต้องระลึกไว้เสมอว่า การดำเนินการจะเกิดปัญหาอื่นตามมาเสมอ จึงเป็นเหตุผลว่าควรใช้ แผนดังกล่าวกับทีมนำร่องไม่กี่คนหรือเป็นโปรเจกต์เล็ก ๆ เสียก่อน เพราะสภาพแวดล้อมที่ควบคุมได้ จะป้องกันความเสียหายที่เกิดขึ้นไม่ให้ส่งผลกระทบไปทั้งบริษัท

### 2.1.3 C – Check ประเมินและสรุปผล

เมื่อดำเนินการมาถึงจุดหนึ่งแล้ว จะต้องตรวจสอบให้ได้ว่า แผนดังกล่าวมีผลลัพธ์เป็นไปตามตัวชี้วัดที่ ต้องการหรือไม่

ถ้าประสบความสำเร็จตามตัวซี้วัด ก็สามารถดำเนินการไปสู่ขั้นตอนสุดท้ายได้เลย แต่ถ้าไม่ ประสบความสำเร็จ ก็ควรนำข้อมูลที่ได้มาวิเคราะห์หาสาเหตุของปัญหา แล้วดำเนินการขั้นตอนที่ 1 – 3 ใหม่จนกว่าจะประสบความสำเร็จหรือผ่านตัวชี้วัดที่กำหนดไว้

### 2.1.4 A – Act ปรับปรุงแก้ไขและวางแผนใหม่ต่อไป

ถ้าการปฏิบัติแผนดังกล่าวประสบความสำเร็จเป็นอย่างดี ก็ถึงเวลานำแผนนั้นมาประยุกต์ใช้กับทุกคน องค์กร ผ่านการประกาศ ประชุม อีเมล หรือการจัดการอบรมภายในบริษัท เพื่อสร้างการเปลี่ยนแปลงจน เกิดตามมาตรฐานใหม่

# 2.2 การพิสูจน์ตัวตน (Authentication) [3]

การระบุตัวตนการพิสูจน์ตัวตน และการให้สิทธิ์ เป็นกระบวนการที่นำเทคโนโลยีมาใช้ควบคู่กับ ทรัพยากรคนและกระบวนการ เพื่อเป็นการเพิ่มประสิทธิภาพและศักยภาพในการรักษาความลับ (Confidentiality) ความถูกต้อง (Integrity) และความพร้อมใช้ของข้อมูล (Availability) รวมถึงเพื่อไม่ให้ เกิดการถูกคุกคามโดยผู้ไม่ประสงค์ดีหรือจากโปรแกรมบางประเภทได้เพิ่มมากขึ้น หากเกิดการคุกคามหรือ ถูกบุกรุกขึ้นอาจนำมาซึ่งความเสียหายอย่างมากมายต่อองค์กร ในการดำเนินการนี้จะช่วยทำให้รูปแบบ การรักษาความปลอดภัยของข้อมูลเป็นไปอย่างเหมาะสม และช่วยลดความเสี่ยงจากการปลอมแปลง ตัวบุคคลที่เกิดมาจากการทำธุรกรรมต่าง ๆ โดยรูปแบบของกระบวนการเหล่านี้ถือว่าเป็นองค์ประกอบที่ สำคัญ เนื่องจากจำเป็นต้องอาศัยเทคโนโลยี และความรู้เฉพาะทางเพื่อที่จะใช้ในการควบคุมข้อมูลต่าง ๆ ซึ่งสามารถแบ่งออกเป็น 3 ขั้นตอนดังนี้

#### 2.2.1 การระบุตัวตน (Identification)

การระบุตัวตน เป็นการค้นหาและเปรียบเทียบตัวบุคคลโดยดึงข้อมูลจากระบบที่เป็นฐานข้อมูลของ ผู้ใช้งาน ซึ่งเป็นขั้นตอนที่ผู้ใช้งานจำเป็นต้องแสดงตัวตน เช่น การกรอกชื่อผู้ใช้งาน (Username) หรือ รหัสผู้ใช้งาน (User ID) เพื่อเข้าใช้งานในระบบ หรือการใช้บัตรประจำตัวประชาชนในการระบุตัวตนของ แต่ละบุคคล ทั้งนี้ในปัจจุบันชื่อผู้ใช้งาน และรหัสผู้ใช้งาน อาจจะยังไม่เพียงพอที่จะใช้ในการระบุตัวตนของ ผู้ใช้งานจริง ดังนั้นจำเป็นที่จะต้องเก็บข้อมูลอย่างอื่น เพื่อนำมาประกอบในการตรวจสอบความน่าเชื่อถือ ของผู้ใช้งาน เช่น ชื่อผู้ใช้งาน (Username/User ID) รหัสผ่าน (Password) ข้อมูลส่วนบุคคล (Data Privacy) สิทธิ์ในการเข้าใช้งาน (Access Right) เป็นต้น

#### 2.2.2 การยืนยันพิสูจน์ตัวตน (Authentication)

การพิสูจน์ตัวตน เป็นการตรวจสอบที่ช่วยสร้างความมั่นใจ และเป็นเครื่องยืนยันว่าเป็นบุคคลนั้นจริง ขั้นตอนการพิสูจน์ตัวตนสามารถใช้ชื่อผู้ใช้งาน (Username) และรหัสผ่าน (Password) ในการพิสูจน์ตัวตน โดยการพิสูจน์ตัวตนผ่านชื่อผู้ใช้งาน และรหัสผ่าน เป็นวิธีการที่พบเจอได้มากที่สุด อย่างไรก็ตามกลไกของ การพิสูจน์ตัวตน (Authentication mechanisms) ที่นำมาช่วยในการสร้างความปลอดภัย สามารถแบ่งได้ 3 คุณลักษณะดังนี้

 Knowledge factor คือ สิ่งที่คุณรู้ (Something You Know) ข้อมูลที่เจ้าของข้อมูลรู้เพียงคน เดียว เช่น รหัสผ่าน (password) หรือการใช้พิน (PINs) เป็นต้น

2. Possession factor คือ สิ่งที่คุณมี (Something You Have) ข้อข้อมูลที่สามารถยืนยันว่าเป็นตัว เจ้าของจริง เช่น พาสปอร์ต บัตรประจำตัวประชาชน กุญแจหรือคีย์การ์ด เป็นต้น 3. Biometric factor คือ สิ่งที่คุณเป็น (Something You Are) ข้อมูลที่ไม่สามารถเปลี่ยนแปลงได้ เช่น ลายนิ้วมือ ม่านตา โครงหน้า เสียง เป็นต้น

## 2.2.3 การให้สิทธิ์ (Authorization)

การให้สิทธิ์ เป็นลักษณะหนึ่งของการควบคุมความมั่นคงปลอดภัย (Security Controls) โดยเป็นการ เข้าถึงหรือสิทธิ์ของผู้ใช้งานที่จะเข้ามาใช้งานในระบบต่าง ๆ โดยการพิสูจน์ตัวตน (Authentication) ต้องทำควบคู่กับการให้สิทธิ์ (Authorization) ซึ่งไม่สามารถตัดกระบวนการใดกระบวนการหนึ่งออกไปได้ อันดับแรกให้ดำเนินการกระบวนการพิสูจน์ตัวตนก่อน เพื่อแสดงให้เห็นว่าเป็นบุคคลดังกล่าวจริง คือผู้เข้าใช้ ระบบต้องถูกยอมรับจากระบบว่าสามารถเข้าสู่ระบบได้ และลำดับถัดมาเป็นการให้สิทธิ์ คือข้อจำกัดของ บุคคลที่เข้ามาในระบบ ว่าบุคคลนั้นสามารถทำอะไรกับระบบได้บ้าง ดังนั้นการให้สิทธิ์จึงสามารถแบ่ง ออกเป็น 3 รูปแบบดังนี้

1. การให้สิทธิ์เป็นรายบุคคล ใช้สำหรับพิสูจน์ตัวตน และอนุญาตให้เข้าถึงตามสิทธิ์ที่กำหนดไว้

 การให้สิทธิ์เป็นรายกลุ่ม ใช้สำหรับการกำหนดสิทธิ์ให้แต่ละกลุ่มรูปแบบนี้จะใช้ทรัพยากรน้อย และนิยมใช้กันอย่างแพร่หลาย

 การให้สิทธิ์หลายระบบ เป็นกระบวนการที่พิสูจน์ตัวตน และอนุญาตให้เข้าใช้งานต่าง ๆ ได้ โดยที่รูปแบบนี้เป็นที่นิยม เนื่องจากชื่อผู้ใช้งาน (Username) และรหัสผ่าน (Password) สามารถรองรับ การให้ผู้ใช้งานลงชื่อเข้าใช้งานระบบ (Login) เพียงครั้งเดียว แต่สามารถเข้าหลายระบบได้โดยไม่ต้องลงชื่อ เข้าใช้งานซ้ำ

# 2.3 องค์ประกอบด้านความมั่นคงปลอดภัยของระบบสารสนเทศ : CIA Triad [4]

The CIA Triad เป็นแนวคิดที่สำคัญในด้านการรักษาความปลอดภัยของข้อมูล ช่วยให้มั่นใจได้ใน เรื่องของการปกป้องข้อมูลที่ละเอียดอ่อนจากการเข้าถึง การดัดแปลง หรือการทำลายโดยไม่ได้รับอนุญาต นอกจากนี้ยังเป็น Framework ที่มีประโยชน์สำหรับการประเมินการรักษาความปลอดภัยโดยรวมขององค์กร

The CIA Triad ประกอบไปด้วยตัวอักษรทั้งหมด 3 ตัว คือ

 Confidentiality (การรักษาความลับ) การปกป้องข้อมูลจากการเข้าถึงหรือการเปิดเผยโดยไม่ได้ รับอนุญาต ซึ่งหมายความว่าเฉพาะบุคคลที่ได้รับอนุญาตเท่านั้นที่สามารถเข้าถึงหรือดูข้อมูลที่ละเอียดอ่อน ได้ การรักษาความลับสามารถทำได้ด้วยวิธีต่างๆ เช่น การเข้ารหัส (Encryption), การควบคุมการเข้าถึง (Access Controls) และการรับรองความถูกต้องของผู้ใช้ (User Authentication)

 Integrity (ความสมบูรณ์) การรักษาความถูกต้องและความสอดคล้องของข้อมูล ซึ่งหมายความว่า ไม่ควรมีการแก้ไขหรือทำลายข้อมูลในลักษณะที่ไม่ได้รับอนุญาต เพื่อให้มั่นใจถึงความสมบูรณ์ สามารถทำ ได้ด้วยวิธีต่างๆ เช่น การสำรองและกู้คืนข้อมูล (Data backup and Recovery), อัลกอริทึมการตรวจสอบ (Checksum Algorithms) และลายเซ็นดิจิทัล (Digital Signatures)

 Availability (ความพร้อมใช้งาน) ระบบและเครือข่ายต้องพร้อมใช้งานและทำงานอย่างถูกต้อง เพื่อให้สามารถเข้าถึงข้อมูลได้ สามารถใช้วิธีต่างๆ เช่น ความซ้ำซ้อน (Redundancy), ระบบเฟลโอเวอร์ (Failover systems) และโหลดบาลานซ์ (Load Balancing) เพื่อให้แน่ใจว่ามีความพร้อมใช้งาน

# 2.4 เทคโนโลยีที่ใช้ในการปฏิบัติงาน

#### 2.4.1 Domain Controller

Domain Controller เป็นชื่อเรียกแทนเครื่อง Server ที่ใช้ทำหน้าที่เป็น Active Directory Domain Service ซึ่งจะทำหน้าที่จัดเก็บฐานข้อมูลของโดเมน (Domain database) และจัดการการสื่อสารระหว่าง ผู้ใช้งานกับโดเมน รวมถึงยังทำหน้าที่ให้บริการตรวจสอบการลงชื่อเข้าใช้ (Logon Authentication) การเข้าโดเมนของเครื่องคอมพิวเตอร์ลูกข่าย (Client computer) และผู้ใช้ (User)

#### 2.4.2 Active Directory [5]

Active Directoryเป็นเทคโนโลยี หรือการบริการที่เรียกได้ว่า Directory Services ที่นำมาใช้เป็น ศูนย์กลางในการบริหารจัดการทรัพยากรในระบบ ทั้งการจัดเก็บข้อมูลในรูปของ Object การคอนฟิกและ การควบคุมการให้บริการ ซึ่ง Object ใน Active Directory เป็น Key หลักของข้อมูลใน AD Database เนื่องจากสามารถนำมาบริหารจัดการที่เกี่ยวข้องกับความปลอดภัย ใช้พิสูจน์ตัวตน ซึ่ง Object ใน AD จะมี Security ID ไม่ซ้ำกันเลย โดย SID จะถูก Random ผ่านทาง RID Master Role แต่ละ Object ที่ถูกสร้างขึ้น จะมี SID ที่ใช้แทนซื่อเรียกของแต่ละ Object จึงทำให้แต่ผู้ใช้งานจะเห็นเป็นชื่อ Object ที่แตกต่างกันกับระบบภายใน

#### 2.4.3 Group Policy [6]

Group Policy เป็นการออกแบบที่จะเพื่อนำมาช่วยให้สามารถจัดการเครื่องคอมพิวเตอร์ และผู้ใช้งาน ในเครือข่ายได้ง่ายขึ้น โดยอาศัยช่องทางของ Active Directory ซึ่งสามารถกำหนด Policy ที่ต้องการบังคับ ใช้จากเครื่องที่ทำหน้าที่เป็น Domain Controller โดย Policy เหล่านี้จะถูกส่งต่อไปยังเครื่องและผู้ใช้งาน ในองค์กรที่ระบุไว้โดยอัตโนมัติ

#### 2.4.4 Organizational Unit

Organizational Unit คือ วิธีการจัดเก็บ Active Directory Object ซึ่งเป็นการแบ่งแยก Object เชิง Logical เพื่อให้เหมาะสมกับการร่วมกลุ่มในการบริหารจัดการ หลังจากสร้าง OU เสร็จแล้ว จึงจะสามารถนำสมาชิก เช่น Users / Groups / Computers / Printer นำเข้าไปใส่ OU เพื่อให้สามารถ แบ่งแยกการจัดการเป็นกลุ่ม ๆ ต่อไป

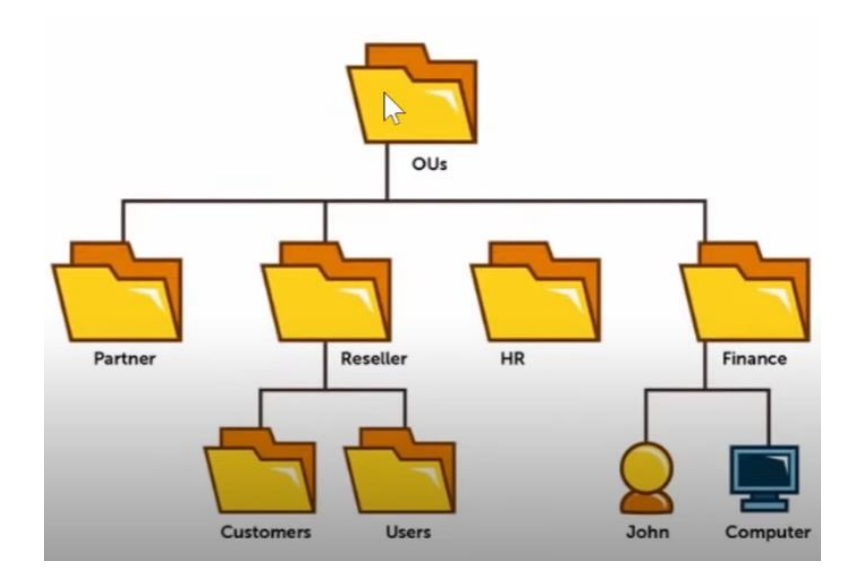

ภาพที่ 3 ตัวอย่างการแบ่ง Organizational Unit

### 2.4.5 Lightweight Directory Access Protocol (LDAP) [7]

Lightweight Directory Access Protocol (LDAP) เป็น Protocol ที่ใช้สำหรับค้นหาข้อมูลใน ฐานข้อมูล ก่อนที่จะลงลึกว่า LDAP คืออะไร มาดูที่มากันก่อน Directory Access Protocol (DAP) คือ มาตรฐาน X.500 ของ Directory ในระบบ Network ซึ่ง LDAP เป็น "lightweight" นั้น หมายถึง มีขนาด เล็กลง เพราะ Version เริ่มต้นไม่ได้มีระบบ Security มาด้วย ส่วนใหญ่จะนำเอามาใช้กับข้อมูลจำพวก รายละเอียดของพนักงาน เช่น ชื่อ, นามสกุล, ตำแหน่ง, ที่อยู่ เป็นต้น

กระบวนการทำงานของ Protocol LDAP

เมื่อ Client ได้ทำการเชื่อมต่อ LDAP session เข้ากับ LDAP server จะเรียกว่า Directory System Agent (DSA) ซึ่งปกติจะใช้ TCP port 389 สำหรับ LDAP over SSL ซึ่งจะเป็น port 636 โดย ทาง Client จะส่ง Request มาที่ Server และทาง Server ก็จะตอบ Response กลับไป โดยไม่จำเป็นที่ Client ต้องรอ Response กลับมาก่อนที่จะส่ง Request อันต่อไป รวมถึง Server เองก็ไม่ต้องส่ง Response เรียกตามลำดับด้วย เพราะข้อมูลทั้งหมดจะถูกรับส่งโดยใช้ Basic Encoding Rules (BER)

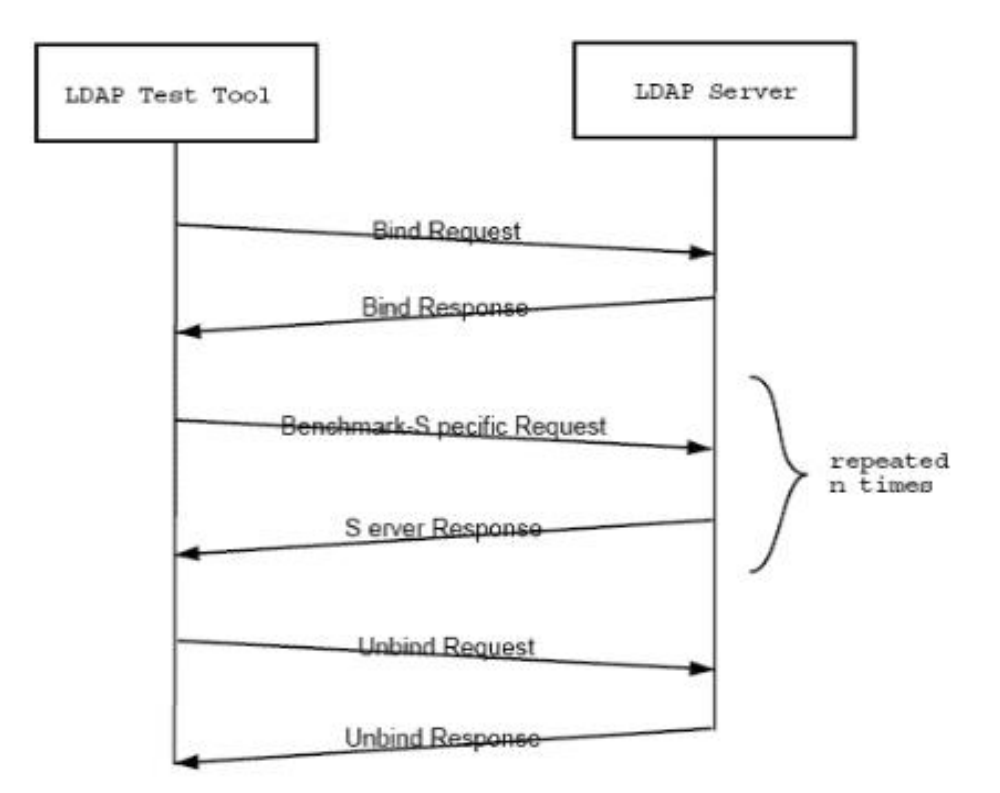

ภาพที่ 4 จำลองการทำงานของ Lightweight Directory Access Protocol (LDAP)

#### 2.4.6 WatchGuard Log Server [10]

WatchGuard Log Server เป็นส่วนหนึ่งของ WatchGuard Server Center เป็นฐานข้อมูลที่สามารถ เก็บรวบรวมข้อมูลข้อความบันทึกจาก Watchguard Firebox ที่เชื่อมต่อกับระบบสามารถติดตั้ง WatchGuard Log Server ได้ทั้งบนคอมพิวเตอร์ที่ใช้สำหรับการจัดการหรือบนคอมพิวเตอร์อื่น ๆ และ ยังสามารถเพิ่มเซิร์ฟเวอร์บันทึกเพิ่มเติม เพื่อการสำรองข้อมูลและการขยายขนาดได้อีกด้วยในการทำเช่นนี้ การจะใช้โปรแกรมติดตั้ง WatchGuard System Manager (WSM) และเลือกติดตั้งเฉพาะส่วนประกอบ ของ Log Server เท่านั้น โดย Log Server บันทึกข้อมูลรับข้อมูลผ่านพอร์ต TCP 4107 และ 4115 Watchguard Firebox ทุกเครื่องที่เชื่อมต่อกับ Log Server จะบันทึกข้อมูลจะส่งชื่อเครื่องหมายเลขซีเรียล โซนเวลา ข้อมูลบันทึกเรื่องการจราจรของตัวเองมายัง Log Server

# 2.5 กฎหมาย นโยบาย มาตรฐาน ที่เกี่ยวข้องกับการปฏิบัติงาน

2.5.1 นโยบายและแนวปฏิบัติในการรักษาความมั่นคงปลอดภัยด้านสารสนเทศของกระทรวง สาธารณสุข พ.ศ. 2565 [9]

กระทรวงสาธารณสุขได้ประกาศใช้นโยบายและแนวปฏิบัติในการรักษาความมั่นคงปลอดภัย สารสนเทศ ของกระทรวงสาธารณสุข พ.ศ. 2565 เมื่อวันที่ 23 มีนาคม 2565 ตามแนวทางพระราช กฤษฎีกากำหนดหลักเกณฑ์และวิธีการในการทำธุรกรรมทางอิเล็กทรอนิกส์ภาครัฐ พ.ศ. 2549 สำนักงาน ปลัดกระทรวงสาธารณสุข ได้ระบุไว้ดังนี้ ข้อ 5. นโยบายการรักษาความมั่นคงปลอดภัยด้านสารสนเทศของ กระทรวงสาธารณสุข กำหนดประเด็นสำคัญดังต่อไปนี้

5.1 การควบคุมการเข้าถึงและการใช้งานระบบสารสนเทศ

ข้อ 5.1.1 การเข้าถึงระบบสารสนเทศ ต้องควบคุมการเข้าถึงข้อมูล และอุปกรณ์ในการประมวลผลข้อมูล โดยคำนึงถึงการใช้งาน และความมั่นคงปลอดภัยในการใช้งานระบบสารสนเทศกำหนดกฎเกณฑ์ที่เกี่ยวกับ การอนุญาตให้เข้าถึงกำหนดสิทธิ์ เพื่อให้ผู้ใช้งานในทุกระดับได้รับรู้เข้าใจ และสามารถปฏิบัติตามแนวทาง ที่กำหนดโดยเคร่งครัด และตระหนักถึงความสำคัญของการรักษาความมั่นคงปลอดภัยของระบบสารสนเทศ

ข้อ 5.1.2 การบริหารจัดการการเข้าถึงของผู้ใช้งาน เพื่อควบคุมการเข้าถึงระบบสารสนเทศและ ป้องกันการเข้าถึงจากผู้ซึ่งไม่ได้รับอนุญาต ต้องกำหนดให้มีการลงทะเบียนผู้ใช้งาน ตรวจสอบบัญชีผู้ใช้งาน อนุมัติและกำหนดรหัสผ่านการลงทะเบียนผู้ใช้งาน เพื่อให้ผู้ใช้งานที่มีสิทธิ์เท่านั้นที่สามารถเข้าใช้ระบบ สารสนเทศได้ และต้องเก็บบันทึกข้อมูลการเข้าถึงและข้อมูลจราจรทางคอมพิวเตอร์ ตลอดจนบริหาร จัดการสิทธิ์การเข้าถึงข้อมูลให้เหมาะสมตามระดับชั้นความลับของผู้ใช้งาน ต้องมีการทบทวนสิทธิ์การใช้ งานและตรวจสอบการละเมิดความปลอดภัยเสมอ

ข้อ 5.1.3 การควบคุมการเข้าถึงเครือข่าย เพื่อป้องกันการเข้าถึงบริการทางเครือข่ายโดยไม่ได้รับ อนุญาต ต้องกำหนดสิทธิ์ในการเข้าถึงเครือข่ายให้ผู้ที่จะเข้าใช้งานต้องลงบันทึกเข้าใช้งาน (Login) โดยแสดงตัวตนด้วยชื่อผู้ใช้งาน และต้องมีการพิสูจน์ยืนยันตัวตน (Authentication) ด้วยการใช้รหัสผ่าน ก่อนการเข้าใช้งาน ต้องกำหนดเส้นทางการเชื่อมต่อระบบคอมพิวเตอร์สำหรับใช้งานอินเทอร์เน็ต โดยผ่าน ระบบรักษาความปลอดภัยตามที่กระทรวงสาธารณสุขจัดสรรไว้ และมีการออกแบบระบบเครือข่ายโดยแบ่ง เขต (Zone) การใช้งาน เพื่อทำให้การควบคุมและป้องกันภัยคุกคามได้อย่างเป็นระบบและมีประสิทธิภาพ

ข้อ 5.1.4 การควบคุมการเข้าถึงโปรแกรมประยุกต์และแอปพลิเคชัน ต้องกำหนดสิทธิ์การเข้าถึง ระบบเทคโนโลยีสารสนเทศที่สำคัญ โปรแกรมประยุกต์หรือแอปพลิเคชันต่าง ๆ รวมถึง จดหมาย อิเล็กทรอนิกส์(E-Mail) ระบบเครือข่ายไร้สาย (Wireless LAN) ระบบอินเทอร์เน็ต (Internet) และ ระบบงานต่าง ๆ โดยต้องให้สิทธิ์เฉพาะการปฏิบัติงานในหน้าที่ และต้องได้รับความเห็นชอบจาก หัวหน้าหน่วยงานเป็นลายลักษณ์อักษร รวมทั้งต้องทบทวนสิทธิ์ดังกล่าวอย่างสม่ำเสมอ จึงขอให้หน่วยงาน ในสังกัดกระทรวงสาธารณสุขทุกแห่งถือปฏิบัติตามประกาศนโยบายและแนวปฏิบัติในการรักษาความมั่นคง ปลอดภัยสารสนเทศ พ.ศ. 2565 โดยเคร่งครัด

### 2.5.2 พระราชบัญญัติว่าด้วยการกระทำผิดเกี่ยวกับคอมพิวเตอร์ พ.ศ. 2560 [10]

พระราชบัญญัติว่าด้วยการกระทำความผิดเกี่ยวกับคอมพิวเตอร์ พ.ศ. 2560ได้ประกาศลงใน ราชกิจจานุเบกษาแล้ว เมื่อวันที่ 23 มกราคม พ.ศ.2560 และมีผลใช้บังคับตั้งแต่วันที่ 24 มกราคม พ.ศ. 2560 เป็นต้นไป พระราชบัญญัติว่าด้วยการกระทำผิดเกี่ยวกับคอมพิวเตอร์ พ.ศ. 2560 ได้ระบุไว้ดังนี้

มาตรา 18 เพื่อประโยชน์ในการสืบสวนและสอบสวนในกรณีที่มีเหตุอันควรเชื่อได้ว่ากระทำความผิด ตามพระราชบัญญัตินี้ ให้พนักงานเจ้าหน้าที่ที่มีอำนาจอย่างหนึ่งอย่างใด ดังต่อไปนี้ เฉพาะที่จำเป็น เพื่อประโยชน์ในการใช้เป็นหลักฐานเกี่ยวกับการกระทำความผิดและหาตัวผู้กระทำความผิด

(2) เรียกข้อมูลจราจรทางคอมพิวเตอร์จากผู้ให้บริการที่เกี่ยวกับการติดต่อสื่อสารผ่านระบบ คอมพิวเตอร์หรือจากบุคคลที่เกี่ยวข้อง

มาตรา 26 ผู้ให้บริการต้องเก็บรักษาข้อมูลจราจรทางคอมพิวเตอร์ไว้ไม่น้อยกว่าเก้าสิบวันนับแต่วันที่ ข้อมูลนั้นเข้าสู่ระบบคอมพิวเตอร์ แต่ในกรณีจำเป็นพนักงานเจ้าหน้าที่จะสั่งให้ผู้บริการผู้ใดเก็บรักษาข้อมูล จราจรทางคอมพิวเตอร์ไว้เกินเก้าสิบวันแต่ไม่เกินหนึ่งปีเป็นกรณีพิเศษ

#### 2.5.3 พระราชบัญญัติคุ้มครองข้อมูลส่วนบุคคล พ.ศ. 2562 [11]

หลังจากที่ PDPA หรือ พ.ร.บ คุ้มครองข้อมูลส่วนบุคคล พ.ศ. 2562 ถูกประกาศใช้แล้ว "ข้อมูล ส่วนตัว" ถือว่าต้องได้รับความยินยอมจากเจ้าของข้อมูลก่อน องค์กรหรือนิติบุคคลจึงจะนำข้อมูลไปใช้ ประโยชน์อื่นได้ ดังนั้นพนักงานก็มีสิทธิที่จะรู้ว่าข้อมูลส่วนตัวนำไปใช้อะไรบ้าง และนอกจากมีสิทธิรู้แล้วยังมี สิทธิอีกมากมาย ดังนี้

- สิทธิได้รับการแจ้งให้ทราบ (Right to be informed)

ผู้มีส่วนเกี่ยวข้องทั้งหมด ไม่ว่าจะเป็น HR ฝ่าย IT ต้องแจ้งเจ้าของข้อมูลให้ทราบถึงวัตถุประสงค์ที่ จะนำข้อมูลไปใช้ รวมถึงช่องทางในการติดต่อผู้ควบคุมข้อมูล นอกจากนี้ยังต้องบอกระยะเวลาใช้งานข้อมูล อย่างชัดเจน

- สิทธิขอเข้าถึงข้อมูลส่วนบุคคล (Right of access)

พนักงานมีสิทธิเข้าถึงข้อมูลที่เกี่ยวกับตนเองและขอสำเนาข้อมูลจากผู้ควบคุมข้อมูล ทั้งยังขอทราบ ข้อมูลที่ได้มาโดยไม่ได้ขออนุญาตได้อีกด้วย (โดยองค์กร-บริษัทควรจัดทำเอกสารเพื่อให้พนักงานเซ็นยินยอม การเข้าถึงข้อมูล) - สิทธิในการขอให้โอนข้อมูลส่วนบุคคล (Right to data portability)

หากพนักงานเคยให้ข้อมูลกับผู้ควบคุมรายหนึ่งไว้ แล้วจะไปใช้กับอีกผู้ควบคุมอีกรายหนึ่ง สามารถให้ผู้ควบคุมข้อมูลรายนั้นส่งหรือโอนข้อมูลให้ได้ หรือจะโอนข้อมูลระหว่างผู้ควบคุมก็ทำได้ ถ้าไม่ ติดขัดทางเทคนิคและไม่ได้ละเมิดกฎหมาย

- สิทธิคัดค้านการเก็บรวบรวม ใช้ หรือเปิดเผยข้อมูลส่วนบุคคล (Right to object)

เจ้าของข้อมูลสามารถคัดค้านการเก็บรวบรวม ใช้ หรือเปิดเผยข้อมูลส่วนตัวเมื่อไรก็ได้ หากไม่ประสงค์ให้เก็บข้อมูล

- สิทธิขอให้ลบหรือทำลาย (Right to erasure also known as right to be forgotten)

หากพบว่าผู้ควบคุมข้อมูล นำข้อมูลไปเผยแพร่ในที่สาธารณะหรือเข้าถึงได้ง่าย เจ้าของข้อมูลมีสิทธิ์ ขอให้ลบ ทำลาย หรือทำให้ข้อมูลส่วนบุคคลเป็นข้อมูลที่ไม่สามารถระบุตัวบุคคล

- สิทธิขอให้ระงับการใช้ข้อมูล (Right to restrict processing)

เมื่อเปลี่ยนใจไม่ให้ข้อมูลแล้ว หรือเปลี่ยนใจระงับการทำลายข้อมูลเมื่อถึงเวลาต้องทำลาย เพราะ จะนำข้อมูลนั้นไปใช้ในทางกฎหมาย หรือเรียกร้องสิทธิใดๆ

- สิทธิในการขอให้แก้ไขข้อมูลส่วนบุคคล (Right of rectification)

เจ้าของข้อมูลมีสิทธิขอแก้ไขข้อมูลให้ถูกต้อง และอัปเดตข้อมูลให้ใหม่อยู่เสมอ ไม่ก่อให้เกิด ความเข้าใจผิด การแก้ไขข้อมูลต้องสุจริตและเป็นไปตามกฎหมาย

### 2.6 Black Box Testing Technique [12]

เป็นการทดสอบตาม Spec เป็นหลักเรียกว่าเป็น Spec-based คือดูจาก requirements spec ว่ามี feature การทำงานยังไงบ้างแล้วก็ทำการทดสอบตามนั้น ดังนั้นการทดสอบประเภทนี้จะไม่ได้สนใจว่า source code เขียนไว้ยังไง เหมือนกล่องดำที่ไม่สนใจว่าข้างในมีอะไรให้สนใจเฉพาะ input และ output ที่ได้จากกล่องดำเท่านั้น

### 2.7 ทฤษฎีการคำนวณหากลุ่มตัวอย่าง Taro Yamane

Taro Yamane[13] คือ หนึ่งในสูตรคำนวณขนาดกลุ่มตัวอย่างที่เหมาะสมสำหรับงานวิจัย เพื่อแจกแบบสอบถามโดยการใช้สูตร ทาโร่ ยามาเน (Taro Yamane) ในการคำนวณขนาดกลุ่มตัวอย่าง จะทำให้รู้ว่าควรแจกแบบสอบถามให้กับกลุ่มตัวอย่างกี่คน แทนที่จะต้องแจกให้กับกลุ่มตัวอย่างทุกคน สูตร Taro Yamane (ทาโร่ ยามาเน) หรือสูตรอื่นในการคำนวณหาขนาดกลุ่มตัวอย่างที่เหมาะสมเป็นสิ่งจะช่วย ทำให้ผู้วิจัย (สำหรับงานวิจัยเชิงสำรวจ) ไม่ต้องแจกแบบสอบถามให้กับกลุ่มตัวอย่างของงานวิจัยทุกคนที่ อาจมีจำนวนหลายพันคน โดยการใช้สูตร Taro Yamane คำนวณหาขนาดกลุ่มตัวอย่างที่เหมาะสมใน งานวิจัยเชิงสำรวจ (Survey Research) ซึ่งจะช่วยลดจานวนกลุ่มตัวอย่างที่ต้องแจกแบบสอบถามจากพัน หรือหมื่นคน เหลือเพียงหลักร้อยคน

สูตร Taro Yamane (ทาโร่ ยามาเน)

$$n = \frac{N}{1 + Ne^2}$$

เมื่อ n คือ ขนาดกลุ่มตัวอย่าง

N คือ ขนาดประชากร

e คือ ความคลาดเคลื่อนของกลุ่มตัวอย่าง

# บทที่ 3

# วิธีการดำเนินการ

การพัฒนาระบบยืนยันตัวบุคคลที่ใช้งานระบบเครือข่ายอินเทอร์เน็ตของสำนักงานป้องกันควบคุมโรคที่ 11 จังหวัดนครศรีธรรมราช มีจุดมุ่งหมายเพื่อควบคุมและยืนยันการเข้าถึงเครือข่ายอินเทอร์เน็ต เพื่อให้การใช้ระบบเทคโนโลยีสารสนเทศให้เป็นไปอย่างเหมาะสม มีความมั่นคงปลอดภัย

# 3.1 เครื่องมือที่ใช้วิจัย

 ระบบยืนยันตัวบุคคลที่ใช้งานระบบเครือข่ายอินเทอร์เน็ตที่ผู้วิจัยได้พัฒนาขึ้นใช้สำหรับจัดเก็บข้อมูล สิทธิ์การใช้งานและตรวจสอบสิทธิ์ผู้ใช้งานโดยไฟร์วอลล์

 ระบบจัดเก็บข้อมูลจราจรคอมพิวเตอร์โดยใช้โปรแกรม WatchGuard Server Center ซึ่งเป็น โปรแกรมที่ใช้งานร่วมกับ Firewall WatchGuard M4600 ทำหน้าที่จัดเก็บและแสดงข้อมูลจราจร คอมพิวเตอร์โดยแสดงผลเป็นเว็บอินเทอร์เฟสซึ่งสามารถใช้งานได้ง่าย

อุปกรณ์ป้องกันเครือข่าย (Firewall) เพื่อใช้เป็นระบบรักษาความปลอดภัยเครือข่าย ทำหน้าที่
 คอยตรวจจับ ตรวจสอบสิทธิ์ และให้สิทธิ์ในการเข้าถึงเครือข่าย คัดกรองผู้ใช้งานตามนโยบายที่ผู้วิจัยได้กำหนด
 4. เครื่องคอมพิวเตอร์สำนักงานใช้สำหรับทดสอบการใช้งาน

# 3.2 การเก็บรวบรวมข้อมูล

 กำหนดการเก็บข้อมูลในส่วนของประวัติการเข้าใช้งานโดยกำหนดระยะเวลาเก็บข้อมูลจำนวน 90 วัน โดยอ้างอิงตามพระราชบัญญัติว่าด้วยการกระทำความผิดเกี่ยวกับคอมพิวเตอร์ (ฉบับที่ 2) พ.ศ. 2560 ที่ได้กำหนดหน้าที่ของผู้ให้บริการ ตามมาตรา 26 ให้เก็บข้อมูลการจราจรไม่น้อยกว่า 90 วัน โดยงานวิจัยนี้ ได้ดำเนินการเก็บข้อมูลตั้งแต่วันที่ 24 กันยายน พ.ศ. 2566 ถึงวันที่ 22 ธันวาคม พ.ศ. 2566 เพื่อเป็นการตรวจสอบความสามารถในการป้องกันการเข้าถึงเครือข่ายและการระบุตัวตนของผู้ใช้งาน เครือข่าย ซึ่งข้อมูลที่จัดเก็บอยู่ใน WatchGuard Server Center จะเป็นรูปแบบตารางเพื่อนำไปวิเคราะห์ ต่อไป โดยแสดงตัวอย่างดังตารางที่ 1

| a       |   | 5 | ิย      | ษ         |
|---------|---|---|---------|-----------|
| ตารางท่ | 1 | 6 | เรงสราง | ตารางขอมล |
| -       |   | - |         | 91 -      |

| User | IP Address | Login Time | Logout Time | Duration | Medthod | Status |
|------|------------|------------|-------------|----------|---------|--------|
| -    | -          | -          | -           | -        | -       | -      |

โดยข้อมูลนี้สามารถแสดงให้เห็นว่าใคร (User) ใช้งานจากที่ใด (IP Address) เริ่มต้นการใช้งานเมื่อไหร่ (Login Time) สิ้นสุดการใช้งานเมื่อไหร่ (Logout Time) ระยะเวลาการใช้งานรวมเท่าไหร่ (Duration) สิทธิ์การเข้าใช้งานอนุญาตผ่านช่องทางใด (Method) และสถานการณ์ใช้งานเป็นอย่างไร (Status) ซึ่งสถานะการใช้งานจะแสดงถึงว่าผู้ใช้งานผู้นั้นสามารถเข้าถึงระบบได้หรือไม่ เพื่อนำข้อมูลดังกล่าวไป วิเคราะห์ศักยภาพในการให้บริการระบบเครือข่าย และระดับความสามารถในการป้องกัน ควบคุม ระบุตัวตน ผู้ใช้งานเครือข่าย

 ผู้วิจัยได้เก็บรวบรวมข้อมูล โดยออกแบบสอบถามสร้างในรูปแบบออนไลน์ให้บุคลากรในสำนักงาน ป้องกันควบคุมโรคที่ 11 จังหวัดนครศรีธรรมราช และ ศตม.11.2 นครศรีธรรมราช ตอบแบบสอบถามเอง (Self-Administration) โดยมีแบบประเมินความสำเร็จของระบบใน 4 ปัจจัยดังนี้

- 1. ด้านประสิทธิภาพของระบบ
- 2. ด้านความสำคัญของการป้องกันระบบ
- 3. ด้านความน่าเชื่อถือ
- 4. ด้านคุณภาพการให้บริการ

### 3.3 วิเคราะห์ข้อมูล

วิเคราะห์ความสามารถในการป้องกันการเข้าใช้งานเครือข่าย ผู้วิจัยได้นำข้อมูลที่ได้มาทำการ
 วิเคราะห์ข้อมูลพร้อมทั้งเขียนรายงานผลในรูปแบบตาราง เพื่อสรุปผลให้เข้าใจง่าย การวิเคราะห์ข้อมูลโดย
 ใช้สถิติพรรณนา ได้แก่ ค่ำต่ำสุด ค่าสูงสุด ร้อยละ ส่วนเบี่ยงเบนมาตรฐาน และค่าเฉลี่ย

 วิเคราะห์ความสามารถในการจัดเก็บข้อมูลจราจรคอมพิวเตอร์ โดยทำการค้นหาข้อมูลประวัติการใช้ งานเครือข่าย เพื่อดูความครบถ้วน ถูกต้องของข้อมูล

 3. วิเคราะห์ความสามารถในการจัดเก็บข้องมูลตามข้อกำหนด โดยการเปรียบเทียบระยะเวลาในการ จัดเก็บที่ผ่านมากับระยะเวลาในการจัดเก็บตามเป้าหมาย เพื่อดูขนาดพื้นที่ความจุว่าเพียงพอหรือไม่

 วิเคราะห์ความสามารถในการปฏิบัติตามมาตรการที่ได้กำหนดไว้ โดยเปรียบเทียบความสามารถใน การทำงานของระบบกับแนวปฏิบัติในการรักษาความมั่นคงปลอดภัยด้านสารสนเทศของกระทรวง สาธารณสุข พ.ศ. 2565 และพระราชบัญญัติว่าด้วยการกระทำผิดเกี่ยวกับคอมพิวเตอร์ พ.ศ. 2560

 จากการเก็บข้อมูลแบบสอบถาม ผู้วิจัยได้นาข้อมูลที่ได้มาทาการวิเคราะห์และแปลผลข้อมูล พร้อมทั้งเขียนรายงานผลในรูปแบบตาราง เพื่อสรุปข้อมูลให้เข้าใจได้ง่าย ซึ่งสถิติที่ใช้ ได้แก่ ค่าเฉลี่ย และ ส่วนเบี่ยงเบนมาตรฐาน (S.D.) ดังนี้

การหาค่าเฉลี่ย 
$$ar{x}=rac{\sum fx}{n}$$

การหาส่วนเบี่ยงเบนมาตรฐาน S. D. = 
$$\sqrt{rac{n\sum fx^2 - (ar{x})^2}{n(n-1)}}$$

### 3.4 การดำเนินการวิจัย

#### 3.4.1 กำหนดกลุ่มเป้าหมายและวิธีสุ่มตัวอย่าง

การสุ่มตัวอย่างข้อมูลแบ่งได้เป็น 2 ส่วน ดังนี้

1. บุคลากรที่ใช้ในการวิจัยสำหรับใช้ตอบแบบสอบถาม ได้แก่ บุคลากรในสำนักงานป้องกันควบคุมโรคที่
 11 จังหวัดนครศรีธรรมราช และ ศตม.11.2 นครศรีธรรมราช ที่มีสิทธิ์เข้าใช้งานเครือข่ายอินเทอร์เน็ตของ
 หน่วยงานจำนวน 160 คน ผู้วิจัยได้ทำการสุ่มตัวอย่างของบุคลากรจำนวน 114 คน โดยได้จากการคำนวณ
 ของสูตรของ ทาโร่ ยามาเน ในการกำหนดตัวอย่างโดยเลือกระดับความเชื่อมั่น 95% ค่าระดับความ
 คลาดเคลื่อนยอมรับได้ไม่เกิน 5% หรือ 0.05 ของระดับนัยสำคัญ

การสุ่มตัวอย่างดังกล่าวของบุคลากรในสำนักงานป้องกันควบคุมโรคที่ 11 จังหวัดนครศรีธรรมราช และ ศตม.11.2 นครศรีธรรมราช ที่มีสิทธิ์เข้าใช้งานเครือข่ายอินเทอร์เน็ตได้ดังนี้

ตามวิธีของ ยามาเน (Taro Yamane)

$$n = \frac{N}{1 + Ne^2}$$

เมื่อ

อ n คือ ขนาดกลุ่มตัวอย่าง

N คือ ขนาดประชากร

e คือ ความคลาดเคลื่อนของกลุ่มตัวอย่าง

แทนค่าได้เท่ากับ = 
$$\frac{160}{1+(160(0.0025))}$$
  
=  $\frac{160}{1.40}$   
= 114.2 จำนวนสุ่มตัวอย่าง

 การจัดเก็บข้อมูลจราจรคอมพิวเตอร์ภายในสำนักงานป้องกันควบคุมโรคที่ 11 จังหวัดนครศรีธรรมราช โดยกำหนดเป็นจำนวนผู้ใช้งานทั้งหมดที่ได้ลงทะเบียนขอรับสิทธิ์การใช้งานเครือข่ายอินเทอร์เน็ตคือ 160 คน แบ่งออกเป็นเจ้าหน้าที่ที่ปฏิบัติงานที่สำนักงาน จำนวน 120 คน และเจ้าหน้าที่ที่ปฏิบัติงานที่ภายนอก สำนักงาน จำนวน 40 คน กำหนดการเก็บข้อมูลในส่วนของประวัติการเข้าใช้งานโดยกำหนดระยะเวลาเก็บ ข้อมูลจำนวน 90 วัน ตั้งแต่วันที่ 24 กันยายน พ.ศ. 2566 ถึงวันที่ 22 ธันวาคม พ.ศ. 2566

## 3.4.2 การชี้วัดความสำเร็จ

ความสำเร็จของการพัฒนาระบบในครั้งนี้ สามารถแบ่งการชี้วัดความสำเร็จได้เป็น 2 ส่วน ดังนี้

 ส่วนของการให้บริการระบบ วัดผลโดยใช้แบบสอบถามความคิดเห็นเกี่ยวกับความสำเร็จของระบบ ด้วยเทคนิค Black Box Testing Technique ใน 4 ปัจจัย คือ ด้านประสิทธิภาพของระบบ ด้านความสำคัญ ของการป้องกันระบบ ความน่าเชื่อถือของระบบ และคุณภาพการให้บริการ ซึ่งเป็นแบบสอบถามมาตราส่วน ประมาณค่าคะแนน มี 5 ระดับ คือ มากที่สุด มาก ปานกลาง น้อย น้อยที่สุด เป็นแบบมาตรวัดประมาณค่า ต่อเนื่อง Likert Scale 5 ระดับ ตั้งแต่

| มากที่สุด  | มาก       | ปานกลาง   | น้อย      | น้อยที่สุด |
|------------|-----------|-----------|-----------|------------|
| ( 5 คะแนน) | (4 คะแนน) | (3 คะแนน) | (2 คะแนน) | (1 คะแนน)  |

เกณฑ์การประเมินในภาพรวมกำหนด 5 ระดับโดยใช้สูตรการคำนวณความกว้างของแต่ละอันตรภาคชั้น ดังนี้ โดยใช้ค่าคะแนนนำมาคำนวณความกว้างแต่ละอันตรภาคชั้นใช้สูตร

หลังจากได้ค่าที่มาจากการคำนวนช่วงระดับคะแนนดังกล่าวแล้วน้ำค่าที่ได้นั้นมาแบ่งเป็นระดับ คะแนนความสำเร็จของระบบ 5 ระดับ ดังนี้

คะแนนเฉลี่ย 4.21–5.00 หมายถึง มากที่สุด

คะแนนเฉลี่ย 3.41–4.20 หมายถึง มาก

คะแนนเฉลี่ย 2.61–3.40 หมายถึง ปานกลาง

คะแนนเฉลี่ย 1.81–2.60 หมายถึง น้อย

คะแนนเฉลี่ย 1.00–1.80 หมายถึง น้อยที่สุด

 2. การชี้วัดความสามารถการทำงานของระบบโดยอ้างอิงตามวัตถุประสงค์ของการพัฒนาระบบ เพื่อให้เป็นไปตามนโยบายและแนวปฏิบัติในการรักษาความมั่นคงปลอดภัยด้านสารสนเทศของกระทรวง สาธารณสุข พ.ศ. 2565 และพระราชบัญญัติว่าด้วยการกระทำผิดเกี่ยวกับคอมพิวเตอร์ พ.ศ. 2560 ฉบับที่
 2 โดยมีประเด็นที่จะนำมาใช้ชี้วัด ดังต่อไปนี้

 2.1 นโยบายและแนวปฏิบัติในการรักษาความมั่นคงปลอดภัยด้านสารสนเทศของกระทรวง สาธารณสุข พ.ศ. 2565

 1) ข้อ 5.1.1 การเข้าถึงระบบสารสนเทศ ต้องควบคุมการเข้าถึงข้อมูลและอุปกรณ์ในการประมวลผล ข้อมูล โดยคำนึงถึงการใช้งานและความมั่นคงปลอดภัยในการใช้งานระบบสารสนเทศกำหนดกฎเกณฑ์ที่ เกี่ยวกับการอนุญาตให้เข้าถึง กำหนดสิทธิ์ เพื่อให้ผู้ใช้งานในทุกระดับได้รับรู้เข้าใจและสามารถปฏิบัติตาม แนวทางที่กำหนดโดยเคร่งครัด และตระหนักถึงความสำคัญของการรักษาความมั่นคงปลอดภัยของระบบ สารสนเทศ

2) ข้อ 5.1.2 การบริหารจัดการการเข้าถึงของผู้ใช้งาน เพื่อควบคุมการเข้าถึงระบบสารสนเทศและ ป้องกันการเข้าถึงจากผู้ซึ่งไม่ได้รับอนุญาตต้องกำหนดให้มีการลงทะเบียนผู้ใช้งาน ตรวจสอบบัญชีผู้ใช้งาน อนุมัติและกำหนดรหัสผ่านการลงทะเบียนผู้ใช้งาน เพื่อให้ผู้ใช้งานที่มีสิทธิ์เท่านั้นที่สามารถเข้าใช้ระบบ สารสนเทศได้ และต้องเก็บบันทึกข้อมูลการเข้าถึงรวมถึงข้อมูลจราจรทางคอมพิวเตอร์ตลอดจนบริหาร จัดการสิทธิ์การเข้าถึงข้อมูลให้เหมาะสมตามระดับชั้นความลับของผู้ใช้งานต้องมีการทบทวนสิทธิ์การใช้งาน และตรวจสอบการละเมิดความปลอดภัยเสมอ

3) ข้อ 5.1.3 การควบคุมการเข้าถึงเครือข่าย เพื่อป้องกันการเข้าถึงบริการทางเครือข่ายโดยไม่ได้รับ อนุญาต ต้องกำหนดสิทธิ์ในการเข้าถึงเครือข่ายให้ผู้ที่จะเข้าใช้งานต้องลงบันทึกเข้าใช้งาน (Login) โดยแสดงตัวตนด้วยชื่อผู้ใช้งาน และต้องมีการพิสูจน์ยืนยันตัวตน (Authentication) ด้วยการใช้รหัสผ่าน ก่อนการเข้าใช้งาน ต้องกำหนดเส้นทางการเชื่อมต่อระบบคอมพิวเตอร์สำหรับใช้งานอินเทอร์เน็ตให้ผ่าน ระบบรักษาความปลอดภัยตามที่กระทรวงสาธารณสุขจัดสรรไว้ และมีการออกแบบระบบเครือข่ายโดยแบ่ง เขต (Zone) การใช้งาน เพื่อทำให้การควบคุมและป้องกันภัยคุกคามได้อย่างเป็นระบบและมีประสิทธิภาพ

4) ข้อ 5.1.4 การควบคุมการเข้าถึงโปรแกรมประยุกต์และแอปพลิเคชัน ต้องกำหนดสิทธิ์การเข้าถึง ระบบเทคโนโลยีสารสนเทศที่สำคัญ โปรแกรมประยุกต์หรือแอปพลิเคชันต่าง ๆ รวมถึงจดหมาย อิเล็กทรอนิกส์(E-Mail) ระบบเครือข่ายไร้สาย (Wireless LAN) ระบบอินเทอร์เน็ต (Internet) และ ระบบงานต่าง ๆ โดยต้องให้สิทธิ์เฉพาะการปฏิบัติงานในหน้าที่ และต้องได้รับความเห็นชอบจากหัวหน้า หน่วยงานเป็นลายลักษณ์อักษร รวมทั้งต้องทบทวนสิทธิ์ดังกล่าวอย่างสม่ำเสมอ 2.2 พระราชบัญญัติว่าด้วยการกระทำผิดเกี่ยวกับคอมพิวเตอร์ พ.ศ. 2560 ฉบับที่ 2

 "มาตรา 26 ผู้ให้บริการต้องเก็บรักษาข้อมูลจราจรทางคอมพิวเตอร์ไว้ไม่น้อยกว่าเก้าสิบวันนับแต่ วันที่ข้อมูลนั้นเข้าสู่ระบบคอมพิวเตอร์ แต่ในกรณีจำเป็น พนักงานเจ้าหน้าที่จะสั่งให้ผู้ให้บริการผู้ใดเก็บ รักษาข้อมูลจราจรทางคอมพิวเตอร์ไว้เกินเก้าสิบวันแต่ไม่เกินสองปีเป็นกรณีพิเศษเฉพาะราย และเฉพาะ คราวก็ได้"

2.3 การชี้วัดความสามารถของการควบคุมการเข้าถึงเครือข่ายโดยใช้สถิติการเข้าใช้งานระบบยืนยัน ตัวบุคคลเพื่อเข้าใช้งานระบบเครือข่ายอินเทอร์เน็ตของสำนักงานป้องกันควบคุมโรคที่ 11 จังหวัด นครศรีธรรมราช จำนวน 90 วัน

จากนโยบายและแนวปฏิบัติในการรักษาความมั่นคงปลอดภัยด้านสารสนเทศของกระทรวงสาธารณสุข พ.ศ. 2565 และพระราชบัญญัติว่าด้วยการกระทำผิดเกี่ยวกับคอมพิวเตอร์ พ.ศ.2560 ดังข้างต้น ทำให้สามารถ นำประเด็นดังกล่าวมาใช้เป็นเกณฑ์ชี้วัด ดังนี้

| รายละเอียดการวัดผล                                                             | คะแนนเต็ม |
|--------------------------------------------------------------------------------|-----------|
| 1. การควบคุมการเข้าถึงและการใช้งานระบบสารสนเทศ                                 |           |
| 1.1 มีการควบคุมการเข้าถึงเครือข่าย                                             | 0.25      |
| 1.2 มีการควบคุมการเข้าถึงอุปกรณ์                                               | 0.25      |
| 1.3 มีการกำหนดกฎเกณฑ์ที่เกี่ยวกับการอนุญาตการเข้าถึง                           | 0.25      |
| 1.4 มีการกำหนดนโยบายเพื่อให้บุคลากรสามารถปฏิบัติตามแนวทางได้                   | 0.25      |
| 2. มีการบริหารจัดการการเข้าถึงของผู้ใช้งาน                                     |           |
| 2.1 มีการกำหนดให้มีการลงทะเบียนผู้ใช้งาน                                       | 0.5       |
| 2.2 มีการบริหารจัดการสิทธิ์การเข้าถึงข้อมูล                                    | 0.5       |
| 3. สามารถควบคุมการเข้าถึงเครือข่าย                                             |           |
| 3.1 มีการกำหนดให้ใช้การลงชื่อเข้าใช้ (Login) เพื่อแสดงตัวตนผู้ใช้งาน           | 0.33      |
| 3.2 มีการกำหนดให้ต้องมีการพิสูจน์ยืนยันตัวตน (Authentication) ด้วยรหัสผ่าน     | 0.33      |
| 3.3 มีการออกแบบเครือข่ายโดยแบ่งเขตการใช้งาน                                    | 0.33      |
| 4. มีการควบคุมการเข้าถึงระบบปฏิบัติการและโปรแกรมประยุกต์                       |           |
| 4.1 มีการป้องกันการเข้าถึงระบบปฏิบัติการด้วยการลงชื่อเข้าใช้งานด้วยรหัสผ่าน    | 0.5       |
| 4.2 มีการควบคุมการเข้าถึงโปรแกรมประยุกต์และแอปพลิเคชั่น                        | 0.5       |
| 5.สามารถเก็บรักษาข้อมูลจราจรทางคอมพิวเตอร์ไว้ไม่น้อยกว่าเก้าสิบวันนับแต่วันที่ | 1         |
| ข้อมูลนั้นเข้าสู่ระบบคอมพิวเตอร์                                               |           |
| รวม                                                                            | 5         |

ตารางที่ 2 ประเด็นและรายละเอียดเกณฑ์การให้คะแนน

## 3.5 การวางแผนพัฒนากตามหลัก PDCA

## ขั้นตอนการวางแผน (Plan)

1.การวางแผนเพื่อระบุปัญหาและกำหนดเป้าหมาย

2.สำรวจทรัพยากรด้านเทคโนโลยีสารสนเทศที่ใช้งานอยู่ในปัจจุบัน

3.สำรวจข้อมูลกระบวนการเข้าถึงเครือข่ายที่ใช้งานอยู่ในปัจจุบัน

4.ออกแบบการเชื่อมต่อและการทำงานของกระบวนการเข้าถึงเครือข่าย

5.ออกแบบการเชื่อมต่อและการทำงานของกระบวนการเข้าถึงเครือข่าย

6.นำข้อมูลบุคลากรของหน่วยงานมาวิเคราะห์เพื่อกำหนดชื่อผู้ใช้ รหัสผ่าน และข้อมูลพื้นฐานที่จำเป็น ในการระบุตัวตน

7.ศึกษาวางแผนกระบวนการตรวจสอบประวัติการใช้งานจากข้อมูลจราจรคอมพิวเตอร์

# ขั้นตอนการปฏิบัติ (Do)

- 1. ดำเนินการตามขั้นตอนการปฏิบัติตามแผนที่วางไว้ ดังต่อไปนี้
  - 1.1 ดำเนินการสร้างเครื่องเซิร์ฟเวอร์ และคอมพิวเตอร์เสมือนจริง
  - 1.2 ติดตั้ง Windows Server 2012 บน Server และดำเนินการกำหนดการตั้งค่า
  - 1.3 ติดตั้ง Role And Feature ที่จำเป็นบน Windows Server
  - 1.4 กำหนด Password Policy สำหรับผู้ใช้งาน
  - 1.5 การบันทึกข้อมูลบุคลากรเข้าสู่ Active Directory
  - 1.6 เชื่อมต่อ Active Directory กับ Firewall
  - 1.7 กำหนด Session Authentication บน Firewall
  - 1.8 กำหนด Firewall Policy สำหรับการเปิดการใช้งาน Authentication
  - 1.9 ติดตั้ง Windows 10 บน Log Client และดำเนินการกำหนดการตั้งค่า
  - 1.10 ติดตั้งโปรแกรม Watchguard System manager
  - 1.11 ทำการเชื่อมต่อ Watchguard System manager กับ Firewall
  - 1.12 กำหนดระยะเวลาในการจัดเก็บ Log Files
- 2. เก็บรวบรวมบันทึกข้อมูลในขั้นตอนการปฏิบัติ เช่น วิธีดำเนินการ ผลของการปฏิบัติงาน

## ขั้นตอนการตรวจสอบ (Check)

 ตรวจสอบความถูกต้องของการทำงานของระบบ โดยทำการเปรียบเทียบระหว่างขั้นตอนการวางแผน กับผลลัพธ์การดำเนินการเป็นไปตามแผนที่วางไว้หรือไม่ โดยมีขั้นตอนดังนี้

- 1.1 ทดสอบการเชื่อมต่อระหว่าง Firewall และ Active Directory
- 1.2 ทดสอบการเข้าใช้งานระบบยืนยันตัวบุคคล
- 1.3 ตรวจสอบการเข้าใช้งานระบบจัดเก็บ Log Files
- 1.4 ตรวจสอบการทำงานของการเก็บ Log Files
- 1.5 ตรวจสอบผลการกำหนดความต้องการของระบบ
- 1.6 ตรวจสอบประสิทธิภาพการทำงานของเครือข่ายอินเทอร์เน็ต
- 2. ตรวจสอบผลลัพธ์การทำงานของระบบ เพื่อให้เป็นไปตามวัตถุประสงค์ของงานวิจัย โดยมีขั้นตอนดังนี้
  - 2.1 ตรวจสอบความสามารถการควบคุมการเข้าถึงเครือข่ายอินเทอร์เน็ต
  - 2.2 ตรวจสอบผลของการจัดเก็บ Log Files
  - 2.3 ตรวจสอบความสามารถของการระบุตัวตนของผู้ใช้งานเครือข่ายอินเทอร์เน็ต
  - 2.4 ตรวจสอบการทำงานของการขอตรวจสอบประวัติการใช้งาน

# ขั้นตอนการดำเนินงานให้เหมาะสม (Act)

หลังจากที่ได้ทำการวางแผน พัฒนา ตรวจสอบความถูกต้องแล้วนั้น ในส่วนของขั้นตอนการดำเนินการ ให้เหมาะสมมีขั้นตอนดังนี้

- 1. การปรับปรุงด้านเทคนิค คือ วางแผน ปรับปรุง พัฒนา ตรวจสอบความถูกต้องของการทำงานของระบบ
- 2. ผลการบำรุงรักษาระบบ
- 3. ประกาศการใช้งานระบบ
- 4. กำหนดแนวทางในการเพิ่ม ลบ สิทธิ์การใช้งาน แก่งานการเจ้าหน้าที่
- 5. ขั้นตอนดำเนินงาน ในกรณีของการขอตรวจสอบประวัติการใช้งาน

# บทที่ 4

### ผลการดำเนินงาน

ผลการศึกษาการพัฒนาระบบการยืนยันตัวบุคคลเพื่อเข้าใช้งานระบบเครือข่ายอินเทอร์เน็ตของ สำนักงานป้องกันควบคุมโรคที่ 11 จังหวัดนครศรีธรรมราช โดยแบ่งผลการศึกษาออกเป็น 2 ส่วน คือ 1) การพัฒนากระบวนงานตามหลัก PDCA 2) ผลการประเมินการพัฒนาระบบ ได้ดำเนินการดังนี้

# 4.1 ขั้นตอนการวางแผน (Plan)

## 4.1.1 ระบุปัญหาและกำหนดวัตถุประสงค์

ประชุมร่วมกับกรรมการบริหารหน่วยงานเพื่อทราบถึงวัตถุประสงค์การบริหารจัดการเครือข่ายที่ หน่วยงานต้องการเพื่อนำไปใช้ในการระบุปัญหาและกำหนดเป้าหมาย โดยมีขั้นตอนดังนี้

 ดำเนินการสำรวจปัญหา และข้อบกพร่องของกระบวนการเข้าถึงระบบเครือข่ายของสำนักงาน ป้องกันควบคุมโรคที่ 11 จังหวัดนครศรีธรรมราช กำหนดวัตถุประสงค์พร้อมทั้งทำความเข้าใจในสิ่งที่ต้องการ จะแก้ไข ซึ่งสามารถนำผลการสำรวจมาเขียนเป็นผังงานได้ดังภาพที่ 5

เก็บรวบรวมข้อมูล และศึกษาความเป็นไปได้ในวิธีการที่ใช้ในการแก้ไขปัญหาจากทรัพยากรที่มีอยู่
 โดยได้ทำการวิเคราะห์ความต้องการของระบบ และเปรียบเทียบกับทรัพยากรที่มีอยู่ ดังนี้

### 4.1.2 ผลการสำรวจทรัพยากรด้านเทคโนโลยีสารสนเทศ

ตารางที่ 3 แสดงผลการเปรียบเทียบทรัพยากรของหน่วยงาน

| ทรัพยากรที่จำเป็นต้องใช้          | ทรัพยากรที่มีอยู่                       |
|-----------------------------------|-----------------------------------------|
| Server หรือ Server Virtualization | Server Virtualization (VMware ESXi 6.0) |
| Firewall                          | Firewall Watchguard M 4600              |
| ระบบปฏิบัติการ Windows Server     | Windows Server 2012                     |

จากตารางที่ 3 แสดงผลการเปรียบเทียบทรัพยากรที่หน่วยงานจำเป็นต้องจัดหากับทรัพยากรที่ หน่วยงานมีอยู่ จึงสรุปได้ว่าสามารถดำเนินการได้ให้ระบบสามารถทำงานได้โดยไม่จำเป็นต้องใช้งบประมาณ ในการดำเนินการเพิ่มเติม และสามารถปรับปรุงเครื่องมือให้ทันสมัยเพิ่มขึ้นได้ในอนาคต

## 4.1.3 ผลการสำรวจข้อมูลกระบวนการเข้าถึงเครือข่ายที่ใช้งานอยู่ในปัจจุบัน

กระบวนการเข้าถึงเครือข่ายที่ใช้งานอยู่ในปัจจุบันมาเขียนเป็นผังการทำงานเพื่อระบุจุดที่ยังไม่มีและ กำหนดเป้าหมายที่ต้องพัฒนาเพิ่มได้ดังนี้

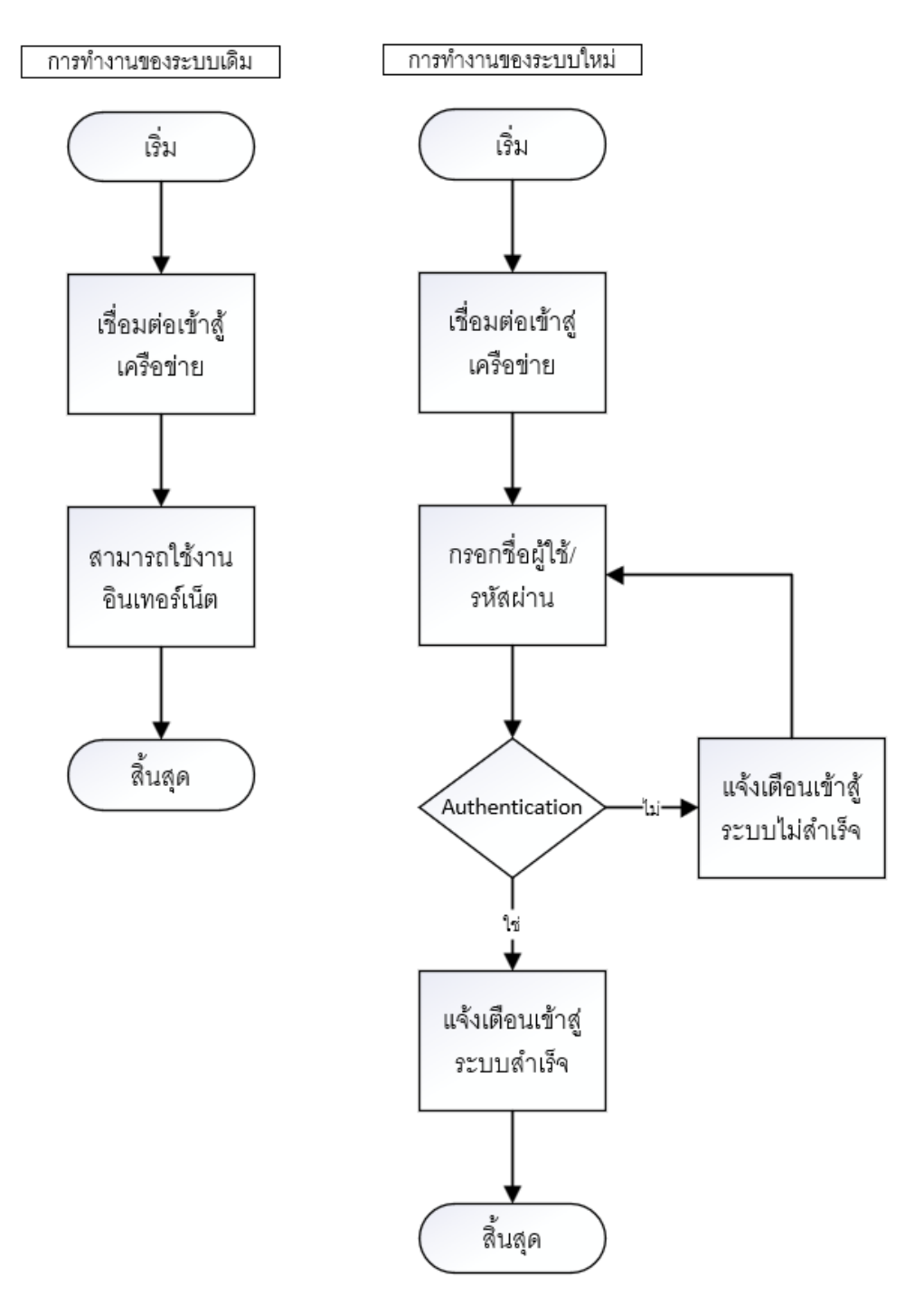

ภาพที่ 5 แสดงผังงาน (Flowchart) เปรียบเทียบการเข้าถึงเครือข่ายด้วยรูปแบบเดิมเปรียบเทียบกับระบบใหม่ โดยสามารถแสดงให้เห็นถึงกระบวนการยืนยันตัวบุคคลของระบบใหม่
### 4.1.4 ผลออกแบบการเชื่อมต่อและการทำงานของกระบวนการเข้าถึงเครือข่ายที่จะพัฒนา

1 กำหนดรูปแบบการทำงานของระบบที่กำลังจะพัฒนา เพื่อให้เห็นการทำงานของระบบภาพรวม ซึ่งสามารถนำมาจำลองเป็นรูปภาพของกระบวนการทำงาน และลำดับของการทำงานได้ดังนี้

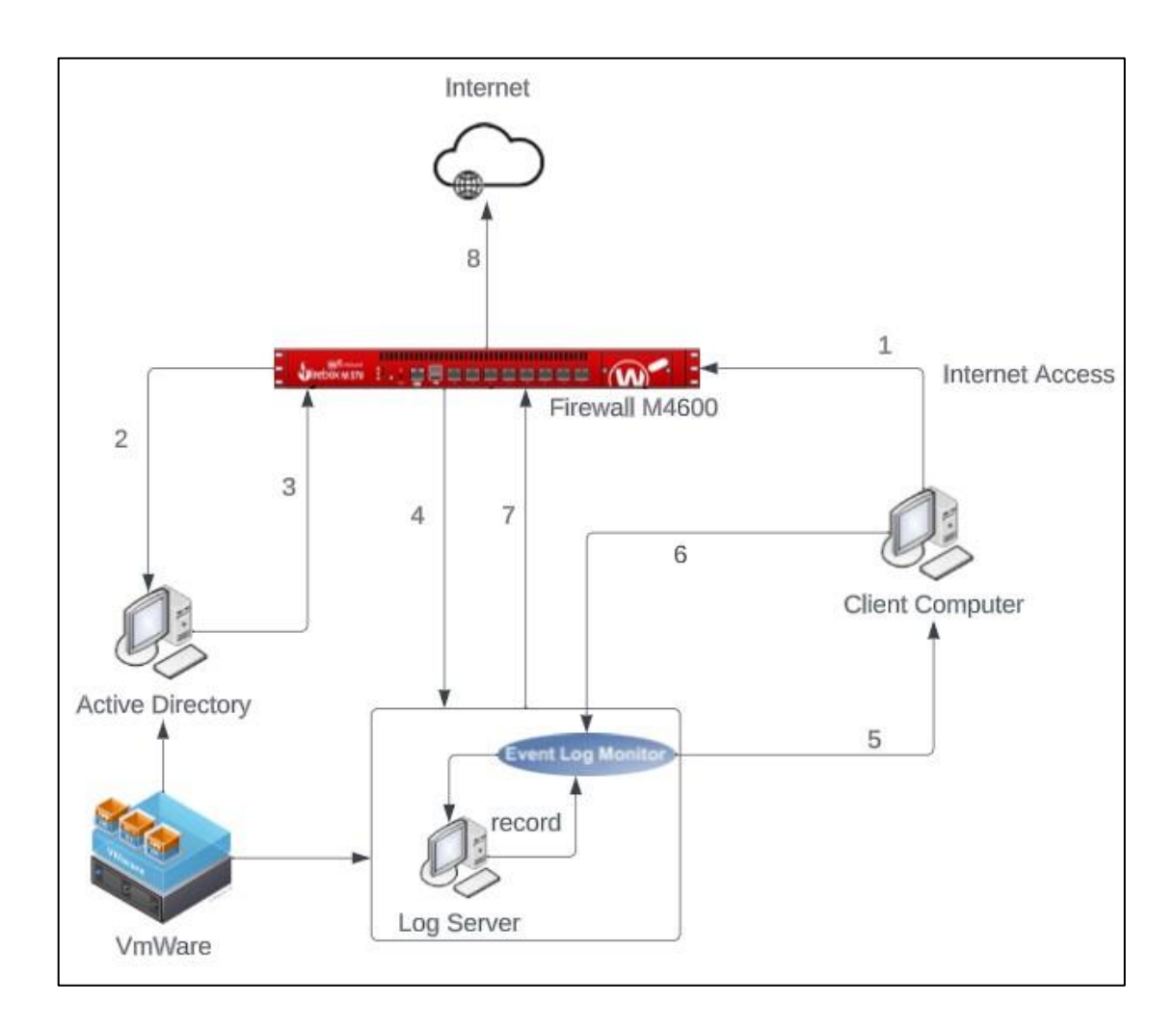

ภาพที่ 6 แสดงลำดับกระบวนการทำงานของระบบในภาพรวม

จากภาพที่ 6 แสดงขั้นตอนการทำงานของระบบภาพรวมได้ดังนี้

ขั้นตอนที่ 1 การเข้าใช้งานอินเตอร์เน็ตผ่านเครื่องคอมพิวเตอร์ คอมพิวเตอร์โน๊ตบุ๊ค คอมพิวเตอร์ แเท๊ปเล็ต หรือ โทรศัพท์มือถือ จะทำการส่งการร้องขอไปที่ Firewall

ขั้นตอนที่ 2 Firewall จะทำการตรวจสอบสิทธิ์ตาม Policy และ สืบค้นข้อมูลผู้ใช้งานบน Active Directory ที่ติดตั้งไว้บน VmWare

ขั้นตอนที่ 3 Active Directory จะทำการส่งกลับข้อมูลผู้ใช้งานที่ได้รับการยืนยันสิทธิ์กลับไปยัง Firewall

ขั้นตอนที่ 4 Firewall จะทำการส่งข้อมูลการใช้งานไปยังเครื่อง Log Server

ขั้นตอนที่ 5 Log Server ทำการตรวจสอบสอบการใช้งานของเครื่อง Client ผ่าน Event Log Monitor ขั้นตอนที่ 6 Log Server ทำการรับผลการใช้งานของเครื่อง Client ผ่าน Event Log Monitor และบันทึกเก็บข้อมูลการใช้งานไว้ใน Log Server

ขั้นตอนที่ 7 Log Server ตอบกลับการบันทึก Log

ขั้นตอนที่ 8 Client สามารถเข้าถึงการใช้งาน Internet ได้

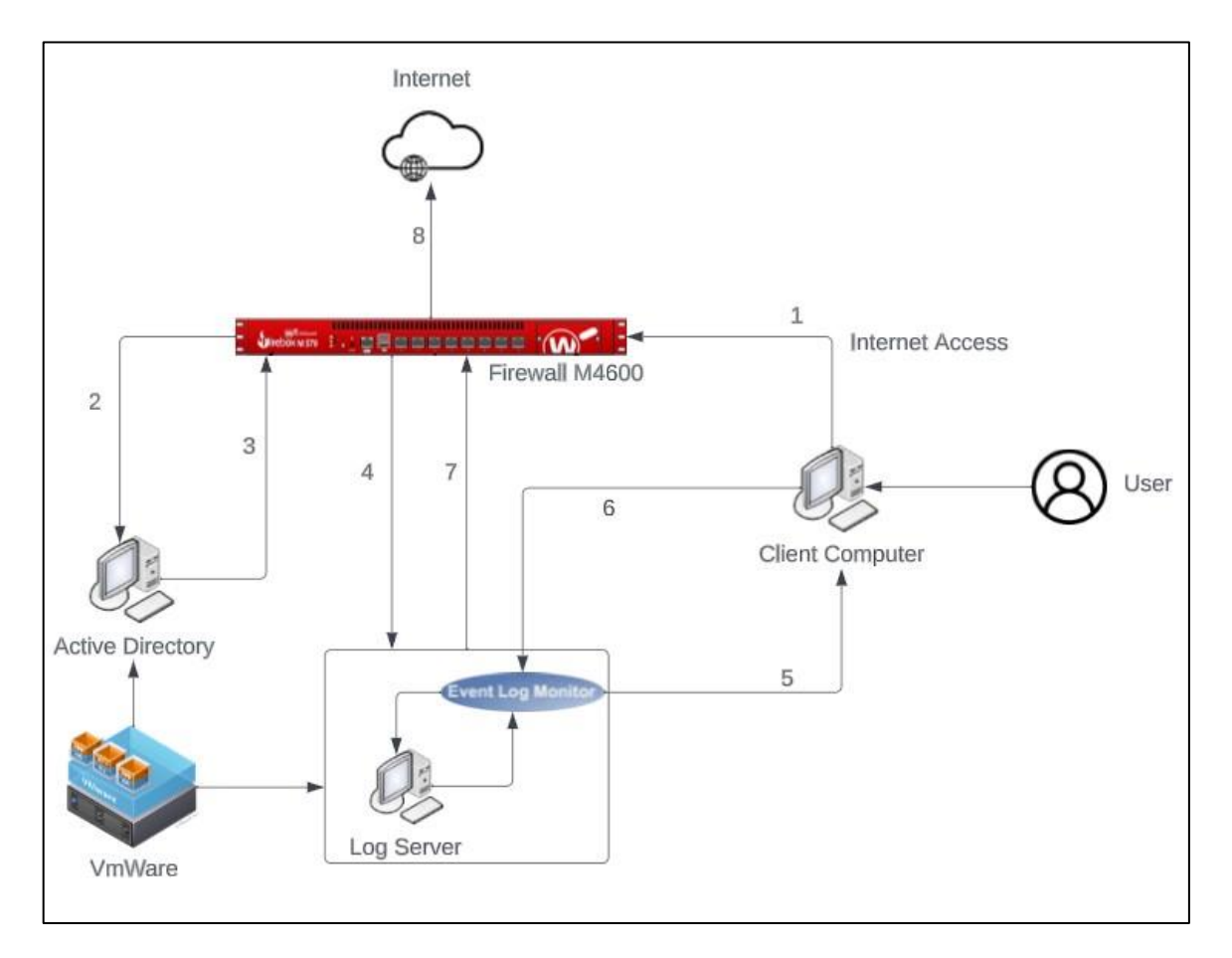

ภาพที่ 7 แสดงลำดับกระบวนการทำงานของระบบในภาพรวมโดย (User) จากภาพที่ 7 แสดงขั้นตอนการทำงานของระบบฝั่งผู้ใช้งานได้ดังนี้

ขั้นตอนที่ 1 User เข้าใช้งานอินเตอร์เน็ตผ่านเครื่องคอมพิวเตอร์ คอมพิวเตอร์โน๊ตบุ๊ค คอมพิวเตอร์ แเท๊ปเล็ต หรือ โทรศัพท์มือถือ จะทำการส่งการร้องขอไปที่ Firewall

ขั้นตอนที่ 2 Firewall จะทำการตรวจสอบสิทธิ์ตาม Policy และ สืบค้นข้อมูลผู้ใช้งานบน Active Directory ที่ติดตั้งไว้บน VmWare

ขั้นตอนที่ 3 Active Directory จะทำการส่งกลับข้อมูลผู้ใช้งานที่ได้รับการยืนยันสิทธิ์กลับไปยัง Firewall ขั้นตอนที่ 4 Firewall จะทำการส่งข้อมูลการใช้งานไปยังเครื่อง Log Server ขั้นตอนที่ 5 Log Server ทำการตรวจสอบสอบการใช้งานของเครื่อง Client ผ่าน Event Log Monitor ขั้นตอนที่ 6 Log Server ทำการรับผลการใช้งานของเครื่อง Client ผ่าน Event Log Monitor และ บันทึกเก็บข้อมูลการใช้งานไว้ใน Log Server

ขั้นตอนที่ 7 Log Server ตอบกลับการบันทึก Log

ขั้นตอนที่ 8 Client สามารถเข้าถึงการใช้งาน Internet ได้

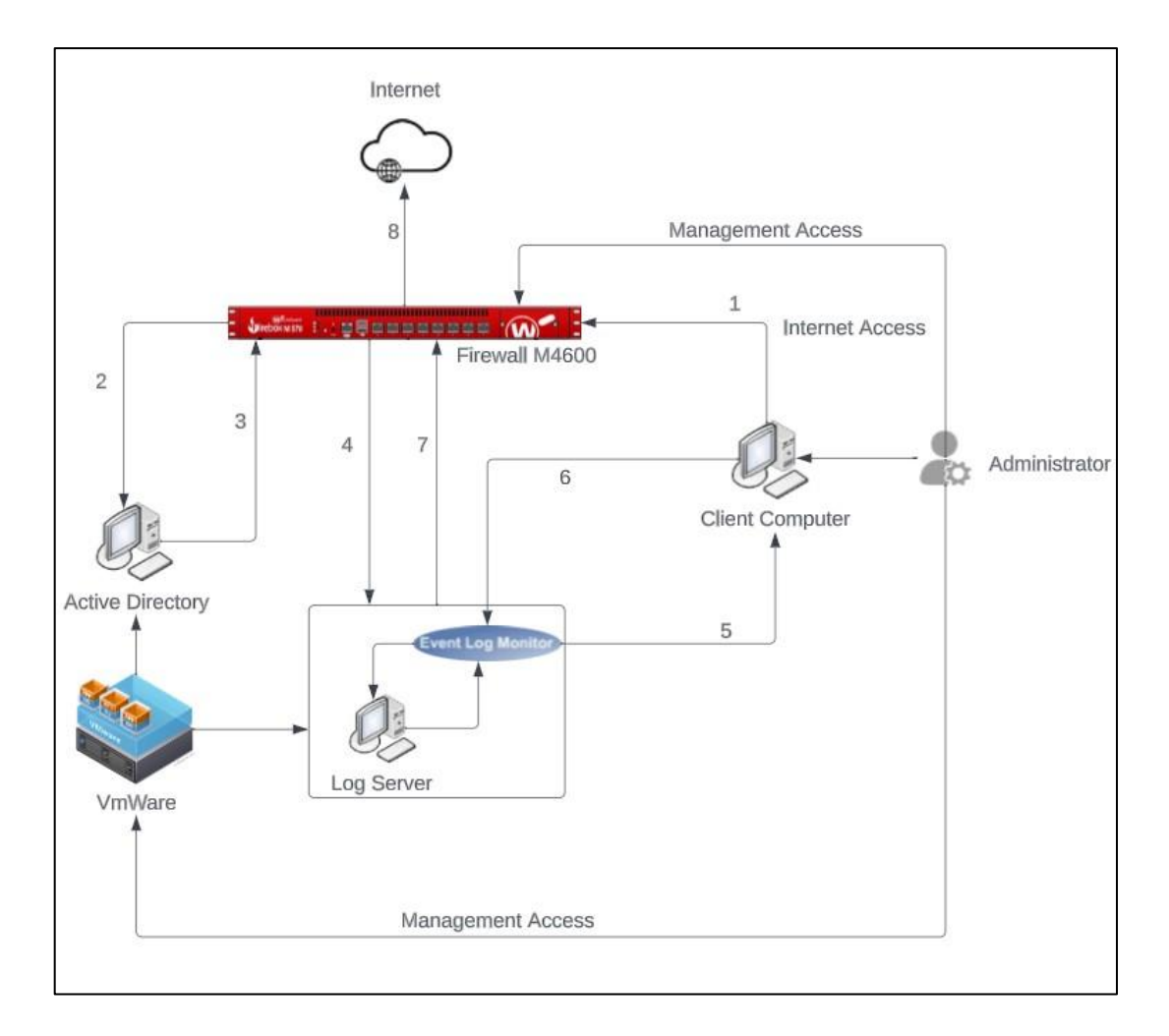

ภาพที่ 8 แสดงลำดับกระบวนการทำงานของระบบในภาพรวม (Administrator) จากภาพที่ 8 แสดงขั้นตอนการทำงานของระบบในภาพของผู้ดูแลระบบได้ดังนี้ ขั้นตอนที่ 1 Administrator เข้าใช้งานอินเตอร์เน็ตผ่านเครื่องคอมพิวเตอร์ คอมพิวเตอร์โน๊ตบุ๊ค คอมพิวเตอร์แแท๊ปเล็ต หรือ โทรศัพท์มือถือ จะทำการส่งการร้องขอไปที่ Firewall

โดย Administrator สามารถเข้าไปบริหารจัดการ Firewall และ VmWare ได้โดยผ่านช่อง ทางการบริหารจัดการไม่จำเป็นต้องเข้าถึงอินเทอร์เน็ต ขั้นตอนที่ 2 Firewall จะทำการตรวจสอบสิทธิ์ตาม Policy และ สืบค้นข้อมูลผู้ใช้งานบน Active Directory ที่ติดตั้งไว้บน VmWare

ขั้นตอนที่ 3 Active Directory จะทำการส่งกลับข้อมูลผู้ใช้งานที่ได้รับการยืนยันสิทธิ์กลับไปยัง Firewall

ขั้นตอนที่ 4 Firewall จะทำการส่งข้อมูลการใช้งานไปยังเครื่อง Log Server

ขั้นตอนที่ 5 Log Server ทำการตรวจสอบสอบการใช้งานของเครื่อง Client ผ่าน Event Log Monitor

ขั้นตอนที่ 6 Log Server ทำการรับผลการใช้งานของเครื่อง Client ผ่าน Event Log Monitor และบันทึกเก็บข้อมูลการใช้งานไว้ใน Log Server

ขั้นตอนที่ 7 Log Server ตอบกลับการบันทึก Log

ขั้นตอนที่ 8 Client สามารถเข้าถึงการใช้งาน Internet ได้

# 4.1.5 ผลการออกแบบกระบวนการทำงานของขั้นตอนการทำงานของระบบ

ออกแบบการการใช้งานระบบในแต่ละงาน และนำมาเขียนให้อยู่ในรูปแบบของผังงาน (Flowchart) ได้ดังต่อไปนี้

- 1. ขั้นตอนการเข้าสู่ระบบ และการขอสิทธิ์การใช้งาน
- 2. ขั้นตอนการเปลี่ยนรหัสผ่าน
- 3. แสดงขั้นตอนการรับข้อมูลจากงานการเจ้าหน้าที่ เพื่อทำการลงทะเบียนเพิ่ม/ลบ สิทธิ์การใช้งาน

4.นำการทำงานของโปรแกรมจัดเก็บและรายงานข้อมูลจราจรคอมพิวเตอร์มาเขียนให้อยู่ในรูปของ ผังงาน เพื่อให้เห็นภาพการทำงานของระบบจัดเก็บข้อมูลจราจรคอมพิวเตอร์ 1. ขั้นตอนการเข้าสู่ระบบ และการขอสิทธิ์การใช้งาน

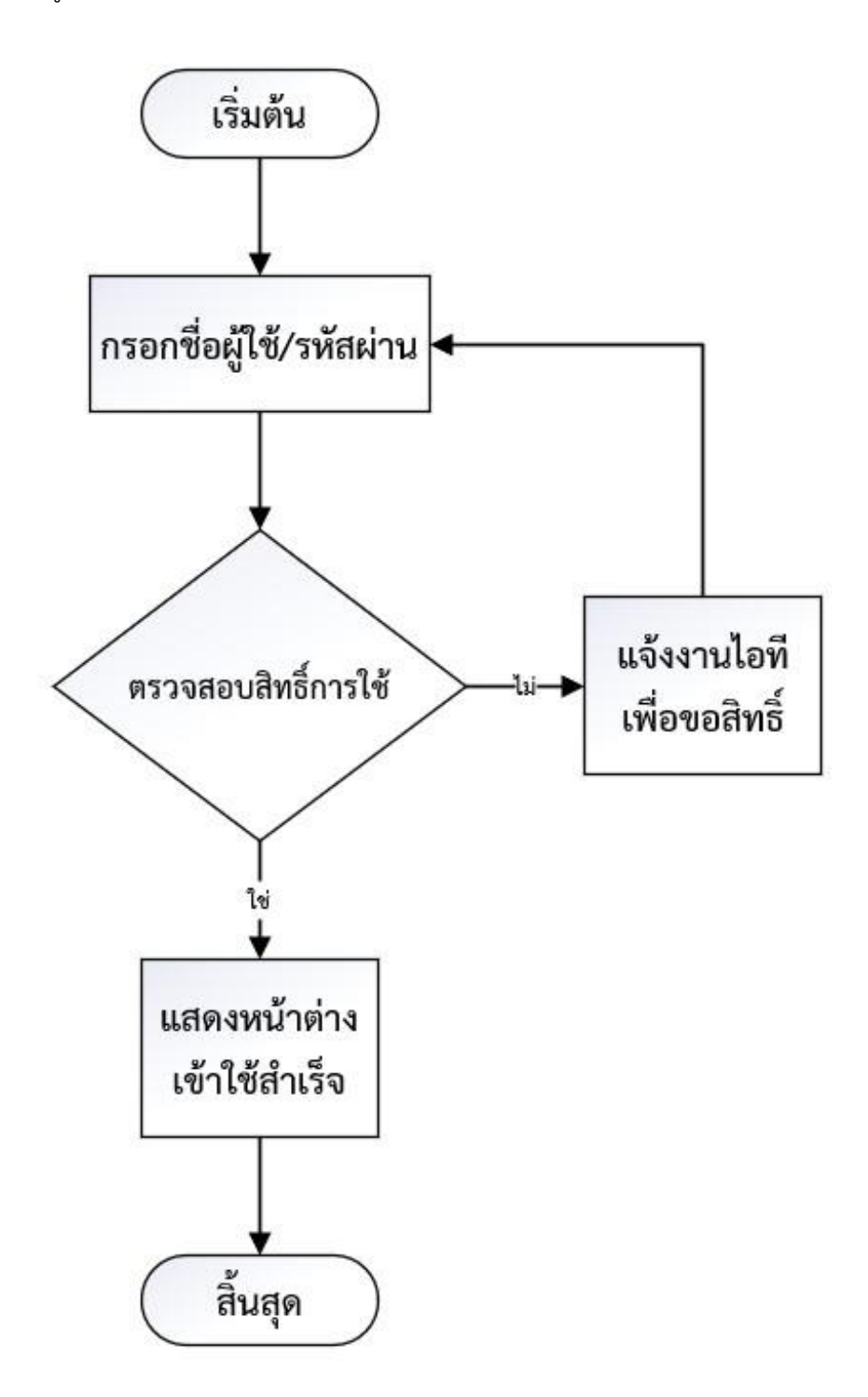

# ภาพที่ 9 แสดงขั้นตอนการเข้าสู่ระบบ และการขอสิทธิ์การใช้งาน

2. ขั้นตอนการเปลี่ยนรหัสผ่าน

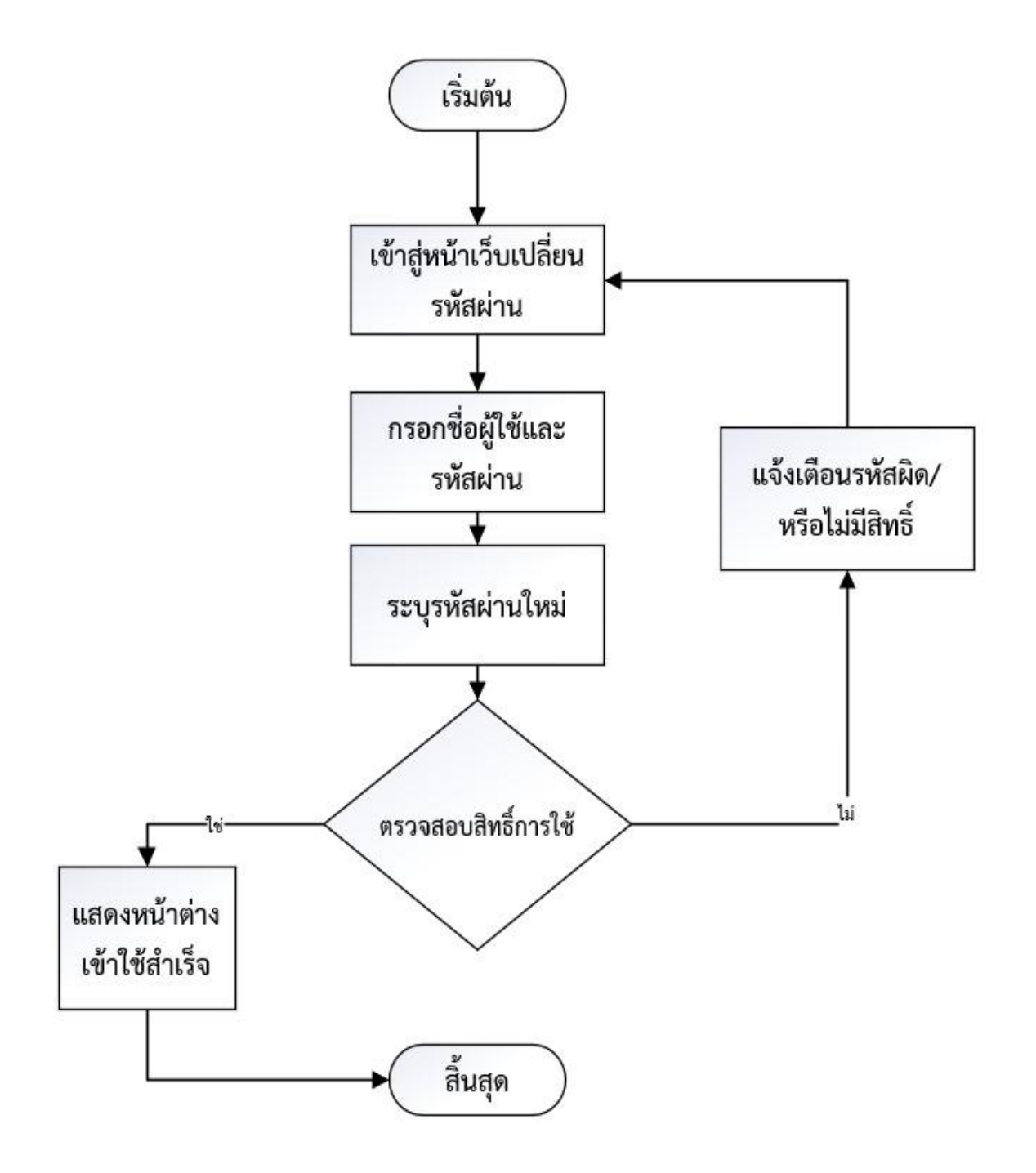

ภาพที่ 10 แสดงขั้นตอนการเปลี่ยนรหัสผ่าน

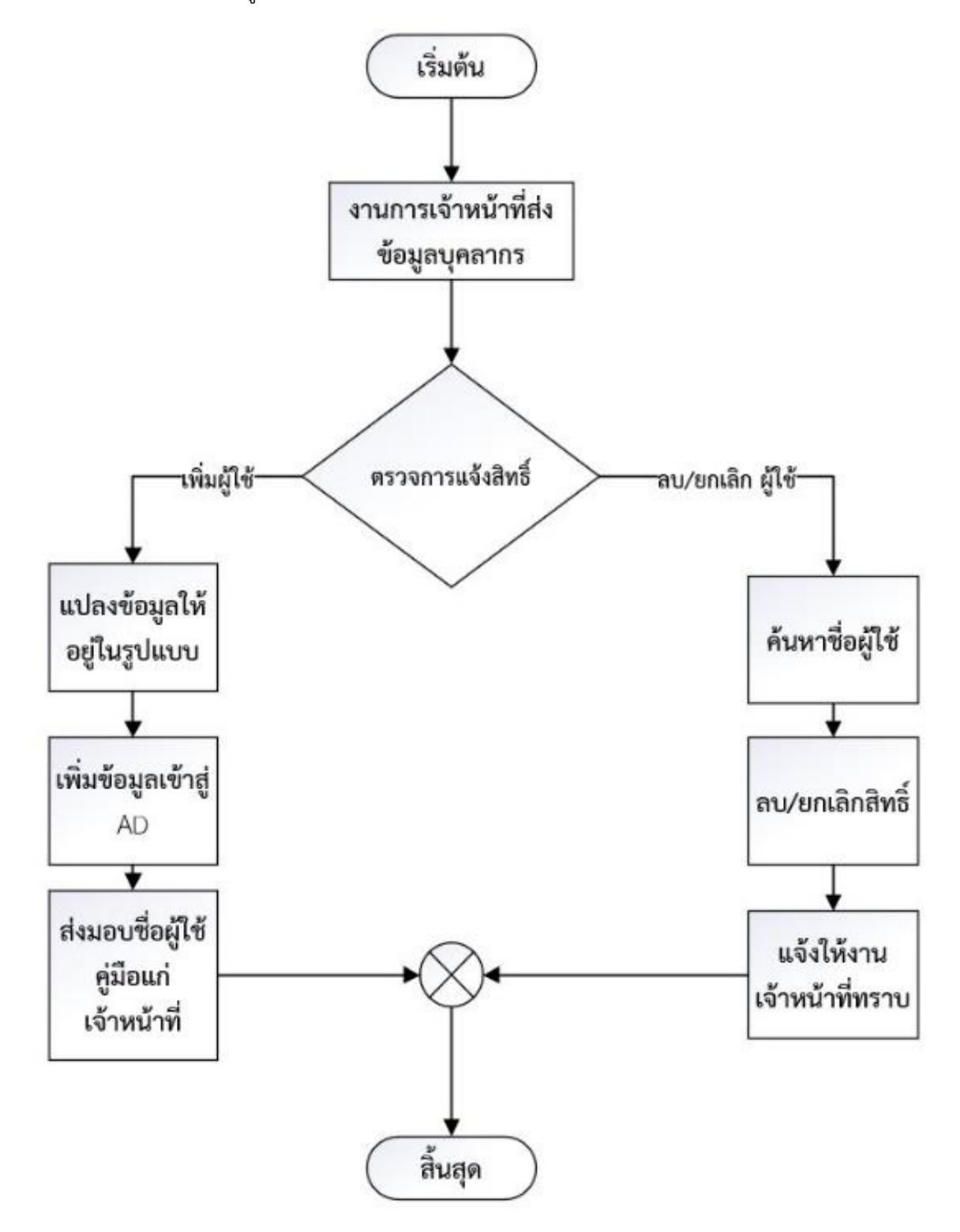

3. แสดงขั้นตอนการรับข้อมูลจากงานการเจ้าหน้าที่ เพื่อทำการลงทะเบียนเพิ่ม/ลบ สิทธิ์การใช้งาน

ภาพที่ 11 แสดงขั้นตอนการรับข้อมูลจากงานการเจ้าหน้าที่ เพื่อทำการลงทะเบียนเพิ่ม/ลบ สิทธิ์การใช้งาน

4.นำการทำงานของโปรแกรมจัดเก็บและรายงานข้อมูลจราจรคอมพิวเตอร์มาเขียนให้อยู่ในรูปของผังงาน
 เพื่อให้เห็นภาพการทำงานของระบบจัดเก็บข้อมูลจราจรคอมพิวเตอร์

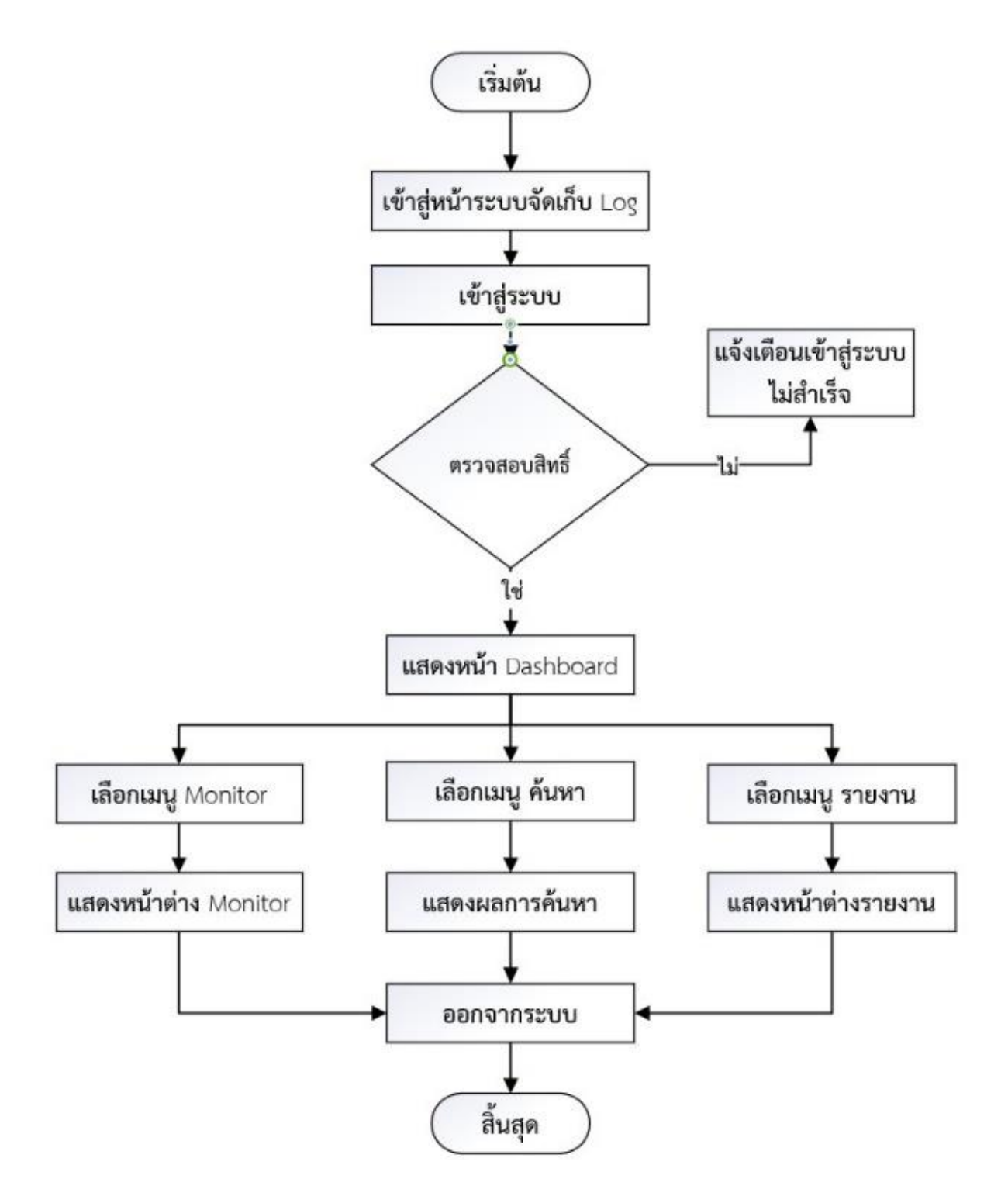

ภาพที่ 12 แสดงผังงานการทำงานของระบบรายงานข้อมูลจราจรคอมพิวเตอร์

# 4.1.6 ผลการนำข้อมูลบุคลากรของหน่วยงานมาวิเคราะห์เพื่อกำหนดชื่อผู้ใช้ รหัสผ่าน และข้อมูล พื้นฐานที่จำเป็นในการระบุตัวตน

1. นำข้อมูลจากงานการเจ้าหน้าที่มาวิเคราะห์

เนื่องจากข้อมูลที่ได้จากงานการเจ้าหน้าที่ มีส่วนของข้อมูลส่วนบุคคลของบุคลากร ซึ่งที่ข้อมูลนำมาใช้ กำหนดให้อยู่ในรูปแบบของ Username และ Password จึงจำเป็นต้องตัดข้อมูลที่ไม่จำเป็นต้องเก็บออก และ ดำเนินการแจ้งให้บุคลากรซึ่งมีสิทธิ์ตามพ.ร.บ คุ้มครองข้อมูลส่วนบุคคล พ.ศ. 2562 ให้ทราบสิทธิ์ดังนี้

- สิทธิได้รับการแจ้งให้ทราบ (Right to be informed)
- สิทธิขอเข้าถึงข้อมูลส่วนบุคคล (Right of access)
- สิทธิในการขอให้โอนข้อมูลส่วนบุคคล (Right to data portability)
- สิทธิคัดค้านการเก็บรวบรวม ใช้ หรือเปิดเผยข้อมูลส่วนบุคคล (Right to object)
- สิทธิขอให้ลบหรือทำลาย (Right to erasure also known as right to be forgotten)
- สิทธิขอให้ระงับการใช้ข้อมูล (Right to restrict processing)
- สิทธิในการขอให้แก้ไขข้อมูลส่วนบุคคล (Right of rectification)

โดยข้อมูลที่ได้รับมาประกอบด้วย ลำดับ ประเภทการจ้าง เลขที่ตำแหน่ง ชื่อ-สกุล ภาษาไทยและ ภาษาอังกฤษ ตำแหน่ง ระดับ ซึ่งทั้งหมดเป็นข้อมูลพื้นฐาน และข้อมูลส่วนบุคคลประเภททั่วไปไม่มีข้อมูล ส่วนบุคคลที่มีความอ่อนไหวภายใต้วัตถุประสงค์ของการใช้ระบบการยืนตัวบุคคล เพื่อให้สามารถระบุตัวตน ของผู้ใช้งานได้จึงได้กำหนดรูปแบบของการตั้ง Username ไว้ ดังนี้

1.1 ใช้ชื่อภาษาอังกฤษตามด้วย.และตัวอักษรภาษาอังกฤษตัวแรกของนามสกุล

 1.2 หากมีชื่อผู้ใช้ซ้ำให้ใช้เป็นภาษาอังกฤษตามด้วย '.' ตัวอักษรภาษาอังกฤษสองตัวแรกของ นามสกุล และได้ดำเนินการกำหนด Password โดยใช้วิธีการ random password โดยกำหนดความยาว ไว้ที่ 8 ตัวอักษร โดยมีโครงสร้างของข้อมูลดังนี้

| a .          | 5           | ັ້       | é      | ຂັ້    |   |
|--------------|-------------|----------|--------|--------|---|
| ตารางท 4 แสเ | ดงตารางเครง | งสรางกา' | รัจดเเ | กบขอมส | ł |

| ชื่อตัวแปร        | รายละเอียด                                          | ชนิดของข้อมูล |
|-------------------|-----------------------------------------------------|---------------|
| Organization Unit | กลุ่มที่ปฏิบัติงาน                                  | String        |
| Description       | ชื่อ-สกุลที่เป็นภาษาไทย เพื่อง่ายต่อการค้นหา        | String        |
| First Name        | ชื่อภาษาอังกฤษเพื่อนำไปใช้ในการสร้าง Username       | String        |
| Last Name         | นามสกุลภาษาอังกฤษเพื่อนำไปใช้ในการสร้าง Username    | String        |
| Username          | ชื่อผู้ใช้ที่มาจากการนั้นชื่อ-สกุลภาษาอังกฤษมาสร้าง | String        |
| Password          | ข้อมูล Password ปัจจุบันของผู้ใช้งาน                | Binary        |

| A                                        | B           | G          | н         | 1          | к        |
|------------------------------------------|-------------|------------|-----------|------------|----------|
| Organization Unit                        | Description | first name | last name | User logon | Password |
| กลุ่มห้องปฏิบัติการควบคุมโรคและภัยสุขภาพ | นายย        | -          |           | atk        | ****     |
| กลุ่มท้องปฏิบัติการควบคุมโรคและภัยสุขภาพ | นางอ        |            |           | a.p        | ****     |
| กลุ่มห้องปฏิบัติการควบคุมโรคและภัยสุขภาพ | นางส        |            |           | ı.b        | ****     |
| กลุ่มห้องปฏิบัติการควบคุมโรคและภัยสุขภาพ | นางส        |            |           | ornj       | ****     |
| กลุ่มห้องปฏิบัติการควบคุมโรคและภัยสุขภาพ | นายน        |            |           | tb         | ****     |
| กลุ่มห้องปฏิบัติการควบคุมโรคและภัยสุขภาพ | นายจ        |            |           | hin.c      | ****     |
| กลุ่มห้องปฏิบัติการควบคุมโรคและภัยสุขภาพ | นางส        |            |           | van.n      | ****     |
| กลุ่มห้องปฏิบัติการควบคุมไรคและภัยสุขภาพ | นางส        |            |           | anok.t     | ****     |
| กลุ่มห้องปฏิบัติการควบคุมโรคและภัยสุขภาพ | นายถ        |            |           | kham.s     | ****     |
| กลุ่มห้องปฏิบัติการควบคุมโรคและภัยสุขภาพ | บางส        |            |           | a.s        | ****     |
| กลุ่มห้องปฏิบัติการควบคุมโรคและภัยสุขภาพ | นายง        |            |           | m.k        | ****     |
| กลุ่มห้องปฏิบัติการควบคุมไรคและภัยสุขภาพ | นางส        |            |           | ion.w      | ****     |
| กลุ่มห้องปฏิบัติการควบคุมโรคและภัยสุขภาพ | นางส        |            |           | olt        | ****     |
|                                          |             |            |           |            |          |

ภาพที่ 13 แสดงตัวอย่างข้อมูลที่ได้ทำการวิเคราะห์แล้วก่อนบันทึกลงระบบ Active Directory

#### 4.1.7 ผลศึกษากระบวนการตรวจสอบประวัติการใช้งาน

 ขั้นตอนดำเนินงาน ในกรณีของการขอตรวจสอบประวัติการใช้งาน กรณีที่ต้องใช้เป็นหลักฐาน ดำเนินการตามกฎหมาย สามารถเขียนให้อยู่ในรูปผังงานได้ดังนี้

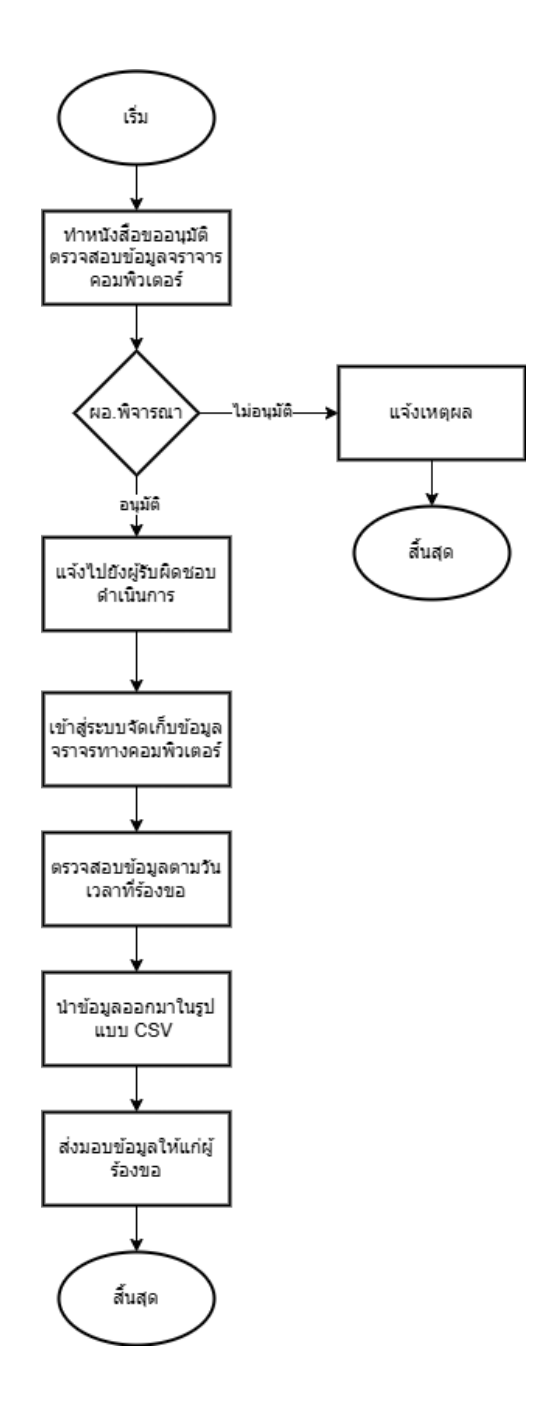

ภาพที่ 14 แสดงขั้นตอนการร้องขอตรวจสอบประวัติการใช้งานระบบเครือข่ายอินเทอร์เน็ต โดยข้อมูลจราจรทางคอมพิวเตอร์

## 4.2 ดำเนินการตามแผนการพัฒนา (Do)

## 1. ผลการดำเนินการสร้างเครื่องเซิร์ฟเวอร์ และคอมพิวเตอร์เสมือนจริง

1.1 ดำเนินการสร้างเซิร์ฟเวอร์ และคอมพิวเตอร์เสมือนจริงโดยใช้โปรแกรม VMware vSphere Client

| 💋 VMware vSphere Client                                                                        | ×                                                                                                    |
|------------------------------------------------------------------------------------------------|----------------------------------------------------------------------------------------------------|
| vmware<br>VMware vSphere <sup>**</sup><br>Client                                               |                                                                                                    |
| All vSphere features<br>available only throug<br>vSphere Client will o<br>feature set as vSphe | introduced in vSphere 5.5 and beyond are<br>gh the vSphere Web Client. The traditional<br>ontinue to operate, supporting the same<br>ere 5.0. |
| To directly manage a sing<br>To manage multiple hosts,<br>vCenter Server.                      | le host, enter the IP address or host name.<br>, enter the IP address or name of a                                                            |
| IP address / Name:                                                                             |                                                                                                    |
| User name:                                                                                     |                                                                                                    |
| Password:                                                                                      |                                                                                                    |
|                                                                                                | Use Windows session credentials                                                                                                    |
|                                                                                                | Login Close                                                                                                    |

ภาพที่ 15 แสดงหน้าต่างการเข้าใช้งานโปรแกรม VMware vSphere Client

จากภาพแสดงหน้าต่างการเข้าใช้งานโปรแกรม VMware vSphere Client โดยระบ IP Address ของเครื่องเซิร์ฟเวอร์ที่ติดตั้ง VMware ไว้ และระบุ Username / Password สำหรับเข้าใช้งาน 1.2 กดปุ่ม create a new virtual machine แล้ว next ไปยังหน้ากำหนด CPUs ของเครื่อง โดยกำหนดรายละเอียดไว้ดังนี้ socket core และ 2 virtual socket core รวมเป็น 4 cores

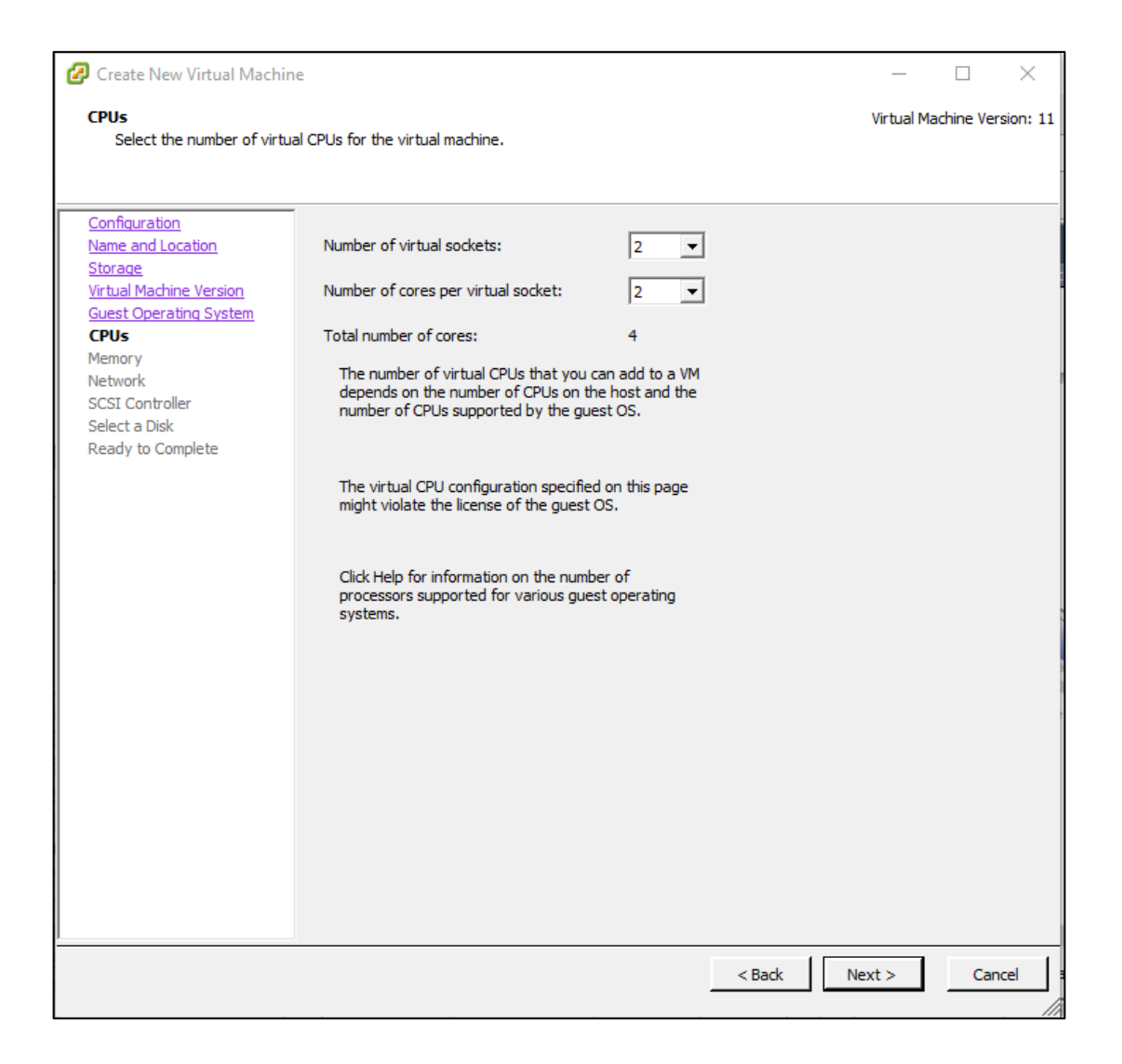

ภาพที่ 16 แสดงหน้าต่างการกำหนด CPUs cores ของเครื่องเสมือนจริง

จากภาพแสดงหน้าต่างการกำหนดจำนวน Virtual CPU ให้กับเครื่องเซิร์ฟเวอร์หรือคอมพิวเตอร์ เสมือนจริงที่ต้องการสร้าง โดยสามารถเลือกจำนวน CPU ที่ต้องการ และจำนวน Cores ที่ต้องการต่อ CPU ที่กำหนด โดยระบบจะสรุปจำนวน Cores รวมที่ได้กำหนดไว้ที่ด้านล่าง ซึ่งหากจำนวนที่ระบุไว้ไม่เหมาะสม กับการใช้งาน สามารถมาปรับปรุงแก้ไขได้โดยไม่จำเป็นต้องสร้างใหม่  1.3 ต่อไปเป็นหน้าต่างกำหนด Memory ของเครื่อง โดยกำหนดขนาดของ Memory ของเครื่อง เซิร์ฟเวอร์ ไว้ที่ 12 GB และเครื่องคอมพิวเตอร์ Log Files ไว้ที่ 4 GB

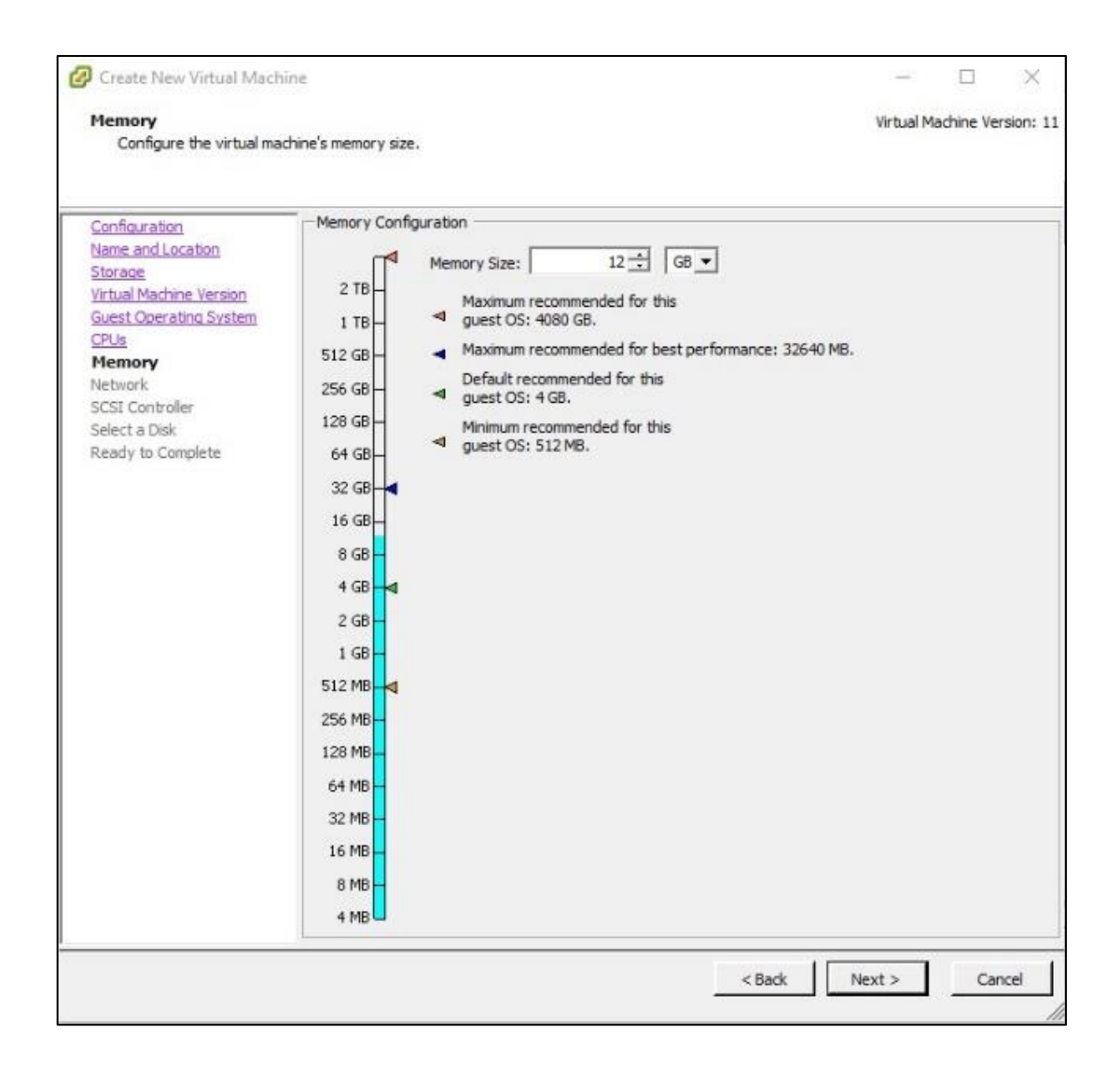

ภาพที่ 17 แสดงหน้าต่างการกำหนด Memory ของเครื่องเสมือนจริง

จากภาพแสดงหน้าต่างการกำหนดจำนวนของ Memory ให้กับเครื่องเซิร์ฟเวอร์หรือคอมพิวเตอร์ เสมือนจริงที่ต้องการสร้าง โดยสามารถกำหนดขนาดของ Memory ได้ตามความต้องการของระบบที่จะ ติดตั้งซึ่งหากจำนวนที่ระบุไว้ไม่เหมาะสมกับการใช้งาน สามารถมาปรับปรุงแก้ไขได้โดยไม่จำเป็นต้อง สร้างใหม่ 1.4 ต่อไปเป็นหน้าต่างกำหนด Disk ของเครื่อง โดยกำหนดขนาดของ Disk ไว้ที่ 100 GB และกำหนดค่า Disk provisioning ไว้ที่ Thick Provision Lazy Zeroed คือการจองพื้นที่ Disk ให้เท่ากับ พื้นที่ที่กำหนดไว้ และกำหนดค่า Location เป็น Default คือ Store with the virtual machine

| 🕝 Create New Virtual Machin                                                                                                    | e                                                                                                    | - 🗆            | ×          |
|----------------------------------------------------------------------------------------------------|----------------------------------------------------------------------------------------------------|----------------|------------|
| Create a Disk<br>Specify the virtual disk size                                                                                                    | and provisioning policy                                                                                                    | tual Machine V | ersion: 11 |
| Configuration<br>Name and Location<br>Storage<br>Virtual Machine Version<br>Guest Operating System<br>CPUs<br>Memory<br>Network<br>SCSI Controller<br>Select a Disk<br>Create a Disk<br>Advanced Options<br>Ready to Complete | Capacity<br>Disk Size: 100 - GB<br>Disk Provisioning<br>( Thick Provision Lazy Zeroed<br>Thick Provision Eager Zeroed<br>Thin Provision<br>Location<br>( Store with the virtual machine<br>Specify a datastore or datastore duster:<br>Browse |                |            |
|                                                                                                    | < Back Next >                                                                                                    | , Ca           | ancel      |

ภาพที่ 18 แสดงหน้าต่างการกำหนด Disk size ของเครื่องเสมือนจริง

จากภาพแสดงหน้าต่างการกำหนดความจุของพื้นที่จัดเก็บข้อมูล (Disk) ให้กับเครื่องเซิร์ฟเวอร์หรือ คอมพิวเตอร์เสมือนจริงที่ต้องการสร้าง โดยสามารถกำหนดความจุของพื้นที่จัดเก็บข้อมูล (Disk) ได้ตาม ความต้องการของระบบที่จะติดตั้ง ซึ่งหากจำนวนที่ระบุไว้ไม่เหมาะสมกับการใช้งาน สามารถมาปรับปรุง แก้ไขได้โดยไม่จำเป็นต้องสร้างใหม่ 1.5 เมื่อกำหนดรายละเอียดต่าง ๆ เรียบร้อย โปรแกรมจะแสดงหน้าต่างสรุปผลการตั้งค่าให้ตรวจเช็ค
 อีกครั้ง โดยสามารถกด back เพื่อไปทำการแก้ไขรายละเอียดได้ เมื่อตรวจสอบเรียบร้อยกดปุ่ม Finish

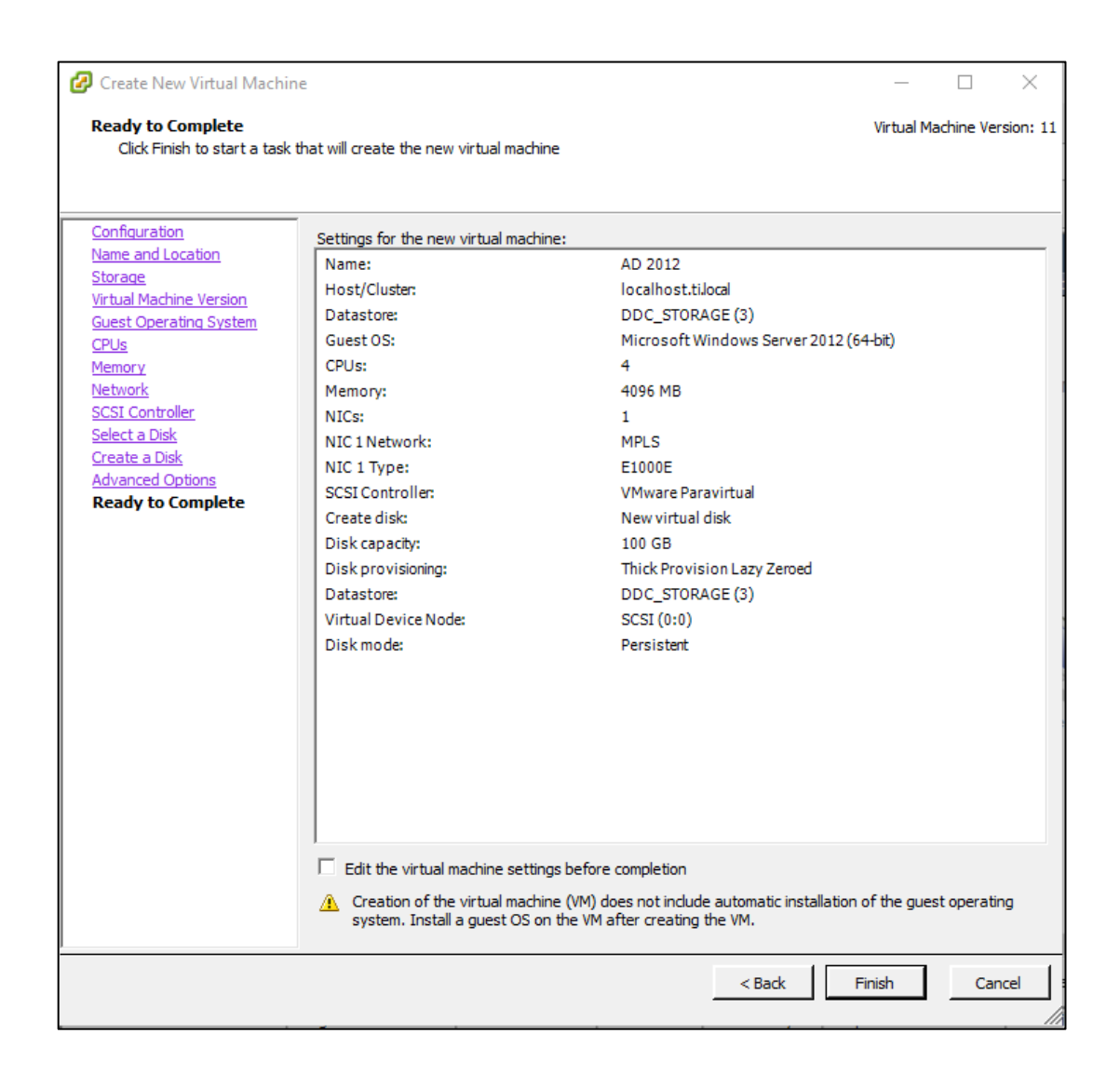

ภาพที่ 19 แสดงหน้าต่างรายละเอียดการตั้งค่าทั้งหมดของเครื่องเสมือนจริงตามที่ได้กำหนดไว้

จากภาพแสดงหน้าต่างรายละเอียดการตั้งค่ายที่ได้กำหนดไว้ในขั้นตอนก่อนหน้า โดยจะมี รายละเอียดทั้งหมดของทรัพยากรที่ใช้ในการสร้างคอมพิวเตอร์เสมือนจริงขึ้นมา เพื่อให้สามารถตรวจดูอีก ครั้งก่อนกดปุ่ม Finish เพื่อยืนยันการสร้าง

## 2. ติดตั้ง Windows Server 2012 บน Server และดำเนินการกำหนดการตั้งค่า

2.1 เมื่อสร้างเครื่องเสมือนจริงเรียบร้อยแล้ว ดำเนินการเลือกไฟล์ ISO windows server 2012 นำมาวางไว้ใน virtual cd/dvd drive เพื่อทำการติดตั้ง windows

| 🕗 AD 2012 - Virtual Machine Prope                                                                                                    | ties                                                                                                    | - 🗆 X                                                                                                    |
|----------------------------------------------------------------------------------------------------|----------------------------------------------------------------------------------------------------|----------------------------------------------------------------------------------------------------|
| Hardware Options Resources                                                                                                    |                                                                                                    | Virtual Machine Version: 11 🤼                                                                                                    |
| Show All Devices                                                                                                    | Add Remove                                                                                                    | Device Status Connected                                                                                                    |
| Hardware                                                                                                    | Summary                                                                                                    | Connect at power on                                                                                                    |
| Memory<br>CPUs<br>Video card<br>VMCI device<br>SCSI controller 0<br>CD/DVD drive 1 (edited)<br>Hard disk 1<br>Floppy drive 1<br>Network adapter 1 | 4096 MB<br>4<br>Video card<br>Deprecated<br>Paravirtual<br>[DDC_STORAGE (3)]<br>Virtual Disk<br>Client Device<br>MPLS | Device Type         Client Device         Note: To connect this device, you must power on the virtual machine and then click the Connect CD/DVD button in the toolbar.         Host Device         Datastore ISO File         [DDC_STORAGE (3)] 2012R2050762.         Browse         Mode         Passthrough IDE (recommended)         Emulate IDE         Virtual Device Node         [DIDE (1:0) CD/DVD drive 1 |
|                                                                                                    |                                                                                                    | OK Cancel                                                                                                    |

ภาพที่ 20 แสดงการเลือก ISO Files ของ Windows ที่จะทำการติดตั้ง

จากภาพแสดงหน้าต่าง Virtual Hardware ที่ได้ทำการสร้างขึ้นมาเป็นเครื่องคอมพิวเตอร์เสมือน โดยหลังจากทำการสร้างเครื่องคอมพิวเตอร์เสร็จเรียบร้อย จำเป็นจะต้องติดตั้งระบบปฏิบัติการโดยสามารถ ดำเนินการได้โดยไปที่ CD/DVD Drive เสมือนจริงที่ได้สร้างไว้ กดเลือก ISO Files ของระบบปฏิบัติการ และติ๊ก Connect at power on เพื่อให้ระบบจำลองการทำงานของ CD/DVD Drive จากนั้นดำเนินการ เปิดเครื่องคอมพิวเตอร์เสมือน และติดตั้งระบบปฏิบัติการเหมือนคอมพิวเตอร์ทั่วไปได้เลย 2.2 เมื่อติดตั้ง Windows server 2012 เรียบร้อยแล้ว เข้าสู่การกำหนด IP ให้เครื่อง Server โดย กำหนดให้เป็นแบบ Static เพื่อง่ายต่อการเชื่อมต่อ

| ¥                                                                                                    | Network and Sharing Center                                                                                                    | _ <b>D</b> X    |
|----------------------------------------------------------------------------------------------------|----------------------------------------------------------------------------------------------------|-----------------|
| •                                                                                                    | Network Connections                                                                                                    | _ 🗆 X           |
| 🍥 💿 🔻 🛉 🕎 🕨 Control Par                                                                                                    | nel 🔸 Network and Internet 🔸 Network Connections 🛛 🗸 🖒 Search Networ                                                                                                    | k Connections 🔎 |
| Organize 🔻 D 🖳                                                                                                    | Ethernet0 Properties x connection »                                                                                                    | ₩= <b>- ()</b>  |
| Ethems       Networking         odpc11       Connect usi         Intel(R)       Intel(R)         This connect       Intel(R)         This connect       Intel(R)         Image: State of the state of the state of the | Internet Protocol Version 4 (TCP/IPv4) Properties         General         You can get IP settings assigned automatically if your network supports this capability. Otherwise, you need to ask your network administrator for the appropriate IP settings.         Obtain an IP address automatically         IP address:         IP address:         Subnet mask:         Default gateway:         Obtain DNS server address automatically         Is use the following INS server addresses:         Preferred DNS server:         Alternate DNS server:         Validate settings upon exit         OK |                 |
| 1 item 1 item selected                                                                                                    |                                                                                                    | :== 🔳           |

ภาพที่ 21 แสดงการกำหนด IP address ของเครื่อง Server

จากภาพแสดงหน้าต่างการกำหนด IP Address ของเครื่องเซิร์ฟเวอร์หรือคอมพิวเตอร์เสมือนจริง หลังจากที่ได้มีการติดตั้งระบบปฏิบัติการเรียบร้อยแล้ว ขั้นตอนถัดไปคือการกำหนด IP Address ของเครื่อง Server หรือคอมพิวเตอร์เสมือน เพื่อให้เครื่องคอมพิวเตอร์เสมือนที่ได้ทำการสร้างขึ้นมาอยู่ในเครือข่าย เดียวกันกับระบบเครือข่ายที่ต้องการใช้งาน

### 3. ติดตั้ง Role and Feature ที่จำเป็นบน Windows Server

เพื่อเป็นการกำหนดรูปแบบของ server ให้กลายเป็น Active Directory Domain Services จึงต้องมี การติดตั้ง Roles and Features โดยมีขั้นตอนการติดตั้ง ดังนี้

3.1 เปิดโปรแกรม Server Manager ขึ้นมาแล้วเลือก Add roles and features เพื่อเปิดใช้งาน features active directory domain services

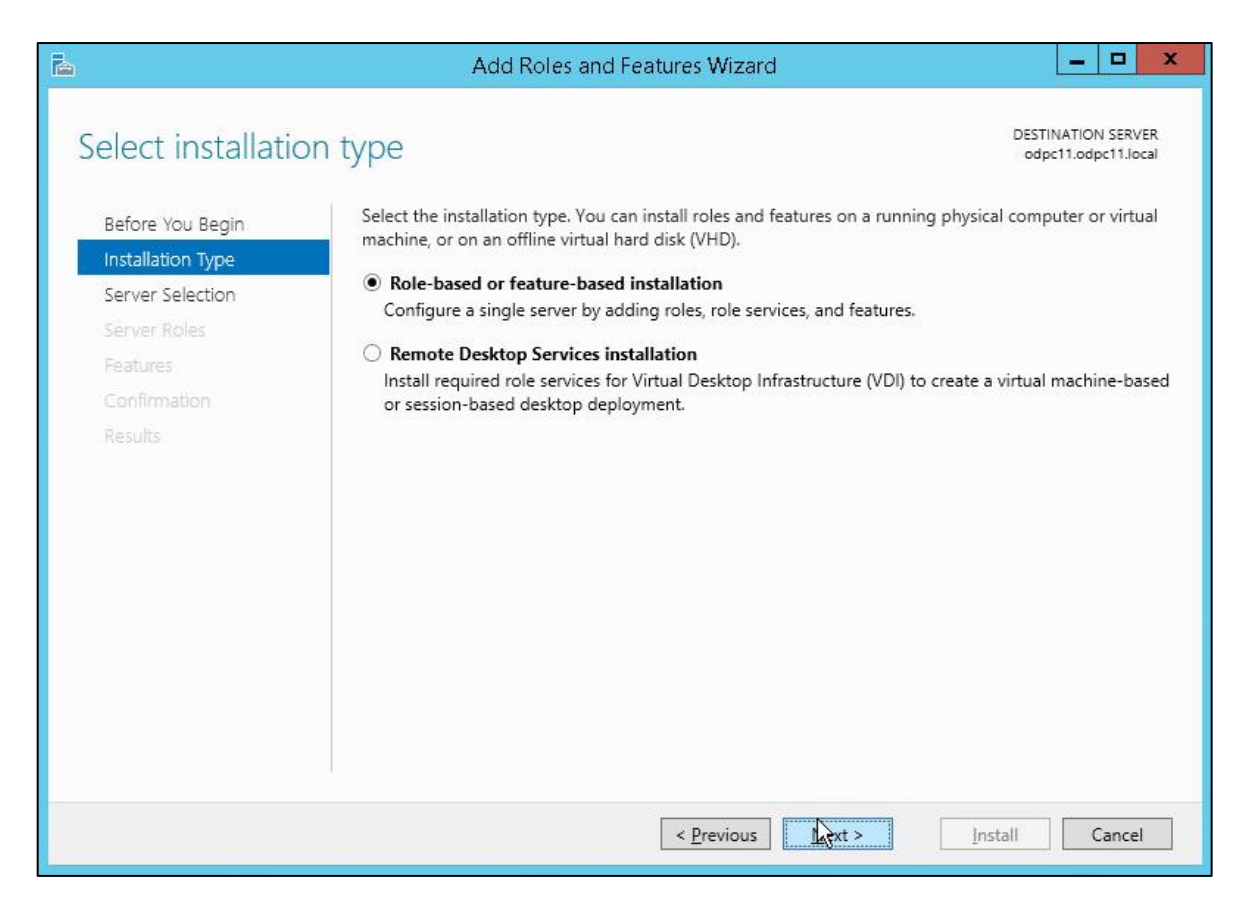

ภาพที่ 22 แสดงหน้าต่างการติดตั้ง Roles and Features

จากภาพแสดงหน้าต่างการติดตั้ง Roles and Features ของเครื่องเซิร์ฟเวอร์ การกำหนด Roles and Features ของเครื่องคอมพิวเตอร์เซิร์ฟเวอร์ เพื่อกำหนดหน้าที่ของเครื่องเซิร์ฟเวอร์ที่สร้างขึ้นว่าให้มี ความสามารถในการทำอะไรได้บ้าง เพื่อเป็นการประหยัดทรัพยากรในการประมวลผลและให้เซิร์ฟเวอร์ ทำงานที่กำหนดไว้อย่างมีประสิทธิภาพ โดยการเลือกที่หัวข้อ Role-Based or Features-Based installation 3.2 กด Next นำไปสู่ขั้นตอนการเลือกเซิร์ฟเวอร์ปลายทางในการติดตั้ง ซึ่งจะเป็นเซิร์ฟเวอร์ปัจจุบัน ที่ดำเนินการติดตั้ง Roles อยู่

| A                                                         | Add Role                                                                                                    | s and Features V                                               | Wizard                                                                    | _ <b>D</b> X                                |
|-----------------------------------------------------------|----------------------------------------------------------------------------------------------------|----------------------------------------------------------------|---------------------------------------------------------------------------|---------------------------------------------|
| Select destinatio                                         | n server                                                                                                    |                                                                |                                                                           | DESTINATION SERVER<br>odpc11.odpc11.local   |
| Before You Begin<br>Installation Type<br>Server Selection | <ul> <li>Select a server or a virtual hard disk on which to install roles and features.</li> <li>Select a server from the server pool</li> <li>Select a virtual hard disk</li> </ul> |                                                                |                                                                           |                                             |
| Server Roles<br>Features<br>Confirmation                  | Server Pool                                                                                                    |                                                                |                                                                           |                                             |
| Results                                                   | Name<br>odpc11.odpc11.local                                                                                                    | IP Address                                                     | Operating System<br>Microsoft Windows Server 2012                         | R2 Standard                                 |
|                                                           |                                                                                                    |                                                                | L <sub>6</sub>                                                            |                                             |
|                                                           | 1 Computer(s) found<br>This page shows servers th<br>Add Servers command in<br>collection is still incomplet                                                                         | hat are running Wir<br>Server Manager. Of<br>te are not shown. | dows Server 2012, and that have be<br>fline servers and newly-added serve | en added by using the<br>rs from which data |
|                                                           |                                                                                                    | < <u>P</u> re                                                  | vious <u>N</u> ext > <u>I</u> ns                                          | tall Cancel                                 |

ภาพที่ 23 ทำการเลือกเซิร์ฟเวอร์ที่จะทำการติดตั้ง Roles

จากภาพแสดงหน้าต่างการเลือกเซิร์ฟเวอร์ปลายทางสำหรับติดตั้ง ติดตั้ง Roles and Features โดยหัวข้อนี้มีไว้สำหรับในกรณีที่ทำการบริหารจัดการเซิร์ฟเวอร์หลายตัวพร้อม ๆ กัน เพื่อประหยัดเวลา ในกรณีของผู้วิจัยมีเครื่องเซิร์ฟเวอร์ปลายทางตัวเดียวจึงมีแค่หนึ่งตัวเลือก จากนั้นกดเลือกและกด Next เพื่อไปยังหน้าต่างถัดไป 3.3 กด Next นำไปสู่หน้าต่างการเลือก Roles ที่จะติดตั้ง โดยทำการเลือก Roles ดังนี้ Active directory domain services (AD DS), DNS Server และ Network policy and Access Services

| elect server role                                                                                  | S                                                                                                    | DESTINATION SERVE<br>ODPC11.ad.odpc11.go.t                                                                                                    |
|----------------------------------------------------------------------------------------------------|----------------------------------------------------------------------------------------------------|----------------------------------------------------------------------------------------------------|
| Before You Begin<br>Installation Type                                                              | Select one or more roles to install on the selected server.<br>Roles                                                                                                    | Description                                                                                                    |
| Server Selection Server Roles Features Network Policy and Acces Role Services Confirmation Results | Active Directory Certificate Services (1 of 6 installe   Active Directory Domain Services (Installed)   Active Directory Federation Services   Active Directory Lightweight Directory Services   Active Directory Rights Management Services   Active Directory Rights Management Services   Application Server   DHCP Server   DHS Server (Installed)   Fax Server   Image: File and Storage Services (2 of 12 installed)   Hyper-V   Print and Document Services   Remote Access   Remote Access | Network Policy and Access Services<br>provides Network Policy Server<br>(NPS), Health Registration Authorit<br>(HRA), and Host Credential<br>Authorization Protocol (HCAP),<br>which help safeguard the health an<br>security of your network. |

ภาพที่ 24 แสดงหน้าต่างการเลือก Roles ที่จะทำการติดตั้ง

จากภาพแสดงหน้าต่างการเลือก Roles ที่ต้องการติดตั้ง สำหรับกำหนดการทำงานของเครื่อง เซิร์ฟเวอร์ โดยทำการเลือก Active Directory Certificate Services , Active Directory Domain Services, DNS Server และ Network Policy and Access Services 3.4 กด Next นำไปสู่หน้าต่าง Confirm installation เพื่อยืนยันการเพิ่ม Roles โดยมีรายละเอียด Roles ที่ได้เลือกไว้ หลังจากตรวจสอบเรียบร้อย โดยให้เลือกในช่องรีสตาร์ทเซิร์ฟเวอร์อัตโนมัติเพื่อเป็นการ กำหนดค่าเริ่มต้นของเซิร์ฟเวอร์ใหม่ จากนั้นกดปุ่ม Install

|                   | Add Roles and Features Wizard                                                   |                            | - 0                   |
|-------------------|---------------------------------------------------------------------------------|----------------------------|-----------------------|
| Confirm installa  | tion selections                                                                 | DESTINAT                   | TION SERVER<br>ODPC11 |
| Before You Begin  | To install the following roles, role services, or features on selected services | ver, click Install.        |                       |
| Installation Type | Restart the destination server automatically if required                        |                            |                       |
| Server Selection  | Optional features (such as administration tools) might be displayed o           | n this page because th     | ey have               |
| Server Roles      | been selected automatically. If you do not want to install these option         | nal features, click Previo | ous to clear          |
| Features          | their check boxes.                                                              |                            |                       |
| AD DS             | Active Directory Domain Services                                                | 2                          | ^                     |
| DNS Server        | DNS Server                                                                      |                            |                       |
| Confirmation      | Group Policy Management                                                         |                            |                       |
| Populte           | Remote Server Administration Tools                                              |                            |                       |
| Nesolis           | Role Administration Tools                                                       |                            | =                     |
|                   | AD DS and AD LDS Tools                                                          |                            |                       |
|                   | Active Directory module for Windows PowerShell                                  |                            |                       |
|                   | AD DS Tools                                                                     |                            |                       |
|                   | Active Directory Administrative Center                                          |                            |                       |
|                   | AD DS Snap-Ins and Command-Line Tools                                           |                            | ~                     |
|                   | Export configuration settings<br>Specify an alternate source path               | /                          | 3                     |
|                   | < <u>P</u> revious <u>N</u> ext >                                               | Install                    | Cancel                |

ภาพที่ 25 แสดงหน้างต่างสรุปการตั้งค่า Roles ที่ได้ทำการเลือกติดตั้ง

จากภาพแสดงหน้าต่าง Confirm Installation selections คือ แสดงสรุปรายการ Roles and Features ทั้งหมดที่ได้ทำการเลือกไว้ เพื่อเป็นการยืนยันการติดตั้ง จากนั้นให้ติ๊กถูกที่ช่อง Restart the destination server automatically if required เพื่อให้เครื่องเซิร์ฟเวอร์รีสตาร์ท จากมีความจำเป็นใน ขั้นตอนของการติดตั้ง Roles and Features จากนั้นกดปุ่ม Install 3.5 เมื่อติดตั้งเรียบร้อยเซิร์ฟเวอร์จะทำการรีสตาร์ทอัตโนมัติ เพื่อเป็นการกำหนดค่าเริ่มต้นใหม่ จากนั้นไปที่ server manager อีกครั้ง กด Promote this server to a domain controller เพื่อเป็นการ กำหนด domain name ของเครื่องเซิร์ฟเวอร์

| <u>a</u>                                                                                                    | Active Directory Domain S                                                                                                    | Services Configuration Wizard                                                                                                    | _ 0 X                   |
|----------------------------------------------------------------------------------------------------|----------------------------------------------------------------------------------------------------|----------------------------------------------------------------------------------------------------|-------------------------|
| Deployment Configuration<br>Deployment Configuration<br>Domain Controller Options<br>Additional Options<br>Paths<br>Review Options<br>Prerequisites Check<br>Installation<br>Results | Active Directory Domain S<br>iguration<br>Select the deployment operat<br>Add a <u>d</u> omain controller t<br>Add a new domain to an <u>g</u><br>Add a new forest<br>Specify the domain information<br><u>R</u> oot domain name: | Services Configuration Wizard<br>tion<br>to an existing domain<br>existing forest<br>on for this operation<br>ad.odpc11.ddc.moph.go.th | TARGET SERVER<br>ODPC11 |
|                                                                                                    | More about deployment conf                                                                                                    | figurations       < Previous                                                                                                    | all Cancel              |

ภาพที่ 26 แสดงหน้าต่างการกำหนด domain name

จากภาพแสดงหน้าต่าง Deployment Configuration เป็นการกำหนดการทำงานของ Active directory domain services ให้เป็น Forest ซึ่งเป็นจุดสูงสุด โดยสามารถแก้ไขชื่อของ Root Domain name ได้ หากไม่ต้องการชื่อที่ระบบกำหนดมาให้ซึ่ง Root Domain name จะเป็น Domain ที่ใช้ในการ อ้างอิงถึงเซิร์ฟเวอร์ 3.6 หลังจากนั้น จะเป็นหน้าต่างการตั้งค่าพื้นฐาน กำหนด Password และแสดงรายละเอียดต่างๆ โดยเลือกค่าทั้งหมดเป็นค่าเริ่มต้นจนไปถึงหน้าสรุปผลการตั้งค่า หลังจากตรวจเช็ครายละเอียดเรียบร้อย กดปุ่ม Install ก็จะเสร็จในการตั้งค่า Active Directory Domain Services

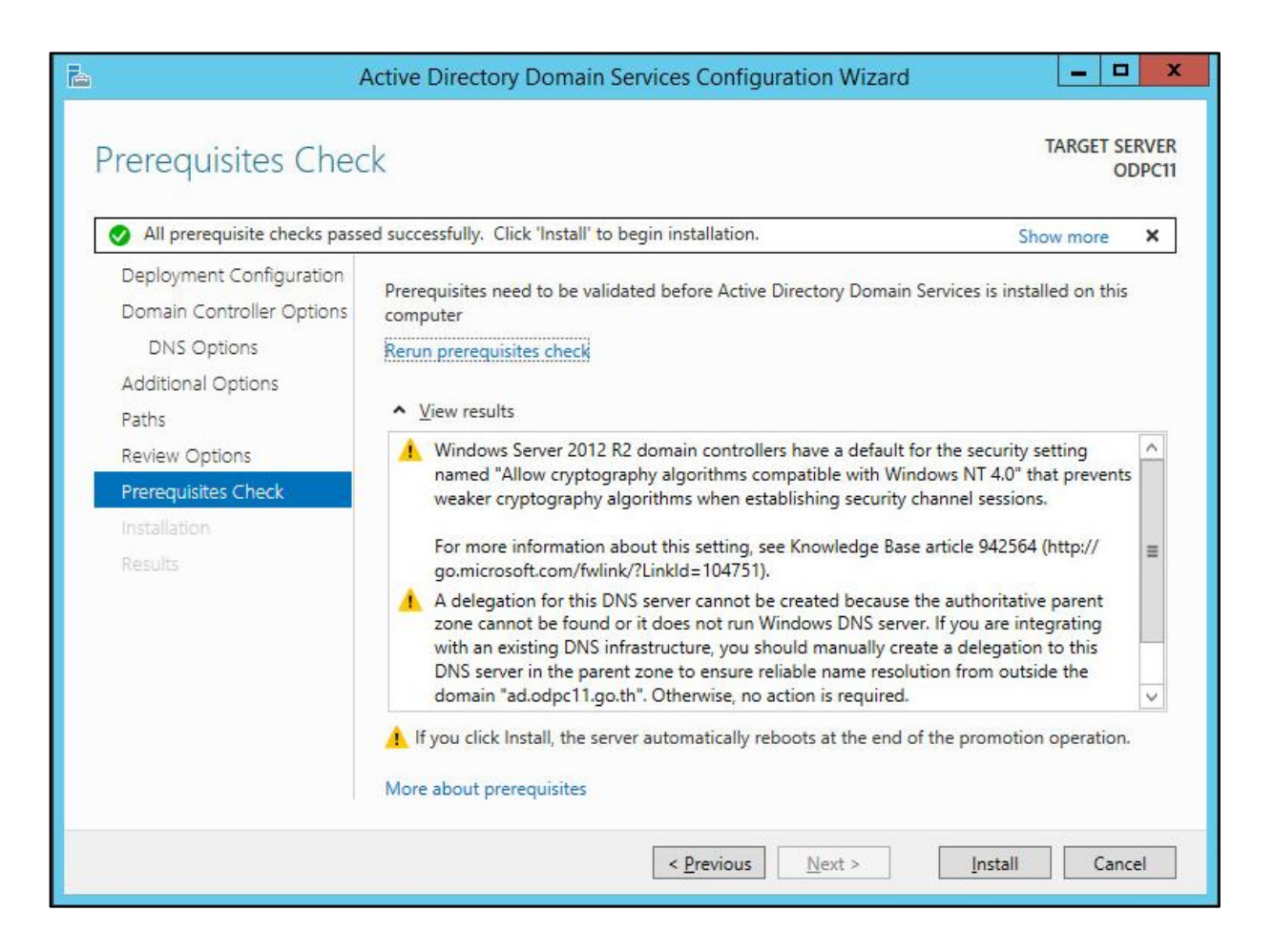

ภาพที่ 27 แสดงหน้าต่างรายละเอียดการตั้งค่า domain controller และปุ่ม Install

จากภาพแสดงหน้าต่างการตรวจสอบข้อกำหนดเบื้องต้นที่ได้กำหนดไว้ เพื่อให้ตรวจสอบข้อกำหนดที่

กำหนดไว้อีกครั้ง ก่อนทำการกดปุ่ม Install เพื่อ Deployment Configuration สู่เครื่องเซิร์ฟเวอร์

3.7 หลังจากติดตั้งการตั้งค่าเรียบร้อยแล้ว ในหน้า Server Manager จะแสดงผลสรุปการติดตั้ง
 Roles and Features ทั้งหมด

| Server Ma      | anager • Dashbo                                                          | bard                                                                                                    | • ©                                                                                                  | Manage <u>I</u> ools <u>V</u> iew <u>H</u> elj                                                                                                    |
|----------------|--------------------------------------------------------------------------|----------------------------------------------------------------------------------------------------|----------------------------------------------------------------------------------------------------|----------------------------------------------------------------------------------------------------|
|                | QUICK START<br>2<br>WHAT'S NEW<br>4                                      | Add roles and features<br>Add other servers to manage<br>Create a server group                                      | a                                                                                                    |                                                                                                    |
| ge Services ▷  | LEARN MORE ROLES AND SERVER GROUPS Roles: 7   Server groups: 1   Server  | s total-1                                                                                                    |                                                                                                    | Hide                                                                                                    |
| top Services ⊅ | AD CS<br>Manageability Events Services Performance BPA results           | 1 AD DS<br>The AD DS<br>The AD DS<br>The AD DS<br>Manageability<br>Events<br>Services<br>Performance<br>BPA results | 1 DNS<br>Manageability Events Services Performance BPA results                                       | 1     File and Storage     1       Image: Services     1       Image: Services     1       Performance     1       BPA results                                                                                                    |
|                | IIS<br>Manageability<br>Events<br>Services<br>Performance<br>BPA results | 1 NAP<br>Manageability<br>Events<br>Services<br>Performance<br>BPA results                                          | 1<br>Remote Desktop<br>Services<br>Vanageability<br>Events<br>Services<br>Performance<br>BPA results | 1     Image Local Server     1       Image Local Server     1       Image Local Server <t< td=""></t<> |

ภาพที่ 28 แสดงหน้าต่าง Server Manager ผลการติดตั้ง Roles ของ Server หลังจาก Install เสร็จแล้ว

จากภาพแสดงหน้าต่าง Server Manager Dashboard ที่แสดงให้เห็นถึง Roles and Features ที่ได้ทำการติดตั้ง สำหรับใช้งานบนเครื่องเซิร์ฟเวอร์ที่ได้ทำการติดตั้งเรียบร้อยพร้อมใช้งาน 3.8 ขั้นตอนถัดมาเป็นการเปิดใช้ Network Policy Server เพื่อเป็น Services ที่ใช้เชื่อมต่อกับไฟร์วอลล์ โดยพิมพ์ที่ช่องค้นหาว่า Network Policy Server แล้วกดเปิด

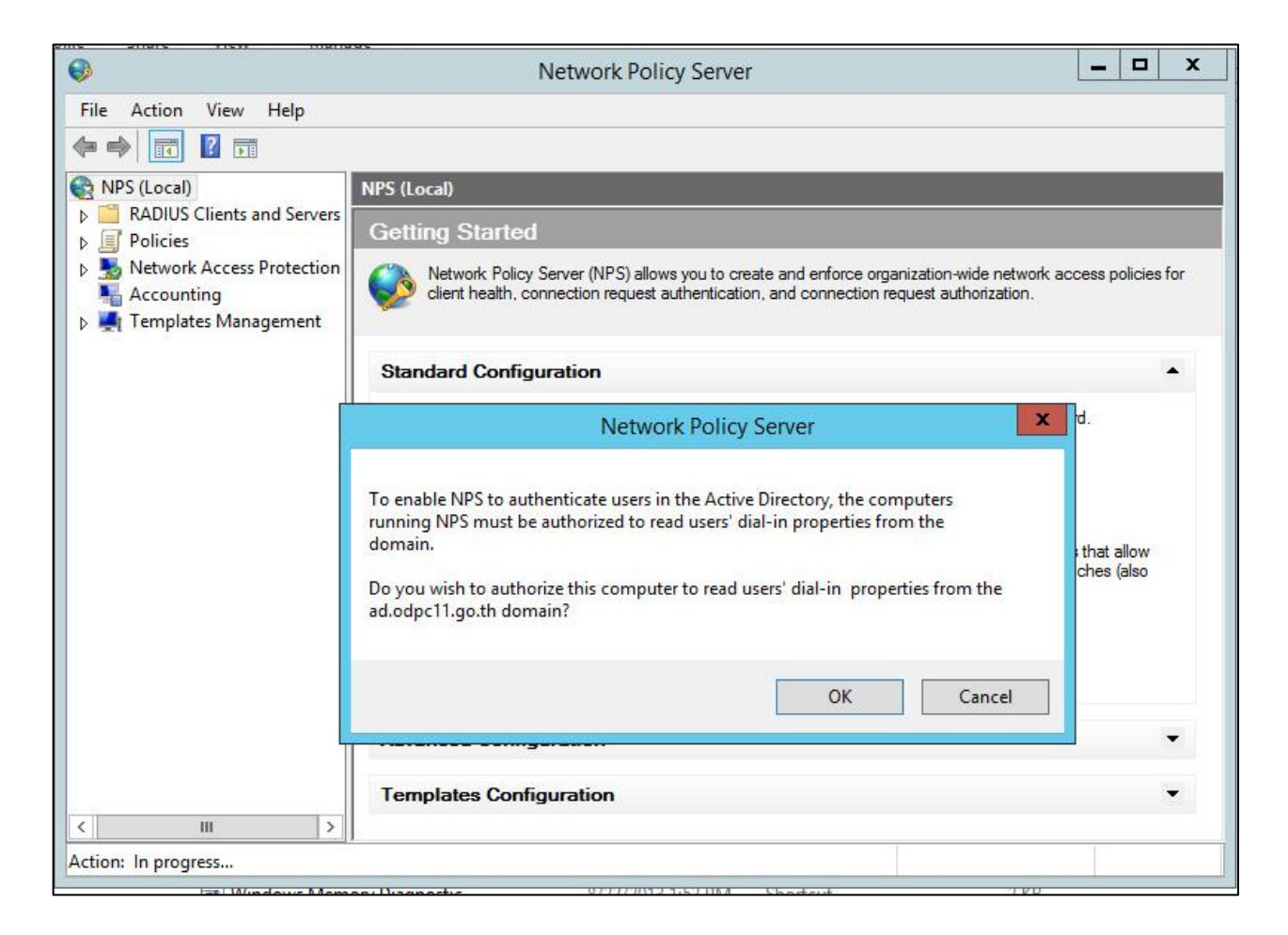

ภาพที่ 29 แสดงหน้าต่างการเปิดใช้งาน Network Policy Server

จากภาพแสดงหน้าต่างการเปิดใช้งาน Network Policy Server ที่ได้ทำการเปิดใช้งานใน Roles ก่อนหน้านี้ โดยทำการคลิกขวาที่ NPS(Local) เลือก Start NPS services ระบบจะแจ้งเตือนการเปิด NPS ขึ้นมา กด OK เป็นอันเสร็จสิ้น

#### 4. ผลของการกำหนด Password Policy [14] สำหรับผู้ใช้งาน

Password policy [14] หรือนโยบายรหัสผ่าน คือ กฎและข้อกำหนดที่กำหนดวิธีในการกำหนด รหัสผ่านที่ปลอดภัยและการจัดการรหัสผ่านในระบบคอมพิวเตอร์ โดยสำนักงานป้องกันควบคุมโรคที่ 11 จังหวัดนครศรีธรรมราช ได้ทำตามมาตรฐานของ Windows Server คือ มีความจำเป็นต้องต้องมีความ Complexity โดยความ Complexity นั้น มีรายละเอียดดังนี้

4.1 จำนวนความยาวต้องมีอย่างน้อย 8 ตัวอักษร และประกอบด้วย 3 ใน 4 ข้อนี้
 ภาษาอังกฤษ A ถึง Z ในแบบตัวพิมพ์ใหญ่, ภาษาอังกฤษ a ถึง z ในแบบตัวพิมพ์เล็ก
 ตัวเลข 0 ถึง 9 และ ตัวอักขระสัญลักษณ์ เช่น (for example, !, \$, #, %)

4.2 การกำหนด Password policy ให้กับ Active Directory User สามารถทำได้โดย

เปิด server manager > tools > group policy management editor > windows settings

> account policy > password policy โดย Policy ที่กำหนด คือ

Password ต้องมีสูงสุด 360 วัน คือต้องเปลี่ยน password หลังจาก 360 วัน

Password มีอายุน้อยที่สุดคือ 0 วัน คือสามารถเปลี่ยน password ได้ตลอดเวลาไม่มีขั้นต่ำ

Password ต้องมีความยาว 8 ตัวอักษรขึ้นไป

Password จำเป็นต้องมีความ complexity

| Policy                                      | Policy Setting       |
|---------------------------------------------|----------------------|
| Enforce password history                    | 24 passwords remembe |
| 🔯 Maximum password age                      | 360 days             |
| 📖 Minimum password age                      | 0 days               |
| Minimum password length                     | 8 characters         |
| 📖 Minimum password length audit             | Not Defined          |
| Reassword must meet complexity requirements | Enabled              |
| Store passwords using reversible encryption | Disabled             |

ภาพที่ 30 แสดงผลของการกำหนด Password Policy

#### 5. การบันทึกข้อมูลบุคลากรเข้าสู่ Active Directory

การเพิ่มข้อมูลที่ได้จัดเตรียมไว้เข้าสู่ Active directory ดำเนินการดังนี้

5.1 เปิด Active directory บนเครื่อง Server ที่จัดเตรียมไว้ ดำเนินการสร้าง organization unit (OU) ตามข้อมูลที่ได้จัดเตรียมไว้ เพื่อความสะดวกในการบริหารจัดการ

|                                                                                                    | Active Directory Users and Computers |
|----------------------------------------------------------------------------------------------------|--------------------------------------|
| File Action View Help                                                                                                    | _ <b>/</b> <sup>1</sup>              |
|                                                                                                    | s 🐮 🛅 🍸 🔟 🐮                          |
| Active Directory Users and Computers [odpc1]                                                                                                    | New Object - Organizational Unit     |
| <ul> <li>Saved Queres</li> <li>a modec11.local</li> <li>b modec11.local</li> <li>b modec11.local</li> <li>computers</li> <li>computers</li> </ul> | Create in: odpc11.local/             |
| <ul> <li>Controllers</li> <li>ForeignSecurityPrincipals</li> <li>CostAndFound</li> <li>Managed Service Accounts</li> <li>ODPC11-User</li> </ul>   | Name:<br>DDPC11                      |
| p in program bata<br>p iii System<br>iii Users<br>iii ABUL 11.1 NJ31                                                                              |                                      |
| 💼 ศสม. 11.2 นครศรีธรรมราช<br>⊳ 💼 ศสม. 11.3 สุราษฎร์รานี<br>⊳ 💼 ศสม. 11.∝ชุมหร                                                                     |                                      |
| <ul> <li>ติสม. 11.55ะนอง</li> <li>สร้าง USER ไหม่อย่างลืม Add to group ไม่งั้นได้ไม่ได้</li> <li>TDS Quotas</li> <li>TPM Devices</li> </ul>       | OK Cancel Help                       |

ภาพที่ 31 การสร้าง organization unit (OU) เพื่อกำหนดชื่อตามกลุ่มงาน

จากภาพแสดงขั้นตอนการสร้าง Organizational Unit เพื่อใช้ในการบริหารจัดการ Unit ซึ่งก็คือ ผู้ใช้งานทั้งหมดในหน่วยงานที่จะทำการสร้างต่อไป จากนั้นกดที่ Icon คนสองคน เพื่อทำการสร้าง Group สำหรับไว้เพิ่มข้อมูลของผู้ใช้งานเข้าไปในการบริหารจัดการผู้ใช้งานแบบกลุ่ม 5.2 เลือก organization unit (OU) ที่ต้องการเพิ่มข้อมูลบุคลากร แล้วกดปุ่ม Create a new user เพิ่มข้อมูล first name, last name, full name และ User log on

| File Action View Help                      | Create Group                                       |
|--------------------------------------------|----------------------------------------------------|
| 🗢 🔶 🙇 🖬 📋 🖾 🗟 🖬 🥈                          | 🕺 🐮 🝸 🔎 🕸                                          |
| Active Directory Users and Computers [odpc | New Object - User                                  |
| p aven guenes<br>p ∰ odpc11.local ADD USER | Create in: odpc11.local/                           |
|                                            | First name: Initials: Initials:                    |
|                                            | Full name:<br>User logon name:<br>@odpc11.local 	v |
|                                            | User logon name (pre-Windows 2000): ODPC110\       |
|                                            | < Back Next > Cancel                               |

ภาพที่ 32 แสดงหน้าต่างรายละเอียดข้อมูล New User

จากภาพแสดงขั้นตอนการสร้างผู้ใช้งาน โดยเลือกที่ Icon รูปคน หรือคลิกขวา New User เพื่อทำ การสร้างผู้ใช้งานใหม่แล้ว กรอกข้อมูลผู้ใช้งานที่ได้รับการลงทะเบียนที่ได้จัดเตรียมไว้ 5.3 กด Next นำไปสู่หน้ากำหนด Password เช็ค ที่ User must change password at next logon แล้วกำหนด password เริ่มต้นที่จัดเตรียมไว้

|                                                                                                    | New Object - User                           | x   |
|----------------------------------------------------------------------------------------------------|---------------------------------------------|-----|
| 🤱 Create in: ac                                                                                                    | i.odpc11.go.th/                             |     |
| Password:<br>Confirm password:<br>User must change pass<br>User cannot change pa<br>Password never expire<br>Account is disabled | evenue evenue sword at next logon assword s |     |
|                                                                                                    | < Back Next > Can                           | cel |

ภาพที่ 33 แสดงหน้าต่างการกำหนด Password New User

5.4 กด Next จะแสดงหน้าต่างสรุปผลการตั้งค่าที่ได้กำหนดไว้ จากนั้นกด Finish

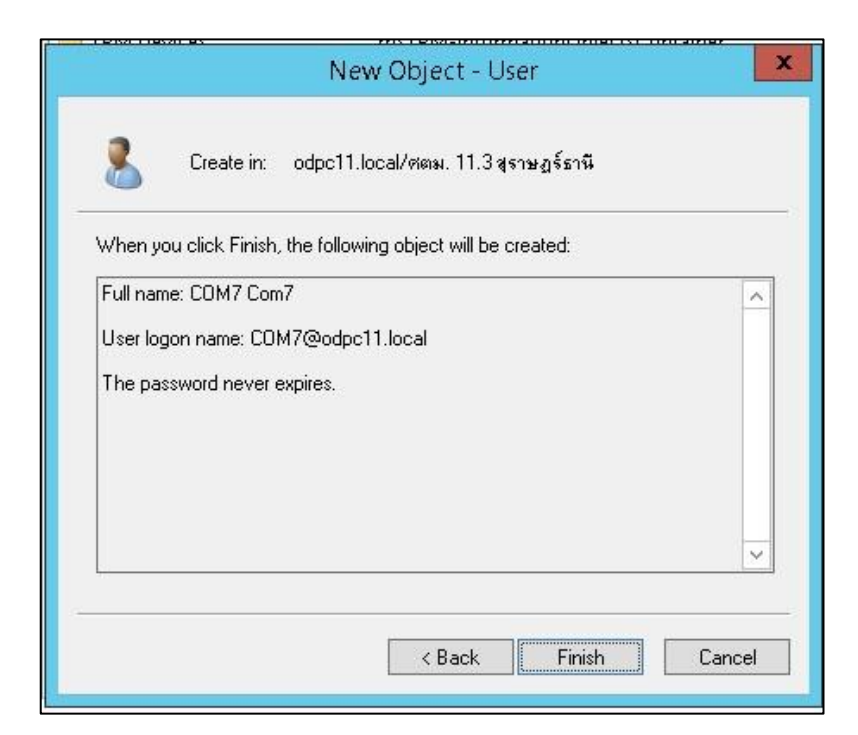

ภาพที่ 34 แสดงหน้าต่างสรุปผลการสร้าง User

5.5 หลังจากทำการสร้าง User เรียบร้อยแล้ว ให้ทำการคลิกขวาที่ Icon User ที่เพิ่งได้รับการสร้าง แล้วเลือกหัวข้อ Add to a Group เพื่อเป็นการกำหนดให้ User ใน Active Directory จัดเก็บไว้ใน Group ที่ได้สร้างไว้

| Copy                                           |                                                           |   |  |
|------------------------------------------------|-----------------------------------------------------------|---|--|
| Add t                                          | o a group                                                 |   |  |
| Name<br>Disab<br>Reset<br>Move<br>Open<br>Send | : Mappings<br>le Account<br>Password<br>Home Page<br>Mail |   |  |
| All Ta                                         | sks                                                       | • |  |
| Cut<br>Deleta<br>Renar                         | e<br>ne                                                   |   |  |
| Prope                                          | erties                                                    |   |  |
| Help                                           |                                                           |   |  |

ภาพที่ 35 แสดงตัวอย่างการคลิกขวาที่ New User แล้วเลือกเมนู Add to a group

5.6 หลังจากนั้นจะเจอหน้าต่าง Select Groups ให้ พิมพ์ชื่อ group ลงในช่อง แล้วกด Check Names ถ้าชื่อที่พิมพ์ถูกต้องจะมีเส้นขีดใต้ชื่อที่ได้พิมพ์ไว้แสดงให้เห็นว่าค้นหา groups เจอแล้ว จากนั้นกด OK จะเป็นการเสร็จสิ้นการเพิ่ม User จากนั้นทำการทำซ้ำจนครบจำนวน User ทั้งหมด

| Select this object type:      |                            |              |
|-------------------------------|----------------------------|--------------|
| Groups or Built-in security p | principals                 | Object Types |
| From this location:           |                            |              |
| odpc11.local                  |                            | Locations    |
| Enter the object names to s   | elect ( <u>examples)</u> : |              |
| ODPC11                        |                            | Check Names  |
|                               |                            |              |

ภาพที่ 36 แสดงหน้าต่างการ Select Groups หลังจากที่ได้ทำการ Check Names

## 6. การเชื่อมต่อ Active Directory กับ Firewall

การเชื่อมต่อ Firewall กับ Active Directory ดำเนินการตามขั้นตอนดังนี้

6.1 เข้าสู่Watch guard management > Authentication > Server กดเลือกที่ Active Directory เนื่องจากใช้ Server แบบ Active Directory

| WatchGuard                                 | Fireware Web UI             |                     |
|--------------------------------------------|-----------------------------|---------------------|
| DASHBOARD                                  | Servers                     |                     |
| SYSTEM STATUS                              | Authentication Servers      |                     |
| NETWORK                                    | SERVER                      | STATUS              |
| FIREWALL                                   | Firebox-DB                  | 6 Users             |
| SUBSCRIPTION SERVICES                      | RADIUS                      | Primary             |
| AUTHENTICATION                             |                             | Backup              |
| Hotspot                                    | SecurID                     | Primary             |
| Servers                                    |                             | Backup              |
| Users and Groups                           | LDAP                        | Primary             |
| Single Sign-On                             |                             | Backup              |
| Terminal Services<br>Authentication Portal | Active Directory            | 1 domains           |
| VPN                                        |                             |                     |
| SYSTEM                                     | TEST CONNECTION FOR LDAP AN | ID ACTIVE DIRECTORY |

ภาพที่ 37 แสดงจำนวนรูปแบบการเชื่อมต่อที่สามารถเชื่อมต่อได้บน Firewall

จากภาพแสดงขั้นตอนการเชื่อมต่อเครืองเซิร์ฟเวอร์กับไฟร์วอลล์เพื่อให้ไฟร์วอลล์สามารถเข้าถึงและ เรียกข้อมูลผู้ใช้งานที่จัดเก็บอยู่ในเซิร์ฟเวอร์มาตรวจสอบสิทธิ์การใช้งานได้ โดยทำการเพิ่มเซิร์ฟเวอร์ ประเภท Active Directory 6.2 จากนั้น กด Add เพื่อทำงานเพิ่ม Domain name ที่จัดเตรียมไว้มาเชื่อมต่อกับไฟร์วอลล์โดย การนำ Domain Name ของ Server ที่สร้างไว้มากรอกในช่อง Domain Name ใน Firewall settings > Server > Active Directory > Add > Domain Name

| Fireware Web UI       |                                | User: | $\odot$ |
|-----------------------|--------------------------------|-------|---------|
| Servers / Active Dire | ctory / Add                    |       |         |
| Domain Nar            | ne                             |       |         |
| What is the name o    | f the Active Directory domain? |       |         |
| Domain Name           | ad.odpc11.ddc.moph.go.th       |       |         |
|                       |                                |       |         |
| SKIP                  | BACK                           | NEXT  |         |
|                       |                                |       |         |

ภาพที่ 38 แสดงวิธีการกำหนด Domain Name

จากภาพแสดงขั้นตอนการกำหนด Domain Name ของเครื่อง Active Directory ที่ได้ทำการ สร้างไว้ในขั้นตอนของการกำหนด Server Domain Name ไปกำหนดไว้ที่ไฟร์วอลล์โดยไปที่ใน Firewall settings > Server > Active Directory > Add > ระบุ Domain Name ในช่องที่กำหนด จากนั้นกด Next

#### 7. กำหนด Session Authentication บน Firewall

การกำหนดระยะเวลาการเข้าใช้งานหลังจาก Authentication เข้าสู้เครือข่าย โดยเข้าไปตั้งค่า Policy ส่วนนี้ใน Watchguard firewall management > Authentication > Settings จากนั้นกำหนดค่าในหัวข้อ Firewall Authentication ดังนี้

Session timeout คือ ระยะเวลาในการ Login เข้าใช้งาน แต่ละครั้งคือ 8 ชั่วโมง

Idle timeout คือ ระยะเวลาการไม่ใช้งาน 2 ชั่วโมง

limit concurrent user คือ จำนวนที่ 1 user จำนวนอุปกรณ์สูงสุดคือ 3 อุปกรณ์

| Fireware Web UI                                                                                            |                                                     |                                                      | User:                                                         | ?                            |
|----------------------------------------------------------------------------------------------------|-----------------------------------------------------|------------------------------------------------------|---------------------------------------------------------------|------------------------------|
| Settings                                                                                                   |                                                     |                                                      |                                                               |                              |
| Firewall Authentication                                                                                    | on                                                  |                                                      |                                                               |                              |
| These timeout settings apply to<br>already have a timeout configu<br><b>Note:</b> A value of 0 means "neve | o users who authenticate t<br>red.<br>er time out". | o external third-party a                             | uthentication servers that o                                  | do not                       |
| Session Timeout                                                                                            | 8 Ho                                                | urs 🗸                                                |                                                               |                              |
| Idle Timeout                                                                                               | 2. Ho                                               | urs 🗸                                                |                                                               |                              |
| Limit concurrent user session<br>When the limit is reached                                                 | ons to 3                                            |                                                      |                                                               |                              |
| Allow subsequent login att                                                                                 | empts and log off the first s                       | ession                                               | ~                                                             |                              |
| Default authentication server o                                                                            | on the authentication page                          | odpc11.local                                         | ~                                                             |                              |
| Automatically redirect user                                                                                | s to the authentication pa                          | ge                                                   |                                                               |                              |
| Redirect traffic sent to t                                                                                 | he IP address of the Fireb                          | ox device to this host na                            | ime                                                           |                              |
| ddc11.watchguard.in.th                                                                                     | 2                                                   |                                                      |                                                               |                              |
| The host name must manner is specified in the of the Firebox device.                                       | atch the Common Name (<br>DNS settings for your org | CN) from the web server<br>anization, and that the v | r certificate. Make sure that<br>value of the host name is th | t this host<br>ne IP address |

ภาพที่ 39 แสดงการกำหนด session Authentication โดยกำหนดค่าการใช้งาน

จากภาพแสดงขั้นตอนการกำหนดรายละเอียด การใช้งานของผู้ใช้งานที่เข้าใช้งานในเครือข่าย รวมถึงการกำหนดให้ระบบ redirect ผู้ใช้งานที่ยังไม่ยืนยันตัวตนไปสู่หน้าต่างการยืนยันตัวตน

#### 8. กำหนด Firewall Policy สำหรับการเปิดการใช้งาน Authentication

8.1 เข้าสู่ Watchguard firewall management > Firewall Policies > ADD Policy

| WatchGuard                                     | Fireware Web UI        |   |
|------------------------------------------------|------------------------|---|
| DASHBOARD                                      | Policies               |   |
| SYSTEM STATUS                                  | ACTION - ADD POLICY    |   |
| NETWORK                                        | ORDE ACTIC POLICY NAME | 1 |
| FIREWALL                                       |                        |   |
| Firewall Policies<br>Mobile VPN IPSec Policies |                        |   |
| Aliases                                        | □ 3 ⊘ि                 |   |
| Proxy Actions                                  | □ 4 ✓●⊑                |   |
| TLS Profiles                                   | □ 5 ✓@특(               |   |
| Traffic Management                             | □ 6 <b>√</b> िब ″      |   |
| Scheduling<br>SNAT                             | □ 7 ✓ 🐼                |   |

ภาพที่ 40 แสดงหน้าต่าง Firewall Policies > ADD Policy

8.2 หลังจากเปิดหน้าต่าง ADD Policy ฝั่งของ From ให้เลือก ADD จากนั้น เลือก Member Type เป็น Firewall Group แล้วเลือก ODPC11 Group ซึ่งเป็น group ที่ได้การทำการ Add User ไว้ใน Active Directory Domain Services

| Member type | Firewall Group       | ~ |
|-------------|----------------------|---|
|             | ODPC11(odpc11.local) | * |
|             |                      | * |

ภาพที่ 41 แสดงหน้าต่างการ ADD Member type เป็น group ที่ได้กำหนดไว้ใน ADDS

8.3 ในฝั่งของ To เป็นการกำหนดเครือข่ายใด ๆ ที่ต้องการให้ User มีสิทธิ์ในการเข้าถึง จากนั้นกด Save Policy

| Name                        | All to all Client  | Enable              |                                                           |          |  |
|-----------------------------|--------------------|---------------------|-----------------------------------------------------------|----------|--|
| Settings SD-WAN             | Traffic Management | Scheduling Advanced |                                                           |          |  |
| onnections are              | Allowed            | ×                   | Policy Type All to all Client                             | PROTOCOL |  |
| FROM ©                      |                    |                     | TO ♠<br>& Any-External<br>& Any-Trusted<br>& Any-Optional |          |  |
| ADD REMOVE                  | e quotas           |                     | ADD REMOVE                                                |          |  |
| Auto-block sites that attem | pt to connect      | £                   |                                                           |          |  |

ภาพที่ 42 แสดงผลการ configure firewall policy ที่ได้กำหนดให้ User จาก group ODPC11 สามารถเข้าถึงเครือข่าย

จากภาพแสดงขั้นตอนการกำหนด Policy ในฝั่งของ FROM เพื่อให้ผู้ที่จะใช้งานเครือข่ายของ หน่วยงาน จำเป็นต้องเป็นผู้ใช้งานที่ได้รับการยืนยันตัวตนจาก ADDS ใน Group ODPC11 เท่านั้น ถึงจะสามารถเข้าถึงเครือข่ายที่กำหนดไว้ในฝั่งของ TO ได้ คือ Any-External, Any-Trusted และ Any-Optional
### 9. ติดตั้ง Windows 10 บน Log Client และดำเนินการกำหนดการตั้งค่า

9.1 หลังจากที่ได้มีการสร้างเซิร์ฟเวอร์และคอมพิวเตอร์เสมือนไว้ในขั้นตอนก่อนหน้า จากนั้นทำการ เข้าสู่โปรแกรมบริหารจัดการคอมพิวเตอร์เสมือนจริง VMware vSphere Client เลือกเครื่องคอมพิวเตอร์ Log Files ที่สร้างไว้ คลิกขวา Edit Settings จากนั้นเลือก CD/DVD Drive 1 เพื่อทำการเลือก Windows 10 Pro iso จากนั้นทำการติดตั้ง

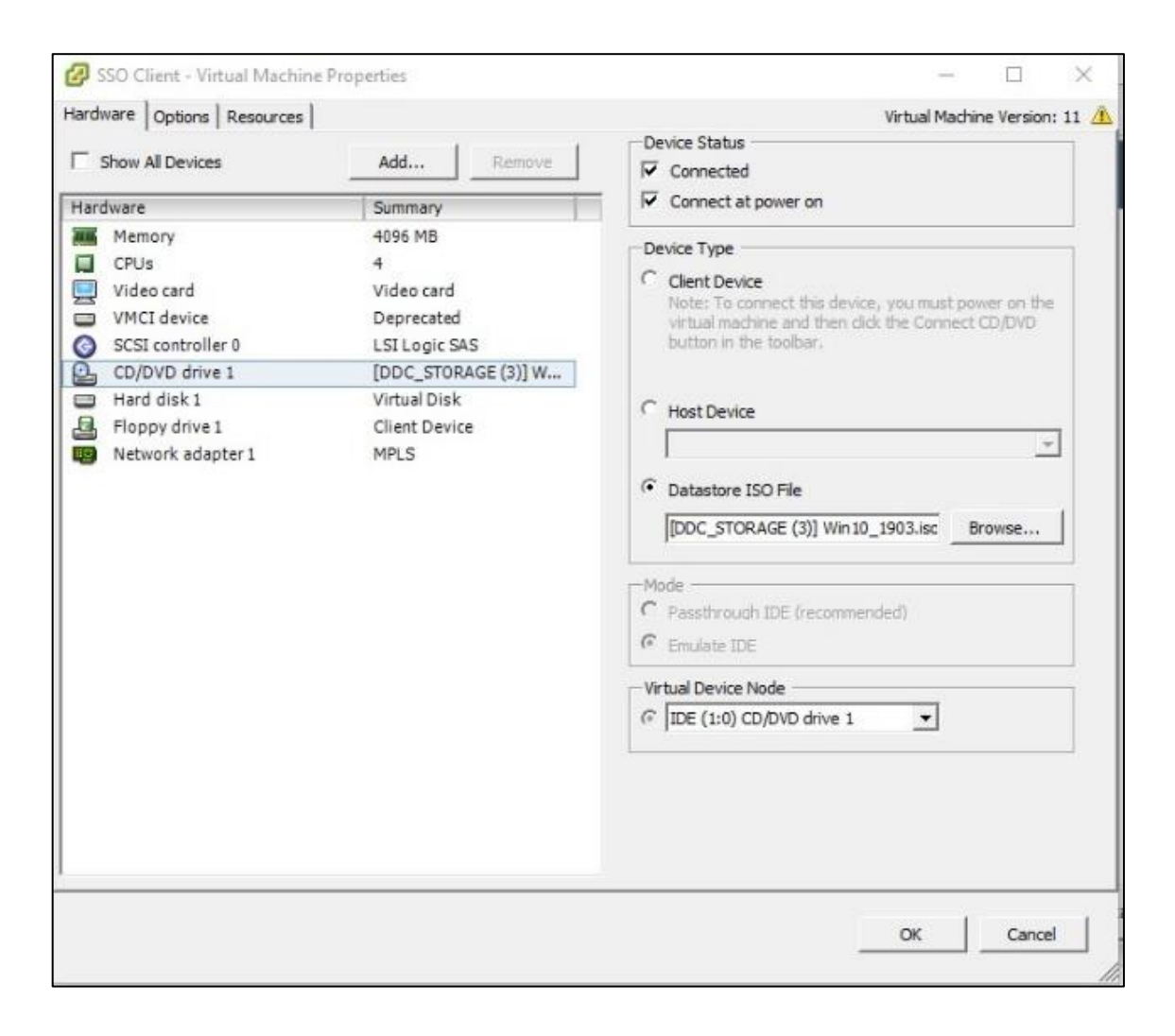

ภาพที่ 43 แสดงหน้าต่างการเลือก Windows 10 ISO Files สำหรับติดตั้ง

จากภาพแสดงหน้าต่าง Virtual Hardware ที่ได้ทำการสร้างขึ้นมา เป็นเครื่องคอมพิวเตอร์เสมือน โดยหลังจากทำการสร้างเครื่องคอมพิวเตอร์เสร็จเรียบร้อย จำเป็นต้องติดตั้งระบบปฏิบัติการโดยสามารถ ดำเนินการได้ โดยไปที่ CD/DVD Drive เสมือนที่ได้สร้างไว้ กดเลือก ISO Files ของระบบปฏิบัติการ และติ๊ก Connect at power on เพื่อให้ระบบจำลองการทำงานของ CD/DVD Drive จากนั้นดำเนินการ เปิดเครื่องคอมพิวเตอร์เสมือน และติดตั้งระบบปฏิบัติการเหมือนคอมพิวเตอร์ทั่วไปได้เลย 9.2 หลังจากติดตั้ง Windows 10 แล้วทำการกำหนด IP Address เป็น Static เพื่อใช้ในการเชื่อมต่อ การเก็บ Log Files

| ¥                                                                                                    | Network and Sharing Center                                                                                                    | - 🗆 X    |   |
|----------------------------------------------------------------------------------------------------|----------------------------------------------------------------------------------------------------|----------|---|
| 2                                                                                                    | Network Connections                                                                                                    | - 🗆 X    |   |
| 🌀 🍥 🔻 🛉 😰 🕨 Control Pa                                                                                                    | nel + Network and Internet + Network Connections v 🖒 Search Network Conne                                                                                                    | ctions 🔎 | ] |
| Organize 🔻 D 🖳                                                                                                    | Ethernet0 Properties x connection »                                                                                                    | - 🔲 🔞    |   |
| Etherne<br>odpc11<br>Intel(R) Connect usi<br>Intel(R) Connect usi<br>Intel(R) This connect<br>Intel(R) This connect<br>Intel(R) Intel(R) Inte | Internet Protocol Version 4 (TCP/IPv4) Properties         General         You can get IP settings assigned automatically if your network supports this capability. Otherwise, you need to ask your network administrator for the appropriate IP settings.         Obtain an IP address automatically         IP address:         IP address:         Subnet mask:         Default gateway:         Obtain DNS server address automatically         Its the following DNS server addresses:         Preferred DNS server:         Alternate DNS server:         Validate settings upon exit         OK |          |   |
| 1 item 1 item selected                                                                                                    |                                                                                                    | 8== 🔳    |   |

# ภาพที่ 44 แสดงหน้าต่างการกำหนด IP Address

จากภาพแสดงหน้าต่างการกำหนด IP Address ของเครื่องคอมพิวเตอร์เสมือน หลังจากที่ได้ มีการติดตั้งระบบปฏิบัติการเรียบร้อยแล้ว ขั้นตอนถัดไปคือการกำหนด IP Address คอมพิวเตอร์เสมือน เพื่อให้เครื่องคอมพิวเตอร์เสมือนที่ได้ทำการสร้างขึ้นมา อยู่ในเครือข่ายเดียวกันกับระบบเครือข่ายที่ต้องการ ใช้งาน

# 10. ติดตั้ง โปรแกรม Watchguard System manager

การติดตั้ง โปรแกรม Watchguard System manager โดยเลือก server software ทั้งหมด จากนั้น Next และติดตั้ง

| Select the check | c boxes for the components you want to | install. Clear the check boxes |
|------------------|----------------------------------------|--------------------------------|
| Client Soft      | vare                                   | ^                              |
| I 🗹 WatchG       | uard System Manager                    |                                |
| Server Soft      | ware                                   |                                |
| WatchG           | uard Management Server                 |                                |
| WatchG           | uard Log Server                        |                                |
| Watche           | uard Quarantine Server                 |                                |
| WatchG           | Juard Report Server                    |                                |
| Language F       | Packs                                  |                                |
| French           | (Standard)                             |                                |

ภาพที่ 45 แสดงหน้าต่างการติดตั้ง Watchguard System manager

จากภาพแสดงขั้นตอนการติดตั้งโปรแกรม Watchguard System manager บนเครื่องคอมพิวเตอร์ เสมือน หลังจากที่ได้ติดตั้งระบบปฏิบัติการและกำหนด IP Address เพื่อเชื่อมต่อเข้าสู่เครือข่ายเรียบร้อยแล้ว หลังจากเปิดตัวติดตั้ง Watchguard System manager จะปรากฏหน้าต่างการเลือก Option สำหรับติดตั้ง Features การทำงานของ Watchguard System manager โดยทำการเลือก หัวข้อทั้งหมดในหมวดหมู่ ของ Server Software

### 11. ทำการเชื่อมต่อ Watchguard System manager กับ Firewall

11.1 เปิดโปรแกรม WatchGuard System Manager 12.9.4 เพื่อทำการตั้งค่าการเชื่อมต่อ โปรแกรม จากนั้นเลือกที่ Files > Connect to Device..

| Connect to Firebox<br>Please enter the user log<br>of your Firebox. | in information    |
|---------------------------------------------------------------------|-------------------|
| IP Address or Name:                                                 | 172.0.0.1 ~       |
| User Name:                                                          | loguser           |
| Passphrase:                                                         | •••••             |
| Authentication Server:                                              | Firebox-DB 🗸      |
| Domain:                                                             |                   |
| Timeout:                                                            | 25 ≑ seconds      |
|                                                                     | Login Cancel Help |

ภาพที่ 46 แสดงหน้าต่างการกำหนดการเชื่อมต่อ WatchGuard System Manager

จากภาพแสดงขั้นตอนการเชื่อมต่อโปรแกรม Watchguard system manager เข้ากับ Firewall Watchguard M4600 โดยการกรอกข้อมูลต่างๆ ดังนี้

IP Address : หมายเลข IP Address ของ Watchguard Firebox

User Name : คือ Username ที่กำหนดสิทธิ์โดย Firebox ให้มีสิทธิ์อ่านข้อมูล

Passphrase : คือ Passphrase เฉพาะที่เป็นค่าที่ได้มาพร้อมกับตัว Firebox

จากนั้นทำการกด Login โปรแกรมจะทำการเชื่อมกับ Firewall Watchguard M4600 ในเครือข่าย

11.2 เข้าสู่ Watchguard System manager ไปยังหัวข้อ Log Server ที่เมนูบาร์ Logging จะพบตัว Watchguard ที่ใช้งานอยู่ หากไม่พบให้ทำการกดปุ่ม Refresh

| elp               | 1                                                                                                    |                                                       |                                         |                                  |
|-------------------|----------------------------------------------------------------------------------------------------|-------------------------------------------------------|-----------------------------------------|----------------------------------|
| Management Server | Log Server                                                                                                    |                                                       |                                         | WatchGuard Server Cer            |
| Report Server     | Server Settings Database Mainte                                                                                                 | enance Notification Logging                           |                                         |                                  |
| Quarantine Server | Choose the destination for log m                                                                                                | essages from your Log Server. After you               | change the Logging settings, you must s | stop and restart the Log Server. |
| sers              | All Firebox devices connec                                                                                                    | ted to the Log Server appear in this list.            |                                         |                                  |
|                   | IP Address                                                                                                    | Serial Number                                         | Firebox Type                            | Firebox Status                   |
|                   | 172 18 11 1                                                                                                    | 8006029700289                                         | WatchGuard M4600                        | Connected                        |
|                   |                                                                                                    |                                                       |                                         |                                  |
|                   | Referet                                                                                                    | 1 firshov is currently connected                      | o the Loo server                        | Deserve                          |
|                   | Refresh                                                                                                    | 1 firebox is currently connected                      | o the Log server.                       | Remove                           |
|                   | Refresh<br>Windows Event Viewer                                                                                                 | 1 firebox is currently connected                      | o the Log server.                       | Remove                           |
|                   | Refresh<br>Windows Event Viewer<br>Send log messages to Wind                                                                    | 1 firebox is currently connected                      | o the Log server.                       | Remove                           |
|                   | Refresh<br>Windows Event Viewer<br>Send log messages to Wind<br>Select a log level:                                             | 1 firebox is currently connected<br>dows Event Viewer | o the Log server.<br>arning V           | Remove                           |
|                   | Refresh<br>Windows Event Viewer<br>Send log messages to Wind<br>Select a log level:<br>File path                                | 1 firebox is currently connected                      | o the Log server.                       | Remove                           |
|                   | Refresh<br>Windows Event Viewer<br>Send log messages to Wind<br>Select a log level:<br>File path<br>Send log messages to a file | 1 firebox is currently connected<br>dows Event Viewer | o the Log server.                       | Remove                           |
|                   | Refresh<br>Windows Event Viewer<br>Select a log level:<br>File path<br>Send log messages to a file<br>File location: C\Pro      | 1 firebox is currently connected<br>dows Event Viewer | o the Log server.                       | Remove                           |

ภาพที่ 47 แสดงรายการ Device ของ Firebox ที่ได้ทำการเชื่อมต่อไว้

จากภาพแสดงหน้างต่างการเชื่อมต่อระหว่าง WatchGuard System Manager และ Firewall Watchguard M4600 โดยจะมีรายละเอียด คือ

IP Address: หมายเลข IP Address ของ Watchguard Firebox

Serial Number: หมายเลข Serial Number ของ Watchguard Firebox

Firebox Type: รุ่นของ Watchguard ที่ใช้งานอยู่

Firebox Status: สถานการณ์เชื่อมต่อระหว่าง WatchGuard System Manager และ Firewall

# 12. ตั้งค่าขนาดพื้นที่จัดเก็บ Log Files เพื่อกำหนดระยะเวลาในการจัดเก็บ Log Files

12.1 ทำการกำหนดรายละเอียดในการจัดเก็บ Log ในเมนู log server > server settings โดยกำหนดขนาดของพื้นที่ที่ใช้ในการจัดเก็บ

| Management Server | Log Server WatchGuard Server Ce                                                                                                    |
|-------------------|----------------------------------------------------------------------------------------------------|
| Report Server     | Server Settings Database Maintenance Notification Logging                                                                                                    |
| Muarantine Server | Database Size       150       GB       Current database size: 59.71       GB         Maximum database size:       150       GB       Current database size: 59.71       GB         Automatically delete data older than       91       day(s)       Available space: 90.29       GB (60.2%)         Last updated:       11/17/2023       06:27       PM         Refresh       Refresh       Refresh |
|                   | Authentication Key Setting Change the Log Server Authentication key Modify                                                                                                    |
|                   | Logging Connections                                                                                                    |
|                   | Diagnostics Logs Purge Diagnostics Logs This option deletes all Diagnostic log messages generated by your devices (Debug level or higher) from the Log Server database                                                                                                    |
|                   |                                                                                                    |
|                   |                                                                                                    |

ภาพที่ 48 แสดงหน้าต่างการกำหนดการตั้งค่าการ์ดเก็บ Log Files

จากภาพแสดงหน้างต่างการตั้งค่ารายละเอียดของการจัดเก็บข้อมูลจราจรคอมพิวเตอร์โดย

โปรแกรม WatchGuard System Manager โดยสามารถกำหนดรายละเอียดได้ดังนี้

ขนาดของพื้นที่ที่จะใช้ในการจัดเก็บ Log Files

ระยะเวลาในการจัดเก็บ Log Files

ระยะเวลาในการจัดเก็บ Report สำหรับเข้าดูข้อมูล Log Files ผ่านหน้าเว็บไซด์

### 4.3 ผลการตรวจสอบการทำงาน (Check)

4.2.1 ตรวจสอบความถูกต้องของการทำงานของระบบ โดยทำการเปรียบเทียบกับขั้นตอนการวางแผนที่ กำหนดไว้ ว่าผลลัพธ์ขั้นตอนการดำเนินการเป็นไปตามแผนที่วางไว้หรือไม่

# 1. ทดสอบการเชื่อมต่อระหว่าง Firewall และ Active Directory

1.1 การเชื่อมต่อ Firewall กับ Active Directory Domain Services เพื่อเป็นการทำให้ Firewall สามารถเข้าถึงฐานข้อมูล Active Directory ซึ่งใช้สำหรับการตรวจสอบสิทธิ์การใช้งานเครือข่าย โดยสามารถตรวจสอบผลการเชื่อมต่อได้โดยการ Test Connection บน Firewall Management >Authentication > Servers ในเมนู TEST CONNECTION FOR LDAP AND ACTIVE DIRECTORY

| DASHBOARD             | Servers                                       |
|-----------------------|-----------------------------------------------|
| DASHBOARD             |                                               |
| SYSTEM STATUS         | Authentication Servers                        |
| NETWORK               | SERVER                                        |
| FIREWALL              | Firebox-DB                                    |
| SUBSCRIPTION SERVICES | RADIUS                                        |
| AUTHENTICATION        |                                               |
| Hotspot               | SecuriD                                       |
| Servers               |                                               |
| Settings              |                                               |
| Users and Groups      | LDAP                                          |
| Single Sign-On        |                                               |
| Terminal Services     |                                               |
| Authentication Portal | Active Directory                              |
| VPN                   |                                               |
| SYSTEM                | TEST CONNECTION FOR LDAP AND ACTIVE DIRECTORY |

ภาพที่ 49 แสดงหน้าต่าง Firewall Management เมนู TEST CONNECTION FOR LDAP AND ACTIVE DIRECTORY 1.2 เมื่อกดที่เมนู เมนู TEST CONNECTION FOR LDAP AND ACTIVE DIRECTORY เลือก Server สำหรับ การทดสอบเป็น Domain Names ของ Server ที่ได้ทำการสร้างไว้ จากนั้นใช้ Username และ Password ที่ได้ ทำการ ADD ไว้ใน Active Directory แล้วกด TEST Connection จะได้ผลลัพธ์ดังต่อไปนี้

1.2.1 การทำสอบด้วย Username และ Password ที่ถูกต้องผลคือ connection server : Ok Log in : Ok

| Server Connectior              |                                            |
|--------------------------------|--------------------------------------------|
| Test the connection to your LE | DAP or Active Directory authentication ser |
| Authentication Server          | odpc11.local 🗸                             |
| Username                       | com1                                       |
| Password                       | ••••                                       |
| TEST CONNECTION                |                                            |
| Results                        |                                            |
| Connect to server: Ok (connec  | ted to 172.18.11.35)                       |
| Log in (bind): Ok (user com1@  | odoc11 local is authenticated)             |

ภาพที่ 50 แสดงหน้าต่างการทดสอบด้วย Username และ Password ที่ถูกต้อง

1.2.2 ทำการทดสอบด้วย Username และ Password ที่ไม่ได้ลงทะเบียนไว้ผลคือ connection server : Ok Log in : bind : Failed user is not authenticated

| Server Connection                 |                              |                                                                          |
|-----------------------------------|------------------------------|--------------------------------------------------------------------------|
| Server Connection                 |                              |                                                                          |
| Fest the connection to your LDA   | P or Active Directory auther | ntication server(s)                                                      |
| Authentication Server             | odpc11.local                 | ~                                                                        |
| Username                          | com8                         |                                                                          |
| Password                          | ••••                         |                                                                          |
| TEST CONNECTION                   |                              |                                                                          |
| Results                           |                              |                                                                          |
| Connect to server: Ok (connecte   | d to 172.18.11.35)           |                                                                          |
| .og in (bind): Failed (user com8( | Dodpc11.local is not authen  | iticated[search binding error, check your searching username or password |
|                                   |                              |                                                                          |

ภาพที่ 51 แสดงหน้าต่างการทดสอบด้วย Username และ Password ที่ถูกต้อง

1.3 สรุปผลการตรวจสอบการเชื่อมต่อระหว่าง Firewall และ Active Directory

สรุปผลได้ว่าการทำการงานของการเชื่อมต่อระหว่าง Firewall และ Active Directory สามารถใช้ งานได้ เป็นไปตามที่วางแผนไว้

### 2. ทดสอบการเข้าใช้งานระบบยืนยันตัวบุคคล

2.1 การทดสอบการใช้งานระบบ ซึ่งจะใช้วิธีการทดสอบระบบแบบ Black Box Testing โดยการ นำเอาเหตุการณ์ที่คาดว่าจะเกิดขึ้นมากำหนดให้อยู่ในรูปแบบเหตุการณ์เพื่อระบุผลของการทำงานได้ดังนี้ ตารางที่ 5 แสดงผลการทดสอบระบบ

| เหตุการณ์ (Test Case)                | ขั้นตอน (Test Step)   | ผลลัพธ์ (Expect Result)         |
|--------------------------------------|-----------------------|---------------------------------|
| (ตัวอย่างที่ถูกต้อง)                 | 1.เชื่อมต่อเครือข่าย  | 1.ผู้ใช้งานสามารถเข้าสู่ระบบได้ |
| ผู้ใช้งานเข้าสู่ระบบด้วย             | 2.เปิดหน้า Login      | 3.ระบบแสดงหน้า you have         |
| Username และ Password ที่            | 3.ใส่ Username (abc1) | been successfully               |
| ถูกต้อง                              | 4.ใส่ Password (1234) | authentication                  |
|                                      | 5.กดปุ่ม Login        |                                 |
| (ตัวอย่างที่ไม่ถูกต้อง) ผู้ใช้งานไม่ | 1.เชื่อมต่อเครือข่าย  | 1.ผู้ใช้งานไม่สามารถเข้าสู่ระบบ |
| สามารถเข้าสู่ระบบได้หากใส่           | 2.เปิดหน้า Login      | ได้                             |
| Username หรือ Password ผิด           | 3.ੀਕਂ Username (abc1) | 2.ระบบแสดงแจ้งเตือน             |
|                                      | 4.ใส่ Password (4568) | Authentication Failed:          |
|                                      | 5.กดปุ่ม Login        | Invalid credentials.            |
| (ตัวอย่างที่ไม่ถูกต้อง)              | 1.เชื่อมต่อเครือข่าย  | 1.ระบบแสดง Pop up แจ้งเตือน     |
| ผู้ใช้งานไม่สามารถเข้าสู่ระบบได้     | 2.เปิดหน้า Login      | Invalid credentials!            |
| หากไม่ใส่ Username หรือ              | 3.กดปุ่ม Login        |                                 |
| Password                             |                       |                                 |

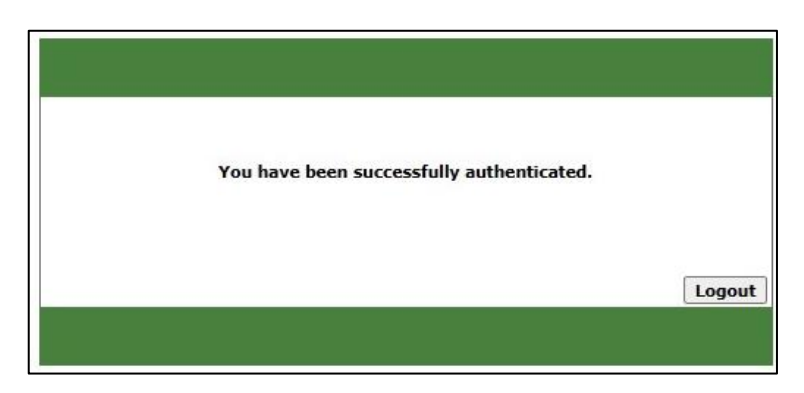

# ภาพที่ 52 หน้าต่างแสดงผลการเข้าสู่ระบบสำเร็จ

| WatchGuard | Username:<br>Password:<br>Domain: odpc11.local V |
|------------|--------------------------------------------------|
|------------|--------------------------------------------------|

ภาพที่ 53 แสดงหน้าต่างการแจ้งเตือนเข้าใช้งานไม่สำเร็จ

2.2 ผลของการตรวจสอบการใช้งานระบบ Authentication ระบบได้ทำงานได้ตามที่วางแผนไว้ ซึ่งได้ผลลัพธ์ ดังนี้

| ซงเดผลลพธ | ดงน |  |
|-----------|-----|--|
|           |     |  |

| แผนที่วางไว้                        | การปฏิบัติจริง                      | ตรงวัตถุประสงค์หรือไม่       |
|-------------------------------------|-------------------------------------|------------------------------|
| 1.เชื่อมต่อเข้าสู่ระบบเครือข่าย     | 1.เชื่อมต่อเข้าสู่ระบบเครือข่าย     | ตรง                          |
| 2.ระบบ Pop หน้าต่างการเข้าสู่ระบบ   | 2.ระบบ Pop หน้าต่างการเข้าสู่ระบบ   | ตรง เกิดปัญหาการใช้งานบน IOS |
| 3.เข้าสู่ระบบสำเร็จระบบจะแจ้งเตือน  | 3.เข้าสู่ระบบสำเร็จระบบจะแจ้งเตือน  | ตรง                          |
| 4.ใช้งานอินเทอร์เน็ตได้ โดยจะมีการ  | 4.ใช้งานอินเทอร์เน็ตได้ โดยจะมีการ  | ตรง                          |
| เก็บประวัติการใช้งาน                | เก็บประวัติการใช้งาน                |                              |
| 5.Log in ไม่สำเร็จแจ้งเตือนรหัสผ่าน | 5.Log in ไม่สำเร็จแจ้งเตือนรหัสผ่าน | ตรง                          |
| ผิดพลาด                             | ผิดพลาด                             |                              |
| 6.เมื่อไม่ใช้งานนาน 2 ชม ระบบจะ     | 6.เมื่อไม่ใช้งานนาน 2 ชม ระบบจะ     | ตรง                          |
| ตัดสิทธิ์การใช้งานอัตโนมัติ         | ตัดสิทธิ์การใช้งานอัตโนมัติ         |                              |

ตารางที่ 6 แสดงผลการตรวจสอบการทำงาน

### 2.3 สรุปผลการตรวจสอบการเข้าใช้งานระบบ Authentication

จากผลการทดสอบในตารางที่ 5 จะได้ว่าผลการทดสอบการเข้าใช้งานระบบยืนยันตัวบุคคลเป็นไป ตามที่คาดไว้ คือสามารถเข้าใช้งานได้เมื่อ Username และ Password ตรงกับฐานข้อมูลของผู้มีสิทธิ์ใช้งาน ที่ได้ลงทะเบียนไว้ และจากผลการตรวจสอบในตารางที่ 6 การเข้าใช้งานส่วนใหญ่เป็นไปตามแผนที่วางไว้ พบปัญหาการใช้งานบนอุปกรณ์ที่ใช้ระบบปฏิบัติการ iOS ที่บางครั้งหน้าต่างการเข้าสู่ระบบไม่ปรากฏ

# 3. ตรวจสอบการเข้าใช้งานระบบจัดเก็บ Log Files

ผลจากที่ได้ติดตั้งเครื่องคอมพิวเตอร์สำหรับจัดเก็บ Log Files ผู้ดูแลระบบจะสามารถเชื่อมต่อเข้าไป ตรวจสอบข้อมูลของ Log ได้โดยสามารถทดสอบการเข้าใช้งานเพื่อตรวจสอบข้อมูลได้ ดังนี้

3.1 เชื่อมต่อเข้าระบบจัดเก็บ Log Files ผ่านทาง <u>https://172.18.11.37:4130</u> และทำงานระบุ
 Username และ Password ของผู้ดูแลระบบ

| WatchGuard | WebCenter                       |
|------------|---------------------------------|
|            | Username<br>Passphrase<br>Login |

ภาพที่ 54 แสดงหน้าต่างการเข้าสู่โปรแกรมจัดเก็บ Log Files

3.2 เมื่อเข้าสู่ระบบแล้วจะพบกับหน้าต่างแสดงอุปกรณ์เพื่อเลือกอุปกรณ์ที่ทำการจัดเก็บ Log Files

| WatchGuard                           | WebCenter                   |           |                         |               | User:   | Help   Logout    |
|--------------------------------------|-----------------------------|-----------|-------------------------|---------------|---------|------------------|
| LOG MANAGER                          | Devices                     |           |                         |               |         |                  |
| Devices                              | Name 🔶                      | Connected | IP Address              | Serial Number | Version | Model            |
| Servers<br>Search                    | DDC11-<br>Nakhonsithammarat | Yes       | <b>•</b> .18.1 <b>•</b> | ●D602970D2●   | 12.3.1  | WatchGuard M4600 |
| REPORT MANAGER<br>Devices<br>Servers |                             |           |                         |               |         |                  |

ภาพที่ 55 แสดงหน้าต่างการเข้าสู่โปรแกรมจัดเก็บ Log Files

- WatchGuard | Help | Logout User: WebCenter Devices > DDC11-Nakhonsithammarat Per Client | On-Demand | Custom Time Range LOG MANAGER Devices Available Reports Dashboard Traffic Web Mail Services Device Detail Compliance Servers Daily Weekly Search Default to: Hosts Users O October 2023 O REPORT MANAGER Application Usage Top Applications by User 🗸 Su Mo Tu We Th Fr Sa Devices No data available Servers 1 2 3 4 5 6 7 8 9 10 11 12 13 Blocked Applications Top Blocked by User ¥ No data available 2023-10-13 00:00 - 2023-10-14 00:00 Dashbo Traffic Packet Filter Traffic Top Bandwidth Users (Sent and Received) ¥ Proxy Traffic Top Clients By Bandwidth Top Clients by Hits *leb* Most Active Clients Most Popular Domain: Web Activity Trend Web Traffic Summary levice Denied Packets Authentication DHCP Lease Activity Firebox Statistics ма ed Packets Details 0.50 2.00 Denied 1.00 Compliance
- 3.3 เมื่อทำการเลือกอุปกรณ์จะแสดงหน้าต่างสำหรับดูรายละเอียดต่างๆ ของการจัดเก็บ Log Files

ภาพที่ 56 แสดงหน้าต่าง Dash board ของการจัดเก็บ Log Files

### 4. ตรวจสอบการทำงานของการเก็บ Log Files

จากที่ได้มีการกำหนดค่าให้ Firewall ดำเนินการจัดเก็บ Log Files ส่งไปยังเครื่องคอมพิวเตอร์ Log Files IP Address 172.18.11.37 สามารถตรวจสอบการทำงานโดยใช้คำสั่ง Command line ได้ดังนี้

4.1 เข้าสู่การใช้งานคำสั่ง Command line โดยใช้งานโปรแกรม PuTTY เลือกการเชื่อต่อผ่าน
 IP Address โดยใช้ชนิดการเชื่อมต่อแบบ SSH

| Session                                                              | Basic options for your PuTT                | Y session     |
|----------------------------------------------------------------------|--------------------------------------------|---------------|
| Logging                                                              | Specify the destination you want to co     | onnect to     |
| I eminal                                                             | Host Name (or IP address)                  | Port          |
|                                                                      | 123.456.789.10                             | 1234          |
| Features                                                             | Connection type:                           |               |
| Window Appearance Behaviour Translation Selection Colours Connection | ● SSH ◯ Serial ◯ Other: 1                  | Γelnet ∨      |
|                                                                      | Default Settings                           | Load          |
| Data<br>Proxy                                                        |                                            | Save          |
| SSH<br>Serial<br>Telnet                                              |                                            | Delete        |
| Telnet<br>Rlogin<br>SUPDUP                                           | Close window on exit:<br>Always Never Only | on clean exit |

ภาพที่ 57 แสดงหน้าต่างโปรแกรม PuTTY สำหรับเชื่อมต่อไปยัง Firewall

4.2 เมื่อทำการกด Open จะเป็นการเชื่อมต่อไปยัง Firewall ระบบจะให้กรอก Username และ Password สำหรับผู้ที่มีสิทธิ์เข้าถึง Command line ของ Firewall

| 🚰 223.27.246.225 - PuTTY | T. | × |
|--------------------------|----|---|
| 🛃 login as: 🗌            |    | ^ |
|                          |    |   |
|                          |    |   |
|                          |    |   |
|                          |    |   |
|                          |    |   |
|                          |    |   |
|                          |    |   |
|                          |    |   |
|                          |    |   |
|                          |    |   |
|                          |    | ~ |

ภาพที่ 58 แสดงหน้าต่างโปรแกรม PuTTY สำหรับ login เข้าใช้งาน

4.3 เมื่อทำการ login เรียบร้อยแล้วให้ใช้คำสั่ง show log-setting [component] เพื่อดูการทำงาน ของ log ที่ได้กำหนดค่าไว้กับ Firewall โดยให้เลือก component เป็น watchguard-log-server เพื่อที่จะ ดูข้อมูลของ Log Server ที่ Firewall ได้ส่งข้อมูล log ไปให้ จะได้คำสั่ง คือ show log-setting watchguard-log-server ซึ่งจะได้ผลตรงกับคอมพิวเตอร์ Log Server ที่กำหนดไว้ คือ 172.18.11.37

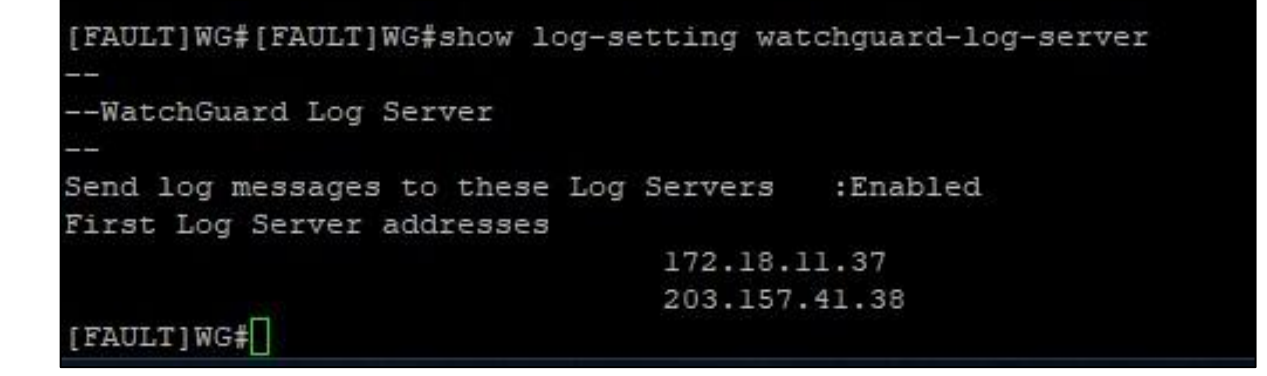

ภาพที่ 59 แสดงการใช้คำสั่ง show log-setting watchguard-log-server เพื่อดูปลายทางในการจัดเก็บ

Log ของ Firewall

### 5. ตรวจสอบผลการกำหนดความต้องการของระบบ

แบ่งออกเป็นเซิร์ฟเวอร์และเครื่องคอมพิวเตอร์ Log Files ดังนี้

#### 5.1 ตรวจสอบเซิร์ฟเวอร์

# ตารางที่ 7 การตรวจสอบคุณลักษณะเครื่องเซิร์ฟเวอร์

| แผนที่วางไว้                    | การปฏิบัติจริง                  | ตรงวัตถุประสงค์หรือไม่ |
|---------------------------------|---------------------------------|------------------------|
| 1.ระบบปฏิบัติการ windows Server | 1.ระบบปฏิบัติการ windows Server | ตรง                    |
| 2012                            | 2012                            |                        |
| 2. CPUs : 4 cores               | 2. CPUs : 4 cores               | ตรง                    |
| 3. Memory: 12 GB                | 3. Memory: 12 GB                | ตรง                    |
| 4. Hard Drive : 100 GB          | 4. Hard Drive : 100 GB          | ตรง                    |

#### 5.2 ตรวจสอบคอมพิวเตอร์ Log Files

ตารางที่ 8 การตรวจสอบคุณลักษณะเฉพาะเครื่องคอมพิวเตอร์ log files

| แผนที่วางไว้                  | การปฏิบัติจริง                | ตรงวัตถุประสงค์หรือไม่ |
|-------------------------------|-------------------------------|------------------------|
| 1. ระบบปฏิบัติการ: Windows 10 | 1. ระบบปฏิบัติการ: Windows 10 | ตรง                    |
| 2. CPUs : 4 cores             | 2. CPUs : 4 cores             | ตรง                    |
| 3. Memory: 8 GB               | 3. Memory: 8 GB               | ตรง                    |
| 4.Hard Drive : 100 GB         | 4.Hard Drive : 100 GB         | ไม่เพียงพอต่อการใช้งาน |

5.3 ผลการตรวจสอบคุณลักษณะเครื่องคอมพิวเตอร์เซิร์ฟเวอร์ และคอมพิวเตอร์ Log Files

จากตารางที่ 7 แสดงให้เห็นว่าการกำหนดคุณลักษณะเครื่องเซิร์ฟเวอร์เป็นไปตามแผนที่วางไว้และ จากตารางที่ 8 แสดงให้เห็นว่าการตรวจสอบคุณลักษณะเฉพาะเครื่องคอมพิวเตอร์ log files ปริมาณพื้นที่ จัดเก็บข้อมูลไม่เพียงพอ จึงมีการปรับปรุงเพิ่มความจุเป็น 300 GB

#### 6. ตรวจสอบประสิทธิภาพการทำงานของเครือข่ายอินเทอร์เน็ต

ดำเนินการตรวจสอบประสิทธิภาพการทำงานของเครือข่ายอินเทอร์เน็ตโดยใช้เครื่องมือ Microsoft 365 network connectivity test tool ดำเนินการทดสอบเปรียบเทียบผลการใช้งานก่อนและหลังติดตั้ง ระบบ Authentication ได้ผลดังตารางที่ 9

| เหตุการณ์(Test Case) | ก่อนใช้งานระบบ AD     | หลังใช้งานระบบ AD     |
|----------------------|-----------------------|-----------------------|
| Media Connectivity   | No errors             | No errors             |
| Packet loss          | 0.00% (target < 1%)   | 0.00% (target < 1%)   |
| Latency              | 86ms (target < 100ms) | 100ms (target< 100ms) |
| Jitter               | 3ms (target <30ms)    | 2ms (target <30ms)    |

ตารางที่ 9 แสดงผลการเปรียบเทียบการทดสอบการใช้งานก่อนและหลังติดตั้งระบบ

จากตารางที่ 9 แสดงให้เห็นว่าหลังติดตั้งการใช้งานระบบ Authentication ไม่ส่งผลกระทบต่อ ประสิทธิภาพการทำงานของระบบเครือข่ายอินเทอร์เน็ตของสำนักงานป้องกันควบคุมโรคที่ 11 จังหวัด นครศรีธรรมราช

|   | Test                                                       | Result                          |  |
|---|------------------------------------------------------------|---------------------------------|--|
| 0 | Media connectivity (audio, video, and application sharing) | No errors                       |  |
| 0 | Packet loss                                                | 0.00% (target < 1% during 15 s) |  |
| 4 | Latency                                                    | 100 ms (target < 100 ms)        |  |
| 0 | Jitter                                                     | 2 ms (target < 30 ms)           |  |

ภาพที่ 60 แสดงผลการทดสอบหลังใช้งานระบบ Authentication

6.1 ตรวจสอบความสามารถการทำงานของระบบ ทำการเปรียบเทียบการทำงานของระบบก่อนการใช้ งานระบบ และหลังการใช้งานระบบ เพื่อเปรียบเทียบประสิทธิภาพการทำงานของระบบ ดังต่อไปนี้

 ตรวจสอบผู้ใช้งานระบบเครือข่ายก่อนการใช้งานระบบ Authentication โดยการทำการเข้าไป ตรวจสอบ IP Address ของผู้ใช้งานระบบด้วย Firewall โดยแสดงผลดังภาพที่ 4.49 คือไม่สามารถระบุถึง ตัวตนผู้ใช้งานที่ไม่ได้มีการตั้งชื่อเครื่องคอมพิวเตอร์ให้สอดคล้องกับชื่อผู้ใช้งานจริงได้

| INTERFACE ≑ | IP ADDRESS      | HOST            | MAC ADDRESS       | START TIME          | END TIME            |
|-------------|-----------------|-----------------|-------------------|---------------------|---------------------|
| V100-LAN    | 192.168.100.216 | DESKTOP-KJC4M7F | a0:8c:fd:da:c9:ae | 2023/11/16 08:55:49 | 2023/11/16 16:55:49 |
| V100-LAN    | 192,168,100,50  | Aekachai-k      | 74:56:3c:57:68:31 | 2023/11/16 08:31:18 | 2023/11/16 16:31:18 |
| V100-LAN    | 192.168.100.235 | LekAdmin        | 34:64:a9:34:62:98 | 2023/11/16 08:22:55 | 2023/11/16 16:22:55 |
| V140-LAN    | 192.168.140.20  | DESKTOP-F3J4QH9 | 1c:69:7a:97:f6:7e | 2023/11/16 08:33:51 | 2023/11/16 16:33:51 |
| V141-LAN    | 192.168.141.39  | DESKTOP-HMGPJ43 | 50:eb:f6:26:19:f3 | 2023/11/16 09:03:37 | 2023/11/16 17:03:37 |
| V141-LAN    | 192.168.141.45  | DESKTOP-N7HLFH5 | 1c:69:7a:7c:bc:4a | 2023/11/16 08:44:30 | 2023/11/16 16:44:30 |
| V141-LAN    | 192.168.141.47  | DESKTOP-VFECGMP | c0:18:03:b4:cc:8c | 2023/11/16 08:43:15 | 2023/11/16 16:43:15 |
| V141-LAN    | 192.168.141.44  | DESKTOP-4NFFMTM | 1c:66:6d:90:e5:9f | 2023/11/16 08:42:32 | 2023/11/16 16:42:32 |
| V141-LAN    | 192.168.141.43  | TEMPIT          | 1c:66:6d:90:e6:68 | 2023/11/16 08:34:49 | 2023/11/16 16:34:49 |
| V141-LAN    | 192.168.141.40  | DESKTOP-K9LQH6L | 1c:69:7a:98:32:81 | 2023/11/16 08:24:10 | 2023/11/16 16:24:10 |

ภาพที่ 61 แสดงผลการตรวจสอบผู้ใช้งานระบบเครือข่ายก่อนการใช้งาน ระบบ Authentication

2) ตรวจสอบผู้ใช้งานระบบเครือข่ายหลังการใช้งานระบบ Authentication โดยการเข้าไปตรวจสอบ จำนวนผู้ใช้งาน Authentication List บน Firewall โดยแสดงดังภาพที่ 4.50 คือสามารถระบุตัวตนของ ผู้ใช้งานได้จาก User ที่ทำการใช้งาน

| Authentication List                                   |               |                 |                       |                 |                   |
|-------------------------------------------------------|---------------|-----------------|-----------------------|-----------------|-------------------|
| Authentication List                                   |               |                 |                       |                 |                   |
| Summary                                               |               |                 |                       |                 |                   |
| Mobile VPN with L2TP: 0                               |               | Mobile VPN with | n SSL: 0              | Mobile          | VPN with IPSec: 0 |
| Mobile VPN with IKEv2: 0 Access Portal: 0 Firewall: 3 |               |                 |                       | II: 3           |                   |
| Total Users: 3                                        |               |                 |                       |                 |                   |
| Users Locked Out: 0 UNLOCK USE                        | ERS           |                 |                       |                 |                   |
| Authenticated Users                                   |               |                 |                       |                 |                   |
| USER                                                  | туре          | DOMAIN          | CLIENT                | ELAPSED TIME    | IP ADDRESS        |
| 🗹 haris.h                                             |               |                 |                       |                 |                   |
| kanaphot.t                                            |               |                 |                       |                 |                   |
| nopparat.b                                            | Firewall User | odpc11.local    | Authentication portal | 0 days 00:08:01 | 192.168.100.69    |

ภาพที่ 62 แสดงผลการตรวจสอบผู้ใช้งานระบบเครือข่ายหลังการใช้งาน ระบบ Authentication

3) ตรวจสอบประวัติการใช้งานระบบก่อนการใช้งานระบบ การใช้งานระบบเครือข่ายก่อนการใช้งาน ระบบ Authentication ไม่มีการจัดเก็บประวัติการใช้งานเครือข่าย

4) ตรวจสอบการใช้งานระบบหลังการใช้งานระบบ Authentication โดยสามารถเข้าตรวจสอบ ประวัติการใช้งานเครือข่ายได้ผ่าน Log Files Server

 4.2.2 ตรวจสอบผลลัพธ์การทำงานของระบบ เพื่อให้เป็นไปตามวัตถุประสงค์ของการดำเนินการวิจัย โดยมีขั้นตอนดังนี้

# 1. ตรวจสอบความสามารถการควบคุมการเข้าถึงเครือข่ายอินเทอร์เน็ต

| ก่อนใช้งานระบบ                             | หลังใช้งานระบบ                               |
|--------------------------------------------|----------------------------------------------|
| ไม่สามารถรู้ได้ว่ามีใครใช้งานระบบอยู่บ้าง  | สามารถระบุตัวตนผู้ใช้งานระบบได้              |
| ไม่สามารถตรวจสอบประวัตการใช้งานย้อนหลังได้ | สามารถตรวจสอบประวัติการใช้งานย้อนหลังได้     |
| ไม่สามารถปกป้องข้อมูลภายในจากการเข้าถึงที่ | สามารถควบคุมการเข้าเครือข่ายจากการเข้าถึงที่ |
| ไม่ได้รับอนุญาต                            | ไม่ได้รับอนุญาต                              |
| ไม่มีการป้องกันการเข้าถึงเครือข่าย         | มีการป้องกันการเข้าถึงเครือข่ายด้วยระบบ      |

ตารางที่ 10 เปรียบเทียบการทำงานก่อนและหลังการใช้งานระบบ

จากตารางที่ 10 แสดงให้เห็นว่าการใช้ Authentication ทำให้ความสามารถในการป้องกันเครือข่าย มีประสิทธิภาพมากขึ้น

ตารางที่ 11 สรุปผลการเข้าใช้งานระบบเครือข่ายอินเทอร์เน็ตของบุคลากรในระยะเวลา 90 วัน

| จำนวนบุคลากรที่ | จำนวนบุคลากรที่เข้า | จำนวนบุคลากรที่ไม่ |
|-----------------|---------------------|--------------------|
| ลงทะเบียน       | ใช้งานระบบ          | เข้าใช้งานระบบ     |
| 160             | 160                 | 0                  |

จากตารางที่ 11 ซึ่งแสดงข้อมูลการเข้าใช้งานเครือข่ายอินเทอร์เน็ตที่สำเร็จของบุคลากรทั้งหมดตลอด ระยะเวลาที่ได้จัดเก็บข้อมูลเพื่อทำการวิจัยเป็นเวลาจำนวน 90 วัน ช่วงระหว่างวันที่ 24 กันยายน พ.ศ. 2566 ถึงวันที่ 22 ธันวาคม พ.ศ. 2566 สามารถสรุปได้ดังนี้ จำนวนผู้ลงทะเบียนเข้าใช้งานระบบเครือข่าย อินเทอร์เน็ตของสำนักงานป้องกันควบคุมโรคที่ 11 จังหวัดนครศรีธรรมราช มีผู้ใช้งานทั้งหมด 160 user โดยมีบุคลากรที่เข้าใช้งานระบบการยืนยันตัวตนเพื่อใช้งานเครือข่ายอินเทอร์เน็ตอย่างน้อย 1 ครั้ง ในระยะเวลา 90 วัน จำนวน 160 user และไม่มีบุคลากรที่ลงทะเบียนเข้าใช้งานเครือข่ายอินเทอร์เน็ต แต่ไม่เคยเข้าใช้งานระบบเลยในระยะเวลา 90 วัน คิดเป็นร้อยละของการเข้าใช้งานอยู่ที่ร้อยละ 100.00 ของการใช้งานทั้งหมด ซึ่งแสดงให้เห็นว่าระบบการยืนยันตัวบุคคลเพื่อเข้าใช้งานเครือข่ายอินเทอร์เน็ตของ สำนักงานป้องกันควบคุมโรคที่ 11 จังหวัดนครศรีธรรมราช สามารถควบคุมการเข้าถึงเครือข่าย เพื่อป้องกัน การเข้าถึงโดยไม่ได้รับอนุญาตได้ และสามารถทำให้บุคลากรที่มีความจำเป็นต้องใช้งานเครือข่าย อินเทอร์เน็ตต้องเข้าใช้งานผ่านระบบระบบการยืนยันตัวบุคคลเพื่อเข้าใช้งานเครือข่ายอินเทอร์เน็ตเท่านั้น สามารถเข้าดูผลการเข้าใช้งานผ่านระบบเครือข่ายอินเทอร์เน็ตของบุคลากรในระยะเวลา 90 วัน ในภาคผนวก ช

### 2. ทดสอบผลของการจัดเก็บ Log Files

เพื่อให้บรรลุวัตถุประสงค์ในการจัดเก็บข้อมูลจราจรทางคอมพิวเตอร์ (Log File) ตามพระราชบัญญัติ ว่าด้วยการกระทำผิดเกี่ยวกับคอมพิวเตอร์ พ.ศ. 2560 ฉบับที่ 2 "มาตรา 26 ผู้ให้บริการต้องเก็บรักษา ข้อมูลจราจรทางคอมพิวเตอร์ไว้ไม่น้อยกว่าเก้าสิบวันนับแต่วันที่ข้อมูลนั้นเข้าสู่ระบบคอมพิวเตอร์ " และ เพื่อสามารถดูข้อมูลประวัติการใช้งานอินเทอร์เน็ตได้ จึงจำเป็นต้องสามารถค้นหาข้อมูล Log Files การใช้ งานย้อนหลังได้ และทำการทดสอบการค้นหาข้อมูลการใช้งานย้อนหลัง มีขั้นตอนดังนี้

2.1 เชื่อมต่อเข้าระบบจัดเก็บ Log Files ผ่านทาง <u>https://172.18.11.37:4130</u> และทำงานระบุ Username และ Password ของผู้ดูแลระบบ จากนั้นเลือกหัวข้อ โดยสามารถระบุรายละเอียดการค้นหา ได้ดังนี้

> Time Range คือ สามารถระบุช่วงเวลาในการค้นหาได้ Log Type คือ ชนิดของ Log ที่ต้องการค้นหา Any of these words คือ หาข้อมูลที่ส่วนของคำที่ระบุ ALL of these words คือ หาข้อมูลที่มีคำที่ระบุ EXACT match of this phase คือ ข้อมูลที่ตรงกับที่ระบุทุกประการ NONE of these words คือ ข้อมูลทั้งหมดยกเว้นที่มีส่วนของที่ระบุ

| WatchGuard                                     | WebCenter                                                                                                    |
|------------------------------------------------|----------------------------------------------------------------------------------------------------|
| LOG MANAGER<br>Devices<br>Servers              | Search > DDC11-Nakhonsithammarat C<br>Time Range Custom V Log Type Traffic V                                                              |
| Search<br>REPORT MANAGER<br>Devices<br>Servers | ANY of these words ALL of these words EXACT match of this phrase NONE of these words                                                      |
|                                                | Custom Date-Time Range         X           Start:         End:           2023-08-28 10:10         2023-08-28 10:00           1         OK |

ภาพที่ 63 แสดงระบุระยะเวลาในการค้นหาข้อมูล Log ย้อนหลัง

2.2 ผลการค้นหาระบบจะโชว์ข้อมูล Log Files ที่ต้องกับเงื่อนไขที่ทำการค้นหาโดยมีข้อมูลที่ตรงกับ วัตถุประสงค์ในการจัดเก็บ ดังนี้

ตารางที่ 12 แสดงความหมายของข้อมูลที่จัดเก็บเป็น Log Files

| ชนิดข้อมูล | ความหมาย                  |
|------------|---------------------------|
| Date-Time  | วันเวลาที่ใช้งาน          |
| src_       | IP Address เครื่องต้นทาง  |
| dst_ip     | IP Address เครื่องปลายทาง |
| src_user   | ชื่อ User ผู้ใช้งาน       |

2.3 ตรวจสอบผลการจัดเก็บข้อมูลจราจรทางคอมพิวเตอร์ (Log Files)

การตรวจสอบผลการจัดเก็บข้อมูลจราจรทางคอมพิวเตอร์(Log Files) ว่าสามารถจัดเก็บข้อมูลได้ ครบ 90 วัน ตามที่กำหนดไว้หรือไม่

| Log Server                                                                                          | WatchGuard Server Cente                                                                                             |
|----------------------------------------------------------------------------------------------------|----------------------------------------------------------------------------------------------------|
| Server Settings Database Maintenance Notification Loggi                                             | ng                                                                                                    |
| Database Size<br>Maximum database size: 150 GB<br>Automatically delete data older than 91 day(s)    | Current database size: 143.31 GB<br>Available space: 6.69 GB (4.5%)<br>Last updated: 02/20/2024 05:31 PM<br>Refresh |
| Authentication Key Setting<br>Change the Log Server Authentication key Modify                       |                                                                                                    |
| Diagnostics Logs Purge Diagnostics Logs This option deletes all Diagnostic log messages generated i | by your devices (Debug level or higher) from the Log Server database                                                |
| This option deletes all Diagnostic log messages generated i                                         | by your devices (Debug level or higher) from the Log Server database.                                               |
|                                                                                                    |                                                                                                    |
|                                                                                                    |                                                                                                    |
|                                                                                                    |                                                                                                    |

ภาพที่ 64 แสดงผลการตรวจสอบการจัดเก็บข้อมูลจราจรทางคอมพิวเตอร์ (Log Files)

จากภาพแสดงให้เห็นถึงผลการจัดเก็บข้อมูลจราจรทางคอมพิวเตอร์ ที่ได้ทำการจัดเก็บทั้งหมด 91 วัน โดยใช้พื้นที่ในการจัดเก็บจำนวน 143.31 GB จากพื้นที่ที่กำหนดไว้คือ 150 GB แสดงให้เห็นถึงความสามารถ ในการจัดเก็บข้อมูลได้ตามวัตถุประสงค์ที่กำหนดไว้

#### 3. ผลการตรวจสอบความสามารถในการระบุตัวตนของผู้ใช้งานเครือข่ายอินเทอร์เน็ต

การตรวจสอบการระบุตัวตัวผู้ใช้งานเครือข่ายอินเทอร์เน็ตสามารถระบุได้ด้วยตรวจสอบจากชื่อผู้ใช้งานที่ พบจากข้อมูลจราจรคอมพิวเตอร์นำไปเปรียบเทียบกับข้อมูลที่ได้ลงทะเบียนขอสิทธิ์เข้าใช้งานเครือข่าย อินเทอร์เน็ต

|                | Search > DDC                                    | 1-Nakhonsithammarat 💿                                                                                                    |  |  |  |  |  |
|----------------|-------------------------------------------------|----------------------------------------------------------------------------------------------------|--|--|--|--|--|
| Devices        | Time Range Last 30 Minutes V Log Type Traffic V |                                                                                                    |  |  |  |  |  |
| Servers        |                                                 |                                                                                                    |  |  |  |  |  |
| Search         | ANY of                                          | these words Paweena                                                                                                    |  |  |  |  |  |
| REPORT MANAGER | ALL of                                          | these words                                                                                                    |  |  |  |  |  |
| Devices        | EXACT match o                                   | f this phrase                                                                                                    |  |  |  |  |  |
| Servers        | NONE of                                         | these words                                                                                                    |  |  |  |  |  |
|                | + OR 🔎 Sea                                      | rch 🕞 Load 📑 Save                                                                                                    |  |  |  |  |  |
|                | Search complete                                 | 234 records Export Clear                                                                                                    |  |  |  |  |  |
|                | View 1 - 25 of 234                              | I < << Page 1 of 10 ⇒ ► 25 ▼                                                                                                    |  |  |  |  |  |
|                | Date-Time                                       | Message                                                                                                    |  |  |  |  |  |
|                | 2024-01-12<br>14:49:00                          | WAllow, Allowed, pri=4, disp=Allow, policy=All-to-all-Client-00, protocol=https/tcp, src_ip=192.168.40.66,<br>src_port=61513, dst_ip=147.92.165.194, dst_port=443, src_ip_nat=223.204.151.175, src_intf=40-V40-Wifi,<br>dst_intf=2-3BB, rc=100, pckt_len=64, ttl=63, pr_info=offset 11 S 1150617963 win 65535,<br>src_user= <b>paweena</b> .s@odpc11.local  |  |  |  |  |  |
|                | 2024-01-12<br>14:49:01                          | FWAllow, Allowed, pri=4, disp=Allow, policy=All-to-all-Client-00, protocol=https/tcp, src_ip=192.168.40.66,<br>src_port=61514, dst_ip=147.92.191.21, dst_port=443, src_ip_nat=134.236.76.189, src_intf=40-V40-Wifi,<br>dst_intf=1-CAT, rc=100, pckt_len=64, ttl=63, pr_info=offset 11 S 1306953105 win 65535,<br>src_user= <b>paweena</b> .s@odpc11.local   |  |  |  |  |  |
|                | 2024-01-12<br>14:49:03                          | FWAllow, Allowed, pri=4, disp=Allow, policy=All-to-all-Client-00, protocol=https/tcp, src_ip=192.168.40.66,<br>src_port=61515, dst_ip=23.50.237.76, dst_port=443, src_ip_nat=134.236.76.189, src_intf=40-V40-Wifi, dst_intf=1<br>CAT, rc=100, pckt_len=64, ttl=63, pr_info=offset 11 S 3201282436 win 65535, src_user=paweena.s@odpc11.local                |  |  |  |  |  |
|                | 2024-01-12<br>14:49:38                          | FWAllow, Allowed, pri=4, disp=Allow, policy=All-to-all-Client-00, protocol=https/tcp, src_ip=192.168.40.66,<br>src_port=61516, dst_ip=147.92.165.67, dst_port=443, src_ip_nat=134.236.76.189, src_intf=40-V40-Wifi,<br>dst_intf=1-CAT, rc=100, pckt_len=64, ttl=63, pr_info=offset 11 S 2160884421 win 65535,<br>src_user= <b>paweena</b> .s@odpc11.local   |  |  |  |  |  |
|                | 2024-01-12<br>14:49:38                          | FWAllow, Allowed, pri=4, disp=Allow, policy=All-to-all-Client-00, protocol=https/udp, src_ip=192.168.40.66, src_port=60839, dst_ip=142.251.223.78, dst_port=443, src_ip_nat=223.204.151.175, src_intf=40-V40-Wifi, dst_intf=2-3BB, rc=100, pckt_len=1228, ttl=63, src_user=paweena.s@odpc11.local                                                           |  |  |  |  |  |
|                | 2024-01-12<br>14:49:41                          | FWAllow, Allowed, pri=4, disp=Allow, policy=All-to-all-Client-00, protocol=https/tcp, src_ip=192.168.40.66,<br>src_port=61517, dst_ip=147.92.165.67, dst_port=443, src_ip_nat=134.236.76.189, src_intf=40-V40-Wifi,<br>dst_intf=1-CAT, rc=100, pckt_len=64, ttl=63, pr_info=offset 11 S 354601534 win 65535,<br>src_user= <b>paweena</b> .s@odpc11.local    |  |  |  |  |  |
|                | 2024-01-12<br>14:49:41                          | FWAllow, Allowed, pri=4, disp=Allow, policy=All-to-all-Client-00, protocol=https/tcp, src_ip=192.168.40.66,<br>src_port=61518, dst_ip=147.92.165.194, dst_port=443, src_ip_nat=223.204.151.175, src_intf=40-V40-Wifi,<br>dst_intf=2-3BB, rc=100, pckt_len=64, ttl=63, pr_info=offset 11 S 3022296584 win 65535,<br>src_user= <b>paweena</b> .s@odpc11.local |  |  |  |  |  |

ภาพที่ 65 แสดงตัวอย่างข้อมูลการค้นหา Log Files

จากภาพแสดงให้เห็นถึงข้อมูลจราจรทางคอมพิวเตอร์ (Log Files) โดยสามารถระบุตัวตนของ ผู้ใช้งานเครือข่ายอินเทอร์เน็ตได้จากข้อมูล src\_user= ที่ได้จัดเก็บไว้ใน Log server โดยสามารถนำข้อมูล User ที่พบไปตรวจสอบกับข้อมูลที่ได้ทำการลงทะเบียนขอสิทธิ์เข้าใช้งานไว้และระบุตัวตนของผู้ใช้งานได้

# 4.4 ขั้นตอนการดำเนินงานให้เหมาะสม (Act)

### 4.3.1 การปรับปรุงด้านเทคนิค

คือ วางแผน ปรับปรุง พัฒนา ตรวจสอบความถูกต้องของการทำงานของระบบ นำไปสู่การประกาศใช้ งานระบบ และการบำรุงรักษาระบบ

### 1. ผลการปรับปรุงด้านเทคนิค

จากการทบทวน วิเคราะห์ผลการดำเนินงาน ผลลัพธ์จากที่ได้ตรงกับที่ได้วางแผนไว้ โดยมีกรณีผลลัพธ์ ที่ได้ไม่เป็นไปตามขั้นการวางแผน คือขนาดพื้นที่จัดเก็บข้อมูล Log Files จึงได้ดำเนินการค้นหาสาเหตุที่มา ของผลดำเนินการแก้ไข โดยมีผลลัพธ์ที่ไม่เป็นไปตามที่วางแผนไว้ ดังนี้

1) เครื่องคอมพิวเตอร์จัดเก็บ Log Files มีพื้นที่ Hard Drive น้อยกว่าที่วางแผนไว้ โดยหลังจากที่ได้ ทำการตรวจเซ็ค จึงได้วางแผนปรับปรุงขนาดของพื้นที่ในการจัดเก็บเพิ่มจากเดิม 100 GB เป็น 300 GB

| Show All Devices       Add       Remove         Indexense       Summary       [datastore 1 (7)] SSO Client, SSO Client, widk         Memory       4096 MB       [datastore 1 (7)] SSO Client, SSO Client, widk         CPUs       4         Video card       Video card         VMCI device       Deprecated         SCSI controller 0       LSI Logic SAS         CD/DVD drive 1       [DDC_STORAGE (3)] W         Hard disk 1       Virtual Disk         Floppy drive 1       Client Device         Network adapter 1       MPLS         Mode       Independent         Independent disks are not affected by snapshots.       C         Persistent       Changes are immediately and permanently written to the disk.         C Nonpersistent       Changes to this disk are discarded when you power off or revert to the snapshot.                                                                                                    | ware Options Resources | 5                   | Virtual Machine Version: 11                                                         |
|----------------------------------------------------------------------------------------------------|------------------------|---------------------|-------------------------------------------------------------------------------------|
| Show All Devices       Add       Remove         indware       Summary       [[datastore 1 (7)] SSO Client, SSO Client, widk         indware       Summary       Disk Provisioning         CPUs       4         Video card       Video card         VMCI device       Deprecated         SCSI controller 0       LSI Logic SAS         CD/DVD drive 1       [DDC_STORAGE (3)] W         Hard disk 1       Virtual Disk         Floppy drive 1       Client Device         Network adapter 1       MPLS         Mode       Independent         Independent       Changes are immediately and permanently written to the disk.         C       Nonpersistent         Changes to this disk are discarded when you power off or revert to the snapshot.                                                                                                    |                        |                     |                                                                                     |
| Image: system of the system of the syste | Show All Devices       | Remove              | [datastore 1 (7)] SSO Client/SSO Client.vmdk                                        |
| Memory       4096 MB         CPUs       4         Video card       Video card         VMCI device       Deprecated         SCSI controller 0       LSI Logic SAS         CD/DVD drive 1       [DDc_STORAGE (3)] W         Hard disk 1       Virtual Disk         Floppy drive 1       Client Device         Network adapter 1       MPLS         Mode       Independent         Independent disks are not affected by snapshots.         C Persistent       Changes are immediately and permanently written to the disk.                                                                                                    | dware                  | Summary             |                                                                                     |
| CPUs       4         Video card       Video card         VMCI device       Deprecated         SCSI controller 0       LSI Logic SAS         CD/DVD drive 1       [DDC_STORAGE (3)] W         Hard disk 1       Virtual Disk         Floppy drive 1       Client Device         Network adapter 1       MPLS         Mode       Independent         Independent disks are not affected by snapshots.       C         Persistent       Changes are immediately and permanently written to the disk.         C Nonpersistent       Changes to this disk are discarded when you power off or revert to the snapshot.                                                                                                    | Memory                 | 4096 MB             | Disk Provisioning                                                                   |
| Video card       Video card         VMCI device       Deprecated         SCSI controller 0       LSI Logic SAS         CD/DVD drive 1       [DDC_STORAGE (3)] W         Hard disk 1       Virtual Disk         Floppy drive 1       Client Device         Network adapter 1       MPLS         Mode       Independent         Independent disks are not affected by snapshots.       C         Persistent       Changes are immediately and permanently written to the disk.         C Nonpersistent       Changes to this disk are discarded when you power off or revert to the snapshot.                                                                                                    | CPUs                   | 4                   | Type: Thick Provision Lazy Zeroed                                                   |
| VMCI device       Deprecated         SCSI controller 0       LSI Logic SAS         CD/DVD drive 1       [DDC_STORAGE (3)] W         Hard disk 1       Virtual Disk         Floppy drive 1       Client Device         Network adapter 1       MPLS         Mode       Independent         Independent disks are not affected by snapshots.       Persistent         Changes are immediately and permanently written to the disk.       Nonpersistent         Changes to this disk are discarded when you power off or revert to the snapshot.       Nonpersistent                                                                                                    | Video card             | Video card          | Provisioned Size: 300 🕂 GB 💌                                                        |
| SCSI controller 0       LSI Logic SAS         CD/DVD drive 1       [DDC_STORAGE (3)] W         Hard disk 1       Virtual Disk         Floppy drive 1       Client Device         Network adapter 1       MPLS         Mode       Independent         Independent disks are not affected by snapshots.       C         Persistent       Changes are immediately and permanently written to the disk.         C       Nonpersistent         Changes to this disk are discarded when you power off or revert to the snapshot.                                                                                                    | VMCI device            | Deprecated          | Maximum Size (GB): 520.46                                                           |
| CD/DVD drive 1       [DDC_STORAGE (3)] W         Hard disk 1       Virtual Disk         Floppy drive 1       Client Device         Network adapter 1       MPLS         Mode       Independent         Independent disks are not affected by snapshots.       C Persistent         Changes are immediately and permanently written to the disk.       C Nonpersistent         Changes to this disk are discarded when you power off or revert to the snapshot.       C                                                                                                    | SCSI controller 0      | LSI Logic SAS       |                                                                                     |
| a Hard disk 1       Virtual Disk         Floppy drive 1       Client Device         Network adapter 1       MPLS         Mode       Independent         Independent disks are not affected by snapshots.       C         Persistent       Changes are immediately and permanently written to the disk.         C       Nonpersistent         Changes to this disk are discarded when you power off or revert to the snapshot.                                                                                                    | CD/DVD drive 1         | [DDC_STORAGE (3)] W | Virtual Device Node                                                                 |
| Floppy drive 1       Client Device         Network adapter 1       MPLS         Mode       Independent         Independent disks are not affected by snapshots.         C Persistent         Changes are immediately and permanently written to the disk.         C Nonpersistent         Changes to this disk are discarded when you power off or revert to the snapshot.                                                                                                    | Hard disk 1            | Virtual Disk        | SCST (0:0) Hard dick 1                                                              |
| <ul> <li>Network adapter 1 MPLS</li> <li>Mode</li> <li>Independent<br/>Independent disks are not affected by snapshots.</li> <li>Persistent<br/>Changes are immediately and permanently written to<br/>the disk.</li> <li>Nonpersistent<br/>Changes to this disk are discarded when you power<br/>off or revert to the snapshot.</li> </ul>                                                                                                    | Floppy drive 1         | Client Device       |                                                                                     |
| <ul> <li>Independent</li> <li>Independent disks are not affected by snapshots.</li> <li>Persistent</li> <li>Changes are immediately and permanently written to the disk.</li> <li>Nonpersistent</li> <li>Changes to this disk are discarded when you power off or revert to the snapshot.</li> </ul>                                                                                                    | Network adapter 1      | MPLS                | Mada                                                                                |
| Independent disks are not affected by snapshots. C Persistent Changes are immediately and permanently written to the disk. C Nonpersistent Changes to this disk are discarded when you power off or revert to the snapshot.                                                                                                    |                        |                     |                                                                                     |
| C Persistent<br>Changes are immediately and permanently written to<br>the disk.<br>C Nonpersistent<br>Changes to this disk are discarded when you power<br>off or revert to the snapshot.                                                                                                    |                        |                     | Independent disks are not affected by spanshots                                     |
| Changes are immediately and permanently written to<br>the disk.<br>C Nonpersistent<br>Changes to this disk are discarded when you power<br>off or revert to the snapshot.                                                                                                    |                        |                     |                                                                                     |
| C Nonpersistent<br>Changes to this disk are discarded when you power<br>off or revert to the snapshot.                                                                                                    |                        |                     | Changes are immediately and permanently written to                                  |
| C Nonpersistent<br>Changes to this disk are discarded when you power<br>off or revert to the snapshot.                                                                                                    |                        |                     | the disk.                                                                           |
| Changes to this disk are discarded when you power<br>off or revert to the snapshot.                                                                                                    |                        |                     | C Nonpersistent                                                                     |
|                                                                                                    |                        |                     | Changes to this disk are discarded when you power<br>off or revert to the snapshot. |

ภาพที่ 66 แสดงผลปรับปรุงขนาดของพื้นที่ในการจัดเก็บเพิ่มจากเดิม 100 GB เป็น 300 GB

 การใช้งานระบบ Authentication ผ่านอุปกรณ์โทรศัพท์มือถือ และแท็บเล็ตที่ใช้ระบบ ปฏิบัติการ iOS พบปัญหาระบบ Authentication ไม่ขึ้นให้เข้าใช้งานแก้ปัญหาเบื้องต้น โดยให้ผู้ใช้งาน บุ๊กมาร์กหน้าต่างที่เข้าใช้งานไว้ กรณีระบบไม่ขึ้นสามารถกดเข้าไปใช้งานเองได้ พร้อมทั้งจะหาสาเหตุและ วิธีการแก้ไขต่อไป

#### 2. ผลการบำรุงรักษาระบบ

สำหรับการดูแลรักษาระบบใช้วิธีการ Preventive Maintenance (PM) คือ การบำรุงรักษาเชิงป้องกัน เป็นหนึ่งในรูปแบบการดูแลสภาพเครื่องจักรและอุปกรณ์ที่ใช้การตรวจสอบ ซ่อมแซม หรือเปลี่ยนแปลง อุปกรณ์ต่างๆ ตามเวลาที่มีการกำหนดเอาไว้ โดยมีแผนการบำรุงรักษาตั้งแต่เริ่มใช้งานระบบดังนี้

| a           |                    | 0     | é       | 4    | -      |
|-------------|--------------------|-------|---------|------|--------|
| ตารางทุ่าว  | ง แสดงตารางการ     | ากรง  | ารุกางา | ครอง | Server |
| VIIGINVI I. | 666 FINELIA INILIA | U I q |         |      | JUINCI |

| วันที่ (Date) | รายละเอียด                                          |
|---------------|-----------------------------------------------------|
| มีนาคม 2566   | ตรวจสอบความพร้อมใช้ของเซิร์ฟเวอร์และการทำงานของระบบ |
| กรกฎาคม 2566  | ตรวจสอบความพร้อมใช้ของเซิร์ฟเวอร์และการทำงานของระบบ |

#### 3. ประกาศการใช้งานระบบ

หลังจากได้มีการทดสอบระบบจนแน่ใจแล้ว จึงได้ดำเนินการประกาศใช้งานระบบการยืนยันตัวบุคคล เพื่อเข้าใช้งานระบบเครือข่ายอินเทอร์เน็ต เมื่อวันที่ 27 กุมภาพันธ์ พ.ศ. 2566 ทำให้ทุกครั้งที่มีการเข้าถึง เครือข่ายไม่ว่าจะเป็นเครือข่ายภายใน Intranet หรือ เครือข่ายภายนอก Internet จำเป็นต้องมีการ Authentication ก่อนทุกครั้ง ช่วยให้หน่วยงานมีความความมั่นคงปลอดภัยในการใช้งานระบบเครือข่ายที่ เพิ่มมากขึ้น โดยสามารถป้องกันบุคคลภายนอก หรือประชาชนที่อาศัยอยู่รอบข้างสำนักงานป้องกันควบคุม โรคที่ 11 จังหวัดนครศรีธรรมราช ไม่สามารถเข้าถึงระบบเครือข่ายของหน่วยงานโดยที่ไม่ได้รับอนุญาต รวมถึงเป็นการดำเนินการตามนโยบายและแนวปฏิบัติในการรักษาความมั่นคงปลอดภัยด้านสารสนเทศของ กระทรวงสาธารณสุข พ.ศ. 2565 และตามพระราชบัญญัติว่าด้วยการกระทำผิดเกี่ยวกับคอมพิวเตอร์ พ.ศ. 2560 ฉบับที่ 2 อีกด้วย โดยมีขั้นตอนดังนี้

1) จัดทำหนังสือราชการแจ้งเวียนก่อนการเปิดใช้งานล่วงหน้า 2 สัปดาห์ (ภาคผนวก ก)

2) จัดทำคู่มือการใช้งานบนเครื่องคอมพิวเตอร์, คู่มือการใช้งานบนเครื่องคอมพิวเตอร์แท็บเล็ตและ
 โทรศัพท์มือถือ, คู่มือการเปลี่ยนรหัสผ่าน และประชาสัมพันธ์ในกลุ่ม Line ล่วงหน้า 1 สัปดาห์ (ภาคผนวก ค-จ)

3) ดำเนินการส่งมอบ Username และ Password และคู่มือการใช้งาน ดำเนินการส่งมอบรหัส ให้แก่บุคลากรรายบุคคลพร้อมกำหนดแนวทางการบริหารจัดการผู้ใช้งาน ดังนี้ 4) ดำเนินการ Deploy Policy หลังจากการประกาศการใช้งานเพื่อให้ระบบสามารถทำงานได้ จำเป็นต้องกำหนด Policy เพื่อให้ Firewall ตรวจเช็คการ Authentication ก่อนให้เข้าถึงเครือข่าย

| Policie | 15    |                    |                   |          |                 |             |        |             |             |      |
|---------|-------|--------------------|-------------------|----------|-----------------|-------------|--------|-------------|-------------|------|
| ACT     | non - | ADD POLICY         |                   |          |                 |             |        |             | Filter None |      |
|         | ORDEI | ACTION POLICY NAME | TYPE              | FROM     | то              | PORT        | SD-WAN | APP CONTROL | GEOLOCATION | TAGS |
|         | 1     | √¶                 |                   |          |                 |             |        |             |             |      |
| 0       | 2     | 000                |                   |          |                 |             |        |             | Global      |      |
|         | 3     | 100 ·              |                   |          |                 |             |        | Global      | Global      |      |
|         | 4     | <b>V 1</b>         |                   |          |                 |             |        |             | Global      |      |
|         | 5     | <b>V9</b> 2        |                   |          |                 |             |        |             | Global      |      |
|         | 6     | 10                 |                   |          |                 |             |        |             | Global      |      |
|         | 78    | √ <b>™</b> ®       |                   |          |                 |             |        |             | Global      |      |
|         | 8     | 100                |                   |          |                 |             |        |             | Global      |      |
| 0       | 9     | All to all Client  | All to all Client | ODPC11 / | ) Any-External, | Any-Tru Any |        |             | Global      |      |

ภาพที่ 67 แสดงการจัดลำดับ Policy บน Firewall

# 4. กำหนดแนวทางในการเพิ่ม ลบ สิทธิ์การใช้งาน แก่งานการเจ้าหน้าที่

โดยมีขั้นตอนดังนี้

4.1 ขั้นตอนการขอรับชื่อผู้เข้าใช้งานและรหัสผ่าน

 งานการเจ้าหน้าที่ส่งข้อมูลบุคลากร หรือ บุคลากรใหม่ มาให้งานเทคโนโลยีสารสนเทศ ประกอบด้วย ชื่อ-สกุล ภาษาไทย และ ภาษาอังกฤษ ตำแหน่ง และ กลุ่มงาน

2) งานเทคโนโลยีสารสนเทศ นำข้อมูลไปบันทึกในฐานข้อมูล Active Directory และกำหนด ชื่อ ผู้เข้าใช้งานและรหัสผ่าน

 งานเทคโนโลยีสารสนเทศส่งชื่อผู้เข้าใช้งาน รหัสผ่านและคู่มือการเข้าใช้งาน คู่มือการเปลี่ยน รหัสผ่าน ให้กับเจ้าหน้าที่

4.2 ขั้นตอนแรกแจ้งบุคลากรลาออก ย้ายงาน หรือเกษียณอายุราชการ

1) งานการเจ้าหน้าที่แจ้งชื่อ-สกุล กลุ่มงาน ของบุคลากรที่ลาออก ย้ายงาน หรือเกษียณอายุราชการ

2) งานเทคโนโลยีสารสนเทศ ยกเลิกสิทธิ์การเข้าใช้งาน

# 5. ขั้นตอนดำเนินงาน ในกรณีของการขอตรวจสอบประวัติการใช้งาน

การดำเนินการหากได้รับมอบหมายจากผู้อำนวยการในกรณีที่มีผู้ทำหนังสือขอความอนุเคราะห์ ในการขอข้อมูลการจราจรทางคอมพิวเตอร์เพื่อใช้ประกอบหลักฐานการกระทำผิดทางคอมพิวเตอร์ ตัวอย่างเช่น มีผู้ร้องขอว่ามีบุคลากรภายในหน่วยงานในได้ใช้อินเทอร์เน็ตภายในหน่วยงานไปใช้ งาน Facebook ทำให้เกิดเป็นคดีความและนำหลักฐานมาขอข้อมูลเพื่อตรวจสอบว่าในวันเวลาดังกล่าว บุคคลดังกล่าวได้ใช้งาน Facebook โดยใช้อินเทอร์เน็ตของหน่วยงานจริงหรือไม่ โดยมีขั้นตอนดังนี้

1. เข้าสู่ระบบจัดเก็บข้อมูลจราจรทางคอมพิวเตอร์ของหน่วยงาน

2. ดำเนินการตรวจสอบค้นหาข้อมูลตามที่ได้รับแจ้งดังนี้

เวลาที่ต้องการค้นหา เช่น 10.30 น ของวันที่ 23 ธันวาคม

IP ปลายทางของ Facebook ที่ได้รับมาคือ 157.240.236.35

ชื่อ-สกุลของผู้ถูกกล่าวหา

### ได้ผลลัพธ์การค้นหาดังนี้

Time Range 2023-12-23 10.00 ถึง 2023-12-23 11.00

IP Dest คือ 157.240.236.35

| Search > DDC1                                 | 11-Nakhonsithammarat 💿                                                                                                    |                                                                                                    |
|-----------------------------------------------|----------------------------------------------------------------------------------------------------|----------------------------------------------------------------------------------------------------|
| Time Range Cus                                | stom 🗸 2023-12-23 10:00 to 2023-12-23 11:00 UTC07:00                                                                                                    | Change Log Type Traffic V                                                                                                    |
| ANY of<br>ALL of<br>EXACT match of<br>NONE of | f these words 157.240.236.35 F these words f these words f the set of the set of the |                                                                                                    |
| + OR 🔎 Sear                                   | arch                                                                                                    | 🕞 Load 🛛 🖶 Save                                                                                                    |
| Search complete:                              | e: 100 records Export Clear                                                                                                    |                                                                                                    |
| View 1 - 25 of 100                            | 0                                                                                                    | Page 1 of 5 🕨 🖬 25 🗸                                                                                                    |
| Date-Time                                     | Message                                                                                                    | 2                                                                                                    |
| 2023-12-23<br>10:00:09                        | FWAllow, Allowed, pri=4, disp=Allow, policy=All-to-all-Client-00<br>src_port=57319, dst_ip=157.240.236.35, dst_port=443, src_<br>dst_intf=2-3BB, rc=100, pckt_len=1278, ttl=127, src_user=tic                                                                                                    | ), protocol=https/udp, src_ip=192.168.202.55,<br>_ip_nat=223.204.151.175, src_intf=202-vlan-202,<br>itiya.P@odpc11.local                    |
| 2023-12-23<br>10:00:09                        | FWAllow, Allowed, pri=4, disp=Allow, policy=All-to-all-Client-00<br>src_port=57319, dst_ip=157.240.236.35, dst_port=443, src_<br>src_intf=202-vlan-202, dst_intf=2-3BB, rc=100, pckt_len=110                                                                                                    | ), protocol=https/udp, src_ip=192.168.202.55,<br>_ip_nat=223.204.151.175, src_port_nat=2863,<br>, ttl=127, src_user=tidtiya.P@odpc11.local  |
| 2023-12-23<br>10:01:55                        | FWAllow, Allowed, pri=4, disp=Allow, policy=All-to-all-Client-00<br>src_port=50706, dst_ip=157.240.236.35, dst_port=443, src_<br>dst_intf=1-CAT, rc=100, pckt_len=1278, ttl=127, src_user=pa                                                                                                    | 0, protocol=https/udp, src_ip=192.168.200.50,<br>_ip_nat=134.236.155.90, src_intf=200-V200-LAN,<br>thom.k@odpc11.local                      |
| 2023-12-23<br>10:01:55                        | FWAllow, Allowed, pri=4, disp=Allow, policy=All-to-all-Client-00<br>src_port=50706, dst_ip= <b>157.240.236.35</b> , dst_port=443, src_<br>dst_intf=1-CAT, rc=100, pckt_len=106, ttl=127, src_user=path                                                                                                    | D, protocol=https/udp, src_ip=192.168.200.50,<br>_ip_nat=134.236.155.90, src_intf=200-V200-LAN,<br>nom.k@odpc11.local                       |
| 2023-12-23<br>10:02:42                        | FWAllow, Allowed, pri=4, disp=Allow, policy=All-to-all-Client-00<br>src_port=54368, dst_ip= <b>157.240.236.35</b> , dst_port=443, src_<br>dst_intf=2-3BB, rc=100, pckt_len=1278, ttl=127, src_user=tic                                                                                                    | ), protocol=https/udp, src_ip=192.168.202.55,<br>_ip_nat=223.204.151.175, src_intf=202-vlan-202,<br>ltiya.P@odpc11.local                    |
| 2023-12-23<br>10:02:42                        | FWAllow, Allowed, pri=4, disp=Allow, policy=All-to-all-Client-00<br>src_port=54368, dst_ip=157.240.236.35, dst_port=443, src_<br>src_intf=202-vlan-202, dst_intf=2-3BB, rc=100, pckt_len=107                                                                                                    | ), protocol=https/udp, src_ip=192.168.202.55,<br>_ip_nat=223.204.151.175, src_port_nat=2863,<br>', ttl=127, src_user=tidtiya.P@odpc11.local |
| 2023-12-23<br>10:03:19                        | FWAllow, Allowed, pri=4, disp=Allow, policy=All-to-all-Client-00<br>src_port=43896, dst_ip=157.240.236.35, dst_port=443, src_<br>dst_intf=2-3BB, rc=100, pckt_len=60, ttl=63, pr_info=offset 1<br>src_user=pathom.k@odpc11.local                                                                                                    | 0, protocol=https/tcp, src_ip=192.168.200.86,<br>_ip_nat=223.204.151.175, src_intf=200-V200-LAN,<br>0 S 3544954902 win 65535,               |
| 2023-12-23<br>10:04:33                        | FWAllow, Allowed, pri=4, disp=Allow, policy=All-to-all-Client-00<br>src_port=63579, dst_ip=157.240.236.35, dst_port=443, src_<br>dst_intf=1-CAT, rc=100, pckt_len=1278, ttl=127, src_user=pa                                                                                                    | D, protocol=https/udp, src_ip=192.168.200.50,<br>.ip_nat=134.236.155.90, src_intf=200-V200-LAN,<br>thom.k@odpc11.local                      |

ภาพที่ 68 แสดงผลการค้นหาประวัติการใช้งานอินเทอร์เน็ตตามข้อมูลที่ได้รับการร้องขอ

 3. ดำเนินการ Export ไฟล์ข้อมูลจราจรทางคอมพิวเตอร์ออกมาในรูปแบบ CSV เพื่อส่งมอบให้ ผู้ทำการร้องขอนำไปตรวจสอบตามกระบวนการทางกฎหมาย

| มปลอดกัย <u>https</u> ://172.18                                    | 3.11.37:4130/log/search                                                                                                    |                              | En e ☆ 2                                                                                   |                                         |                      |
|--------------------------------------------------------------------|----------------------------------------------------------------------------------------------------|------------------------------|--------------------------------------------------------------------------------------------|-----------------------------------------|----------------------|
| WebCenter                                                          |                                                                                                    |                              | 420a8ddeee3dd046f2ac18b023<br>ac9006.zip                                                   | 54a962af                                | p   Logout           |
| Search > DDC1                                                      | 1-Nakhonsithammarat 💿                                                                                                    |                              | 2,719 B • เสร็จสิ้น                                                                        |                                         |                      |
| Time Range Cust                                                    | tom V 2023-12-23 10:00 to 2023-12-23 11:00 UTC07                                                                                                    | 7:00 <mark>C</mark>          | hange Log Type Traffic                                                                     | ~                                       |                      |
| ANY of t<br>ALL of t<br>EXACT match of<br>NONE of t<br>+ OR P Sear | these words 157.240.236.35                                                                                                    |                              |                                                                                            | Coad                                    | E Save               |
|                                                                    |                                                                                                    |                              |                                                                                            |                                         |                      |
| View 1 - 25 of 100                                                 |                                                                                                    |                              | Page 1                                                                                     | of 5 🕨                                  | > > 25 🗸             |
| Date-Time                                                          | Mess                                                                                                    | age                          |                                                                                            |                                         |                      |
| 2023-12-23<br>10:00:09                                             | FWAllow, Allowed, pri=4, disp=Allow, policy=All-to-all-Client<br>src_port=57319, dst_ip= <b>157.240.236.35</b> , dst_port=443, s<br>dst_intf=2-3BB, rc=100, pckt_len=1278, ttl=127, src_use=  | t-00,  <br>src_ip<br>=tidtiy | protocol=https/udp, src_ip=1<br>_nat=223.204.151.175, src_<br>/a.P@odpc11.local            | 192.168.20<br>_intf=202-v               | 2.55,<br>Ian-202,    |
| 2023-12-23<br>10:00:09                                             | FWAllow, Allowed, pri=4, disp=Allow, policy=All-to-all-Client<br>src_port=57319, dst_ip= <b>157.240.236.35</b> , dst_port=443, s<br>src_intf=202-vlan-202, dst_intf=2-3BB, rc=100, pckt_len=1 | t-00,  <br>src_ip<br>110, t  | protocol=https/udp, src_ip=1<br>_nat=223.204.151.175, src_<br>tl=127, src_user=tidtiya.P@@ | 192.168.20<br>port_nat=2<br>odpc11.loca | 2.55,<br>2863,<br>al |

ภาพที่ 69 แสดงการ Export ข้อมูลให้อยู่ในรูปแบบ CSV เพื่อส่งมอบให้แก่ผู้ร้องขอ

# 4.5 การวัดผลการพัฒนาระบบและแบบประเมินประสิทธิภาพ

# 1. การนำผลสรุปของการทำงานของระบบ

การตรวจสอบผลการใช้งานของระบบ เพื่อปรับปรุงแนวทางการใช้งานเพื่อให้ระบบที่พัฒนาขึ้นมา สามารถตอบสนองต่อการใช้งานของผู้ใช้งานและเป็นไปตามวัตถุประสงค์ของการพัฒนาระบบ

ตารางที่ 14 แสดงสถิติการใช้งานระบบจัดเก็บข้อมูลจราจรคอมพิวเตอร์ (Log Files) ของสำนักงานป้องกันควบคุมโรคที่ 11 จังหวัดนครศรีธรรมราช จำนวน 90 วัน ระหว่างวันที่ 24 กันยายน พ.ศ. 2566 ถึงวันที่ 22 ธันวาคม พ.ศ. 2566

| ลำดับ | วันที่     | จำนวนผู้เข้าใช้งาน | จำนวนอุปกรณ์ที่      | รหัสผ่านผิดพลาด | การเข้าใช้งานที่ไม่ได้ |
|-------|------------|--------------------|----------------------|-----------------|------------------------|
|       |            | (คน)               | เข้าใช้งาน (เครื่อง) | (ครั้ง)         | ลงทะเบียน (ครั้ง)      |
| 1     | 24/09/2023 | 12                 | 19                   | 12              | 0                      |
| 2     | 25/09/2023 | 106                | 188                  | 196             | 6                      |
| 3     | 26/09/2023 | 102                | 169                  | 175             | 1                      |
| 4     | 27/09/2023 | 92                 | 161                  | 172             | 4                      |
| 5     | 28/09/2023 | 93                 | 156                  | 204             | 41                     |
| 6     | 29/09/2023 | 76                 | 121                  | 135             | 7                      |
| 7     | 30/09/2023 | 14                 | 23                   | 29              | 3                      |
| 8     | 1/10/2023  | 9                  | 12                   | 39              | 27                     |
| 9     | 2/10/2023  | 100                | 166                  | 180             | 12                     |
| 10    | 3/10/2023  | 106                | 186                  | 195             | 2                      |
| 11    | 4/10/2023  | 113                | 193                  | 195             | 0                      |
| 12    | 5/10/2023  | 108                | 188                  | 201             | 9                      |
| 13    | 6/10/2023  | 110                | 188                  | 199             | 6                      |
| 14    | 7/10/2023  | 19                 | 25                   | 22              | 0                      |
| 15    | 8/10/2023  | 10                 | 15                   | 13              | 0                      |
| 16    | 9/10/2023  | 101                | 172                  | 177             | 4                      |
| 17    | 10/10/2023 | 100                | 169                  | 177             | 4                      |
| 18    | 11/10/2023 | 107                | 188                  | 199             | 2                      |
| 19    | 12/10/2023 | 102                | 182                  | 186             | 0                      |
| 20    | 13/10/2023 | 11                 | 16                   | 9               | 0                      |

| ลำดับ | วันที่     | จำนวนผู้เข้าใช้งาน | จำนวนอุปกรณ์ที่      | รหัสผ่านผิดพลาด | การเข้าใช้งานที่ไม่ได้ |
|-------|------------|--------------------|----------------------|-----------------|------------------------|
|       |            | (คน)               | เข้าใช้งาน (เครื่อง) | (ครั้ง)         | ลงทะเบียน (ครั้ง)      |
| 21    | 14/10/2023 | 5                  | 6                    | 2               | 0                      |
| 22    | 15/10/2023 | 5                  | 5                    | 5               | 0                      |
| 23    | 16/10/2023 | 105                | 173                  | 184             | 10                     |
| 24    | 17/10/2023 | 109                | 191                  | 212             | 12                     |
| 25    | 18/10/2023 | 104                | 179                  | 203             | 14                     |
| 26    | 19/10/2023 | 97                 | 163                  | 167             | 0                      |
| 27    | 20/10/2023 | 98                 | 174                  | 176             | 0                      |
| 28    | 21/10/2023 | 17                 | 25                   | 13              | 0                      |
| 29    | 22/10/2023 | 10                 | 16                   | 12              | 0                      |
| 30    | 23/10/2023 | 12                 | 20                   | 18              | 0                      |
| 31    | 24/10/2023 | 110                | 189                  | 205             | 13                     |
| 32    | 25/10/2023 | 113                | 184                  | 184             | 0                      |
| 33    | 26/10/2023 | 111                | 183                  | 193             | 1                      |
| 34    | 27/10/2023 | 107                | 172                  | 174             | 0                      |
| 35    | 28/10/2023 | 17                 | 27                   | 22              | 0                      |
| 36    | 29/10/2023 | 12                 | 21                   | 17              | 0                      |
| 37    | 30/10/2023 | 93                 | 154                  | 165             | 9                      |
| 38    | 31/10/2023 | 111                | 190                  | 196             | 0                      |
| 39    | 1/11/2023  | 109                | 186                  | 190             | 0                      |
| 40    | 2/11/2023  | 110                | 193                  | 209             | 10                     |
| 41    | 3/11/2023  | 105                | 168                  | 171             | 0                      |
| 42    | 4/11/2023  | 12                 | 19                   | 14              | 0                      |
| 43    | 5/11/2023  | 8                  | 11                   | 7               | 0                      |
| 44    | 6/11/2023  | 115                | 198                  | 224             | 26                     |
| 45    | 7/11/2023  | 117                | 203                  | 218             | 5                      |
| 46    | 8/11/2023  | 115                | 190                  | 192             | 0                      |
| 47    | 9/11/2023  | 118                | 198                  | 215             | 8                      |
| 48    | 10/11/2023 | 117                | 197                  | 208             | 0                      |

| ลำดับ | วันที่     | จำนวนผู้เข้าใช้งาน | จำนวนอุปกรณ์ที่      | รหัสผ่านผิดพลาด | การเข้าใช้งานที่ไม่ได้ |
|-------|------------|--------------------|----------------------|-----------------|------------------------|
|       |            | (คน)               | เข้าใช้งาน (เครื่อง) | (ครั้ง)         | ลงทะเบียน (ครั้ง)      |
| 49    | 11/11/2023 | 16                 | 24                   | 26              | 0                      |
| 50    | 12/11/2023 | 9                  | 14                   | 100             | 83                     |
| 51    | 13/11/2023 | 108                | 188                  | 274             | 83                     |
| 52    | 14/11/2023 | 113                | 203                  | 208             | 8                      |
| 53    | 15/11/2023 | 98                 | 138                  | 144             | 7                      |
| 54    | 16/11/2023 | 8                  | 8                    | 12              | 4                      |
| 55    | 17/11/2023 | 111                | 187                  | 201             | 14                     |
| 56    | 18/11/2023 | 19                 | 26                   | 21              | 0                      |
| 57    | 19/11/2023 | 7                  | 8                    | 6               | 0                      |
| 58    | 20/11/2023 | 117                | 198                  | 210             | 8                      |
| 59    | 21/11/2023 | 109                | 181                  | 195             | 0                      |
| 60    | 22/11/2023 | 111                | 198                  | 192             | 0                      |
| 61    | 23/11/2023 | 109                | 188                  | 196             | 0                      |
| 62    | 24/11/2023 | 115                | 189                  | 197             | 0                      |
| 63    | 25/11/2023 | 15                 | 22                   | 17              | 0                      |
| 64    | 26/11/2023 | 11                 | 15                   | 51              | 30                     |
| 65    | 27/11/2023 | 108                | 172                  | 272             | 95                     |
| 66    | 28/11/2023 | 109                | 170                  | 256             | 83                     |
| 67    | 29/11/2023 | 83                 | 122                  | 216             | 84                     |
| 68    | 30/11/2023 | 86                 | 133                  | 227             | 91                     |
| 69    | 1/12/2023  | 83                 | 139                  | 234             | 84                     |
| 70    | 2/12/2023  | 16                 | 21                   | 104             | 78                     |
| 71    | 3/12/2023  | 10                 | 13                   | 92              | 79                     |
| 72    | 4/12/2023  | 96                 | 158                  | 163             | 4                      |
| 73    | 5/12/2023  | 10                 | 14                   | 11              | 0                      |
| 74    | 6/12/2023  | 118                | 192                  | 205             | 9                      |
| 75    | 7/12/2023  | 112                | 180                  | 184             | 0                      |
| 76    | 8/12/2023  | 96                 | 174                  | 177             | 0                      |

| ลำดับ | วันที่     | จำนวนผู้เข้าใช้งาน | จำนวนอุปกรณ์ที่      | รหัสผ่านผิดพลาด | การเข้าใช้งานที่ไม่ได้ |
|-------|------------|--------------------|----------------------|-----------------|------------------------|
|       |            | (คน)               | เข้าใช้งาน (เครื่อง) | (ครั้ง)         | ลงทะเบียน (ครั้ง)      |
| 77    | 9/12/2023  | 15                 | 21                   | 16              | 0                      |
| 78    | 10/12/2023 | 9                  | 11                   | 10              | 0                      |
| 79    | 11/12/2023 | 13                 | 18                   | 21              | 2                      |
| 80    | 12/12/2023 | 96                 | 177                  | 210             | 33                     |
| 81    | 13/12/2023 | 90                 | 151                  | 159             | 0                      |
| 82    | 14/12/2023 | 91                 | 152                  | 162             | 0                      |
| 83    | 15/12/2023 | 96                 | 170                  | 302             | 112                    |
| 84    | 16/12/2023 | 21                 | 30                   | 133             | 95                     |
| 85    | 17/12/2023 | 10                 | 16                   | 30              | 12                     |
| 86    | 18/12/2023 | 98                 | 169                  | 175             | 6                      |
| 87    | 19/12/2023 | 97                 | 165                  | 175             | 4                      |
| 88    | 20/12/2023 | 99                 | 172                  | 179             | 0                      |
| 89    | 21/12/2023 | 95                 | 172                  | 184             | 2                      |
| 90    | 22/12/2023 | 101                | 171                  | 183             | 0                      |
|       | รวม        | 6,587              | 11,042               | 12,641          | 1,346                  |

จากตารางที่ 14 สถิติการใช้งานระบบการยืนยันตัวบุคคลเพื่อเข้าใช้งานระบบเครือข่ายอินเทอร์เน็ต ของสำนักงานป้องกันควบคุมโรคที่ 11 จังหวัดนครศรีธรรมราช เป็นเวลาจำนวน 90 วัน ช่วงระหว่างวันที่ 24 กันยายน พ.ศ. 2566 ถึงวันที่ 22 ธันวาคม พ.ศ. 2566

ผลการวิเคราะห์ข้อมูลจากตารางที่ 14 ได้ผลดังนี้

 จำนวนผู้เข้าใช้งานสูงสุดต่อวัน 118 คน มีจำนวนอุปกรณ์เข้าใช้งานสูงสุดต่อวัน 203 แสดงให้เห็น ถึงจำนวนอุปกรณ์ที่มีการใช้งานมากกว่า 1 คนต่อ 1 เครื่อง สามารถนำผลที่ได้มาปรับปรุงออกแบบนโยบาย การจำกัดอุปกรณ์เข้าใช้งาน 1 คนใช้งานได้ 3 อุปกรณ์

จำนวนผู้เข้าใช้งานที่ลงชื่อเข้าใช้ผิดพลาดสูงสุดต่อวันจำนวน 302 ครั้ง สามารถนำผลที่ได้มา
 วิเคราะห์หาสาเหตุ คือ ปัญหาความเข้าใจในการใช้งานระบบของผู้ใช้งานยังมีค่อนข้างน้อย หรือเป็นการ
 พยายามโจมตีการเข้าใช้งานระบบเครือข่ายอินเทอร์เน็ตแบบโจมตีการเข้าใช้งานแบบสุ่มรหัสผ่าน (brute force attack) นำไปสู่การวางแผนออกแบบการป้องกันปัญหาที่เกิดขึ้นต่อไป

จำนวนผู้เข้าใช้งานที่พยายามเข้าสู่ระบบผ่านชื่อผู้ใช้ที่ไม่ได้ลงทะเบียนสูงสุดต่อวันจำนวน
 112 ครั้ง แสดงให้เห็นถึงการพยายามเข้าใช้งานระบบจากผู้ที่ไม่ได้รับอนุญาต สามารถนำผลที่ได้ไป
 ออกแบบ Policy ป้องกันการโจมตีบน Firewall เพื่อให้ทำการปิดกั้น IP Address ที่มีการพยายามเข้าใช้
 แบบปกติได้

### 2. การวัดผลการพัฒนาระบบ

จากข้อมูลการประเมินการพัฒนาระบบสามารถประเมินคะแนนความสามารถการทำงานของระบบ ที่อ้างอิงจากวัตถุประสงค์ของการพัฒนาระบบ เพื่อให้เป็นไปตามนโยบายและแนวปฏิบัติในการรักษา ความมั่นคงปลอดภัยด้านสารสนเทศของกระทรวงสาธารณสุข พ.ศ. 2565 และพระราชบัญญัติว่าด้วยการ กระทำผิดเกี่ยวกับคอมพิวเตอร์ พ.ศ. 2560 ฉบับที่ 2 โดยในแต่ละประเด็นจะมีคะแนนเต็มอยู่ที่ 1 คะแนน ซึ่งได้ผลคะแนนจากการประเมินดังนี้

| ตารางที่  | 15 | ผลการป | ไระเมิน      |
|-----------|----|--------|--------------|
| FIIO INFI | тJ |        | 0 0 0 0 0 10 |

| รายละเอียดการวัดผล                                                          | คะแนน | คะแนนเต็ม |
|-----------------------------------------------------------------------------|-------|-----------|
| 1. การควบคุมการเข้าถึงและการใช้งานระบบสารสนเทศ                              |       | 1         |
| 1.1 มีการควบคุมการเข้าถึงเครือข่าย                                          | 0.25  | 0.25      |
| 1.2 มีการควบคุมการเข้าถึงอุปกรณ์                                            | 0     | 0.25      |
| 1.3 มีการกำหนดกฎเกณฑ์ที่เกี่ยวกับการอนุญาตการเข้าถึง                        | 0     | 0.25      |
| 1.4 มีการกำหนดนโยบายเพื่อให้บุคลากรสามารถปฏิบัติตามแนวทางได้                | 0.25  | 0.25      |
| 2. มีการบริหารจัดการการเข้าถึงของผู้ใช้งาน                                  |       | 1         |
| 2.1 มีการกำหนดให้มีการลงทะเบียนผู้ใช้งาน                                    | 0.5   | 0.5       |
| 2.2 มีการบริหารจัดการสิทธิ์การเข้าถึงข้อมูล                                 | 0.5   | 0.5       |
| 3. สามารถควบคุมการเข้าถึงเครือข่าย                                          |       | 1         |
| 3.1 มีการกำหนดให้ใช้การลงชื่อเข้าใช้ (Login) เพื่อแสดงตัวตนผู้ใช้งาน        | 0.33  | 0.33      |
| 3.2 มีการกำหนดให้ต้องมีการพิสูจน์ยืนยันตัวตน (Authentication) ด้วยรหัสผ่าน  | 0.33  | 0.33      |
| 3.3 มีการออกแบบเครือข่ายโดยแบ่งเขตการใช้งาน                                 | 0.33  | 0.33      |
| 4. มีการควบคุมการเข้าถึงระบบปฏิบัติการและโปรแกรมประยุกต์                    |       | 1         |
| 4.1 มีการป้องกันการเข้าถึงระบบปฏิบัติการด้วยการลงชื่อเข้าใช้งานด้วยรหัสผ่าน | 0.5   | 0.5       |
| 4.2 มีการควบคุมการเข้าถึงโปรแกรมประยุกต์และแอปพลิเคชั่น                     | 0     | 0.5       |
| 5.สามารถเก็บรักษาข้อมูลจราจรทางคอมพิวเตอร์ไว้ไม่น้อยกว่าเก้าสิบวันนับแต่    | 1     | 1         |
| วันที่ข้อมูลนั้นเข้าสู่ระบบคอมพิวเตอร์                                      |       |           |
| รวม                                                                         | 4     | 5         |

จากตารางที่ 15 แสดงให้เห็นผลการประเมินคะแนนจากเกณฑ์คะแนนที่ได้กำหนดไว้ โดยแบ่งการ ประเมินออกเป็น 5 ประเด็นคือ

การควบคุมการเข้าถึงและการใช้งานระบบสารสนเทศ มีคะแนนเต็ม 1 คะแนน แบ่งเกณฑ์การให้ คะแนนออกเป็น 4 หัวข้อย่อย ได้แก่ มีการควบคุมการเข้าถึงเครือข่าย คะแนนเต็ม 0.25 คะแนน โดยได้คะแนนอยู่ที่ 0.25 คะแนน เพราะมีการควบคุมการเข้าถึงเครือข่ายอินเทอร์เน็ต มีการควบคุม การเข้าถึงอุปกรณ์คะแนนเต็ม 0.25 โดยได้คะแนนอยู่ที่ 0 คะแนนเนื่องจากระบบการยืนยันตัวบุคคล เพื่อเข้าใช้งานอินเทอร์เน็ตไม่ได้ครอบคลุมถึงการควบคุมสิทธิ์การเข้าใช้งานอุปกรณ์ แต่อุปกรณ์จะไม่ สามารถเข้าถึงเครือข่ายอินเทอร์เน็ตได้หากไม่ได้รับการยืนยันสิทธิ์ มีการกำหนดกฎเกณฑ์ที่เกี่ยวกับ การอนุญาตการเข้าถึง คะแนนเต็ม 0.25 โดยได้คะแนนอยู่ที่ 0 คะแนนเนื่องจากระบบไม่ได้กำหนดลำดับขั้นในการ เข้าถึงสิทธิ์การใช้งานเนื่องจากปัจจุบันยังไม่มีการกำหนดลำดับขั้นการเข้าถึงสิทธิ์การใช้งานของบุคลากรภายใน หน่วยงาน จึงมีสิทธิ์การเข้าใช้งานแค่ได้รับสิทธิ์หรือไม่ได้รับสิทธิ์เท่านั้น มีการกำหนดนโยบายเพื่อให้บุคลากร สามารถปฏิบัติตามแนวทางได้ คะแนนเต็ม 0.25 โดยได้คะแนนอยู่ที่ 0.25 คะแนน เพราะมีการประกาศนโยบาย แนวปฏิบัติให้บุคลากรในหน่วยงานรับทราบ

มีการบริการจัดการการเข้าถึงของผู้ใช้งาน แบ่งออกเป็น 2 ประเด็นคือ มีการกำหนดให้มีการลงทะเบียน ผู้ใช้งาน คะแนนเต็ม 0.5 ได้คะแนน 0.5 เพราะมีการลงทะเบียนผู้เข้าใช้งาน มีการบริหารจัดการสิทธิ์การเข้าถึง ข้อมูล คะแนนเต็ม 0.5 ได้คะแนน 0.5 เพราะมีการจำกัดสิทธิ์ผู้มีสิทธิ์ใช้งานและไม่มีสิทธิ์การใช้งาน

สามารถควบคุมการเข้าถึงเครือข่าย แบ่งออกเป็น 3 ประเด็นคือ มีการกำหนดให้ใช้การลงชื่อเข้าใช้ (Login) เพื่อแสดงตัวตนผู้ใช้งาน คะแนน 0.33 ได้คะแนน 0.33 เพราะมีการ Login เข้าใช้งาน มีการกำหนดให้ต้องมี การพิสูจน์ยืนยันตัวตน (Authentication) ด้วยรหัสผ่าน คะแนน 0.33 ได้คะแนน 0.33 เพราะมีการงานพิสูจน์ ยืนยันตัวตนด้วยรหัสผ่าน มีการออกแบบเครือข่ายโดยแบ่งเขตการใช้งาน คะแนนเต็ม 0.33 ได้คะแนน 0.33 เพราะมีการแบ่งเขตการใช้งานของเครือข่าย

มีการควบคุมการเข้าถึงระบบปฏิบัติการและโปรแกรมประยุกต์แบ่งออกเป็น 2 ประเด็นคือ มีการป้องกัน การเข้าถึงระบบปฏิบัติการด้วยการลงชื่อเข้าใช้งานด้วยรหัสผ่าน คะแนนเต็ม 0.5 ได้คะแนน 0.5 เพราะมีนโยบาย ให้มีการป้องกันเข้าใช้งานระบบปฏิบัติการด้วยรหัสผ่าน มีการควบคุมการเข้าถึงโปรแกรมประยุกต์และ แอปพลิเคชั่น คะแนนเต็ม 0.5 ได้คะแนน 0 เพราะระบบไม่ได้ครอบคลุมถึงการจำกัดสิทธิ์การเข้าใช้งานโปรแกรม ประยุกต์

สามารถเก็บรักษาข้อมูลจราจรทางคอมพิวเตอร์ไว้ไม่น้อยกว่าเก้าสิบวันนับแต่วันที่ข้อมูลนั้นเข้าสู่ระบบ คอมพิวเตอร์ มีประเด็นการให้คะแนน 1 ประเด็นคะแนนเต็ม 1 คะแนน ได้คะแนน 1 คะแนนเพราะระบบมีการ จัดเก็บข้อมูลจราจรทางคอมพิวเตอร์ไม่น้อยกว่าเก้าสิบวัน

#### 3. แบบสอบถามประเมินประสิทธิภาพ

ผลการศึกษาจากการรวบรวมข้อมูล ผู้วิจัยได้รวบรวมข้อมูลจากแบบสอบถามนำมาวิเคราะห์ข้อมูล ทางสถิติ จากกลุ่มตัวอย่างจำนวนทั้งสิ้น 114 ชุด ได้ผลดังนี้

ส่วนที่ 1 แสดงข้อมูลลักษณะทั่วไปของบุคลากรในสำนักงานป้องกันควบคุมโรคที่ 11 จังหวัด นครศรีธรรมราช และ ศตม.11.2 นครศรีธรรมราช จากข้อมูลผลการศึกษาสามารถแบ่งได้ดังนี้

| ช่วงอายุ | กลุ่มตัวอย่าง(คน) N = 114 | ร้อยละ |
|----------|---------------------------|--------|
| 21-30 ปี | 22                        | 19.30  |
| 31-40 ปี | 38                        | 33.33  |
| 41-50 ปี | 29                        | 25.44  |
| 51-60 ปี | 25                        | 21.93  |

ตารางที่ 16 ผลการศึกษาปัจจัยส่วนบุคคล แยกตามช่วงอายุ

จากตารางที่ 16 แสดงผลให้เห็นถึงผลการศึกษาข้อมูลปัจจัยส่วนบุคคล ด้านอายุของกลุ่มตัวอย่าง ผู้ตอบแบบสอบถาม จำนวนทั้งสิ้น 114 คน อายุ 21 ถึง 30 ปี จำนวน 22 คน คิดเป็นร้อยละ 19.30 อายุตั้งแต่ 31 ถึง 40 ปี จำนวน 38 คน คิดเป็นร้อยละ 33.33 อายุตั้งแต่ 41 ถึง 50 ปี จำนวน 29 คน คิดเป็นร้อยละ 25.44 อายุตั้งแต่ 51 ถึง 60 ปี จำนวน 25 คนคิดเป็นร้อยละ 21.93 สรุปได้ว่ากลุ่มตัวอย่าง ที่ตอบแบบสอบถามส่วนใหญ่จะมีอายุ 31 ถึง 40 ปี มากที่สุด และอายุ 21 ถึง 30 ปี น้อยที่สุด

ตารางที่ 17 ผลการศึกษาปัจจัยส่วนบุคคล ด้านกลุ่มที่ปฏิบัติงาน

| กลุ่มงาน                                | กลุ่มตัวอย่าง(คน) N = 114 | ร้อยละ |
|-----------------------------------------|---------------------------|--------|
| กลุ่มบริหารทั่วไป                       | 19                        | 16.67  |
| กลุ่มพัฒนาองค์กร                        | 5                         | 4.39   |
| กลุ่มยุทธศาสตร์ แผนงานและเครือข่าย      | 9                         | 7.89   |
| กลุ่มระบาดวิทยาและตอบโต้ฉุกเฉินๆ        | 10                        | 8.77   |
| กลุ่มโรคไม่ติดต่อ                       | 6                         | 5.26   |
| กลุ่มโรคจากการประกอบอาชีพและสิ่งแวดล้อม | 4                         | 3.51   |
| กลุ่มสื่อสารความเสี่ยงโรคและภัยสุขภาพ   | 6                         | 5.26   |
| กลุ่มพัฒนานวัตกรรมและวิจัย              | 2                         | 1.75   |

| กลุ่มงาน                                                 | กลุ่มตัวอย่าง(คน) N = 114 | ร้อยละ |
|----------------------------------------------------------|---------------------------|--------|
| กลุ่มห้องปฏิบัติการควบคุมโรคและภัยสุขภาพ                 | 12                        | 10.53  |
| กลุ่มโรคติดต่อ                                           | 8                         | 7.02   |
| กลุ่มด่านควบคุมโรคติดต่อระหว่างประเทศ                    | 2                         | 1.75   |
| กลุ่มโรคเอดส์ วัณโรค โรคติดต่อทางเพศสัมพันธ์และโรคเรื้อน | 9                         | 7.89   |
| งานกฎหมาย                                                | 3                         | 2.63   |
| งานเภสัชกร                                               | 3                         | 2.63   |
| ศตม.11.2 นครศรีธรรมราช                                   | 16                        | 14.04  |

จากตารางที่ 17 แสดงผลให้เห็นถึงผลการศึกษาปัจจัยส่วนบุคคล ด้านกลุ่มที่ปฏิบัติงานของกลุ่มตัวอย่าง ผู้ตอบแบบสอบถาม จำนวนทั้งสิ้น 114 คน กลุ่มบริหารทั่วไป จำนวน 19 คน คิดเป็นร้อยละ 16.67 กลุ่มพัฒนาองค์กร จำนวน 5 คน คิดเป็นร้อยละ 4.39 กลุ่มยุทธศาสตร์ แผนงานและเครือข่าย 9 คน คิดเป็นร้อยละ 7.89 กลุ่มระบาดวิทยาและตอบโต้ฉุกเฉินฯ จำนวน 10 คน คิดเป็นร้อยละ 8.77 กลุ่มโรคไม่ติดต่อ จำนวน 6 คน คิดเป็นร้อยละ 5.26 กลุ่มโรคจากการประกอบอาชีพและสิ่งแวดล้อม จำนวน 4 คน คิดเป็นร้อยละ 3.51 กลุ่มสื่อสารความเสี่ยงโรคและภัยสุขภาพ จำนวน 6 คน คิดเป็นร้อยละ 5.26 กลุ่มพัฒนานวัตกรรมและวิจัย จำนวน 2 คน คิดเป็นร้อยละ 1.75 กลุ่มห้องปฏิบัติการควบคุมโรคและภัยสุขภาพ จำนวน 12 คน คิดเป็นร้อยละ 10.53 กลุ่มโรคติดต่อ จำนวน 8 คน คิดเป็นร้อยละ 7.02 กลุ่มด่านควบคุมโรคติดต่อระหว่างประเทศ จำนวน 2 คน คิดเป็นร้อยละ 1.75 กลุ่มโรคเอดส์ วัณโรค โรคติดต่อ ทางเพศสัมพันธ์และโรคเรื้อน จำนวน 9 คน คิดเป็นร้อยละ 7.89 งานกฎหมาย จำนวน 3 คน คิดเป็นร้อยละ 2.63 งานเภสัชกร จำนวน 3 คน คิดเป็นร้อยละ 2.63 ศตม.11.2 นครศรีธรรมราช จำนวน 16 คน คิดเป็นร้อยละ 14.04 สรุปได้ว่ากลุ่มตัวอย่างที่ตอบแบบสอบถามส่วนใหญ่ เป็นกลุ่มบริหารทั่วไป มากที่สุด โดยกลุ่มพัฒนานวัตกรรมและวิจัย และกลุ่มด่านควบคุมโรคติดต่อระหว่างประเทศ มีจำนวนผู้ตอบแบบสอบถาม น้อยที่สุด

| ประเภทผู้ใช้งาน          | กลุ่มตัวอย่าง(คน) N = 114 | ร้อยละ |
|--------------------------|---------------------------|--------|
| ผู้บริหารและหัวหน้ากลุ่ม | 9                         | 7.90   |
| ผู้ปฏิบัติงาน            | 105                       | 92.10  |
| ຽວນ                      | 114                       | 100    |

ตารางที่ 18 ผลการศึกษาปัจจัยด้านระดับการปฏิบัติงาน

จากตารางที่ 18 แสดงผลให้เห็นถึงผลการศึกษาปัจจัยด้านระดับการปฏิบัติงานของกลุ่มตัวอย่าง ผู้ตอบแบบสอบถาม จำนวนทั้งสิ้น 114 คน ผู้บริหารและหัวหน้ากลุ่มจำนวน 9 คน คิดเป็นร้อยละ 7.90 ผู้ปฏิบัติงาน 105 คน คิดเป็นร้อยละ 92.10

ส่วนที่ 2 แสดงผลการประเมินความสำเร็จของระบบในการใช้งานระบบการยืนยันตัวบุคคล เพื่อเข้า ใช้งานระบบเครือข่ายอินเทอร์เน็ตของสำนักงานป้องกันควบคุมโรคที่ 11 จังหวัดนครศรีธรรมราช จาก บุคลากรภายในหน่วยงานซึ่งได้มีการให้คะแนนความสำเร็จของระบบเกี่ยวกับการใช้งานระบบโดยแบ่งเป็น 4 ปัจจัย ดังนี้

- 1) ด้านประสิทธิภาพของระบบ
- 2) ด้านความสำคัญของการป้องกันระบบ
- 3) ด้านความน่าเชื่อถือ
- 4) ด้านคุณภาพการบริการ

# โดยได้กำหนดคะแนนของคำถามไว้ดังนี้

| น้อยที่สุด | ค่าคะแนนเท่ากับ 1 |
|------------|-------------------|
| น้อย       | ค่าคะแนนเท่ากับ 2 |
| ปานกลาง    | ค่าคะแนนเท่ากับ 3 |
| มาก        | ค่าคะแนนเท่ากับ 4 |
| มากที่สุด  | ค่าคะแนนเท่ากับ 5 |

แปลความหมายจากระดับค่าคะแนนเฉลี่ย ดังนี้ คะแนนเฉลี่ย 4.21–5.00 หมายถึง มากที่สุด คะแนนเฉลี่ย 3.41–4.20 หมายถึง มาก คะแนนเฉลี่ย 2.61–3.40 หมายถึง ปานกลาง คะแนนเฉลี่ย 1.81–2.60 หมายถึง น้อย คะแนนเฉลี่ย 1.00–1.80 หมายถึง น้อยที่สุด

### ด้านประสิทธิภาพของระบบ

การประเมินความสำเร็จของระบบด้านประสิทธิภาพของระบบโดยแบ่งการวิเคราะห์ออกเป็น 3 ส่วน คือ ผู้บริหารและหัวหน้ากลุ่ม ผู้ปฏิบัติงาน และบุคลากรกลุ่มเป้าหมายทั้งหมด

ตารางที่ 19 แสดงผลการประเมินความสำเร็จของระบบด้านประสิทธิภาพของระบบ ของผู้บริหารและหัวหน้ากลุ่ม

| ประเด็นความคิดเห็น                                          | $\overline{x}$ | S.D. | การแปรผล  |
|-------------------------------------------------------------|----------------|------|-----------|
| ความเข้าใจเกี่ยวกับวิธีการใช้งานการยืนยันตัวบุคคล           | 4.11           | 0.93 | มาก       |
| ความสามารถในการใช้การยืนยันตัวบุคคลด้วยตนเอง                | 4.67           | 0.50 | มากที่สุด |
| ความรวดเร็วของกระบวนการยืนยันตัวบุคคลเมื่อต้องการเข้าใช้งาน | 4.44           | 0.73 | มากที่สุด |
| ความสะดวกและง่ายต่อการเข้าใช้ระบบ                           | 4.40           | 0.62 | มากที่สุด |
| ค่าเฉลี่ยคะแนนด้านประสิทธิภาพของระบบ                        | 4.42           | 0.72 | มากที่สุด |

| ประเด็นความคิดเห็น                                          | $\overline{x}$ | S.D. | การแปรผล  |
|-------------------------------------------------------------|----------------|------|-----------|
| ความเข้าใจเกี่ยวกับวิธีการใช้งานการยืนยันตัวบุคคล           | 4.20           | 0.66 | มาก       |
| ความสามารถในการใช้การยืนยันตัวบุคคลด้วยตนเอง                | 4.72           | 0.49 | มากที่สุด |
| ความรวดเร็วของกระบวนการยืนยันตัวบุคคลเมื่อต้องการเข้าใช้งาน | 4.33           | 0.70 | มากที่สุด |
| ความสะดวกและง่ายต่อการเข้าใช้ระบบ                           | 4.39           | 0.63 | มากที่สุด |
| ค่าเฉลี่ยคะแนนด้านประสิทธิภาพของระบบ                        | 4.41           | 0.62 | มากที่สุด |

ตารางที่ 20 แสดงผลการประเมินความสำเร็จของระบบด้านประสิทธิภาพของระบบ ของผู้ปฏิบัติงาน

# ตารางที่ 21 แสดงผลการประเมินความสำเร็จของระบบด้านประสิทธิภาพของระบบ

| ประเด็นความคิดเห็น                                          | $\overline{x}$ | S.D. | การแปรผล  |
|-------------------------------------------------------------|----------------|------|-----------|
| ความเข้าใจเกี่ยวกับวิธีการใช้งานการยืนยันตัวบุคคล           | 4.17           | 0.67 | มาก       |
| ความสามารถในการใช้การยืนยันตัวบุคคลด้วยตนเอง                | 4.73           | 0.48 | มากที่สุด |
| ความรวดเร็วของกระบวนการยืนยันตัวบุคคลเมื่อต้องการเข้าใช้งาน | 4.34           | 0.71 | มากที่สุด |
| ความสะดวกและง่ายต่อการเข้าใช้ระบบ                           | 4.40           | 0.62 | มากที่สุด |
| ค่าเฉลี่ยคะแนนด้านประสิทธิภาพของระบบ                        | 4.41           | 0.62 | มากที่สุด |
จากตารางที่ 19 - 21 แสดงผลให้เห็นผลการวิเคราะห์การประเมินความสำเร็จของระบบด้าน ประสิทธิภาพของระบบ สามารถสรุปได้ดังนี้

ผู้ปฏิบัติงาน มีความเข้าใจเกี่ยวกับวิธีการใช้งานการยืนยันตัวบุคคลอยู่ที่ 4.20 ซึ่งมากกว่าผู้บริหาร และหัวหน้ากลุ่มที่มีผลคะแนนอยู่ที่ 4.11 โดยมีผลคะแนนภาพรวมอยู่ที่ 4.17 สามารถแปรผลได้ว่ากลุ่มตัวอย่าง ทั้งหมดมีความเข้าใจเกี่ยวกับวิธีการใช้งานการยืนยันตัวบุคคลอยู่ในระดับมาก

ผู้ปฏิบัติงาน มีความสามารถในการใช้การยืนยันตัวบุคคลด้วยตนเองอยู่ที่ 4.72 ซึ่งมากกว่าผู้บริหาร และหัวหน้ากลุ่มที่มีผลคะแนนอยู่ที่ 4.67 โดยมีผลคะแนนภาพรวมอยู่ที่ 4.73 สามารถแปรผลได้ว่ากลุ่มตัวอย่าง ทั้งหมดมีความสามารถในการใช้การยืนยันตัวบุคคลด้วยตนเองอยู่ในระดับมากที่สุด

ผู้บริหารและหัวหน้ากลุ่ม มีการให้คะแนนต่อความรวดเร็วของกระบวนการยืนยันตัวบุคคลเมื่อ ต้องการเข้าใช้งานอยู่ที่ 4.44 ซึ่งมากกว่าผู้ปฏิบัติงานที่มีผลคะแนนอยู่ที่ 4.33 โดยมีผลคะแนนภาพรวมอยู่ที่ 4.34 สามารถแปรผลได้ว่ากลุ่มตัวอย่างทั้งหมดมีความเห็นต่อความรวดเร็วของกระบวนการยืนยันตัวบุคคล เมื่อต้องการเข้าใช้งานอยู่ในระดับมากที่สุด

ผู้บริหารและหัวหน้ากลุ่ม มีการให้คะแนนต่อความสะดวกและง่ายต่อการเข้าใช้ระบบอยู่ที่ 4.40 ซึ่ง มากกว่าผู้ปฏิบัติงานที่มีผลคะแนนอยู่ที่ 4.39 โดยมีผลคะแนนภาพรวมอยู่ที่ 4.40 สามารถแปรผลได้ว่ากลุ่ม ตัวอย่างทั้งหมดมีความเห็นต่อความสะดวกและง่ายต่อการเข้าใช้ระบบอยู่ในระดับมากที่สุด

กลุ่มตัวอย่างภาพรวม มีความสามารถในการใช้การยืนยันตัวบุคคลด้วยตนเองอยู่ในระดับสูงสุดอยู่ที่ 4.73 และมีความเข้าใจเกี่ยวกับวิธีการใช้งานการยืนยันตัวบุคคลอยู่ในระดับที่น้อยที่สุดอยู่ที่ 4.17

### ด้านความสำคัญของการป้องกันระบบ

การประเมินความสำเร็จของระบบด้านความสำคัญของการป้องกันระบบโดยแบ่งการวิเคราะห์ ออกเป็น 3 ส่วน คือ ผู้บริหารและหัวหน้ากลุ่ม ผู้ปฏิบัติงาน และ บุคลากรกลุ่มเป้าหมายทั้งหมด

ตารางที่ 22 แสดงผลการประเมินความสำเร็จของระบบด้านความสำคัญของการป้องกันระบบ ของผู้บริหาร และหัวหน้ากลุ่ม

| ประเด็นความคิดเห็น                                                        | $\overline{x}$ | S.D. | การแปรผล  |
|---------------------------------------------------------------------------|----------------|------|-----------|
| ความเข้าใจเกี่ยวกับข้อกำหนดและเงื่อนไขของการยืนยันตัวบุคคล                | 4.56           | 0.73 | มากที่สุด |
| ความสำคัญของการรักษาความปลอดภัยของข้อมูลขณะใช้งานอินเทอร์เน็ต             | 5.00           | 0.0  | มากที่สุด |
| ความสำคัญของการป้องกันการเข้าถึงที่ไม่ได้รับอนุญาตในการใช้งานอินเทอร์เน็ต | 4.78           | 0.44 | มากที่สุด |
| ค่าเฉลี่ยคะแนนด้านความสำคัญของการป้องกันระบบ                              | 4.78           | 0.39 | มากที่สุด |

| ประเด็นความคิดเห็น                                                        |      | S.D. | การแปรผล  |
|---------------------------------------------------------------------------|------|------|-----------|
| ความเข้าใจเกี่ยวกับข้อกำหนดและเงื่อนไขของการยืนยันตัวบุคคล                | 4.20 | 0.69 | มาก       |
| ความสำคัญของการรักษาความปลอดภัยของข้อมูลขณะใช้งานอินเทอร์เน็ต             | 4.52 | 0.54 | มากที่สุด |
| ความสำคัญของการป้องกันการเข้าถึงที่ไม่ได้รับอนุญาตในการใช้งานอินเทอร์เน็ต | 4.41 | 0.58 | มากที่สุด |
| ค่าเฉลี่ยคะแนนด้านความสำคัญของการป้องกันระบบ                              | 4.38 | 0.60 | มากที่สุด |

ตารางที่ 23 การประเมินความสำเร็จของระบบด้านความสำคัญของการป้องกันระบบ ของผู้ปฏิบัติงาน

ตารางที่ 24 แสดงผลการประเมินความสำเร็จของระบบด้านความสำคัญของการป้องกันระบบ

| ประเด็นความคิดเห็น                                                        | $\overline{x}$ | S.D. | การแปรผล  |
|---------------------------------------------------------------------------|----------------|------|-----------|
| ความเข้าใจเกี่ยวกับข้อกำหนดและเงื่อนไขของการยืนยันตัวบุคคล                | 4.19           | 0.69 | มาก       |
| ความสำคัญของการรักษาความปลอดภัยของข้อมูลขณะใช้งานอินเทอร์เน็ต             | 4.56           | 0.53 | มากที่สุด |
| ความสำคัญของการป้องกันการเข้าถึงที่ไม่ได้รับอนุญาตในการใช้งานอินเทอร์เน็ต | 4.43           | 0.59 | มากที่สุด |
| ค่าเฉลี่ยคะแนนด้านความสำคัญของการป้องกันระบบ                              | 4.40           | 0.60 | มากที่สุด |

จากตารางที่ 22 - 24 แสดงผลให้เห็นผลการประเมินความสำเร็จของระบบด้านความสำคัญของการ ป้องกันระบบ สามารถสรุปได้ดังนี้

ผู้บริหารและหัวหน้ากลุ่ม มีความเข้าใจเกี่ยวกับข้อกำหนด และเงื่อนไขของการยืนยันตัวบุคคลอยู่ที่ 4.56 ซึ่งมากกว่าผู้ปฏิบัติงานที่มีผลคะแนนอยู่ที่ 4.20 โดยมีผลคะแนนภาพรวมอยู่ที่ 4.19 สามารถแปรผลได้ว่า ผู้บริหารและหัวหน้ากลุ่มมีความเข้าใจเกี่ยวกับข้อกำหนด และเงื่อนไขของการยืนยันตัวบุคคลอยู่ในระดับ มากที่สุด ผู้ปฏิบัติงานมีความเข้าใจเกี่ยวกับข้อกำหนด และเงื่อนไขของการยืนยันตัวบุคคลอยู่ในระดับมาก

ผู้บริหารและหัวหน้ากลุ่ม เห็นความสำคัญของการรักษาความปลอดภัยของข้อมูลขณะใช้งาน อินเทอร์เน็ตอยู่ที่ 5.00 ซึ่งมากกว่าผู้ปฏิบัติงานที่มีผลคะแนนอยู่ที่ 4.52 โดยมีผลคะแนนภาพรวมอยู่ที่ 4.56 สามารถแปรผลได้ว่ากลุ่มตัวอย่างทั้งหมดเห็นความสำคัญของการรักษาความปลอดภัยของข้อมูลขณะใช้งาน อินเทอร์เน็ตอยู่ในระดับมากที่สุด

ผู้บริหารและหัวหน้ากลุ่ม เห็นความสำคัญของการป้องกันการเข้าถึงที่ไม่ได้รับอนุญาตในการใช้งาน อินเทอร์เน็ตอยู่ที่ 4.78 ซึ่งมากกว่าผู้ปฏิบัติงานที่มีผลคะแนนอยู่ที่ 4.41 โดยมีผลคะแนนภาพรวมอยู่ที่ 4.43 สามารถแปรผลได้ว่ากลุ่มตัวอย่างทั้งหมดเห็นความสำคัญของการป้องกันการเข้าถึงที่ไม่ได้รับอนุญาตในการใช้ งานอินเทอร์เน็ตอยู่ในระดับมากที่สุด กลุ่มตัวอย่างภาพรวม มีความเข้าใจเกี่ยวกับข้อกำหนด และเงื่อนไขของการยืนยันตัวบุคคลน้อยที่สุด ซึ่งมีค่าคะแนนอยู่ที่ 4.19 และเห็นความสำคัญของการรักษาความปลอดภัยของข้อมูลขณะใช้งาน อินเทอร์เน็ตอยู่ในระดับสูงที่สุด โดยมีค่าคะแนนอยู่ที่ 4.56

## ด้านความน่าเชื่อถือ

ตารางที่ 25 แสดงผลการประเมินความสำเร็จของระบบด้านความน่าเชื่อถือของระบบของผู้บริหารและ หัวหน้ากลุ่ม

| ประเด็นความคิดเห็น                                                                 |      | S.D. | การแปรผล  |
|------------------------------------------------------------------------------------|------|------|-----------|
| ระดับความปลอดภัยของระบบยืนยันตัวบุคคล                                              |      | 0.71 | มากที่สุด |
| ความพร้อมของระบบยืนยันตัวบุคคลต่อการป้องกันการแฮกเกอร์หรือ<br>การละเมิดความปลอดภัย |      | 0.44 | มากที่สุด |
| ระดับความน่าเชื่อถือของระบบยืนยันตัวบุคคล                                          |      | 0.71 | มากที่สุด |
| ค่าเฉลี่ยคะแนนด้านความน่าเชื่อถือ                                                  | 4.30 | 0.62 | มากที่สุด |

ตารางที่ 26 แสดงผลการประเมินความสำเร็จของระบบด้านความน่าเชื่อถือของระบบของผู้ปฏิบัติงาน

| ประเด็นความคิดเห็น                                                                 |      | S.D. | การแปรผล  |
|------------------------------------------------------------------------------------|------|------|-----------|
| ระดับความปลอดภัยของระบบยืนยันตัวบุคคล                                              |      | 0.71 | มาก       |
| ความพร้อมของระบบยืนยันตัวบุคคลต่อการป้องกันการแฮกเกอร์หรือ<br>การละเมิดความปลอดภัย |      | 0.63 | มาก       |
| ระดับความน่าเชื่อถือของระบบยืนยันตัวบุคคล                                          |      | 0.72 | มากที่สุด |
| ค่าเฉลี่ยคะแนนด้านความน่าเชื่อถือ                                                  | 4.20 | 0.69 | มาก       |

## ตารางที่ 27 แสดงผลการประเมินความสำเร็จของระบบด้านความน่าเชื่อถือของระบบ

| ประเด็นความคิดเห็น                                                                 |      | S.D. | การแปรผล  |
|------------------------------------------------------------------------------------|------|------|-----------|
| ระดับความปลอดภัยของระบบยืนยันตัวบุคคล                                              |      | 0.71 | มาก       |
| ความพร้อมของระบบยืนยันตัวบุคคลต่อการป้องกันการแฮกเกอร์หรือ<br>การละเมิดความปลอดภัย |      | 0.61 | มาก       |
| ระดับความน่าเชื่อถือของระบบยืนยันตัวบุคคล                                          |      | 0.72 | มากที่สุด |
| ค่าเฉลี่ยคะแนนด้านความน่าเชื่อถือ                                                  | 4.19 | 0.68 | มาก       |

จากตารางที่ 25 - 27 แสดงผลให้เห็นผลการประเมินความสำเร็จของระบบด้านความน่าเชื่อถือ สามารถสรุปได้ดังนี้

ผู้บริหารและหัวหน้ากลุ่ม มีความเชื่อมั่นต่อระดับความปลอดภัยของระบบยืนยันตัวบุคคลอยู่ที่ 4.33 ซึ่งมากกว่าผู้ปฏิบัติงานที่มีผลคะแนนอยู่ที่ 4.16 สามารถแปรผลได้ว่าผู้บริหารและหัวหน้ากลุ่มมีความเชื่อมั่นต่อ ระดับความปลอดภัยของระบบยืนยันตัวบุคคลอยู่ในระดับมากที่สุด ผู้ปฏิบัติงานมีความเชื่อมั่นต่อระดับ ความปลอดภัยของระบบยืนยันตัวบุคคลอยู่ในระดับมาก

ผู้บริหารและหัวหน้ากลุ่ม มีความเชื่อมั่นต่อความพร้อมของระบบยืนยันตัวบุคคลต่อการป้องกัน การแฮกเกอร์หรือการละเมิดความปลอดภัยอยู่ที่ 4.22 ซึ่งมากกว่าผู้ปฏิบัติงานที่มีผลคะแนนอยู่ที่ 4.17 สามารถแปรผลได้ว่าผู้บริหารและหัวหน้ากลุ่มมีความเชื่อมั่นความพร้อมของระบบยืนยันตัวบุคคลต่อการ ป้องกันการแฮกเกอร์หรือการละเมิดความปลอดภัยอยู่ในระดับมากที่สุด ผู้ปฏิบัติงานมีความเชื่อมั่นต่อความ พร้อมของระบบยืนยันตัวบุคคลต่อการป้องกันการแฮกเกอร์หรือการละเมิดความปลอดภัยอยู่ในระดับมาก

ผู้บริหารและหัวหน้ากลุ่ม มีความเชื่อมั่นต่อความน่าเชื่อถือของระบบยืนยันตัวบุคคลอยู่ที่ 4.33 ซึ่งมากกว่าผู้ปฏิบัติงานที่มีผลคะแนนอยู่ที่ 4.27 สามารถแปรผลได้ว่ากลุ่มตัวอย่างทั้งหมด มีความเชื่อมั่นต่อ ความน่าเชื่อถือของระบบยืนยันตัวบุคคลอยู่ในระดับมากที่สุด

กลุ่มตัวอย่างภาพรวม มีความเชื่อมั่นต่อระดับความปลอดภัยของระบบยืนยันตัวบุคคลอยู่ในระดับ น้อยที่สุดซึ่งมีผลคะแนนอยู่ที่ 4.15 และมีความเชื่อมั่นต่อความน่าเชื่อถือของระบบยืนยันตัวบุคคลอยู่ใน ระดับสูงที่สุด โดยมีค่าคะแนนอยู่ที่ 4.25

### ด้านคุณภาพการบริการ

ตารางที่ 28 แสดงผลการประเมินความสำเร็จของระบบด้านคุณภาพการให้บริการของผู้บริหารและหัวหน้ากลุ่ม

| ประเด็นความคิดเห็น                                      |      | S.D. | การแปรผล  |
|---------------------------------------------------------|------|------|-----------|
| การได้รับความรู้และการสนับสนุนในการใช้งานการยืนยันตัวตน | 4.56 | 0.73 | มากที่สุด |
| ระบบมีการแจ้งเตือนในกรณีเกิดข้อผิดพลาด                  | 4.22 | 0.44 | มากที่สุด |
| การได้รับการแก้ปัญหาในกรณีเกิดข้อผิดพลาด                |      | 0.44 | มากที่สุด |
| ค่าเฉลี่ยคะแนนด้านคุณภาพการบริการ                       | 4.52 | 0.54 | มากที่สุด |

| ประเด็นความคิดเห็น                                      | $\overline{x}$ | S.D. | การแปรผล  |
|---------------------------------------------------------|----------------|------|-----------|
| การได้รับความรู้และการสนับสนุนในการใช้งานการยืนยันตัวตน | 4.44           | 0.59 | มากที่สุด |
| ระบบมีการแจ้งเตือนในกรณีเกิดข้อผิดพลาด                  | 4.10           | 0.65 | มาก       |
| การได้รับการแก้ปัญหาในกรณีเกิดข้อผิดพลาด                | 4.58           | 0.60 | มากที่สุด |
| ค่าเฉลี่ยคะแนนด้านคุณภาพการบริการ                       | 4.37           | 0.61 | มากที่สุด |

ตารางที่ 29 แสดงผลการประเมินความสำเร็จของระบบด้านคุณภาพการให้บริการของผู้ปฏิบัติงาน

ตารางที่ 30 แสดงผลการประเมินความสำเร็จของระบบด้านคุณภาพการให้บริการ

| ประเด็นความคิดเห็น                                      |      | S.D. | การแปรผล  |
|---------------------------------------------------------|------|------|-----------|
| การได้รับความรู้และการสนับสนุนในการใช้งานการยืนยันตัวตน | 4.45 | 0.59 | มากที่สุด |
| ระบบมีการแจ้งเตือนในกรณีเกิดข้อผิดพลาด                  | 4.08 | 0.65 | มาก       |
| การได้รับการแก้ปัญหาในกรณีเกิดข้อผิดพลาด                | 4.60 | 0.58 | มากที่สุด |
| ค่าเฉลี่ยคะแนนด้านคุณภาพการบริการ                       | 4.38 | 0.61 | มากที่สุด |

จากตารางที่ 28 – 30 แสดงผลให้เห็นผลการประเมินความสำเร็จของระบบด้านคุณภาพการบริการ สามารถสรุปได้ดังนี้

ผู้บริหารและหัวหน้ากลุ่ม ได้รับความรู้และการสนับสนุนในการใช้งานการยืนยันตัวตนอยู่ที่ 4.56 ซึ่งมากกว่าผู้ปฏิบัติงานที่มีผลคะแนนอยู่ที่ 4.44 สามารถแปรผลได้ว่ากลุ่มตัวอย่างทั้งหมด ได้รับความรู้และ การสนับสนุนในการใช้งานการยืนยันตัวตนอยู่ในระดับมากที่สุด

ผู้บริหารและหัวหน้ากลุ่ม มีความเห็นว่าระบบมีการแจ้งเตือนในกรณีเกิดข้อผิดพลาดถูกต้องอยู่ที่ 4.22 ซึ่งมากกว่าผู้ปฏิบัติงานที่มีผลคะแนนอยู่ที่ 4.10 สามารถแปรผลได้ว่าผู้บริหารและหัวหน้ากลุ่มมีความเห็น ว่าระบบมีการแจ้งเตือนในกรณีเกิดข้อผิดพลาดถูกต้องอยู่ในระดับมากที่สุด ผู้ปฏิบัติงานมีความเห็นว่าระบบ มีการแจ้งเตือนในกรณีเกิดข้อผิดพลาดถูกต้องอยู่ในระดับมาก

ผู้บริหารและหัวหน้ากลุ่ม ได้รับการแก้ปัญหาในกรณีเกิดข้อผิดพลาดอยู่ที่ 4.78 ซึ่งมากกว่า ผู้ปฏิบัติงานที่มีผลคะแนนอยู่ที่ 4.58 สามารถแปรผลได้ว่ากลุ่มตัวอย่างทั้งหมด ได้รับการแก้ปัญหาในกรณีเกิด ข้อผิดพลาดอยู่ในระดับมากที่สุด

กลุ่มตัวอย่างภาพรวม มีความเห็นว่าระบบมีการแจ้งเตือนในกรณีเกิดข้อผิดพลาดถูกต้องอยู่ในระดับ น้อยที่สุด ซึ่งมีผลคะแนนอยู่ที่ 4.08 และได้รับการแก้ปัญหาในกรณีเกิดข้อผิดพลาดอยู่ในระดับสูงสุด โดยมี ผลคะแนนอยู่ที่ 4.60

# บทที่ 5

### บทสรุป และข้อเสนอแนะ

### 5.1 สรุปผล

การพัฒนาระบบการยืนยันตัวบุคคลเพื่อเข้าใช้งานระบบเครือข่ายอินเทอร์เน็ตของสำนักงาน ป้องกันควบคุมโรคที่ 11 จังหวัดนครศรีธรรมราช เป็นการพัฒนาระบบให้สามารถควบคุมการเข้าใช้งาน เครือข่ายอินเทอร์เน็ตของสำนักงานป้องกันควบคุมโรคที่ 11 จังหวัดนครศรีธรรมราช โดยมีการใช้อุปกรณ์ที่ ทำหน้าที่ตรวจสอบข้อมูลที่ผ่านเข้า-ออกระบบเครือข่าย (Firewall) ในการตรวจสอบการเข้าใช้งานแล้ว ตรวจสอบสิทธิ์การใช้งานบนฐานข้อมูลที่จัดเก็บอยู่ใน Active Directory บนระบบปฏิบัติการ Windows Server 2012 และบันทึกข้อมูลจราจรคอมพิวเตอร์ไว้บนเครื่องสำหรับการจัดเก็บข้อมูลจราจรคอมพิวเตอร์ (Log Server) โดยได้มีการดำเนินการปรับปรุงอย่างต่อเนื่องตามหลักการ PDCA (Plan-Do-Check-Act) จนระบบสามารถทำงานได้ตรงความต้องการและสามารถจัดเก็บข้อมูลจราจรคอมพิวเตอร์ได้ครบเก้าสิบวัน ตามที่กฎหมายกำหนดตั้งแต่วันที่ 24 กันยายน พ.ศ. 2566

| จำนวน        | จำนวน      | จำนวน     | จำนวนอุปกรณ์  | จำนวนใช้        | การเข้าใช้งานที่ |
|--------------|------------|-----------|---------------|-----------------|------------------|
| ผู้ลงทะเบียน | ผู้เข้าใช้ | ผู้ใช้งาน | ที่เข้าใช้งาน | รหัสผ่านผิดพลาด | ไม่ได้ลงทะเบียน  |
| ทั้งหมด      | งาน        | สูงสุด    | สูงสุด        | สูงสุด          | สูงสุด           |
| (คน)         | (คน)       | (คน)      | (เครื่อง)     | (ครั้ง)         | (ครั้ง)          |
| 160          | 160        | 118       | 203           | 302             | 112              |

ตารางที่ 31 ผลของการตรวจสอบการใช้งานระบบการยืนยันตัวบุคคลเพื่อเข้าใช้งานระบบเครือข่ายอินเทอร์เน็ต

ผลของการตรวจสอบการใช้งานระบบการยืนยันตัวบุคคลเพื่อเข้าใช้งานระบบเครือข่ายอินเทอร์เน็ต ของสำนักงานป้องกันควบคุมโรคที่ 11 จังหวัดนครศรีธรรมราช ตั้งแต่วันที่ 24 กันยายน พ.ศ. 2566 จนถึง วันที่ 22 ธันวาคม 2566 จำนวน 90 วัน พบว่าจากจำนวนผู้ลงทะเบียนเข้าใช้งานทั้งหมด 160 คน มีจำนวน ผู้ใช้งานที่เข้าใช้งานระบบจำนวน 160 คน คิดเป็นร้อยละ 100 ของสถิติการใช้งานต่อวัน มีจำนวนผู้ใช้งาน มากที่สุด จำนวน 118 ผู้ใช้งาน จำนวนอปุการณ์ที่ใช้งานมากที่สุด จำนวน 203 อุปกรณ์ การใช้รหัสผ่าน ผิดพลาดมากที่สุดโดยบุคลากรภายสำนักงาน 302 ครั้ง และการพยายามเข้าถึงเครือข่ายจากบุคคลที่ไม่ได้รับ

การกำหนดสิทธิ์ให้เข้าใช้งานของสำนักงานป้องกันควบคุมโรคที่ 11 นครศรีธรรมราชมากที่สุด 112 ครั้ง ผลแบบสอบถามประเมินประสิทธิผลและความสำเร็จของการใช้งานระบบ กลุ่มตัวอย่างที่ ตอบแบบสอบถามจำนวน 114 คน ประกอบด้วยผู้บริหารและหัวหน้ากลุ่มจำนวน 9 คน และผู้ปฏิบัติงาน จำนวน 105 คน แบบประเมินได้นำมาวิเคราะห์หาค่าทางสถิติ สถิติที่ใช้ประกอบด้วย ร้อยละ ค่าเฉลี่ย และ ส่วนเบี่ยงเบนมาตรฐาน ภาพรวมอยู่ในระดับมากที่สุดมีค่าเฉลี่ยอยู่ที่ 4.35 โดยประเด็นที่มีคะแนนมากที่สุดคือ ประเด็นด้านประสิทธิภาพของระบบ มีค่าเฉลี่ย 4.41 รองลงมาคือประเด็นด้านความสำคัญของการป้องกัน ระบบ มีค่าเฉลี่ย 4.40 ประเด็นด้านคุณภาพการบริการ มีค่าเฉลี่ยคือ 4.38 และประเด็นด้านประเด็นด้านความ น่าเชื่อถือมีค่าเฉลี่ยน้อยที่สุดคือ 4.19

| ประเด็นความคิดเห็น                    | $\overline{x}$ | S.D. | การแปรผล  |
|---------------------------------------|----------------|------|-----------|
| ประเด็นด้านประสิทธิภาพของระบบ         | 4.41           | 0.62 | มากที่สุด |
| ประเด็นด้านความสำคัญของการป้องกันระบบ | 4.40           | 0.60 | มากที่สุด |
| ประเด็นด้านความน่าเชื่อถือ            | 4.19           | 0.68 | มากที่สุด |
| ประเด็นด้านคุณภาพการบริการ            | 4.38           | 0.61 | มากที่สุด |
| ภาพรวมเฉลี่ย                          | 4.35           | 0.63 | มากที่สุด |

ตารางที่ 32 แสดงผลการประเมินความสำเร็จของระบบในการใช้งานระบบใน 4 ปัจจัย

## 5.2 การนำไปใช้ประโยชน์/ผลกระทบ

 เพื่อให้สอดคล้องกับนโยบายและแนวปฏิบัติในการรักษาความมั่นคงปลอดภัยด้านสารสนเทศ ของกระทรวงสาธารณสุข พ.ศ. 2565 และสามารถจัดเก็บ สืบค้น ข้อมูลจราจรคอมพิวเตอร์ได้ไม่น้อยกว่า เก้าสิบวันตาม มาตรา 26 ของพระราชบัญญัติว่าด้วยการกระทำผิดเกี่ยวกับคอมพิวเตอร์ พ.ศ. 2560

2. เพื่อยืนยันตัวบุคคลในการเข้าใช้งานระบบเครือข่ายอินเทอร์เน็ตของสำนักงานป้องกันควบคุมโรคที่
 11 จังหวัดนครศรีธรรมราช

 เมื่อมีผู้กระทำความผิดตามพระราชบัญญัติว่าด้วยการกระทำผิดเกี่ยวกับคอมพิวเตอร์สามารถ ตรวจสอบย้อนหลังจาก logfile ได้

 การเข้าใช้งานระบบเครือข่ายอินเทอร์เน็ตของสำนักงานป้องกันควบคุมโรคที่ 11 จังหวัด นครศรีธรรมราช มีการเพิ่มกระบวนการโดยการต้องยืนยันตัวบุคคลด้วย ผู้ใช้งาน รหัสผ่าน เพื่อการยืนยัน ตัวบุคคล และการจำกัดจำนวนอุปกรณ์ที่ใช้งานเครือข่าย สำหรับบุคลากรในองค์กร

## 5.3 ความยุ่งยากและซับซ้อนในการดำเนินงาน

 อุปกรณ์ไฟล์วอลล์ที่ใช้งานมีข้อจำกัดไม่สามารถเก็บฐานข้อมูลการยืนยันตัวบุคคลจึงจำเป็นต้อง เชื่อมโยงการเก็บข้อมูลการยืนยันตัวบุคคลไว้บน Active Directory

2. การปรับเปลี่ยนวิธีการเข้าใช้งานระบบเครือข่ายอินเทอร์เน็ตของบุคลากรภายในหน่วยงาน

 การเข้าใช้ระบบเครือข่ายจำเป็นต้องเปิดใช้งานตลอดเวลา ทำให้ต้องจัดเตรียมอุปกรณ์ที่เหมาะสม เพื่อให้ระบบสามารถทำงานได้อย่างต่อเนื่อง

## 5.4 ปัญหาและอุปสรรคในการดำเนินงาน

 ข้อจำกัดทางด้านงบประมาณ ในการจัดซื้อเครื่องแม่ข่ายที่ใช้ในการเก็บข้อมูล log file และ ปรับปรุงระบบให้มีความทันสมัย

การลืมรหัสผ่านในการเข้าใช้งานของบุคลากรในองค์กร เนื่องจากการเก็บข้อมูลใน Active
 Directory เป็นการเก็บข้อมูลในรูปแบบ ไบนารี จึงไม่สามารถดู รหัสผ่านได้ ต้องทำการ reset รหัสผ่าน
 จากหน้าต่างการทำงานของ Active Directory

การสร้างความรู้ความเข้าใจเกี่ยวกับความจำเป็นในการยืนยันตัวบุคคลในการใช้งานอินเตอร์
 ให้แก่บุคลากรในองค์กร

## 5.5 ข้อเสนอแนะ

### ข้อเสนอแนะเชิงนโยบาย

 ผู้บริหารควรสนับสนุนให้บุคลากรภายในหน่วยงานเห็นความสำคัญของการใช้งานระบบการ ยืนยันตัวบุคคล และการป้องกันเครือข่ายจากภัยคุกคามทางไซเบอร์ รวมถึงสนับสนุนด้านงบประมาณใน การปรับปรุงอุปกรณ์ให้ทันสมัย

 ควรวางแผนจัดหางบประมาณสำหรับปรับปรุงอุปกรณ์ป้องกันเครือข่ายเช่นอุปกรณ์วิเคราะห์ความ เสี่ยงจากข้อมูลจราจรคอมพิวเตอร์ (Log Analyzer) หรือ อุปกรณ์ป้องกันการโจมตีทางเครือข่ายโดยเฉพาะ (Intrusion Prevention System) เข้ามาใช้งานเพื่อให้การป้องกันเครือข่ายมีประสิทธิภาพมากยิ่งขึ้น

### ข้อเสนอแนะเชิงปฏิบัติ

 ควรมีการจัดอบรมการใช้งานระบบแก่บุคลากรภายในหน่วยงานเพื่อให้มีความเข้าใจในถึง กระบวนการทำงานการยืนยันตัวบุคคลเพื่อเข้าใช้งานระบบเครือข่ายอินเทอร์เน็ตของสำนักงานป้องกัน ควบคุมโรคที่ 11 จังหวัดนครศรีธรรมราช

 ดำเนินการจัดหาอุปกรณ์ป้องกันเครือข่ายที่เป็น Next Generation Firewall ซึ่งสนับสนุนการ ทำงานแบบ ISP (Intrusion Protection System) เพื่อสนับสนุนการป้องกันภัยคุกคามทางไซเบอร์อย่าง เหมาะสม

 ปรับปรุงระบบปฏิบัติการเซิร์ฟเวอร์ที่ใช้ในการบริหารจัดการข้อมูลผู้ใช้งานให้เป็นเวอร์ชันล่าสุด เพื่อเป็นการป้องกันการโจมตีที่เกิดจากการใช้ระบบปฏิบัติการเวอร์ชันเก่า

 ระบบมีการจัดเก็บข้อมูลส่วนบุคคล ควรมีการปรับปรุงให้เป็นตามแนวทางพระราชบัญญัติ คุ้มครองข้อมูลส่วนบุคคล

#### บรรณานุกรม

HREX.asia. (2563). PDCA : ความหมาย ประโยชน์ และตัวอย่างใช้ 4 ขั้นตอนเพื่อพัฒนาองค์กร.
 สืบค้นเมื่อ 24 สิงหาคม พ.ศ. 2566.

จาก https://th.hrnote.asia/orgdevelopment/what-is-pdca-210610/

- 2. Professional One. (2557). Action Plan คืออะไร?. สืบค้นเมื่อ 24 สิงหาคม พ.ศ. 2566. จาก https://www.professional-one.com/การเขียน-action-plan/
- ACIS Professional Center. (2564). แนวคิดการระบุตัวตน การพิสูจน์ตัวตน และการให้สิทธิ์.
   สืบค้นเมื่อ 25 พฤษภาคม พ.ศ. 2566. จาก https://www.acisonline.net/?p=9723
- 4. สำนักงานพัฒนาธุรกรรมทางอิเล็กทรอนิกส์. (2563). ทำความรู้จักกับ The CIA Triad.
  - สืบค้นเมื่อ 25 สิงหาคม พ.ศ. 2566. จาก https://www.etda.or.th/th/Useful-Resource/terminology/%E0%B8%AB%E0%B8%A1%E0%B8%A7%E0%B8%94% E0%B8%AB%E0%B8%A1-T/470.aspx
- 5. mvpskill. (2560). Active Directory คือ. สืบค้นเมื่อ 25 พฤษภาคม พ.ศ. 2566.
  - จาก https://www.mvpskill.com/kb/active-directory-คือ.html
- 6. TECH ADOPT. (2567). เจาะลึกการใช้ Group Policy Object (GPO) แบบเข้าใจง่าย EP1 (ปี2022). สืบค้นเมื่อ 25 พฤษภาคม พ.ศ. 2566.

จาก https://www.youtube.com/watch?v=qOsKijZ2egA

- 7. Suphakit Annoppornchai. (2560). Lightweight Directory Access Protocol.
  - สืบค้นเมื่อ 18 พฤษภาคม พ.ศ. 2566. จาก https://saixiii.com/what-is-ldap/
- 8. watchguard. (2560). Set Up Your Log Server. สืบค้นเมื่อ 24 สิงหาคม พ.ศ. 2566. จาก https://www.watchguard.com/help/docs/help-center/en- US/Content/en-US/Fireware/logging/ls\_setup\_wsm.html
- กระทรวงสาธารณสุข. (2565). เรื่องนโยบายและแนวปฏิบัติในการรักษาความมั่นคงปลอดภัย ด้านสารสนเทศของกระทรวงสาธารณสุข พ.ศ. 2565. สืบค้นเมื่อ 24 สิงหาคม พ.ศ. 2566. จาก https://ict.moph.go.th/
- สำนักงานพัฒนารัฐบาลดิจิทัล. (2560). พระราชบัญญัติว่าด้วยการกระทำความผิดเกี่ยวกับคอมพิวเตอร์
   ฉบับที่ 2 พ.ศ. 2560. สืบค้นเมื่อ 24 สิงหาคม พ.ศ. 2566

จาก https://www.dga.or.th/document-sharing/media-file/

## บรรณานุกรม (ต่อ)

- 11. วันพิชิต ชินตระกูลชัย. (2563). 7 สิทธิ PDPA พนักงานควรรู้ ก่อนบริษัทเก็บข้อมูลส่วนตัว. สืบค้นเมื่อ 25 สิงหาคม พ.ศ. 2566. จาก https://openpdpa.org/7-data-subjectrights-5-things-business-have-to-done-before-pdpa-use/
- 12. Software Testing พื้นฐาน

สืบค้นเมื่อ วันที่ 31 สิงหาคม พ.ศ. 2566. จาก https://codinggun.com/testing/ 13. สถาบันนวัตกรรมและธรรมาภิบาลข้อมูล. (2567). คำนวณกลุ่มตัวอย่างสูตร "ทาโร่ ยามาเน่" Taro Yamane. สืบค้นเมื่อ 24 ตุลาคม 2566. จาก https://digi.data.go.th/blog/method-ofcontrolling-the-sample/

14. สำนักบริหารเทคโนโลยีสารสนเทศ จุฬาลงกรณ์มหาวิทยาลัย. (2564). รหัสผ่าน (Password) ตั้งค่า อย่างไรให้ปลอดภัย. สืบค้นเมื่อ 24 ตุลาคม 2566.จาก https://www.it.chula.ac.th/%E0%B8%A3%E0%B8%AB%E0%B8%B1%E0%B8%A A%E0%B8%9C%E0%B9%88%E0%B8%B2%E0%B8%99-password-%E0%B8%95%E0%B8%B1%E0%B9%89%E0%B8%87%E0%B8%84%E0%B9%88 %E0%B8%B2%E0%B8%AD%E0%B8%A2%E0%B9%88%E0%B8%B2%E0%B8%87 ภาคผนวก ก

ประกาศใช้แนวปฏิบัติในการรักษาความมั่นคงปลอดภัยด้านสารสนเทศ

|                                                                                                    | บันทึกข้อความ                                                                                                    |
|----------------------------------------------------------------------------------------------------|----------------------------------------------------------------------------------------------------|
| ส่วนราชการ สำนักงานป้องกันควบ<br>ที่ สอ octoc.m/ว วิจะได                                                                                                    | เคุมโรคที่ ๑๑ จังหวัดนครศรีธรรมราช โทร. ๐ ๗๕๓๔ ๑๑๕๑ ต่อ ๑๔<br>วันที่ ೨๙ กรกฎาคม ๒๕๖๖                                                                                                    |
| เรื่อง ประกาศแนวปฏิบัติในการรักษ<br>ที่ ๑๑ จังหวัดนครศรีธรรมราช                                                                                                    | าความมั่นคงปลอดภัยด้านสารสนเทศของสำนักงานป้องกันควบคุมโรค                                                                                                    |
| เรียน รอง ผอ.สคร.๑๑/ หัวหน้ากลุ่ม                                                                                                    | ทุกกลุ่ม / หัวหน้างานทุกงาน/ หัวหน้าศตม.ทุกศตม.                                                                                                    |
| ด้วยกรมควบคุมโรค<br>สารสนเทศ ของกรมควบคุมโรค พ.ศ. เ                                                                                                    | ประกาศใช้นโยบายและแนวปฏิบัติในการรักษาความมั่นคงปลอดภัยด้าง<br>๑๕๖๖                                                                                                    |
| สำนักงานป้องกันควเ<br>รักษาความมั่นคงปลอดภัยด้านสารส<br>เพื่อให้ระบบเทคโนโลยีสารสนเทศขอ<br>และสามารถดำเนินงานได้อย่างต่อเนื่<br>สารสนเทศในลักษณะที่ไม่ถูกต้อง และจ<br>รายละเอียดตามเอกสารที่แนบมาพร้อง | มคุมโรคที่ ๑๑ จังหวัดนครศรีธรรมราช จึงขอประกาศแนวปฏิบัติในกา<br>นเทศของสำนักงานป้องกันควบคุมโรคที่ ๑๑ จังหวัดนครศรีธรรมรา<br>งหน่วยงานเป็นไปอย่างเหมาะสม มีประสิทธิภาพ มีความมั่นคงปลอดภั<br>อง รวมทั้งป้องกันปัญหาที่อาจจะเกิดขึ้นจากการใช้งานระบบเทคโนโล<br>ากการถูกคุกคามจากภัยต่างๆ ซึ่งอาจก่อให้เกิดความเสียหายต่อหน่วยงา<br>มนี้ |
| จึงเรียนมาเพื่อทราบ                                                                                                    | และแจ้งผู้เกี่ยวข้องดำเนินการต่อไปด้วย                                                                                                    |
|                                                                                                    | The                                                                                                    |
|                                                                                                    | (นายไกรสร โตทับเที่ยง)<br>นายแพทย์เชี่ยวชาญ (ด้านเวชกรรมป้องกัน) รักษาราชการแท<br>ผู้อำนวยการสำนักงานป้องกันควบคุมโรคที่ ๑๑<br>จังหวัดนครศรีธรรมราช                                                                                                    |
|                                                                                                    |                                                                                                    |
|                                                                                                    |                                                                                                    |
|                                                                                                    |                                                                                                    |
|                                                                                                    |                                                                                                    |
|                                                                                                    |                                                                                                    |
|                                                                                                    |                                                                                                    |
|                                                                                                    |                                                                                                    |
|                                                                                                    |                                                                                                    |
|                                                                                                    |                                                                                                    |

ภาพที่ 70 ประกาศใช้แนวปฏิบัติในการรักษาความมั่นคงปลอดภัยด้านสารสนเทศ

ภาคผนวก ข

ประกาศการใช้งานระบบพิสูจน์ยืนยันตัวตน

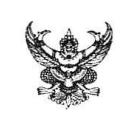

# บันทึกข้อความ

ส่วนราชการ สำนักงานป้องกันควบคุมโรคที่ ๑๑ จังหวัดนครศรีธรรมราช โทร. ๐ ๗๕๓๔ ๑๑๕๑ ต่อ ๑๔ ที่ สธ ๐๔๒๘.๓/วงไป

**เรื่อง** ประกาศการใช้งานระบบพิสูจน์ยืนยันตัวตนในการเข้าใช้อินเตอร์เน็ตของหน่วยงาน

เรียน ผอ.สคร.๑๑/ รอง ผอ.สคร.๑๑/ หัวหน้ากลุ่มทุกกลุ่ม/ หัวหน้างานทุกงาน/ หัวหน้า ศตม. ๑๑.๒

ด้วยสำนักงานป้องกันควบคุมโรคที่ ๑๑ จังหวัดนครศรีธรรมราช โดยกลุ่มยุทธศาสตร์ แผนงาน และเครือข่าย ได้ให้บริการระบบเครือข่ายอินเตอร์เน็ตแก่เจ้าหน้าที่ภายในสำนักงานป้องกันควบคุมโรคที่ ๑๑ นครศรีธรรมราช ซึ่งตามนโยบายและแนวปฏิบัติในการรักษาความมั่นคงปลอดภัยด้านสารสนเทศ กระทรวง สาธารณสุข พ.ศ. ๒๕๕๖ และพระราชบัญญัติว่าด้วยการกระทำความผิดเกี่ยวกับคอมพิวเตอร์ พ.ศ. ๒๕๕๐ มาตรา ๒๖

ดังนั้น เพื่อให้เป็นไปตามนโยบายและกฎหมายดังกล่าว งานเทคโนโลยีสารสนเทศ กลุ่มยุทธศาสตร์ แผนงาน และเครือข่าย จะดำเนินการใช้งานระบบพิสูจน์ยืนยันตัวตนในการเข้าใช้อินเตอร์เน็ตของหน่วยงาน โดยเปิดใช้งานระบบดังกล่าวในวันที่ ๒๗ กุมภาพันธ์ ๒๕๖๖ และขอแจ้งรหัสผู้ใช้งาน (User) และรหัสผ่าน (Password) ให้กับเจ้าหน้าที่ทุกท่านสำหรับใช้งานอินเตอร์เน็ต โดยติดต่อขอรับรหัสผู้ใช้งาน (User) และรหัสผ่าน (Password) เป็นรายกลุ่มได้ที่งานเทคโนโลยีสารสนเทศ กลุ่มยุทธศาสตร์ แผนงาน และเครือข่าย

จึงเรียนมาเพื่อทราบ และแจ้งผู้เกี่ยวข้องดำเนินการต่อไปด้วย

(นายไกรสร โตทับเที่ยง) นายแพทย์เชี่ยวขาญ (ด้านเวขกรรมป้องกัน) ปฏิบัติหน้าที่ ผู้อำนวยการสำนักงานป้องกันควบคุมโรคที่ ๑๑ จังหวัดนครศรีธรรมราช

ภาพที่ 71 ประกาศการใช้งานระบบพิสูจน์ยืนยันตัวตน

ภาคผนวก ค

คู่มือการใช้งานบนคอมพิวเตอร์

## คู่มือการใช้งานบนคอมพิวเตอร์

 1. วิธีเข้าใช้งานอินเทอเน็ต เมื่อเข้าสู่อินเทอร์เน็ตระบบ จะนำไปสู่ (redirect) ไปยังหน้า Login <u>https://ddc11.watchguard.in.th:4100/</u> ตามรูปที่ 1 สามารถใส่ Username และ Password ที่ได้รับ และเข้าใช้งานได้เลย

| <b>W</b> atchGuard <sup>®</sup> | Username: Aekachai.k<br>Password: ••••••••<br>Domain: odpc11.local V<br>Login Reset |
|---------------------------------|-------------------------------------------------------------------------------------|
|                                 |                                                                                     |

ภาพที่ 72 หน้าต่างการเข้าสู่ระบบ

2.หากเป็นหน้าต่างดังรูปที่ 2 ให้กด Connect หากยังระบบไม่นำมาสู่หน้า Login เข้างาน ให้เปิด Web browser ใดก็ได้ เช่น Chrome , Edge , Safari ,หรืออื่นๆ แล้วพิมพ์ 1.1.1.1 ตามภาพที่ 3 แล้วกด Enter

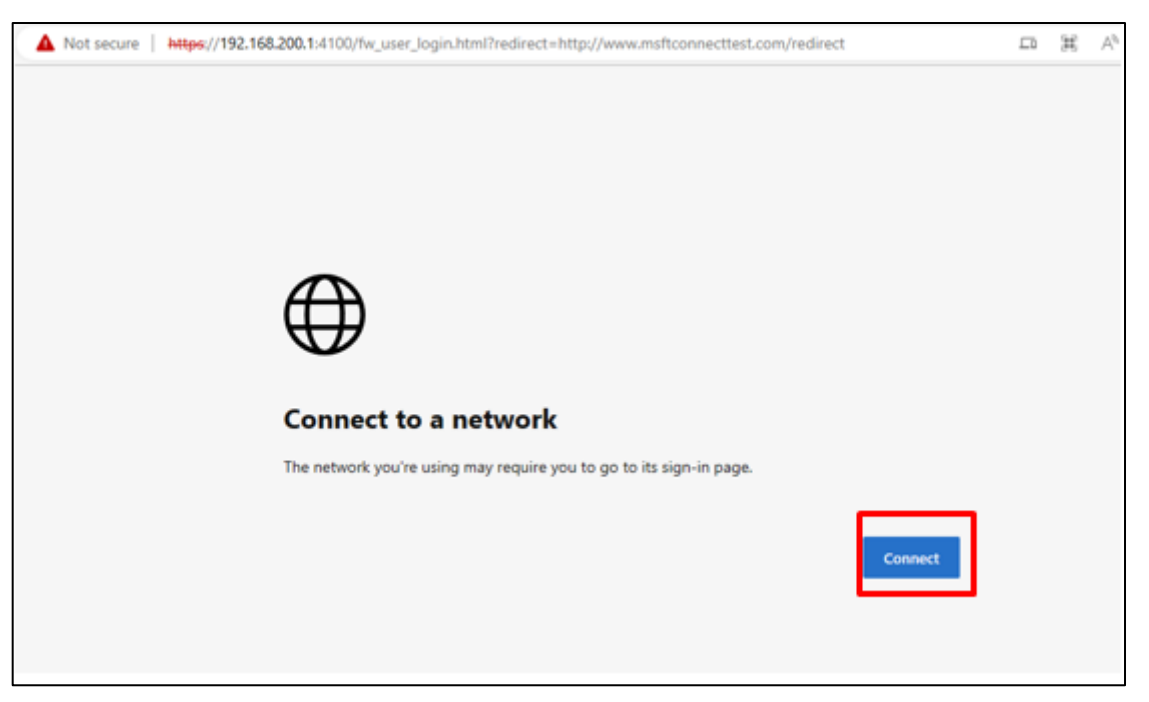

ภาพที่ 73 หน้าต่างแจ้งเตือนการเชื่อมต่อเครือข่าย

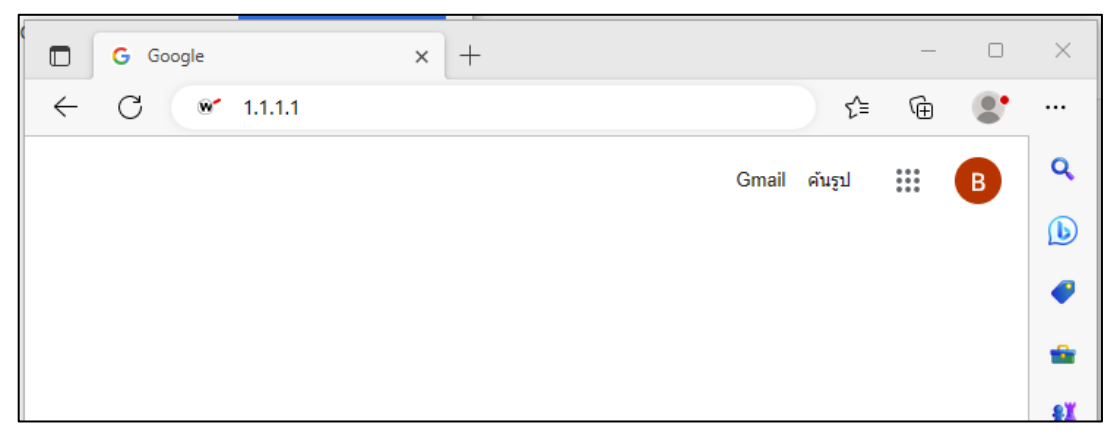

ภาพที่ 74 หน้าต่างการระบบ URL

 หากเครื่องใด เกิดหน้าต่างดังภาพที่ 4 และยังไม่สามารถเข้าสู่หน้า Login เข้าใช้งานได้ ให้กดที่ คำว่า Advanced หรือ ขั้นสูงในภาษาไทย เมื่อกด Advanced แล้วจะปรากฏหน้าวต่างตามภาพที่ 4 ให้กด <u>Continue to 192.168.200.1 (Unsafe)</u> \*\*\* ข้อความตรงนี้อาจจะไม่ใช้แบบนี้แต่กด Link นี้ได้เลย

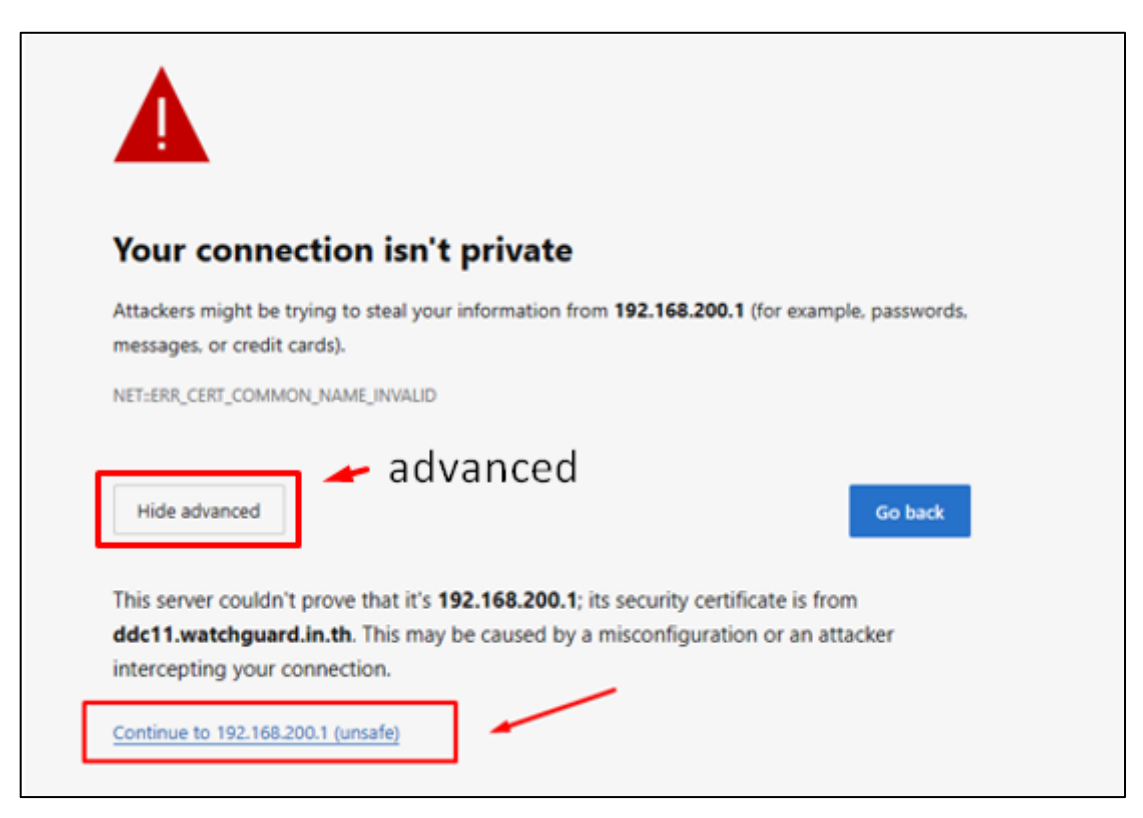

ภาพที่ 75 หน้าต่างการอนุญาตการเข้าถึง

4. เมื่อกด Continue to 192.168.200.1 (Unsafe) จะเข้าสู่หน้าต่าง ตามภาพที่ 5 ให้กรอก Username : ที่ได้รับ Password :

เลือก Domain เป็น : odpc11.local (ปกติจะเป็นค่าเริ่มต้นอยู่แล้ว)

| WatchGuard | Username: Aekachai.k<br>Password: ••••••<br>Domain: Odpc11.local V<br>Login Reset |
|------------|-----------------------------------------------------------------------------------|
|            |                                                                                   |

ภาพที่ 76 หน้าต่างการเข้าสู่ระบบ

5.เมื่อ Log in สำเร็จระบบนำไปสู่หน้าเว็บ google.in.th สามารถใช้งานได้เลย

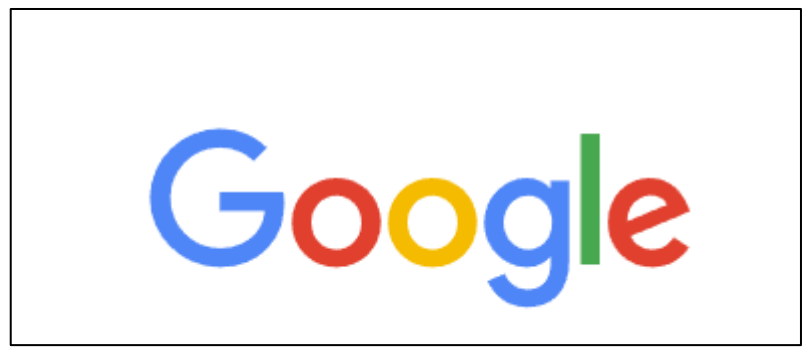

ภาพที่ 77 หน้าเว็บไซด์ Google

6.หากต้องการ Log out ให้เข้าสู่ https://ddc11.watchguard.in.th:4100 แล้วกด Logout

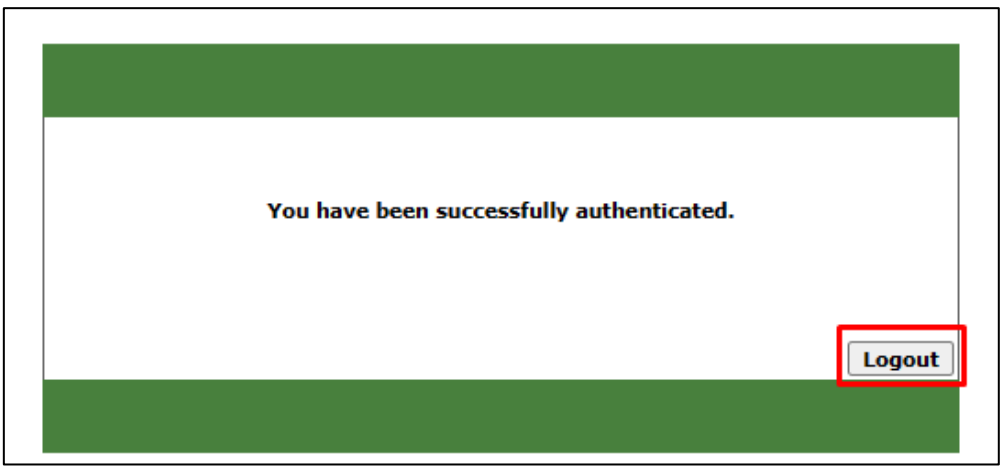

ภาพที่ 78 หน้าต่างการเข้าสู่ระบบสำเร็จ

ภาคผนวก ง

คู่มือการใช้งานบนมือถือ

# คู่มือการใช้งานบนมือถือ

## 1. วิธีใช้งานระบบยืนยันตัวตนบน Tablet , Smartphone

หากเคยเชื่อมต่ออินเทอร์เน็ตอยู่แล้วเข้าใช้งานไม่ได้ ให้กดสัญลักษณ์ ( i ) information icons

| 09:14                                    |                                              | .ıl 🕈 🚯                         |
|------------------------------------------|----------------------------------------------|---------------------------------|
| < Settings                               | Wi-Fi                                        | Edit                            |
| Wi-Fi<br>V ODPC11-Wi No Internet Con     | finection                                    | ● ≉ <u>(</u> )                  |
| NETWORKS                                 |                                              |                                 |
| EOC_WIFI                                 |                                              | ê 🗢 🚺                           |
| Other                                    |                                              |                                 |
| Ask to Join Ne                           | tworks                                       | Notify >                        |
| networks are avail<br>networks.          | able, you will be notif                      | ied of available                |
| Auto-Join Hots                           | spot                                         | Ask to Join >                   |
| Allow this device t<br>personal hotspots | o automatically disco<br>when no Wi-Fi netwo | ver nearby<br>ork is available. |
|                                          |                                              | -                               |

ภาพที่ 79 หน้าต่างการเชื่อมต่อ Wireless

 เมื่อเข้าสู่หน้า Information ให้กดที่ปุ่ม Forget This Network, หรือคำต่างกันต่างรุ่น ยี้ห้อของอุปกรณ์ เพื่อลืมเครือข่ายนี้

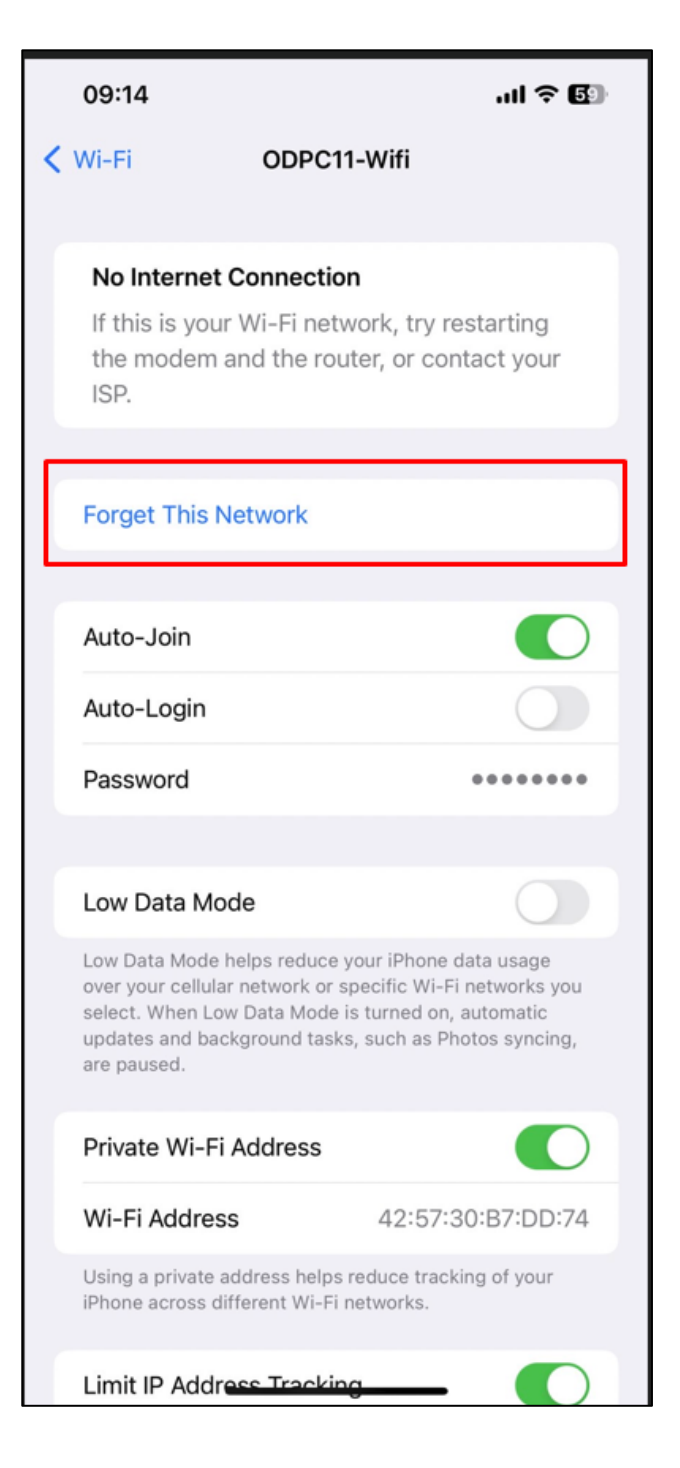

ภาพที่ 80 หน้าต่างการลืม Wireless

3. กดยืนยันการลืม เพื่อลืมการใช้งานเครือข่ายนี้

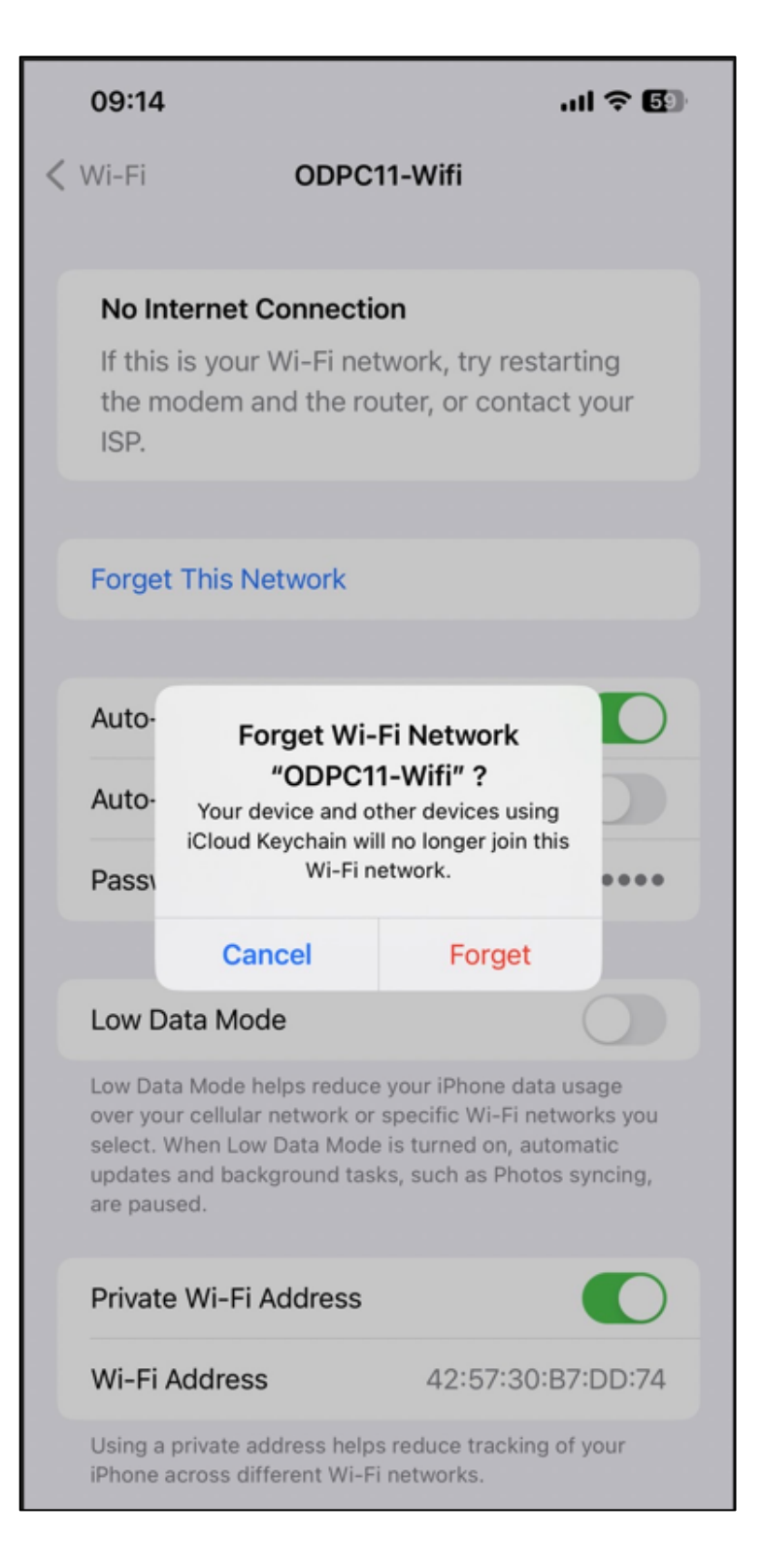

ภาพที่ 81 หน้าต่างการยืนยันการลืม Wireless

| 09:30                                                                                                    | .11 5G 🖪                       | Ent                                         | ter the password for "ODPC11-Wifi"                                                                                 |          |
|----------------------------------------------------------------------------------------------------|--------------------------------|---------------------------------------------|----------------------------------------------------------------------------------------------------|----------|
| Settings Wi-Fi                                                                                             | Edit                           | Cancel                                      | Enter Password                                                                                                    | Join     |
| Wi-Fi                                                                                                    |                                | Descused                                    |                                                                                                    |          |
|                                                                                                    |                                | Password                                    |                                                                                                    |          |
| NETWORKS                                                                                                   |                                | You can also<br>iPhone near<br>connected to | access this Wi-Fi network by bringi<br>any iPhone, iPad, or Mac which has<br>o this network and has you in their c | ontacts. |
| DIRECT-Mo-EPSON-L5290 Se                                                                                   | . 🔒 🗢 🚺                        |                                             |                                                                                                    |          |
| EOC_WIFI                                                                                                   | <b>a</b>                       |                                             |                                                                                                    |          |
| ODPC11-Wifi                                                                                                | ê 奈 (j)                        |                                             |                                                                                                    |          |
| Other                                                                                                    |                                |                                             |                                                                                                    |          |
|                                                                                                    |                                |                                             |                                                                                                    |          |
| Ask to Join Networks                                                                                       | Notify >                       |                                             |                                                                                                    |          |
| Known networks will be joined automatically<br>networks are available, you will be notified on<br>networks | y. If no known<br>of available |                                             |                                                                                                    |          |
| . Herrorka.                                                                                                |                                |                                             |                                                                                                    |          |
| Auto-Join Hotspot As                                                                                       | sk to Join >                   |                                             |                                                                                                    |          |
| Allow this device to automatically discover<br>personal hotspots when no Wi-Fi network is                  | nearby<br>s available.         |                                             |                                                                                                    |          |
|                                                                                                    |                                |                                             |                                                                                                    |          |
|                                                                                                    |                                |                                             |                                                                                                    |          |
|                                                                                                    |                                |                                             |                                                                                                    |          |

# มื่อลืมการใช้งานเรียบร้อยแล้ว กดเชื่อมต่อเข้าใช้งานเครือข่าย Wireless ที่ต้องการอีกครั้ง ใส่ password ของ Wifi หากมีการถาม

ภาพที่ 82 หน้าต่างการเชื่อมต่อ Wireless ใหม่อีกครั้ง

5. เมื่อเชื่อมต่อเรียบร้อยแล้วระบบจะปรากฏหน้าต่างสำหรับยืนยันตัวตนให้ กรอก Username password ที่ได้รับจากงานเทคโนโลยีสารสนเทศ

| 0 | 9:14 |            | .ıll 5G 🛐 |
|---|------|------------|-----------|
|   |      |            | .th       |
| < | >    | Log In     | Cancel    |
|   |      |            |           |
|   | W    | atchGuard' | 2         |
|   |      | Lager      | (Read)    |
|   |      |            |           |
|   |      |            |           |
|   |      |            |           |
|   |      |            |           |
|   |      |            |           |
|   |      |            |           |

ภาพที่ 83 หน้าต่างการเข้าสู่ระบบ Authentication

ภาคผนวก จ

คู่มือการเปลี่ยนรหัสผ่าน

# คู่มือการเปลี่ยนรหัสผ่าน

1. หลังจากได้รับ User log on และ Password แล้ว

| กลุ่มยุทธศาสตร์ แผนงาน และ เครือข่าย                |
|-----------------------------------------------------|
| นายเอกชัย แก้วเรื่องฤทธิ์                           |
| User logon: <u>Khem.k</u><br><u>Password :</u> p12s |

ภาพที่ 84 ตัวอย่าง User และ Password ที่ได้รับ

 2. ให้ใช้เครื่องคอมพิวเตอร์หรือคอมพิวเตอร์โน๊ตบุ๊กเท่านั้น ที่จะเข้าใช้งานอินเทอร์เน็ตของ สคร.11 โดยเข้า ไปยังหน้าเว็บไซด์ : 172.18.11.35/RDWeb/Pages/en-US/password.aspx
 หรือ <u>https://172.18.11.35/RDWeb/Pages/en-US/password.aspx</u>
 หรือ QRCODE

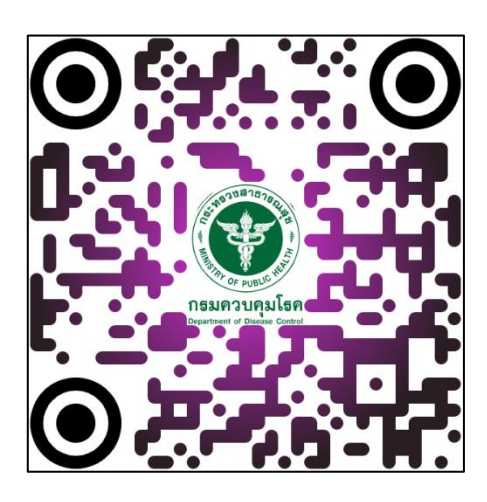

ภาพที่ 85 QR code เข้าสู่หน้าเว็บเปลี่ยนรหัสผ่าน

 เมื่อเข้าไปยังลิ้งค์ในข้อที่ 2 แล้ว จะปรากฎหน้าเว็บไซต์ ให้กดปุ่ม Advanced หรือขั้นสูง ตามในรูป ด้านล่างนี้

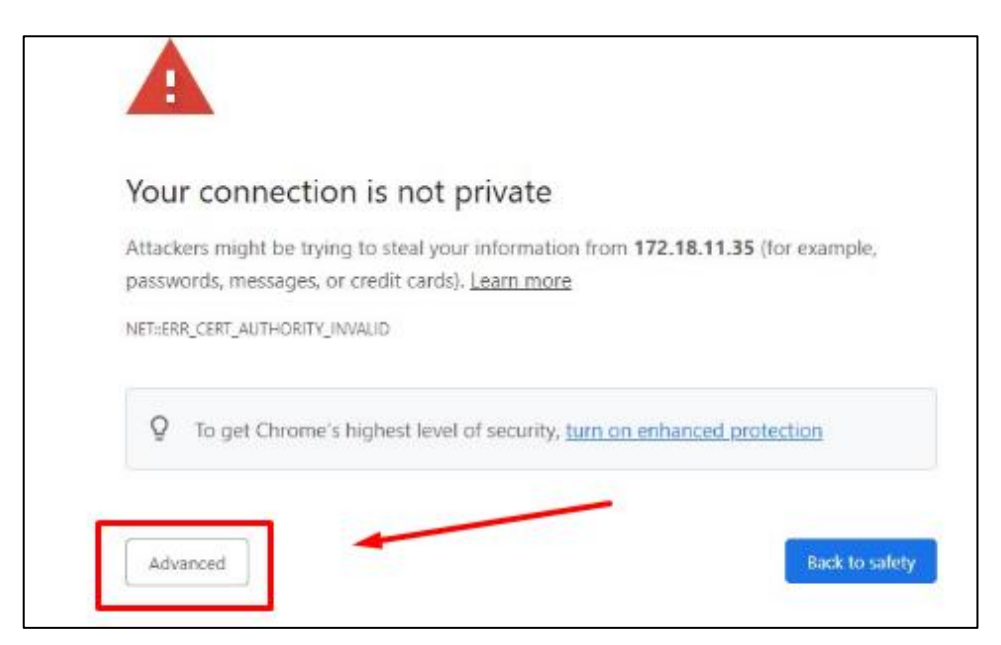

ภาพที่ 86 หน้าเว็บไซต์ ให้กดปุ่ม Advanced หรือขั้นสูง

 หลังจากที่กดปุ่ม Advanced แล้ว จะปรากฎหน้าเว็บไซต์ ให้กดที่ลิ้งค์ข้อความ Proceed to <u>172.18.11.35 (unsafe)</u> ตามในรูปด้านล่างนี้

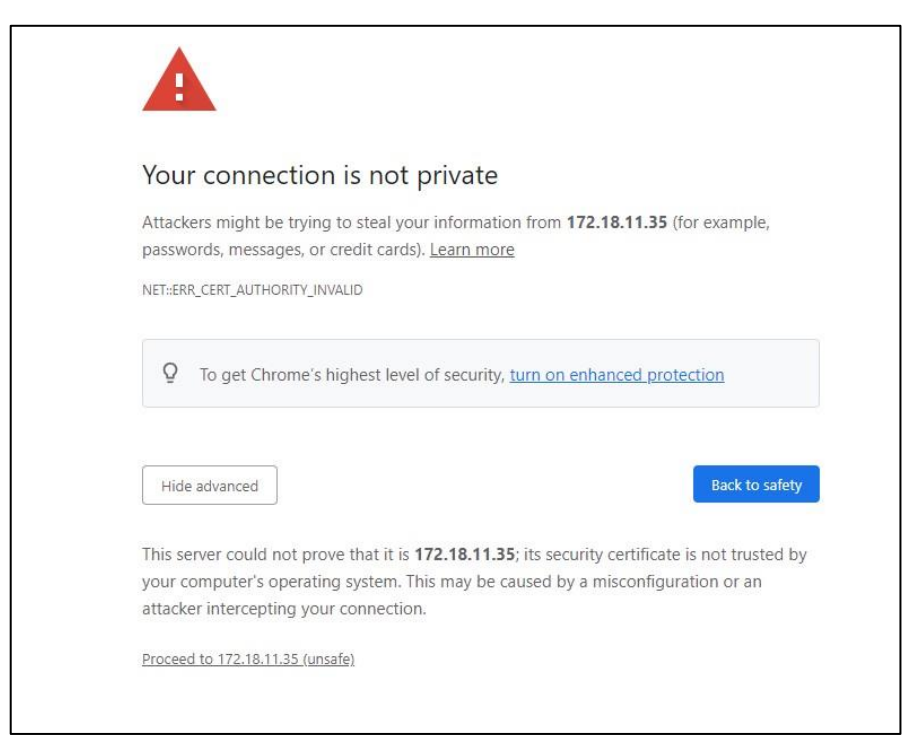

ภาพที่ 87 หน้าต่างการ Proceed to unsafe

|                                                                                                   | RD Web Access |
|---------------------------------------------------------------------------------------------------|---------------|
| Work Resources                                                                                    |               |
| RemoteApp and Desktop Connection                                                                  |               |
|                                                                                                   |               |
|                                                                                                   | Help          |
|                                                                                                   |               |
| Domain\user name:                                                                                 |               |
| Domain\user name:<br>Current password:<br>New password:                                           |               |
| Domain\user name:<br>Current password:<br>New password:<br>Confirm new password:                  |               |
| Domain\user name:<br>Current password:<br>New password:<br>Confirm new password:<br>Submit Cancel |               |

5. เมื่อเข้ากดลิ้งค์ <u>Proceed to 172.18.11.35 (unsafe)</u> จะปรากฏหน้าเว็บไซต์ ตามในรูปด้านล่างนี้

ภาพที่ 88 หน้าต่างการเปลี่ยนรหัสผ่าน

6. วิธีการเปลี่ยน Password

ช่องที่ 1 Domain\user name คือให้ใส่ข้อมูล Domain ตามด้วย "\" ตามด้วย Username ที่ ได้รับ เช่น Domain คือ ODPC110 และตาม Username ที่ได้รับ "Khem.k" ดังนั้นให้กรอกในช่อง Domain\user name จะได้เป็น **ODPC110\khem.k** 

ช่องที่ 2 Current password : ให้กรอกตาม password ที่ได้รับ คือ p12s

ช่องที่ 3 New Password : สำหรับการกำหนดรหัส Password ใหม่ ที่ต้องการจะต้องมีจำนวน อย่างน้อย 6 ตัวอักษร มีตัวภาษาอังกฤษและตัวเลขผสมกัน

ช่องที่ 4 Confrim New Password : ให้กรอกตรงกับช่องที่ 3 ใส่ Password ใหม่ที่ต้องการอีก ครั้งหลังจากกรอกข้อมูลครบทุกช่องแล้ว ให้กด Summit

| ← → C ▲ | <mark>ม่ปลอดกับ   https:</mark> // <b>172.18.11.35</b> /RDWeb/Pages/en-US/password.aspx | le ★          |
|---------|-----------------------------------------------------------------------------------------|---------------|
|         | Work Resources<br>RemoteApp and Desktop Connection                                      | RD Web Access |
|         | Current password: •••••• New password: •••••• Confirm new password: •••••••             |               |
| 100     | Submit Cancel                                                                           | Microsoft     |

ภาพที่ 89 หน้าต่างการเปลี่ยนรหัสผ่าน

7. เมื่อกดปุ่ม Summit จะได้หน้าต่างตามภาพ

| ▲ ไม่ปลอดกัม   https://172.18.11.35/RDWeb/Pages/en-US/password.aspx?Error=PasswordSuccess | 19 ⊉          |
|-------------------------------------------------------------------------------------------|---------------|
| Work Resources<br>RemoteApp and Desktop Connection                                        | RD Web Access |
|                                                                                           | Help          |
| Domain\user name:<br>Current password:<br>New password:<br>Confirm new password:          |               |
| Your password has been successfully changed.                                              |               |
| Windows Server 2012 R2                                                                    | Microsoft     |

ภาพที่ 90 หน้าต่างการเปลี่ยนรหัสผ่าน

8. กรณีที่มีการลืม ชื่อ ผู้ใช้ หรือ รหัสการเข้าใช้งาน ต้องใช้แบบฟอร์ม ต่อไปนี้เพื่อติดต่องาน เทคโนโลยีสารสนเทศ

|                                                                                                    | แบบฟอร์มแจ้งลืมชื่อผู้ใช้หรือรหัสผ่าน                                                                                                    |
|----------------------------------------------------------------------------------------------------|----------------------------------------------------------------------------------------------------|
| คำนำหน้า ชื่อ                                                                                       | สกุลสกุล                                                                                                    |
| ส<br>ชื่อ                                                                                           | สกุลสกุลสกุล                                                                                                    |
| กลุ่มงาน                                                                                            |                                                                                                    |
| ในการให้งานเทคโนโลยี<br>เก็บ รวมรวบ และเปิดเผยข้อมู<br>เอกสารแสดงความยินยอมฉบับ<br>(reset password) | ่สารสนเทศ สำนักงานป้องกันควบคุมโรคที่ 11 จังหวัดนครศรีธรรมราช นำไป<br>ลส่วนบุคคลของท่าน เพื่อวัตถุประสงค์ในการขอชื่อผู้ใช้หรือรหัสผ่านใหม่ โด<br>เน้ถือเป็นส่วนหนึ่งของหนังสือแสดงความประสงค์ขอชื่อผู้ใช้หรือรหัสผ่านให |
| ทั้งนี้ ก่อนการแสดงเจตง<br>บุคคลดังกล่าว และมีความเข้าใจ                                            | นา ข้าพเจ้าได้ทราบถึงวัตถุประสงค์ในการเก็บรวบรวม ใช้ หรือเปิดเผยข้อมูลส่ว<br>ดีแล้ว                                                                                                    |
| ข้าพเจ้าให้ความยินยอม<br>หรือชักจูง และข้าพเจ้าทราบว่าง<br>ตามกฎหมาย                                | หรือปฏิเสธไม่ให้ความยินยอมในเอกสารนี้ด้วยความสมัครใจปราศจากการ บังค์<br>ข้าพเจ้าสามารถถอนความยินยอมนี้เสียเมื่อใดก็ได้เว้นแต่ในกรณี มีข้อจำกัดสิห                                                                       |
| 🗌 ให้ความยินยอม 🗋                                                                                   | ไม่ให้ความยินขอม                                                                                                    |
|                                                                                                    | ลงชื่อ                                                                                                    |
|                                                                                                    | (                                                                                                    |
|                                                                                                    | วันที่                                                                                                    |
|                                                                                                    | ส่วนของเจ้าหน้าที่                                                                                                    |
| ดำเนินการเปลี่ยนรหัสผ่านเรียบร้                                                                     | ้อย                                                                                                    |
| Username :                                                                                          |                                                                                                    |
|                                                                                                    | ลงชื่อ                                                                                                    |
|                                                                                                    |                                                                                                    |

ภาพที่ 91 แบบฟอร์มการแจ้งลืมชื่อผู้ใช้หรือรหัสผ่าน

แบบสอบถาม

ภาคผนวก ฉ

128

| សេបបត                                                                                                    | อบถาม                                                                                                    |                                                   |                                                                            |                                                |                           |
|----------------------------------------------------------------------------------------------------|----------------------------------------------------------------------------------------------------|---------------------------------------------------|----------------------------------------------------------------------------|------------------------------------------------|---------------------------|
| ประเมินประสิทธิผลของการระบุตัวตนแ                                                                                                    | ละยืนยันตัวบุ                                                                                                    | ุคคลเข้าใช้                                       | งานอินเทอร์เเ์                                                             | <b>เ</b> ้ต                                    |                           |
| สำนักงานป้องกันควบคุมโ                                                                                                    | รค ที่ 11 นค                                                                                                    | รศรีธรรมรา                                        | าช                                                                         |                                                |                           |
| คำชี้แจง                                                                                                    |                                                                                                    |                                                   |                                                                            |                                                |                           |
| แบบสอบถามนี้มีจุดประสงค์เพื่อประเมินประสิ                                                                                                    | ทธิผลของกา                                                                                                    | รระบุตัวตเ                                        | และยืนยันตัว                                                               | บุคคลเข้าให้                                   | ช้งาน                     |
| อินเทอร์เน็ต สำนักงานป้องกันควบคุมโรค ที่ 11 นครศ:                                                                                                    | รืธรรมราช เท็                                                                                                    | ข้อนำผลที่ไ                                       | ด้ไปใช้ปรับปรุ                                                             | งคุณภาพกา                                      | าร                        |
| ดำเนินงานระบบสารสนเทศต่อไป แบบสอบถามแบ่งออ                                                                                                    | กเป็น 3 ส่วน                                                                                                    | เ ดังนี้                                          |                                                                            |                                                |                           |
| ไปรดทำเครื่องหมาย 🗸 ลงในซ่อง 🗖 หน้าข้อความที่เ                                                                                                    | ารงกับความเ                                                                                                    | ป็นจริงของ                                        | เท่านมากที่สุด                                                             |                                                |                           |
| <mark>ส่วนที่ 1</mark> ข้อมูลทั่วไปของผู้ตอบแบบสอบถาม                                                                                                    |                                                                                                    |                                                   |                                                                            |                                                |                           |
| 1. กลุ่มงาน                                                                                                    |                                                                                                    |                                                   |                                                                            |                                                |                           |
| 2. อาย                                                                                                    |                                                                                                    |                                                   |                                                                            |                                                |                           |
| 9                                                                                                    |                                                                                                    |                                                   |                                                                            |                                                |                           |
|                                                                                                    |                                                                                                    | - a di                                            | Π.                                                                         | a.a. M .                                       |                           |
| 🗖 21 - 30 ปี 🛛 🗍 31 - 40 ปี                                                                                                    | 41                                                                                                    | 50 ปี                                             |                                                                            | 51 ปีขึ้นไป                                    |                           |
| 🗖 21 - 30 ปี 🗍 31 - 40 ปี                                                                                                    | 41                                                                                                    | 50 ปี                                             |                                                                            | 51 ปีขึ้นไป                                    |                           |
| □ 21 – 30 ปี □ 31 – 40 ปี<br>โปรดทำเครื่องหมาย 🗸 ลงในซ่องว่างในตารางที่ตรงกับ                                                                                                    | 🛛 41<br>มความคิดเห็น                                                                                                  | . – 50 ปี<br>เของท่านม                            | 🗖 ร<br>ากที่สุด                                                            | 51 ปีขึ้นไป                                    |                           |
| □ 21 – 30 ปี □ 31 – 40 ปี<br>โปรดทำเครื่องหมาย ✓ ลงในซ่องว่างในตารางที่ตรงกับ<br>ส่วนที่ 2 ความคิดเห็นองบุคลากรสำนักงานป้องกันควบ                                                                                                    | □ 41<br>มความคิดเห็น<br>เคุมโรคที่ 11                                                                                 | . – 50 ปี<br>เของท่านม<br>จังหวัดนค               | 🗆 ร<br>ากที่สุด<br>รศรีธรรมราช                                             | 51 ปีขึ้นไป<br>ต่อการประ                       | เมิน                      |
| □ 21 – 30 ปี □ 31 – 40 ปี<br>โปรดทำเครื่องหมาย ✓ ลงในซ่องว่างในตารางที่ตรงกับ<br>ส่วนที่ 2 ความคิดเห็นองบุคลากรสำนักงานป้องกันควบ<br>ประสิทธิผลและความสำเร็จของระบบสารสนเทศในด้าง                                                                                                    | 41<br>มความคิดเห็น<br>เคุมโรคที่ 11<br>ม ดังนี้                                                                       | . – 50 ปี<br>เของท่านม<br>จังหวัดนค               | 🗆 ร<br>ากที่สุด<br>รศรีธรรมราช                                             | 51 ปีขึ้นไป<br>ต่อการประ                       | เมิน                      |
| □ 21 – 30 ปี □ 31 – 40 ปี<br>โปรดทำเครื่องหมาย ✓ ลงในซ่องว่างในตารางที่ตรงกับ<br>ส่วนที่ 2 ความคิดเห็นองบุคลากรสำนักงานป้องกันควบ<br>ประสิทธิผลและความสำเร็จของระบบสารสนเทศในด้าง                                                                                                    | 41<br>มความคิดเห็น<br>เคุมโรคที่ 11<br>ม ดังนี้<br>มากที่สุด                                                          | . – 50 ปี<br>เของท่านม<br>จังหวัดนค<br><b>มาก</b> | โกที่สุด       รศรีธรรมราช       ปานกลาง                                   | 51 ปีขึ้นไป<br>ต่อการประ<br><b>น้อย</b>        | เม็น<br>น้อยที่สุง        |
| <ul> <li>□ 21 - 30 ปี</li> <li>□ 31 - 40 ปี</li> <li>ไปรดทำเครื่องหมาย ✓ ลงในซ่องว่างในตารางที่ตรงกับ</li> <li>ส่วนที่ 2 ความคิดเห็นองบุคลากรสำนักงานป้องกันควบ</li> <li>ประสิทธิผลและความสำเร็จของระบบสารสนเทศในด้าง</li> <li>ประเด็นประสิทธิผล</li> </ul>                                                                                                    | <ul> <li>41</li> <li>มความคิดเห็น</li> <li>เคุมโรคที่ 11</li> <li>ม ดังนี้</li> <li>มากที่สุด</li> <li>(5)</li> </ul> | . – 50 ปี<br>เของท่านม<br>จังหวัดนค<br>มาก<br>(4) | □ 5<br>ากที่สุด<br>รศรีธรรมราช<br>ปานกลาง<br>(3)                           | 51 ปีขึ้นไป<br>ต่อการประ<br>น้อย<br>(2)        | เม็น<br>น้อยที่สุง<br>(1) |
| <ul> <li>□ 21 - 30 ปี</li> <li>□ 31 - 40 ปี</li> <li>ไปรดทำเครื่องหมาย ✓ ลงในช่องว่างในตารางที่ตรงกับ<br/>ส่วนที่ 2 ความคิดเห็นองบุคลากรสำนักงานป้องกันควบ<br/>ประสิทธิผลและความสำเร็จของระบบสารสนเทศในด้าน<br/>ประเด็นประสิทธิผล</li> <li>1.ด้านความสะดวกในการใช้งานระบบ</li> </ul>                                                                                                    | <ul> <li>41</li> <li>มความคิดเห็น</li> <li>เคุมโรคที่ 11</li> <li>ม ดังนี้</li> <li>มากที่สุด</li> <li>(5)</li> </ul> | . – 50 ปี<br>เของท่านม<br>จังหวัดนค<br>มาก<br>(4) | □ 5<br>ากที่สุด<br>รศรีธรรมราช<br>ปานกลาง<br>(3)                           | 51 ปีขึ้นไป<br>ต่อการประ<br><b>น้อย</b><br>(2) | เม็น<br>น้อยที่สุง<br>(1) |
| <ul> <li>□ 21 - 30 ปี</li> <li>□ 31 - 40 ปี</li> <li>ไปรดทำเครื่องหมาย ✓ ลงในซ่องว่างในตารางที่ตรงกับ<br/>ส่วนที่ 2 ความคิดเห็นองบุคลากรสำนักงานป้องกันควบ<br/>ประสิทธิผลและความสำเร็จของระบบสารสนเทศในด้าง<br/>ประเด็นประสิทธิผล</li> <li>1.ด้านความสะดวกในการใช้งานระบบ</li> <li>1.1 ท่านมีความเข้าใจเกี่ยวกับวิธีการใช้งานการ</li> </ul>                                                                                                    | <ul> <li>41</li> <li>มความคิดเห็น</li> <li>เคุมโรคที่ 11</li> <li>ม ดังนี้</li> <li>มากที่สุด</li> <li>(5)</li> </ul> | . – 50 ปี<br>เของท่านม<br>จังหวัดนค<br>มาก<br>(4) | <ul> <li>โกที่สุด</li> <li>รศรีธรรมราช</li> <li>ปานกลาง<br/>(3)</li> </ul> | 51 ปีขึ้นไป<br>ต่อการประ<br>น้อย<br>(2)        | เมิน<br>น้อยที่สุ<br>(1)  |
| <ul> <li>□ 21 - 30 ปี</li> <li>□ 31 - 40 ปี</li> <li>ไปรดทำเครื่องหมาย ✓ ลงในซ่องว่างในตารางที่ตรงกับ<br/>ส่วนที่ 2 ความคิดเห็นองบุคลากรสำนักงานป้องกันควบ<br/>ประสิทธิผลและความสำเร็จของระบบสารสนเทศในด้าง<br/>ประเด็นประสิทธิผล</li> <li>ประเด็นประสิทธิผล</li> <li>1.ด้านความสะดวกในการใช้งานระบบ</li> <li>1.1 ท่านมีความเข้าใจเกี่ยวกับวิธีการใช้งานการ<br/>ยืนยันตัวบุคคล</li> </ul>                                                                                                    | <ul> <li>41</li> <li>มความคิดเห็น</li> <li>เคุมโรคที่ 11</li> <li>ม ดังนี้</li> <li>มากที่สุด</li> <li>(5)</li> </ul> | . – 50 ปี<br>เของท่านม<br>จังหวัดนค<br>มาก<br>(4) | □ 5<br>รศรีธรรมราช<br>ปานกลาง<br>(3)                                       | 51 ปีขึ้นไป<br>ต่อการประ<br><b>น้อย</b><br>(2) | เมิน<br>น้อยที่สุง<br>(1) |
| <ul> <li>□ 21 - 30 ปี</li> <li>□ 31 - 40 ปี</li> <li>โปรดทำเครื่องหมาย ✓ ลงในซ่องว่างในตารางที่ตรงกับ<br/>ส่วนที่ 2 ความคิดเห็นองบุคลากรสำนักงานป้องกันควบ<br/>ประสิทธิผลและความสำเร็จของระบบสารสนเทศในด้าท<br/>ประเด็นประสิทธิผล</li> <li>1.ด้านความสะดวกในการใช้งานระบบ</li> <li>1.1 ท่านมีความเข้าใจเกี่ยวกับวิธีการใช้งานการ<br/>ยืนยันตัวบุคคล</li> <li>1.2 ท่านมีความสามารถในการใช้การยืนยันตัวบุคคล</li> </ul>                                                                                                    | <ul> <li>41</li> <li>มความคิดเห็น</li> <li>เคุมโรคที่ 11</li> <li>ม ดังนี้</li> <li>มากที่สุด</li> <li>(5)</li> </ul> | . – 50 ปี<br>เของท่านม<br>จังหวัดนค<br>มาก<br>(4) | ากที่สุด รศรีธรรมราช ปานกลาง (3)                                           | 51 ปีขึ้นไป<br>ต่อการประ<br><b>น้อย</b><br>(2) | เมิน<br>น้อยที่สุง<br>(1) |
| <ul> <li>□ 21 - 30 ปี</li> <li>□ 31 - 40 ปี</li> <li>โปรดทำเครื่องหมาย ✓ ลงในช่องว่างในตารางที่ตรงกับ<br/>ส่วนที่ 2 ความคิดเห็นองบุคลากรสำนักงานป้องกันควบ<br/>ประสิทธิผลและความสำเร็จของระบบสารสนเทศในด้าน<br/>ประเด็นประสิทธิผล</li> <li>1.6้านความสะดวกในการใช้งานระบบ</li> <li>1.1 ท่านมีความเข้าใจเกี่ยวกับวิธีการใช้งานการ</li> <li>ยืนยันตัวบุคคล</li> <li>1.2 ท่านมีความสามารถในการใช้การยืนยันตัวบุคคล</li> <li>ด้วยตนเอง</li> </ul>                                                                                                    | <ul> <li>41</li> <li>มความคิดเห็น</li> <li>เคุมโรคที่ 11</li> <li>ม ดังนี้</li> <li>มากที่สุด</li> <li>(5)</li> </ul> | . – 50 ปี<br>เของท่านม<br>จังหวัดนค<br>มาก<br>(4) | ากที่สุด<br>รศรีธรรมราช<br>ปานกลาง<br>(3)                                  | 51 ปีขึ้นไป<br>ต่อการประ<br><b>น้อย</b><br>(2) | เมิน<br>น้อยที่สุง<br>(1) |
| <ul> <li>□ 21 - 30 ปี</li> <li>□ 31 - 40 ปี</li> <li>โปรดทำเครื่องหมาย ✓ ลงในช่องว่างในตารางที่ตรงกับ<br/>ส่วนที่ 2 ความคิดเห็นองบุคลากรสำนักงานป้องกันควบ<br/>ประสิทธิผลและความสำเร็จของระบบสารสนเทศในด้าน<br/>ประเด็นประสิทธิผล</li> <li>1.6้านความสะดวกในการใช้งานระบบ</li> <li>1.1 ท่านมีความเข้าใจเกี่ยวกับวิธีการใช้งานการ<br/>ยืนยันตัวบุคคล</li> <li>1.2 ท่านมีความสามารถในการใช้การยืนยันตัวบุคคล<br/>ด้วยตนเอง</li> <li>1.3 ความรวดเร็วของกระบวนการยืนยันตัวบุคคล</li> </ul>                                                                            | <ul> <li>41</li> <li>มความคิดเห็น</li> <li>มคุมโรคที่ 11</li> <li>ม ดังนี้</li> <li>มากที่สุด</li> <li>(5)</li> </ul> | . – 50 ปี<br>เของท่านม<br>จังหวัดนค<br>มาก<br>(4) | ากที่สุด<br>รศรีธรรมราช<br>ปานกลาง<br>(3)                                  | 51 ปีขึ้นไป<br>ต่อการประ<br><b>น้อย</b><br>(2) | เมิน<br>น้อยที่สุง<br>(1) |
| <ul> <li>□ 21 - 30 ปี</li> <li>□ 31 - 40 ปี</li> <li>โปรดทำเครื่องหมาย ✓ ลงในช่องว่างในตารางที่ตรงกับ<br/>ส่วนที่ 2 ความคิดเห็นองบุคลากรสำนักงานป้องกันควบ<br/>ประสิทธิผลและความสำเร็จของระบบสารสนเทศในด้าง<br/>ประเด็นประสิทธิผล</li> <li>1.6้านความสะดวกในการใช้งานระบบ</li> <li>1.1 ท่านมีความเข้าใจเกี่ยวกับวิธีการใช้งานการ<br/>ยืนยันตัวบุคคล</li> <li>1.2 ท่านมีความสามารถในการใช้การยืนยันตัวบุคคล<br/>ด้วยตนเอง</li> <li>1.3 ความรวดเร็วของกระบวนการยืนยันตัวบุคคล<br/>เมื่อต้องการเข้าใช้งาน</li> </ul>                                                 | <ul> <li>41</li> <li>มความคิดเห็น</li> <li>มคุมโรคที่ 11</li> <li>ม ดังนี้</li> <li>มากที่สุด</li> <li>(5)</li> </ul> | . – 50 ปี<br>เของท่านม<br>จังหวัดนค<br>มาก<br>(4) | ากที่สุด<br>รศรีธรรมราช<br>ปานกลาง<br>(3)                                  | 51 ปีขึ้นไป<br>ต่อการประ<br><b>น้อย</b><br>(2) | เมิน<br>น้อยที่สุง<br>(1) |
| <ul> <li>□ 21 - 30 ปี □ 31 - 40 ปี</li> <li>โปรดทำเครื่องหมาย ✓ ลงในซ่องว่างในตารางที่ตรงกับ<br/>ส่วนที่ 2 ความคิดเห็นองบุคลากรสำนักงานป้องกันควบ<br/>ประสิทธิผลและความสำเร็จของระบบสารสนเทศในด้าท<br/>ประเด็นประสิทธิผล</li> <li>1.6้านความสะดวกในการใช้งานระบบ</li> <li>1.1 ท่านมีความเข้าใจเกี่ยวกับวิธีการใช้งานการ<br/>ยืนยันตัวบุคคล</li> <li>1.2 ท่านมีความสามารถในการใช้การยืนยันตัวบุคคล</li> <li>ด้วยตนเอง</li> <li>1.3 ความรวดเร็วของกระบวนการยืนยันตัวบุคคล</li> <li>เมื่อต้องการเข้าใช้งาน</li> <li>1.4 ความสะดวกและง่ายต่อการเข้าใช้ระบบ</li> </ul> | <ul> <li>41</li> <li>มความคิดเห็น</li> <li>เคุมโรคที่ 11</li> <li>ม ดังนี้</li> <li>มากที่สุด</li> <li>(5)</li> </ul> | . – 50 ปี<br>เของท่านม<br>จังหวัดนค<br>มาก<br>(4) | ากที่สุด<br>รศรีธรรมราช<br>ปานกลาง<br>(3)                                  | 51 ปีขึ้นไป<br>ต่อการประ<br><b>น้อย</b><br>(2) | เม็น<br>น้อยที่สุง<br>(1) |

| าไระเอ็มเรียงสิ่งเรียงอ                          | มากที่สุด | มาก | ปานกลาง | น้อย | น้อยที่สุด |
|--------------------------------------------------|-----------|-----|---------|------|------------|
| ประเดนประสทธผล                                   | (5)       | (4) | (3)     | (2)  | (1)        |
| 2.ความเข้าใจเกี่ยวกับความปลอดภัย                 |           |     |         |      |            |
| 2.1 ความเข้าใจเกี่ยวกับข้อกำหนดและเงื่อนไขของ    |           |     |         |      | Ι          |
| การยืนยันตัวบุคคล                                |           |     |         |      |            |
| 2.2 ความสำคัญของการรักษาความปลอดภัยของ           |           |     |         |      |            |
| ข้อมูลและข้อมูลสำคัญขององค์กรขณะใช้งาน           |           |     |         |      |            |
| อินเทอร์เน็ต                                     |           |     |         |      |            |
| 2.3 ความสำคัญของการป้องกันการเข้าถึงที่ไม่ได้รับ |           |     |         |      |            |
| อนุญาตในการใช้งานอินเทอร์เน็ต.                   |           |     |         |      |            |
| 3.ความปลอดภัยและความเชื่อถือ                     |           | L   |         |      |            |
| 3.1 ระดับความปลอดภัยของระบบยืนยันตัวบุคคล        |           |     |         |      |            |
| 3.2 ความพร้อมที่ระบบยืนยันตัวบุคคลต่อการ         |           |     |         |      |            |
| ป้องกันการแฮกเกอร์หรือการละเมิดความปลอดภัย       |           |     |         |      |            |
| 3.3 ความเชื่อถือในระบบยืนยันตัวบุคคลจากผู้ใช้    |           |     |         |      |            |
| 4. การสนับสนุนด้านการใช้งาน                      |           |     |         |      |            |
| 4.1 การได้รับความรู้และการสนับสนุนในการใช้งาน    |           |     |         |      |            |
| การยืนยันตัวตน                                   |           |     |         |      |            |
| 4.2 ระบบมีการแจ้งเตือนในกรณีเกิดข้อผิดพลาด       |           |     |         |      |            |
| 4.3 การได้รับการแก้ปัญหาในกรณีเกิดข้อผิดพลาด     |           |     |         |      |            |

.....

------

------

\_\_\_\_\_

<u>ส่วนที่ 3</u> ข้อเสนอแนะ/ ข้อคิดเห็นเพิ่มเติม

ภาคผนวก ช

ผลการเข้าใช้งานระบบเครือข่ายอินเทอร์เน็ตของบุคลากรในระยะเวลา 90 วัน

| ลำดับ | ชื่อ-สกุล | ชื่อผู้เข้าใช้                                                                                                    | จำนวนการเข้าใช้ (ครั้ง) |
|-------|-----------|----------------------------------------------------------------------------------------------------|-------------------------|
| 1     | นางกม     | Conversion page (specific 11) for all                                                                                                    | 55                      |
| 2     | นางกม     | Kamoriwan-aporto 11. Incal                                                                                                    | 66                      |
| 3     | นางกับ    | Kentephot. appropriational                                                                                                    | 63                      |
| 4     | นางกัล    | Kerleysignety (11/oral                                                                                                    | 3                       |
| 5     | นางจิน    | performing periper 11, for all                                                                                                    | 164                     |
| 6     | นางจุล    | polytes/gentlps:11.7ec.pl                                                                                                    | 115                     |
| 7     | นางชะ     | choriadegerdpc15.incel                                                                                                    | 69                      |
| 8     | นางชูค    | chustigedge(1) in al                                                                                                    | 65                      |
| 9     | นางทิด    | Adhya.pgeolge11.tecal                                                                                                    | 177                     |
| 10    | นางธน     | Server Agenty, 11 And                                                                                                    | 16                      |
| 11    | นางนท     | reppent hge dis 15 hoat                                                                                                    | 113                     |
| 12    | นางปฐ     | patana age (pc1), local                                                                                                    | 82                      |
| 13    | นางปร     | preparation of geology 11 hours                                                                                                    | 69                      |
| 14    | นางผ่อ    | pergri agedge 11. local                                                                                                    | 65                      |
| 15    | นางพร     | provide page decisions                                                                                                    | 9                       |
| 16    | นางพร     | phone in a graduation of                                                                                                    | 140                     |
| 17    | นางเพ็    | perception-geological incol                                                                                                    | 2                       |
| 18    | นางพัง    | photological and application of                                                                                                    | 1                       |
| 19    | นางวิล    | where specific thread                                                                                                    | 80                      |
| 20    | นางศิริ   | annan ageile 11, local                                                                                                    | 73                      |
| 21    | นางสกุ    | adu/tpagedpc11/scal                                                                                                    | 7                       |
| 22    | นางสม     | and the second second s | 126                     |
| 23    | นางสา     | wijogowst@edge113.tecal                                                                                                    | 97                      |
| 24    | นางสา     | Second geolpetts local                                                                                                    | 77                      |
| 25    | นางสา     | terjapor "godychi hoot                                                                                                    | 111                     |
| 26    | นางสา     | cannong and groups 11 for all                                                                                                    | 112                     |
| 27    | นางสา     | provphy appropriation                                                                                                    | 110                     |
| 28    | นางสา     | Notifiation Separate Stational                                                                                                    | 147                     |
| 29    | นางสา     | konstala godprittion                                                                                                    | 68                      |
| 30    | นางสา     | Carrilla age dp.55 local                                                                                                    | 36                      |
| 31    | นางสา     | Karchalles, age dpc15 local                                                                                                    | 131                     |
| 32    | นางสา     | Carrispet specipies to toole                                                                                                    | 64                      |
| 33    | นางสา     | Carlings age don't for all                                                                                                    | 118                     |
| 34    | นางสา     | Germania agenticiti total                                                                                                    | 12                      |
| 35    | นางสา     | Address geological Const                                                                                                    | 47                      |
| 36    | นางสา     | preparignetic Clinical                                                                                                    | 172                     |
| 37    | นางสา     | performangenity: 15 hours                                                                                                    | 117                     |
| 38    | นางสา     | prological politicity of                                                                                                    | 80                      |
| 39    | นางสา     | chadaphon, dipolp. S Lincal                                                                                                    | 54                      |
| 40    | นางสา     | chatles age by 15 local                                                                                                    | 91                      |

| ลำดับ | ชื่อ-สกุล | ชื่อผู้เข้าใช้                          | จำนวนการเข้าใช้ (ครั้ง) |
|-------|-----------|-----------------------------------------|-------------------------|
| 41    | นางสาว    | previous agendpoliticional              | 2                       |
| 42    | นางสาว    | Hapman agedpc11.1col                    | 43                      |
| 43    | นางสาว    | forum and regarding a Stational         | 49                      |
| 44    | นางสาว    | equivical agentic 15 local              | 96                      |
| 45    | นางสาว    | calprociage docts local                 | 45                      |
| 46    | นางสาว    | rolling age day 11 Jacob                | 117                     |
| 47    | นางสาว    | duespicage/dpc15.local                  | 100                     |
| 48    | นางสาว    | Approximation (Chinese)                 | 48                      |
| 49    | นางสาว    | Appression (george 11, hear)            | 68                      |
| 50    | นางสาว    | thanghor gedge 11 local                 | 30                      |
| 51    | นางสาว    | familia hgeolocit (hoal                 | 63                      |
| 52    | นางสาว    | thanyathon ugada 15 local               | 112                     |
| 53    | นางสาว    | for paper segretarilities at            | 89                      |
| 54    | นางสาว    | Pursuital geolph 11. hour               | 77                      |
| 55    | นางสาว    | And paper agentic 12 And                | 121                     |
| 56    | นางสาว    | narthaladgedpc11.head                   | 1                       |
| 57    | นางสาว    | rammatingedpi15/col                     | 53                      |
| 58    | นางสาว    | cardin (godge) Liseal                   | 62                      |
| 59    | นางสาว    | rollines (geolge11) and                 | 136                     |
| 60    | นางสาว    | <ul> <li>Mappinger/pr11/oral</li> </ul> | 108                     |
| 61    | นางสาว    | ripasan igodp 11 had                    | 49                      |
| 62    | นางสาว    | Automatic appropriational               | 62                      |
| 63    | นางสาว    | subalgedpilling                         | 77                      |
| 64    | นางสาว    | Automatical agentities and a            | 55                      |
| 65    | นางสาว    | propagate appropriate to be at          | 110                     |
| 66    | นางสาว    | passeers agentic 15 hour                | 171                     |
| 67    | นางสาว    | privation age dp 11.1004                | 95                      |
| 68    | นางสาว    | photoesettigestigestictional            | 109                     |
| 69    | นางสาว    | part/specige/pc11/scal                  | 61                      |
| 70    | นางสาร    | patchaire (age ope 11) head             | 82                      |
| 71    | นางสาร    | putterne lage dpc11 local               | 65                      |
| 72    | นางสาร    | paravades pgedp11, hoat                 | 22                      |
| 73    | นางสาร    | photospon ignipi15 local                | 85                      |
| 74    | นางสาว    | parutor Agelpr11 local                  | 122                     |
| 75    | นางสาร    | monchanoli (geolge 11. local            | 207                     |
| 76    | นางสาว    | manatoran papedari 1. local             | 70                      |
| 77    | นางสาว    | propagation and a feeting of the second | 2                       |
| 78    | นางสาร    | rapemper-light-fpc11/local              | 52                      |
| 79    | นางสาร    | cattanapon gapotipi 11. tocali          | 9                       |
| 80    | นางสาว    | sangtion agenties (1.5 mat              | 98                      |
| ลำดับ | ชื่อ-สกุล | ชื่อผู้เข้าใช้                          | จำนวนการเข้าใช้ (ครั้ง) |
|-------|-----------|-----------------------------------------|-------------------------|
| 81    | นางสาว    | sprantgeopett.teal                      | 120                     |
| 82    | นางสาว    | Service agentic TD and                  | 123                     |
| 83    | นางสาว    | wartada.taga.tpc11.teca                 | 52                      |
| 84    | นางสาว    | warvorsoughtlp://lincal                 | 73                      |
| 85    | นางสาว    | warrangiana age dar 11. total           | 10                      |
| 86    | นางสาว    | watahudu agentys 112 ocal               | 82                      |
| 87    | นางสาว    | whereast agentics 11, local             | 40                      |
| 88    | นางสาว    | - spawar Age (gr. 11) to at             | 39                      |
| 89    | นางสาว    | and the fight of the second             | 74                      |
| 90    | นางสาว    | authines, page dip: 11, hours           | 96                      |
| 91    | นางสาว    | camamat Agentije 11, hoost              | 61                      |
| 92    | นางสาว    | compargedpett/cod                       | 109                     |
| 93    | นางสาว    | authinappedpc15.tech                    | 77                      |
| 94    | นางสาว    | sucharan Agentpells local               | 93                      |
| 95    | นางสาว    | nucleost typedge 11, inclu              | 133                     |
| 96    | นางสาว    | agon-ogedpilling                        | 14                      |
| 97    | นางสาว    | sughtspherologistic 15 local            | 133                     |
| 98    | นางสาว    | squeezers group (1) and                 | 74                      |
| 99    | นางสาว    | against geolocitions                    | 89                      |
| 100   | นางสาว    | ana ana ana ana ana ana ana ana ana ana | 1                       |
| 101   | นางสาว    | among of a geological to be at          | 60                      |
| 102   | นางสาว    | coupor agentije 11. to se               | 121                     |
| 103   | นางสาว    | connationage algorithms at              | 51                      |
| 104   | นางสาว    | arraningerdip: 15.7xxx8                 | 109                     |
| 105   | นางสาว    | alpropert-lightly: 11. Incal            | 94                      |
| 106   | นางสาว    | and also hgo dig 15 hoat                | 100                     |
| 107   | นางสาว    | -ansation and a state of the second     | 130                     |
| 108   | นางสาว    | attaption apply 15 local                | 82                      |
| 109   | นางสาว    | attaskagestje 11. local                 | 14                      |
| 110   | นางสาว    | abotist specipititional                 | 1                       |
| 111   | นางสุกา   | salanduragedpr15.tool                   | 50                      |
| 112   | นางสุพัด  | sparsagedpriction                       | 110                     |
| 113   | นางสุพัด  | age/racgedp/15tool                      | 111                     |
| 114   | นางสุภา   | rapievae page (p. 15 local              | 60                      |
| 115   | นางอรอ    | comorg.age/dpc15.local                  | 53                      |
| 116   | นางอรัญ   | and suggesting to be all                | 78                      |
| 117   | นางอำไ    | angainer jagenty 111 oct                | 73                      |
| 118   | นายเกษ    | Anness office and the second            | 8                       |
| 119   | นายเอก    | anti-activa ingentific 11. Incat        | 68                      |
| 120   | นายโกวิ   | Accessity appendiges T1, Son all        | 91                      |

| ลำดับ | ชื่อ-สกุล | ซื่อผู้เข้าใช้                       | จำนวนการเข้าใช้ (ครั้ง) |
|-------|-----------|--------------------------------------|-------------------------|
| 121   | ้นายไก    | Anations Agentine 15 Jonal           | 23                      |
| 122   | นายกิ     | Uttporg.igedpc15.local               | 1                       |
| 123   | นายกี     | Netwagentpells.tocal                 | 58                      |
| 124   | นายค      | Kanaphot (geolge 11) real            | 62                      |
| 125   | นายช      | chapters age (pc1), hoat             | 109                     |
| 126   | นายช      | -hathappelp:15.4cd                   | 42                      |
| 127   | นายช      | characterization (15) and            | 23                      |
| 128   | นายด      | deviced, eight (1), book             | 12                      |
| 129   | นายทิ     | Autopol (geolge 11, focal            | 3                       |
| 130   | นายธ      | Warrapol capitality 11. http://      | 66                      |
| 131   | นายธ      | Warrinanti geolge 11, local          | 76                      |
| 132   | นายน      | rormal lightly 15 hour               | 63                      |
| 133   | นายน      | narthadet ige (p.11) out             | 2                       |
| 134   | นายนิ     | Algorid participation of the second  | 71                      |
| 135   | นายบุ     | Storywell (geolge 11, total)         |                         |
| 136   | นายบุ     | Survey, Suggestion 11, Named         | 180                     |
| 137   | นายบุ     | fadation agentic threat              | 74                      |
| 138   | นายเ      | pathon Age dpc15 local               | 231                     |
| 139   | นายบ      | propole oggendige 11. hereaf         | 1                       |
| 140   | นายบ      | protocop (geodge 11, local           | 2                       |
| 141   | นายพิ     | (President Specipiti Linck           | 109                     |
| 142   | นายม      | mananchaicageolipi15.1608            | 4                       |
| 143   | นายยุ     | pull-sponginger@club.to.ok           | 4                       |
| 144   | นายว่     | warden.hgedpc15look                  | 59                      |
| 145   | นายวิ     | with public and public to the second | 2                       |
| 146   | นายวี     | seemant age dip 11. hour             | 2                       |
| 147   | นายส      | convergentipe 11. Annual             | 47                      |
| 148   | นายสุ     | and spring the spring of the second  | 4                       |
| 149   | นายสุ     | subserval geolgic 11. local          | 34                      |
| 150   | นายสุ     | safery.gebylt.lick                   | 81                      |
| 151   | นายสุ     | sarachar Gigeolpe 15 local           | 107                     |
| 152   | นายสุ     | salys-specipi 15 local               | 84                      |
| 153   | นายห      | Namingeologi Streak                  | 43                      |
| 154   | นายหิ     | Anarout periods 15 local             | 113                     |
| 155   | นายอ      | anaphot.age/dpc11.book               | 2                       |
| 156   | นายอ      | anan-sign-lips (1) in al             | 66                      |
| 157   | นายอ      | approach agus dipolitic to call      | 256                     |
| 158   | นายอ      | an on the pulped per Should          | 73                      |
| 159   | นายอ      | Name age de 15 mail                  | 66                      |
| 160   | ว่าที่รั  | Anne again ingle eige 11, heads      | 29                      |